*This project has received funding from the European's Union Horizon* 2020 research innovation programme under Grant Agreement No. 957258

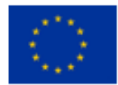

### Architecture for Scalable, Self-human-centric, Intelligent, Secure, and Tactile next generation IoT

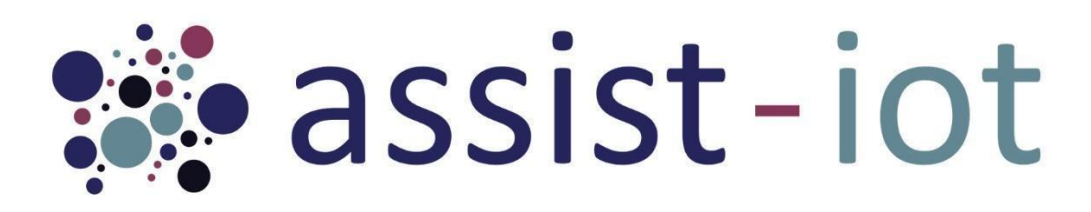

# **D6.3 - Testing and integration plan - Final**

| Deliverable No. | D6.3                                                                                                    | Due Date                                                          | 30/04/2023                                                       |
|-----------------|----------------------------------------------------------------------------------------------------|-------------------------------------------------------------------|------------------------------------------------------------------|
| Туре            | Report                                                                                                    | <b>Dissemination Level</b>                                        | Public                                                           |
| Version         | 1.0                                                                                                    | WP                                                                | WP6                                                              |
| Description     | Includes testing principal initial release out plan update and release out plan update and relevant relevant re | blan, to be followed for<br>lines the initial plan, wh<br>esults. | all components belonging. The<br>ile second version will include |

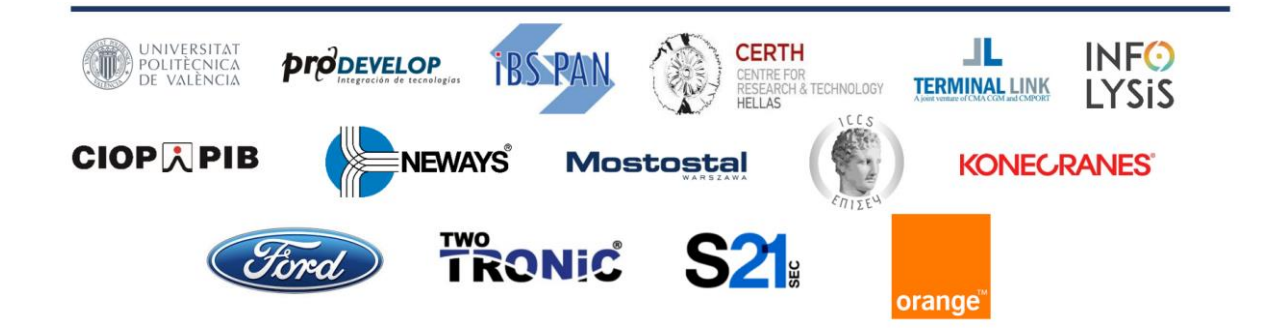

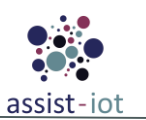

# Copyright

Copyright © 2020 the ASSIST-IoT Consortium. All rights reserved.

The ASSIST-IoT consortium consists of the following 15 partners:

| UNIVERSITAT POLITÈCNICA DE VALÈNCIA                           | Spain       |
|---------------------------------------------------------------|-------------|
| PRODEVELOP S.L.                                               | Spain       |
| SYSTEMS RESEARCH INSTITUTE POLISH ACADEMY OF SCIENCES IBS PAN | Poland      |
| ETHNIKO KENTRO EREVNAS KAI TECHNOLOGIKIS ANAPTYXIS            | Greece      |
| TERMINAL LINK SAS                                             | France      |
| INFOLYSIS P.C.                                                | Greece      |
| CENTRALNY INSTYUT OCHRONY PRACY                               | Poland      |
| MOSTOSTAL WARSZAWA S.A.                                       | Poland      |
| NEWAYS TECHNOLOGIES BV                                        | Netherlands |
| INSTITUTE OF COMMUNICATION AND COMPUTER SYSTEMS               | Greece      |
| KONECRANES FINLAND OY                                         | Finland     |
| FORD-WERKE GMBH                                               | Germany     |
| GRUPO S 21SEC GESTION SA                                      | Spain       |
| TWOTRONIC GMBH                                                | Germany     |
| ORANGE POLSKA SPOLKA AKCYJNA                                  | Poland      |

# Disclaimer

This document contains material, which is the copyright of certain ASSIST-IoT consortium parties, and may not be reproduced or copied without permission. This deliverable contains original unpublished work except where clearly indicated otherwise. Acknowledgement of previously published material and of the work of others has been made through appropriate citation, quotation or both.

The information contained in this document is the proprietary confidential information of the ASSIST-IoT Consortium (including the Commission Services) and may not be disclosed except in accordance with the Consortium Agreement. The commercial use of any information contained in this document may require a license from the proprietor of that information.

Neither the Project Consortium as a whole nor a certain party of the Consortium warrant that the information contained in this document is capable of use, nor that use of the information is free from risk, and accepts no liability for loss or damage suffered by any person using this information.

The information in this document is subject to change without notice.

The content of this report reflects only the authors' view. The Directorate-General for Communications Networks, Content and Technology, Resources and Support, Administration and Finance (DG-CONNECT) is not responsible for any use that may be made of the information it contains.

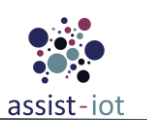

# Authors

| Name                   | Partner    | e-mail                          |
|------------------------|------------|---------------------------------|
| Alejandro Fornés       | P01 UPV    | alforlea@upv.es                 |
| Rafael Vañó Garcia     | P01 UPV    | ravagar@upv.es                  |
| Raúl Reinosa           | P01 UPV    | rreisim@upv.es                  |
| Juan Gascón            | P01 UPV    | juagasre@upv.es                 |
| Eduardo Garro          | P02 PRO    | egarro@prodevelop.es            |
| Juan Antonio Pavón     | P02 PRO    | ipavon@prodevelop.es            |
| Adrián Ramos           | P02 PRO    | aramos@prodevelop.es            |
| Piotr Sowinski         | P03 IBSPAN | psowinski@ibspan.waw.pl         |
| Paweł Szmeja           | P03 IBSPAN | pawel.szmeja@ibspan.waw.pl      |
| Karolina Bogacka       | P03 IBSPAN | bogacka@ibspan.waw.pl           |
| Evripidis Tzionas      | P04 CERTH  | tzionasev@iti.gr                |
| Iordanis Papoutsoglou  | P04 CERTH  | ipapoutsoglou@iti.gr            |
| Anastasia Blitsi       | P04 CERTH  | akblitsi@iti.gr                 |
| Konastninos Flevarakis | P04 CERTH  | kostisfl@iti.gr                 |
| Aggeliki Papaioannou   | P06 INF    | apapaioannou@infolysis.gr       |
| Konstantinos Fragkos   | P06 INF    | cfragkos@infolysis.gr           |
| Thomas Papaioannou     | P10 ICCS   | thomas.papaioannou@iccs.gr      |
| Konstantinos Routsis   | P10 ICCS   | konstantinos.routsis@iccs.gr    |
| Rafael Borne Jaular    | P13 S21Sec | rborne@s21sec.com               |
| Zbigniew Kopertowski   | P15 OPL    | zbigniew.kopertowski@orange.com |

# History

| Date        | Version | Change                                       |
|-------------|---------|----------------------------------------------|
| 21-Feb-2023 | 0.1     | ToC and task assignments                     |
| 14-Mar-2023 | 0.2     | ToC updates                                  |
| 28-Mar-2023 | 0.3     | First round of contribution                  |
| 11-Apr-2023 | 0.4     | Second round of contribution                 |
| 05-May-2023 | 0.8     | IR Review                                    |
| 09-May-2023 | 1.0     | Submission of Final version after PIC review |

# Key Data

| Keywords           | IoT, software, testing, integration, GitLab, DevSecOps |
|--------------------|--------------------------------------------------------|
| Lead Editor        | P04 CERTH – Evripidis Tzionas                          |
| Internal Reviewers | P06 INF - Konstantinos Fragkos, P08 MOW                |

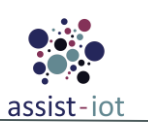

# **Executive Summary**

This deliverable is written in the framework of WP6 – Testing, Integration and Support of **ASSIST-IoT** project under Grant Agreement No. 957258. The deliverable is the second iteration for testing and integration within the ASSIST-IoT project. This deliverable focuses on tools used, report of implemented testing so far, and test plan for the developed components of the project following the DevSecOps methodology.

The document outlines the current tools used by the development team to coordinate their work, including GitLab, GitLab CI/CD, GitLab Runner, Helm Registry, Container Registry, and Kubernetes. These tools serve as the framework for implementing tests in ASSIST-IoT, and detailed instructions for their use are provided. The test strategy is presented in line with the DevSecOps methodology used by the project.

The report also includes a detailed account of the tests implemented in the first three testing phases, with special focus on functional and integration testing which are the most important in the current stage of the project. Moreover, the document offers guidelines for conducting end-to-end, acceptance and performance testing in accordance with WP3 requirements and WP8 KPIs.

A final deliverable will be released in M36, jointly with two other WP6 deliverables, to conclude the testing and integration, packaging and release, and technical support documentation.

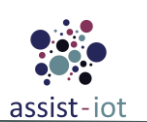

# **Table of contents**

| 1 | Abo  | out this | document                                            | 11   |
|---|------|----------|-----------------------------------------------------|------|
|   | 1.1  | Delive   | erable context                                      | 11   |
|   | 1.2  | The ra   | ationale behind the structure                       | 11   |
|   | 1.3  | Outco    | omes of the Deliverable                             | 12   |
|   | 1.4  | Lesso    | ns Learnt                                           | 12   |
|   | 1.5  | Devia    | tion and corrective actions                         | 12   |
| 2 | Inte | gration  | infrastructure and tools                            | 14   |
|   | 2.1  | GitLa    | b                                                   | 14   |
|   | 2.1. | .1 (     | GitLab CI/CD                                        | 14   |
|   | 2.1. | .2 0     | GitLab Runner                                       | 16   |
|   | 2.1. | .3 H     | Helm registry                                       | 22   |
|   | 2.1. | .4 0     | Container registry                                  | 25   |
|   | 2.2  | ASSI     | ST-IoT Testing Environment                          | 26   |
| 3 | Acc  | ceptance | e and integration test plan                         | 30   |
|   | 3.1  | Devel    | opment of the Testing Methodology                   | 30   |
|   | 3.2  | Integr   | ation progress in ASSIST-IoT                        | 33   |
|   | 3.3  | Time     | plan                                                | 33   |
| 4 | Tes  | t Strate | gy and Results                                      | 34   |
|   | 4.1  | Funct    | ional testing                                       | 34   |
|   | 4.1. | .1 F     | Functional Testing of horizontal enablers           | 34   |
|   | 4    | .1.1.1   | Smart Network and Control Plane                     | 34   |
|   | 4    | .1.1.2   | Data management Plane                               | 54   |
|   | 4    | .1.1.3   | Application and Services Plane                      | 62   |
|   | 4.1. | .2 F     | Functional Testing of vertical enablers             | 71   |
|   | 4    | .1.2.1   | Self-* enablers                                     | 71   |
|   | 4    | .1.2.2   | Federated machine learning enablers                 | 78   |
|   | 4    | .1.2.3   | Cybersecurity enablers                              | 93   |
|   | 4    | .1.2.4   | DLT based enablers                                  | 96   |
|   | 4    | .1.2.5   | Manageability enablers                              | 99   |
|   | 4.2  | Integr   | ation testing                                       | .104 |
|   | 4.3  | End-te   | o-end testing                                       | .109 |
|   | 4.3. | 1 F      | Pilot 1: Port Automation                            | .110 |
|   | 4    | .3.1.1   | Trial #1: Tracking assets in terminal yard          | .110 |
|   | 4    | .3.1.2   | Trial #2: Automated CHE cooperation                 | .110 |
|   | 4    | .3.1.3   | Trial #3: RTG remote control with AR support        | .111 |
|   | 4.3. | .2 F     | Pilot 2: Smart safety of workers                    | .112 |
|   | 4    | .3.2.1   | Trial #1: Occupational safety and health monitoring | .112 |
|   |      |          |                                                     |      |

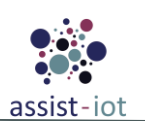

| 4.3.2.2 Trial #2: Fall-related incident identification                    | 115 |
|---------------------------------------------------------------------------|-----|
| 4.3.2.3 Trial #3: Health and safety inspection support                    | 116 |
| 4.3.3 Pilot 3A: Vehicle in-service emission diagnostics                   | 118 |
| 4.3.3.1 Trial #1: Fleet in-service emission verification                  | 118 |
| 4.3.4 Pilot 3B: Vehicle exterior condition inspection and documentation   | 119 |
| 4.3.4.1 Trial #1: Vehicle exterior condition inspection and documentation | 119 |
| 4.4 Acceptance testing                                                    | 120 |
| 4.5 Performance testing                                                   | 120 |
| 5 Conclusion / Future Work                                                | 121 |

# List of tables

| Table 1: Software Test & Integration plan                               | 31 |
|-------------------------------------------------------------------------|----|
| Table 2: Smart Orchestrator enabler's functional tests                  | 34 |
| Table 3: Smart Orchestrator enabler's functional tests 1-8 results      | 35 |
| Table 4: Smart Orchestrator enabler's functional tests 9-14 results     | 36 |
| Table 5: SDN Controller enabler's functional tests                      | 37 |
| Table 6: SDN Controller enabler's functional test 1 results             | 37 |
| Table 7: SDN Controller enabler's functional test 2 results             | 37 |
| Table 8: SDN Controller enabler's functional test 3 results             | 38 |
| Table 9: Auto-configurable network enabler's functional tests           | 38 |
| Table 10: Auto-configurable network enabler's functional test 1 results | 38 |
| Table 11: Auto-configurable network enabler's functional test 2 results | 39 |
| Table 12: Traffic Classification enabler's functional tests             | 39 |
| Table 13: Traffic Classification enabler's functional tests results     | 40 |
| Table 14: Multi-link enabler's functional tests                         | 41 |
| Table 15: Multi-link enabler's functional tests results                 | 41 |
| Table 16: SD-WAN enabler's functional tests                             | 42 |
| Table 17: SD-WAN enabler's functional tests 1-15 results                | 44 |
| Table 18. SD-WAN enabler's functional tests 16-20 results               | 44 |
| Table 19. SD-WAN enabler's functional tests 21-25 results               | 45 |
| Table 20. SD-WAN enabler's functional tests 26-29 results               | 46 |
| Table 21: WAN Acceleration enabler's functional tests                   | 46 |
| Table 22. WAN Acceleration enabler's functional tests 1-20 results      | 48 |
| Table 23. WAN Acceleration enabler's functional tests 21-28 results     | 49 |
| Table 24. WAN Acceleration enabler's functional tests 28-30 results     | 50 |
| Table 25: VPN enabler's functional tests                                | 50 |
| Table 26: VPN enabler's functional tests 1 and 2 results                | 51 |
| Table 27: VPN enabler's functional test 3 result                        | 51 |
| Table 28: VPN enabler's functional test 4 results                       | 52 |
| Table 29: VPN enabler's functional test 5 results                       | 52 |
| Table 30: VPN enabler's functional test 6 results                       | 53 |
| Table 31: VPN enabler's functional test 7 results                       | 53 |
| Table 32: Semantic Repository enabler's functional tests                | 54 |
| Table 33: Semantic Repository enabler's functional tests results        | 55 |
| Table 34: Semantic Translation enabler's functional tests               | 55 |
| Table 35: Semantic Translation enabler's functional tests results       | 56 |
| Table 36: Semantic Annotation enabler's functional tests                | 57 |
| Table 37: Semantic Annotation enabler's functional tests 1-2 results    | 57 |
| Table 38: Semantic Annotation enabler's functional tests 3-9 results    | 58 |
|                                                                         |    |

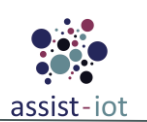

| Table 39: Edge Data Broker enabler's functional tests                     | 58  |
|---------------------------------------------------------------------------|-----|
| Table 40: Edge Data Broker enabler's functional tests results             | 59  |
| Table 41: Long-Term Storage enabler's functional tests                    | 60  |
| Table 42: Long-Term Storage enabler's functional tests 1-3 results        | 60  |
| Table 43: Long-Term Storage enabler's functional tests 4-6 results        | 61  |
| Table 44: Tactile Dashboard enabler's functional tests                    | 62  |
| Table 45: Tactile Dashboard enabler's functional test 1 results           | 62  |
| Table 46: Tactile Dashboard enabler's functional test 2 results           | 63  |
| Table 47: Tactile Dashboard enabler's functional test 3 results           | 64  |
| Table 48: Business KPI Reporting enabler's functional tests               | 65  |
| Table 49: Business KPI Reporting enabler's functional test 1 results      | 65  |
| Table 50: Business KPI Reporting enabler's functional test 2 results      | 65  |
| Table 51: PUD enabler's functional tests                                  | 66  |
| Table 52: PUD enabler's functional tests results                          | 67  |
| Table 53: OpenAPI Management enabler's functional tests                   | 67  |
| Table 54: OpenAPI Management enabler's functional tests 1-5 results       |     |
| Table 55: OpenAPI Management enabler's functional tests 6-7 results       |     |
| Table 56: Video Augmentation enabler's functional tests                   |     |
| Table 57: Video Augmentation enabler's functional tests results.          |     |
| Table 58' MR enabler's functional tests                                   | 70  |
| Table 59: MR enabler's functional tests results                           | 70  |
| Table 60: Self-healing enabler's functional tests                         | 71  |
| Table 61: Self-healing enabler's functional tests results                 | 71  |
| Table 62: Automated Configuration enabler's functional tests              | 72  |
| Table 63: Automated Configuration enabler's functional tests results      | 73  |
| Table 64: Automated Configuration enabler's functional tests 1-5 aresults | 73  |
| Table 65: Automated Configuration enabler's functional tests 5-9 results  | 74  |
| Table 66: Resource Provisioning enabler's functional tests                | 74  |
| Table 67: Resource Provisioning enabler's functional tests results        | 75  |
| Table 68: Monitoring and Notifying enabler's functional tests             | 75  |
| Table 69: Monitoring and Notifying enabler's functional tests results     | 76  |
| Table 70: Location Processing enabler's functional tests                  | 76  |
| Table 70: Location Processing enabler's functional tests 1-3 results      | 77  |
| Table 72: Location Processing enabler's functional tests 4-6 results      | 77  |
| Table 73: FL Training Collector enabler's functional tests                | 78  |
| Table 74. FL Training Collector enabler's functional tests insults        | 78  |
| Table 75: Training Collector enabler's functional test 2 results          | 79  |
| Table 76: FL Orchestrator enabler's functional tests                      | 79  |
| Table 77: FL Orchestrator enabler's functional test 1 results             | 80  |
| Table 78: FL Orchestrator enabler's functional test 2 results             | 81  |
| Table 79: FL Orchestrator enabler's functional test 3 results             | 82  |
| Table 80: FL Repository enabler's functional tests                        | 82  |
| Table 81: FL Repository enabler's functional test 1 results               | 85  |
| Table 82: FL Repository enabler's functional test 2 results               | 86  |
| Table 83: FL Repository enabler's functional test 3 results               | 86  |
| Table 84. FL Repository enabler's functional test 4 results               | 87  |
| Table 85: FL Repository enabler's functional test 5 results               | 87  |
| Table 86: FL Repository enabler's functional test 6 results               | 88  |
| Table 87: FL Local Operations enabler's functional tests                  | .00 |
| Table 88: FL Local Operations enabler's functional test 1 results         | .89 |
| Table 89: FL Local Operations enabler's functional test 2 results         | .90 |
| Table 90: FL Local Operations enabler's functional test 3 results         | 90  |
| Table 91. FL Local Operations enabler's functional test 4 results         | 90  |
| Table 92. FL Local Operations enabler's functional test 5 results         | .90 |
| Table 93: FL Local Operations enabler's functional test 6 results         | .91 |
|                                                                           |     |

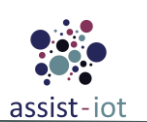

| Table 94: FL Local Operations enabler's functional test 7 results            | 92  |
|------------------------------------------------------------------------------|-----|
| Table 95: FL Local Operations enabler's functional test 8 results            | 92  |
| Table 96: Identity Manager enabler's functional tests                        | 93  |
| Table 97: Identity Manager enabler's functional tests results                | 93  |
| Table 98: Authorization enabler's functional tests                           | 94  |
| Table 99: Authorisation enabler's functional tests results                   | 95  |
| Table 100: Cybersecurity Monitoring enabler's functional tests               | 95  |
| Table 101: Cybersecurity Monitoring enabler's functional tests results       | 95  |
| Table 102: Cybersecurity Monitoring Agent enabler's functional tests         | 96  |
| Table 103: Cybersecurity Monitoring Agent enabler's functional tests results | 96  |
| Table 104: Logging and Auditing enabler's functional tests                   | 96  |
| Table 105: Logging and Auditing enabler's functional tests results           | 97  |
| Table 106: Integrity Verification enabler's functional tests                 | 97  |
| Table 107: Integrity Verification enabler's functional tests results         | 97  |
| Table 108: Broker Service enabler's functional tests                         |     |
| Table 109: Broker Service enabler's functional tests results                 |     |
| Table 110: FL DLT enabler's functional tests                                 | 99  |
| Table 111: FL DLT enabler's functional tests results                         | 99  |
| Table 112: Enablers' manager functional tests                                | 99  |
| Table 113: Enablers' manager functional tests 1-5 results                    | 100 |
| Table 114: Enablers' manager functional tests 6-8 results                    | 100 |
| Table 115: Composite Services manager's functional tests                     | 101 |
| Table 116: Composite Services manager's functional tests results             | 101 |
| Table 117: Clusters and Topology manager's functional tests                  | 102 |
| Table 118: Clusters and Topology manager's functional tests 1-3 results      | 102 |
| Table 119: Clusters and Topology manager's functional tests 4-5 results      | 103 |
| Table 120: Clusters and Topology manager functional test 6 results           | 103 |
| Table 121: Integration progress of ASSIST-IoT enablers                       | 104 |
| Table 122: End-to-end testing report final table                             | 109 |
|                                                                              |     |

# List of figures

| Figure 1. Pipelines of the repository                                                              | 15      |
|----------------------------------------------------------------------------------------------------|---------|
| Figure 2. Successful pipeline with the stages and jobs executed                                    | 16      |
| Figure 3. Merge request with successful pipeline execution, awaiting owner/maintainer approval for | merging |
|                                                                                                    | 16      |
| Figure 4. Runners path                                                                             | 18      |
| Figure 5. Runners menu                                                                             | 18      |
| Figure 6. Runners config file                                                                      | 19      |
| Figure 7. Runners verification screen                                                              | 20      |
| Figure 8. Runner status                                                                            | 20      |
| Figure 9. Job running. Example 1                                                                   | 21      |
| Figure 10. Job running. Example 2                                                                  | 21      |
| Figure 11. Job running. Example 3                                                                  | 22      |
| Figure 12. Generating an access token                                                              | 23      |
| Figure 13. Instruction set for uploading an enabler's helm chart                                   | 23      |
| Figure 14. Docker login and creating a secret                                                      | 24      |
| Figure 15. Docker login and creating a secret (2)                                                  | 24      |
| Figure 16. Container registry workflow example                                                     | 25      |
|                                                                                                    |         |

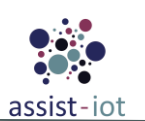

| Figure 17. Test environment to simulate pilot site premises                                  | 26  |
|----------------------------------------------------------------------------------------------|-----|
| Figure 18. Kubernetes cluster topology                                                       | 27  |
| Figure 19. VPN and Kubernetes cluster login                                                  | 27  |
| Figure 20. VPN monitoring tool GUI                                                           | 28  |
| Figure 21. Deployed enablers in ASSIST-IoT's testing environment                             | 28  |
| Figure 22. Deployed services in ASSIST-IoT's testing environment                             | 29  |
| Figure 23. DevSecOps embedded security control                                               | 31  |
| Figure 24. ASSIST-IoT testing and integration time plan                                      | 33  |
| Figure 25. Architectural block diagram of Pilot 1 – Trial #1                                 | 110 |
| Figure 26. Architectural block diagram of Pilot 1 – Trial #2                                 | 111 |
| Figure 27. Architectural block diagram of Pilot 1 – Trial #3                                 | 112 |
| Figure 28. Architectural diagram for Workers' health and safety assurance sub-trial          | 113 |
| Figure 29. Architectural diagram for Geofencing boundaries enforcement sub-trial             | 114 |
| Figure 30. Architectural diagram for Construction site access control sub-trial              | 115 |
| Figure 31. Architectural diagram for Fall-related incident identification trial              | 116 |
| Figure 32. Architectural diagram for Safe navigation instructions sub-trial                  | 117 |
| Figure 33. Architectural diagram for Health and safety inspection support sub-trial          | 117 |
| Figure 34. BS-P3A-1: Fleet in-service emission verification                                  | 118 |
| Figure 35. BS-P3A-2: Vehicle diagnostics                                                     | 118 |
| Figure 36. Architectural diagram for Vehicle exterior condition inspection and documentation | 119 |

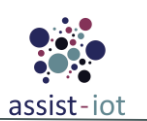

# List of acronyms

| Acronym   | Explanation                                |
|-----------|--------------------------------------------|
| AC        | Automated Configuration                    |
| AD        | Active Directory                           |
| API       | Application Programming Interface          |
| СІ        | Continuous Integration                     |
| CI/CD     | Continuous Integration/continuous delivery |
| DevSecOps | Development Security Operations            |
| DLT       | Distributed Ledger Technology              |
| FAT       | Factory Acceptance Testing                 |
| FL        | Federated Learning                         |
| GUI       | Graphical User Interface                   |
| ІоТ       | Internet of Things                         |
| IPSec     | Internet Protocol Security                 |
| JSON      | JavaScript Object Notation                 |
| K8S       | Kubernetes                                 |
| KPI       | Key Performance Indicator                  |
| LDAP      | Lightweight Directory Access Protocol      |
| LP        | Location Processing                        |
| ML        | Machine Learning                           |
| MQTT      | Message Queuing Telemetry Transport        |
| NG-IoT    | Next Generation IoT                        |
| OAT       | Operational Acceptance Testing             |
| РАР       | Policy Administration Point                |
| PUD       | Performance and usage diagnosis            |
| RAM       | Random Access Memory                       |
| REST      | Representational State Transfer            |
| SAT       | Site Acceptance Testing                    |
| SD-WAN    | Software-defined wide area network         |
| SSD       | Solid State Drive                          |
| SSO       | Single sign-on                             |
| UI        | User Interface                             |
| URL       | Uniform Resource Locator                   |
| VPN       | Virtual Private Network                    |
| Wi-Fi     | Wireless Fidelity                          |

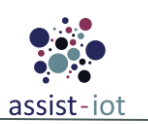

## **1** About this document

The key objective of this document is to extend the initial plan with details about the plan of testing and integration for the project's final phase. The details follow the separate tests in sequence, considering the DevSecOps methodology to allow the project's stakeholders to comply with the methodology. While this is the final deliverable titled testing and integration, there will be another version covering WP6 on M36 due to the extension of the project. This is also the reason that the priority of this deliverable is reporting the implemented tests of the first phases and setting the guidelines for the remaining ones.

## **1.1 Deliverable context**

| Keywords     | Lead Editor                                                                                                    |
|--------------|----------------------------------------------------------------------------------------------------|
| Objectives   | <u>O1:</u> The deliverable aims to guarantee the architectural structure for NG-IoT and sets tests to facilitate the DevSecOps methodology.                                                                                                    |
|              | <b><u>O2 to O5:</u></b> Each of the implementations is a subject to testing.                                                                                                    |
|              | <u><b>O6:</b></u> The final testbed for the project and its validation are pilot sites using the developed solutions.                                                                                                    |
| Work plan    | WP4 - Horizontal<br>enablers<br>WP6 - Following T6.1 DevSecOps<br>Methodology<br>Testing and<br>Integration<br>Packaging and<br>releasing<br>Technical and support<br>documentation<br>WP5 - Vertical<br>enablers                                                                                                    |
| Milestones   | This deliverable does not mark any specific milestone completion. However, it contributes to the MS6 Software structure finished (M24) and MS7 – Integrated solution (M30). The deliverable is the basis for testing methods and integration. In any case, a final review will be made on M36, in the final deliverable of the work package (D6.8).                                                                                                    |
| Deliverables | Task 6.2 – Testing and Integration efforts resulted in this current deliverable. Other concurrent deliverables of WP6 are complementary to this deliverable, namely those devoted to the plan for release and distribution (D6.7 [1.]) and documentation (D6.6 [2.]). It partially draws from the D6.1 [3.] – DevSecOps methodology delivered in M6. The last deliverable of this WP (D6.8) will contain outcomes from all the tasks, although main focus will be on testing and integration rather than packaging, which basis and supporting CI/CD scripts are well-established. |

### **1.2** The rationale behind the structure

This deliverable follows a straightforward approach: Section 2 presents the infrastructure and tools available for the project, aiming to provide a clear understanding of their functionalities, as well as to explain how to use them effectively. Then, in Section 3, the test strategy is elaborated and the progress of enablers' integrations is

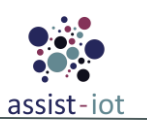

presented. In Section 4, a detailed documentation of the implemented tests is provided, including the approach and guidelines for the remaining phases. Finally, conclusions are drawn in Section 5, summarising the outcomes expected in the final iteration of the current deliverable.

### **1.3 Outcomes of the Deliverable**

The main outcome of this deliverable is the documentation of the testing and integration methodology, as well as an overview of the infrastructure and tools used in ASSIST-IoT. The work progress of implemented tests is reported, and the approach for the remaining testing phases is outlined, with the goal of delivering a comprehensive solution to the pilots. This deliverable, along with D6.6 and D6.7, provides a complete solution for testing, integration, and supporting documentation of the project.

The first section presents the GitLab tools utilised in the project for testing and integration purposes, such as GitLab CI/CD, GitLab Runner, Helm, and container registries. The testing environment infrastructure, including VMs, VPN enabler, and K8s clusters, is also outlined with instructions on usage.

The following section elaborates on the testing methodology developed in ASSIST-IoT, the progress made so far, and the updated time plan due to the amendment of the project. The six testing phases agreed upon in the GA of the project are interwoven with the DevSecOps methodology to ensure the software's quality and reliability.

Section 4 reports the project's testing progress, providing details on functional and integration tests implemented, along with guidelines and methodology approach for the remaining testing phases. The successful completion of the testing and integration phases is crucial for the success of the entire project and its impact on the pilot sites.

As the project reaches its final stages, the verification of compliance with the gathered requirements, delivery to the pilots, and determination of acceptance of the final product become paramount.

### **1.4 Lessons Learnt**

During the past months, the Consortium partners have dedicated much efforts to developing the design specifications of the enablers that will realise the ASSIST-IoT solution. Through this work, several important insights have been gained:

- Starting software testing as early as possible during the enabler development phase can significantly improve the efficiency of the testing process, by allowing it to proceed alongside development.
- The deployment of a unified testing environment infrastructure has greatly facilitated the integration of enablers. Given that modern projects often require the combination of microservices to create larger components such as ASSIST-IoT's enablers, implementing a testing environment earlier can speed up integration and component delivery.
- In some cases, the multitude of testing phases may create unnecessary complexity due to overlaps between them. This can make it difficult to distinguish between different testing phases and could be streamlined to improve efficiency.
- In order to ensure a successful testing process, it is crucial that every technical partner contributes to the testing methodology and approach, given that they each have their own tools and unique insights on how to tackle issues that involve everyone.
- Apart from the requirements defined by pilot stakeholders, in order to ensure that the solution meets their needs, it is essential that end users are present in the final phases of testing, to help deliver a more satisfactory and user-friendly end product.

### **1.5 Deviation and corrective actions**

The previous deliverable series provided a framework for implementing the testing and integration plan of the project, however, the original plan for integration testing has deviated. The initial plan for integration testing was to focus on the use cases reported in WP4 and WP5 deliverables and the internal components of the enablers.

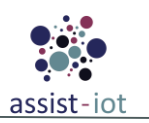

While it was possible to partially implement the previous plan, it was not practical as integration testing's focus has to be on integrating different enablers together, rather than a single enabler's internal components. Also, the acceptance testing approach's focus is to verify compliance with the requirements gathered in D3.3. These tests will be initially conducted in a laboratory environment, which will assess the readiness for delivery to the pilots.

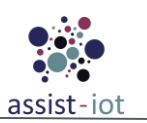

# **2 Integration infrastructure and tools**

### 2.1 GitLab

The previous deliverable version pinpointed GitLab's [5.] suitability in conducting the DevSecOps methodology's objectives. In particular, GitLab's role as a web-based Git repository enables open and private repositories, tracking issues, and wikis. The platform's security features align with ASSIST-IoT's methodology and its objectives. Furthermore, it streamlines the DevSecOps procedures' automation through the established CI pipeline's security testing.

The current deliverable version focuses explicitly on GitLab Runner [8.], Container Registry [9.], Helm Registry [10.], and their respective functionalities. These tools are all part of GitLab's platform and can be used in conjunction with each other to enhance the software development lifecycle. GitLab Runner is used for continuous integration and delivery, while the Container Registry and Helm Registry are used for storing and sharing container images and Helm charts, respectively.

Overall, the GitLab platform is a convenient location to support software development throughout the different phases. In particular, GitLab provides a central location for managing the software development lifecycle from the initial phase of project planning to its final stage with source code management, testing, monitoring, and security. Its features and tools can enhance collaboration between teams, shorten product lifecycles, and boost productivity resulting in greater value for customers.

### 2.1.1 GitLab CI/CD

GitLab CI/CD [7.] is a tool that allows developers to automate the testing, building, and deployment of their code changes. CI/CD stands for Continuous Integration/Continuous Deployment, which refers to the process of automatically building and testing code changes as they are committed to a repository, and then deploying them to a production environment if they pass all tests. With GitLab CI/CD, developers can define custom pipelines that specify the exact steps needed to test and deploy their code changes. These pipelines can be triggered either automatically by a commit to a specific branch or tagged in a repository, or manually by a repository's user.

By automating the testing and deployment process, GitLab CI/CD helps to ensure that code changes are thoroughly tested and vetted before being deployed to production, reducing the risk of errors or downtime. It also allows for faster deployment of new features and fixes, as well as greater collaboration between developers and operations teams.

To get started with GitLab CI/CD, these general steps are followed:

- 1. To create a .gitlab-ci.yml file in the root directory of your GitLab repository. This file will define the steps and stages of your CI/CD pipeline.
- 2. To define the stages of your pipeline, such as "build", "test", and "deploy".
- 3. To define the jobs for each stage. A job is a specific task that needs to be executed within a stage, such as "build Docker image" or "run unit tests".
- 4. To specify the runner that will execute the jobs. Shared runners provided by GitLab or custom runners can be used.
- 5. To set up any necessary variables or environment variables needed for your jobs.

This is the main file used as the baseline for the enablers' repositories. The partners' development teams are advised to leverage the current pipeline for consistency, even if they have their own valid pipelines. Generally, the project does not mandate strictly adhering to the above pipeline, as long as the outcomes are analogous (e.g., static code is analysed, containerised as Docker images, packaged as Helm charts, deployed in staging environment, tested – see Section 4.1, and released in the project registries and repositories).

```
# Environmental variables available for all the jobs
variables:
   ENV_VAR_1: "VALUE"
   ENV_VAR_2: "VALUE"
   ENV_VAR_N: "VALUE"
```

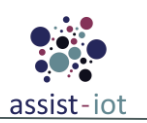

```
stages:
 - build
  - test
  - deploy
build-code-job:
  # Environmental variables available only in this job
 variables:
   JOB_ENV_VAR_1: "VALUE"
    JOB_ENV_VAR_2: "VALUE"
    JOB_ENV_VAR_N: "VALUE"
  # Stage in which this job will be executed
  stage: build
  # Optional tag to select the desired runner to execute the job
  tags:
    - gitlab runner tag
  script:
    - echo "Build job
test-code-job1:
 stage: test
  script:
    - echo "Test job 1"
test-code-job2:
 stage: test
  script:
   - echo "Test job 2"
deploy-job:
 stage: deploy
  script:
    - echo "Deploy job"
```

6. Commit the .gitlab-ci.yml file to your GitLab repository.

- 7. Once the file has been committed, GitLab will automatically detect changes and start executing the pipeline based on the configuration in the .gitlab-ci.yml file.
- 8. Monitor the pipeline's progress through the GitLab web interface or command line tools.
- 9. Once the pipeline is complete, review the results and any logs or artifacts generated by the jobs.

| 0  | Project information | All 1,000+ Finished    | Branches Tags                           |           |        |
|----|---------------------|------------------------|-----------------------------------------|-----------|--------|
| Ē  | Repository          |                        |                                         |           |        |
| ď  | Issues              |                        |                                         |           |        |
| រោ | Merge requests      |                        |                                         |           |        |
| Ø  | CI/CD               | Status                 | Pipeline                                | Triggerer | Stages |
|    | Pipelines           |                        | Update .gitlab-ci.vml file              |           |        |
|    | Editor              | © passed<br>© 00:00:22 | <u>#1929</u> & delete_me - → 3d85ab88 🍘 |           |        |
|    | Jobs                | 台 just now             | Latest                                  |           |        |

Figure 1. Pipelines of the repository

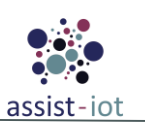

| Project information            | passed <b>Pipeline #1929</b> triggere | ed 1 minute ago by 🏽 🎆 Juan Gascón |                |
|--------------------------------|---------------------------------------|------------------------------------|----------------|
| Repository                     |                                       |                                    |                |
| D Issues 0                     | Update .gitlab-ci.yml f               | ile                                |                |
| 🕄 Merge requests 🛛 🛛 💿         |                                       |                                    |                |
| @ CI/CD                        | () 4 jobs for delete_me               |                                    |                |
| Pipelines                      | in 22 seconds and was queued          | for 2 seconds                      |                |
| Editor                         | Catest                                |                                    |                |
| Jobs                           |                                       |                                    |                |
| Schedules                      | - <b>-</b> - 3d85ab88 🖺               |                                    |                |
| $\Phi$ Security and Compliance |                                       |                                    |                |
| Deployments                    | \$> No related merge requests four    | nd.                                |                |
| Packages and registries        |                                       |                                    |                |
|                                | Pipeline Needs Jobs 4 Te              | ests 0                             |                |
| 교 Monitor                      |                                       |                                    |                |
| ሥ Analytics                    | build                                 | test                               | deploy         |
| 📮 Wiki                         | build-code-iob                        | est-code-iob1                      | deploy-iop     |
| 🐰 Snippets                     |                                       |                                    | C achiel len K |
| Settings                       |                                       | est-code-job2                      |                |
|                                |                                       |                                    |                |

#### Figure 2. Successful pipeline with the stages and jobs executed

10. If the pipeline is successful, the changes can be merged into the main branch of your repository and deployed to the production environment.

| Project information            | fix: testing the pipeline                                                                    |
|--------------------------------|----------------------------------------------------------------------------------------------|
| Repository                     | 👔 Open 🛛 Juan Gascón requested to merge demo_enabler 👸 into demo_enabler_main 10 minutes ago |
| D'Issues 0                     |                                                                                              |
| Merge requests 1               | Overview 0 Commits 2 Pipelines 2 Changes 1                                                   |
| ፼ CI/CD                        |                                                                                              |
| $\Phi$ Security and Compliance |                                                                                              |
| Deployments                    | Merge request pipeline #1930 passed for 6e58de2a 6 minutes ago                               |
| Packages and registries        |                                                                                              |
|                                | 8 <sup>✓</sup> Approve Approval is optional ⑦                                                |
| 똎 Monitor                      |                                                                                              |
| 부 Analytics                    | Ready to merge!                                                                              |
| 📮 Wiki                         |                                                                                              |
| X Snippets                     | 🗹 Delete source branch 🛛 Squash commits 🕐 🔲 Edit commit message                              |
| Settings                       | 1 commit will be added to demo_enabler_main.                                                 |
|                                | Merge                                                                                        |

Figure 3. Merge request with successful pipeline execution, awaiting owner/maintainer approval for merging

These steps provide a basic overview of how to set up and use GitLab CI/CD. However, the specific instructions and configuration details will depend on the application and development workflow.

### 2.1.2 GitLab Runner

GitLab Runner [8.] is defined as an application working with GitLab CI/CD to run jobs in a pipeline and was introduced in detail in the D6.1 DevSecOps Methodology and Tools [3.].

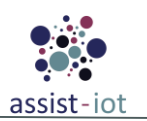

GitLab Runner is open-source and written in Go. It does not rely on any particular programming language and can be run as a standalone binary. It can also run inside a Docker container or be deployed to a Kubernetes cluster and can be installed and used on GNU/Linux, macOS, FreeBSD, and Windows:

- In a container.
- By downloading a binary manually.
- By using a repository for rpm/deb packages.

After the GitLab runner installation, individual runners must be registered (runners are the agents that run the CI/CD jobs that come from GitLab). Once the runner has been registered, the machine set up with the runner will be able to communicate with the ASSIST-IoT GitLab instance. They usually process jobs on the same machine with the GitLab Runners installation. However, it can also be a runner process job in a container, in a Kubernetes cloud or auto-scaled instances in the cloud.

After the runner is registered, an executor must be chosen. This determines the environment each job runs in.

As it is mentioned before, Gitlab runner has been introduced in ASSIST-IoT's D6.1, and the installation instance is the following one:

curl -L "https://packages.gitlab.com/install/repositories/runner/gitlab-runner/script.deb.sh" | sudo bash sudo apt-get install gitlab-runner sudo gitlab-runner -version sudo gitlab-runner status sudo gitlab-runner start sudo visudo #Add the gitlab-runner user in sudoers group and set NOPASSWD as shown below gitlab-runner ALL=(ALL:ALL) ALL gitlab-runner ALL=(ALL) NOPASSWD: ALL

#### **Register the runners in the GitLab server:**

The registration of each individual GitLab runner follows the installation described in this section's introduction. The following steps guide the developers in registering their GitLab runner.

#### Go to Settings - CI/CD - Runner -> Expand

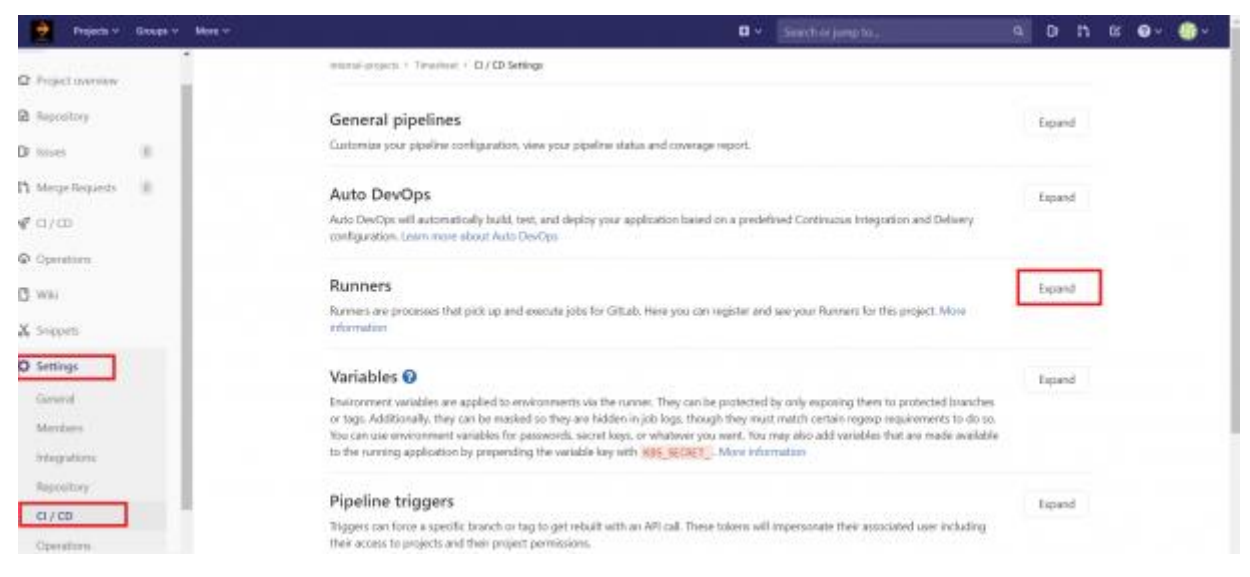

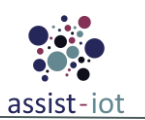

#### Figure 4. Runners path

#### After clicking in "Expand", the screen shown will be similar to the one below (Figure 5).

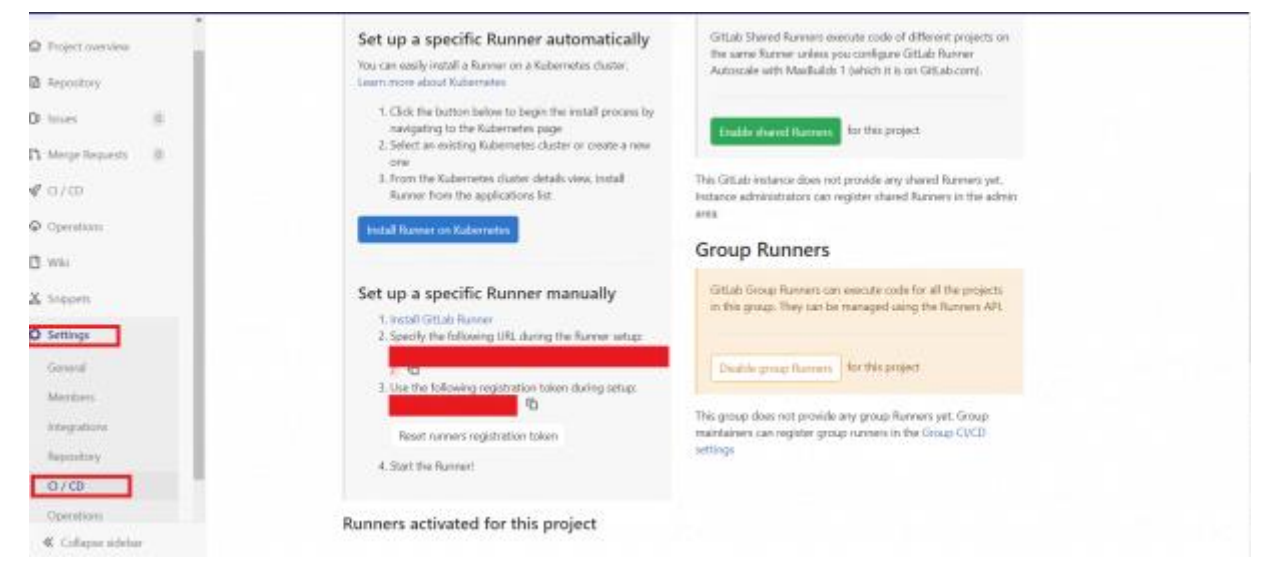

Figure 5. Runners menu

Now in the Runners instance, runner setup must be launched with the specified URL and API key. The following commands show how to launch the runner setup for both options (Docker, Shell):

1) Specific runner for "docker" tagged steps in CI-CD:

```
gitlab-runner register \
--non-interactive \
--url https://gitlab.assist-iot.eu/\
--registration-token GR13489415Ec3MtpvpMS6sef8fyxW\
--description "s21sec-wp6-docker-runner" \
--tag-list "docker" \
--executor docker \
--docker-image "docker:dind" \
--docker-volumes /var/run/docker.sock:/var/run/docker.sock, /cache
```

2) Specific runner for "shell" tagged steps in CI-CD:

```
gitlab-runner register \
--non-interactive \
--url https://gitlab.assist-iot.eu/ \
--registration-token GR13489415Ec3MtpvpMS6sef8fyxW\
--description "s21sec-wp6-shell-runner" \
--tag-list "shell" \
--executor shell
```

Once all the previously described steps are executed, the service has to be restarted for the changes to take effect in the GitLab.

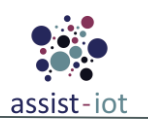

Restart the service.

sudo gitlab-runner restart

Also, if further information is needed to customise the runners, the config file is located in the following path:

/etc/gitlab-runner

And the config file that must be edited is

config.toml

An example of this config file is shown in the following figures. In this case two runners are shown for WP5 project, one in Docker and the other in shell:

```
[[runners]]
 name = "s21sec-wp5-docker-runner"
 url = "https://gitlab.assist-iot.eu/"
 id = 16
 token = "aB7ytucvBfZYdG7E54 6"
 token obtained at = 2022-10-05T15:12:32Z
 token expires at = 0001-01-01T00:00:00Z
 executor = "docker"
  [runners.custom build dir]
  [runners.cache]
   MaxUploadedArchiveSize = 0
   [runners.cache.s3]
   [runners.cache.gcs]
   [runners.cache.azure]
  [runners.docker]
   tls verify = false
   image = "docker:stable"
   privileged = true
   disable entrypoint overwrite = false
   oom kill disable = false
   disable cache = false
   volumes = ["/var/run/docker.sock:/var/run/docker.sock", "/cache"]
   shm size = 0
[[runners]]
 name = "s21sec-shell-wp5-runner"
 url = "https://gitlab.assist-iot.eu/"
 id = 18
 token = "5SaQ7yTUzKMHfNPs7L2s"
 token obtained at = 2022-10-05T15:14:27Z
 token expires at = 0001-01-01T00:00:00Z
 executor = "shell"
  [runners.custom build dir]
  [runners.cache]
   MaxUploadedArchiveSize = 0
    [runners.cache.s3]
    [runners.cache.gcs]
    [runners.cache.azure]
```

#### Figure 6. Runners config file

The runners menu (*Settings - CI/CD – Runner -> Expand*) is where you can double-check that everything has been set up correctly. The operation has been completed successfully if the runners configured in the previous step are displayed as assigned project runners (Figure 7).

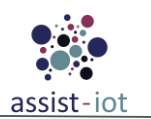

| Project runners                                                                                                    | Shared runners                                                                                                    |  |  |  |  |  |  |
|----------------------------------------------------------------------------------------------------|----------------------------------------------------------------------------------------------------|--|--|--|--|--|--|
| These runners are assigned to this project.                                                                                                    | These runners are available to all groups and projects.                                                                                                |  |  |  |  |  |  |
| Set up a project runner for a project          1. Install GitLab Runner and ensure it's running.         2. Register the runner with this URL:         https://gitlab.assist-iot.eu/         And this registration token:         GR1348941PgEzD_xtj2hZEXFwsP1a         Reset registration token | Enable shared runners for this project  Available shared runners: 2  #1 (qMG8zbZxG) assist-iot runner docker-build  #19 (rLczzxT-L)                    |  |  |  |  |  |  |
| Show runner installation instructions                                                                                                    | 656a921c87f4<br>Group runners                                                                                                    |  |  |  |  |  |  |
| #18 (5SaQ7yTUz)<br>21sec-shell-wp5-runner                                                                                                    | These runners are shared across projects in this group.<br>Group runners can be managed with the Runner API.<br>Disable group runners for this project |  |  |  |  |  |  |
| #16 (aB7ytucvB)<br>21sec-wp5-docker-runner                                                                                                    | This group does not have any group runners yet. To regist them, go to the group's Runners page.                                                        |  |  |  |  |  |  |

Figure 7. Runners verification screen

Once the pipeline is executed, runners will complete their allocated tasks and report back a "passed" status if everything went as planned. The following Figure 8is a demonstration:

| Status                                                                     | Pipeline                              | Triggerer | Stages        |     |
|----------------------------------------------------------------------------|---------------------------------------|-----------|---------------|-----|
| <ul> <li>⊘ passed</li> <li>♂ 00:05:43</li> <li>☐ 17 minutes ago</li> </ul> | Update .gitlab-ci.yml<br><u>#1892</u> | ۲         | $\odot \odot$ | ₩ ~ |

#### Figure 8. Runner status

The above outcome is verifiable through the project's GitLab under the jobs section. If the result is different than expected, users can examine any discrepancies by clicking on the runner's status, which will reveal all the steps the runner took to get there. Consequently, users can mitigate the discrepancies in sequential order. The following images serve as clarification by illustrating 3 examples of 3 different jobs (9, 10, & 11):

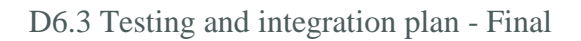

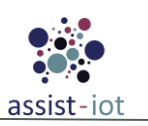

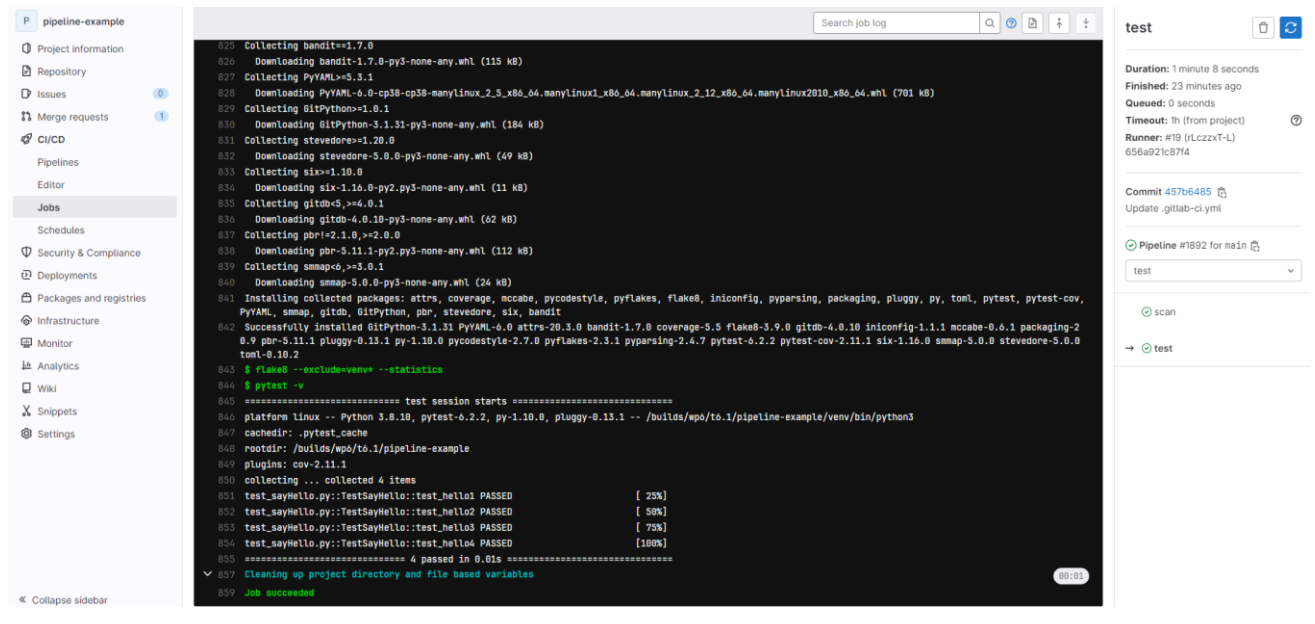

Figure 9. Job running. Example 1

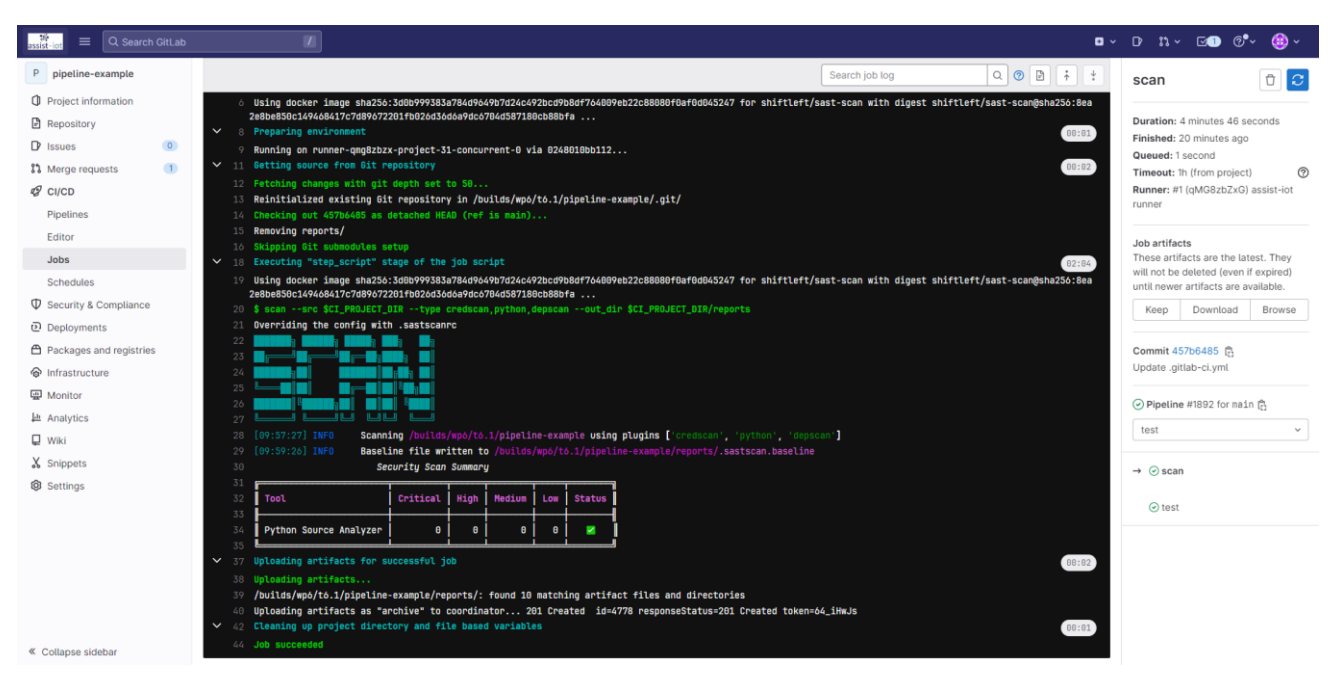

Figure 10. Job running. Example 2

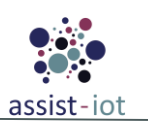

| assist-lot 🗮 🔍 Search GitLab                                                                                                    |                                                                                                    | · D· n. · ⊡• @• @ ·                                                                                                    |
|----------------------------------------------------------------------------------------------------|----------------------------------------------------------------------------------------------------|----------------------------------------------------------------------------------------------------|
| P pipeline-example                                                                                                    | Search job log Q Ø 🖪 🕴 🕇                                                                                                    | publish 🗇 😂                                                                                                    |
| Project information     Repository     Issues     Constraints     Merge requests     Constraints     Pipelines     Editor     Jobs     Schedules | 113 904072a1ef8b: Preparing<br>114 Bd2e02a6748: Preparing<br>115 f1592a649799: Preparing<br>116 f1160368509: Preparing<br>117 f1160368509: Preparing<br>119 f1392a689979: willing<br>119 6464217680477: Layer already exists<br>110 dd6r204878: Layer already exists<br>112 f90472a16f8b: Layer already exists<br>112 f1593680979: Layer already exists<br>112 f104058c509: Layer already exists<br>112 f104058c509: Layer already exists<br>113 f104058c509: Layer already exists<br>114 ddfarfSl3E68: Pushed                                                                                                    | Duration: 56 seconds<br>Finished: 20 minutes ago<br>Gueuesi: 0 seconds<br>Timeout: In (from project)<br>Runner: II (from project)<br>Runner: II (from project)<br>Commit 457b6485 @<br>Update.gitlab-ci.yml<br>© Pipeline #1892 for main @ |
| Security & Compliance     Deployments     Packages and registries     Infrastructure     Monitor                                                 | 120 457b4485: digest: sha295:1b53cB803fa6c697bb53c7bbf5ef702cfe90bd824526400e98af5160d15491 size: 1781<br>127 \$ docker peak \$ff0_LATEST<br>128 The public refers to repositivey [gitlab.assist-iot.eu:3050/#p6/tó.1/pipeline-example/main]<br>129 \$f70bf18a086: Preparing<br>130 dof4ef315406: Preparing<br>131 444e21708637: Preparing                                                                                                    | publish v<br>→ ⊙publish                                                                                                    |
| In Analytics<br>↓ Wiki<br>X Snippets                                                                                                    | 12: 19007216100: Proparing<br>13:8 0020200700: Proparing<br>13:4 113934809979: Proparing<br>13:5 1103480509: Proparing<br>13:6 115934809979: Waiting                                                                                                    |                                                                                                    |
| (g) Settings                                                                                                    | <pre>1/3 f4da53e507: #alling<br/>1/3 f4da278637: Layer already exists<br/>1/4 60f2e67a60763: Layer already exists<br/>1/4 60f2ef7a651364: Layer already exists<br/>1/4 f1de655e509: Layer already exists<br/>1/4 f1db65e509: Layer already exists<br/>1/4 f1d53ad80797: Layer already exists<br/>1/4 f1d53ad80797: Layer already exists<br/>1/4 f1d53ad80797: Layer already exists<br/>1/4 f1d53ad80797: Layer already exists<br/>1/4 f1d55 taftest: digest: sha736:1bc3c880a37a6c092bb3c2ebf5ef702fr690bd82242c4008e98af56160d13491 size: 1781<br/>1/7 fLeaning up project directory and file based variables</pre> |                                                                                                    |

Figure 11. Job running. Example 3

### 2.1.3 Helm registry

Helm [11.] is a package manager for Kubernetes that simplifies the deployment and management of applications. It uses charts, which are collections of files that describe a set of Kubernetes resources, to package and distribute applications. Charts can be versioned, shared, and reused, which makes it easy to manage the lifecycle of applications in Kubernetes.

To enable the distribution and discovery of Helm charts, Helm registry [10.] is used. It is a tool similar to Docker registry or GitLab container registry but specifically designed for Helm charts [12.]. With Helm registry, developers can store and share charts with their team or the wider community, making it easier to collaborate on building and deploying applications on Kubernetes. The registry allows hosting and distributing charts internally, privately, or publicly. Additionally, developers can define and manage access control policies and manage the lifecycle of the charts. This enhances security and collaboration in the development and deployment of applications on Kubernetes [13.].

Helm chart registries allow developers to version control their Helm charts, which is especially useful if there are multiple environments (such as development, staging, and production). Specifically, developers can easily keep track of different versions of their Helm charts and roll back to previous versions if needed. This ensures consistent deployments across the Kubernetes cluster, as everyone on the team is deploying the same version of a chart with the same configuration.

Helm chart registries provide a centralised location for managing Helm charts, making it easier to share and collaborate on charts across multiple teams. By using a Helm chart registry, developers can save time by reusing existing charts instead of reinventing the wheel every time there is a need for deploying a new application. This can increase productivity and reduce the chance of errors in the deployments.

Access control is also a critical feature of Helm chart registries. Developers can control who has access to the Helm charts by setting up authentication and authorisation for their registry. This ensures that only authorised users can deploy charts, which is especially important for sensitive or production workloads. Additionally, developers can define and manage access control policies to manage the lifecycle of the charts, which enhances security and collaboration in the development and deployment of applications on Kubernetes.

An example flow of using GitLab's Helm registry is presented below:

The first step is to create a GitLab access token, which has access to the container registry, through profile in the upper right corner -> edit profile -> Access tokens. (Figure 12)

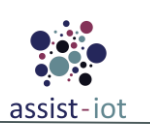

| assist-lot 🗮 🔍 Search GitLab |   |                                                                      |                                                                                                    | o v D | n - | ⊻ @ <mark>``</mark> _¶`` |
|------------------------------|---|----------------------------------------------------------------------|----------------------------------------------------------------------------------------------------|-------|-----|--------------------------|
| User Settings                |   | User Settings > Access Tokens                                        |                                                                                                    |       |     |                          |
| Ø Profile                    |   |                                                                      |                                                                                                    |       |     |                          |
| 8° Account                   |   |                                                                      |                                                                                                    |       |     |                          |
| 88 Applications              |   | Personal Access Tokens                                               | Add a personal access token                                                                                                    |       |     |                          |
| Chat                         |   | You can generate a personal access token                             | Enter the name of your application, and we'll return a unique personal access token.                                                                                                    |       |     |                          |
| Access Tokens                |   | for each application you use that needs<br>access to the GitLab API. | Token name                                                                                                    |       |     |                          |
| 🖾 Emails                     |   | You can also use personal access tokens to                           |                                                                                                    |       |     |                          |
| Password                     |   | authenticate against Git over HTTP. They are                         | For example, the application using the token or the purpose of the token. Do not give sensitive<br>information for the name of the token, as it will be visible to all project members. |       |     |                          |
| A Notifications              |   | Two-Factor Authentication (2FA) enabled.                             | Expiration date                                                                                                    |       |     |                          |
| 🖉 SSH Keys                   |   |                                                                      |                                                                                                    |       |     |                          |
| 👂 GPG Keys                   |   |                                                                      | 2023-04-18                                                                                                    |       |     |                          |
| ₽ Preferences                |   |                                                                      | Select scopes                                                                                                    |       |     |                          |
| R Active Sessions            |   |                                                                      | Scopes set the permission levels granted to the token. Learn more.                                                                                                    |       |     |                          |
| Authentication log           | 4 |                                                                      | Grants complete read/write access to the APL including all groups and projects, the                                                                                                    |       |     |                          |
|                              |   |                                                                      |                                                                                                    |       |     |                          |
| Usage Quotas                 |   |                                                                      | Grante read access to the API, including all groups and projects, the container registry, and                                                                                           |       |     |                          |
|                              |   |                                                                      | the package registry.                                                                                                    |       |     |                          |
|                              |   |                                                                      | read_user     Grante read-only access to the authenticated user's profile through the Juser ADI and point                                                                               |       |     |                          |
|                              |   |                                                                      | which includes username, public email, and full name. Also grants access to read-only API<br>endpoints under /users.                                                                    |       |     |                          |
|                              |   |                                                                      | read_repository                                                                                                    |       |     |                          |
|                              |   |                                                                      | Grants read-only access to repositories on private projects using Git-over-HTTP or the<br>Repository Files API.                                                                         |       |     |                          |
|                              |   |                                                                      | write_repository                                                                                                    |       |     |                          |
|                              |   |                                                                      | Grants read-write access to repositories on private projects using Git-over-HTTP (not<br>using the API).                                                                                |       |     |                          |
|                              |   |                                                                      | read_registry                                                                                                    |       |     |                          |

Figure 12. Generating an access token

In order to upload an enabler to the GitLab package registry steps depicted in Figure 13 are followed. Note that because the project's repository is private, the first command should include the token generated in the previous step:

\$helm repo add --username <username> --password <access\_token> assist-public-repo \ https://gitlab.assist-iot.eu/api/v4/projects/85/packages/helm/stable

| 🕺 Helm charts in the Package Registry                                                                                                    |
|----------------------------------------------------------------------------------------------------|
| In Gitlab, the Helm charts are stored in the Package Registry of a code repository. You can find more information in the <u>Gitlab's official</u><br>documentation. |
| Upload a Helm chart                                                                                                    |
| 1. Add the ASSIST-IoT's enabler public Helm chart repository                                                                                                    |
| helm repo add assist-public-repo https://gitlab.assist-iot.eu/api/v4/projects/85/packages/helm/stable                                                               |
| 2. Package the chart                                                                                                    |
| helm package <path_to_chart_folder></path_to_chart_folder>                                                                                                    |
| Example:                                                                                                    |
| helm package /home/assist/dashboard-helm-chart                                                                                                    |
| 3. Upload the chart to the repository                                                                                                    |
| Using the helm cm-push plugin:                                                                                                    |
| helm cm-push <path_to_chart_folder>/<chart.tgz> assist-public-repo</chart.tgz></path_to_chart_folder>                                                               |
| Example:                                                                                                    |
| helm cm-push /home/assist/dashboard-helm-chart/dashboard-1.0.0.tgz                                                                                                  |
| Making an HTTP POST request:                                                                                                    |
| curl \<br>request POST \                                                                                                    |
| form 'chart=@ <path_to_chart_folder>/<chart.tgz>' \</chart.tgz></path_to_chart_folder>                                                                              |
| https://gitlab.assist-iot.eu/api/v4/projects/85/packages/helm/api/stable/charts                                                                                     |

Figure 13. Instruction set for uploading an enabler's helm chart

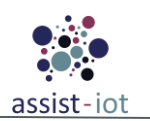

After uploading the Helm charts to the registry, developers can view them in the project's dedicated public repository at <u>ASSIST-IoT's GitLab</u> (Figure 14).

| ≞ | 11 Packages                              |                      |                                      |  |
|---|------------------------------------------|----------------------|--------------------------------------|--|
|   |                                          | Q                    | Published ~                          |  |
|   | 11 packages                              |                      |                                      |  |
|   | dashboard<br>1.0.0 🖱 Helm                | <b>∱ Ma</b><br>Crea  | nually Published<br>ated 3 weeks ago |  |
|   | manageability-dashboard<br>1.0.0 🛱 Helm  | <b>ி Ma</b><br>Crea  | nually Published<br>ated 3 weeks ago |  |
|   | prometheus-federate<br>0.1.0 🛱 Helm      | <b>ி Ma</b><br>Crea  | nually Published<br>ated 3 weeks ago |  |
|   | <b>vpn</b><br>1.1.0 — Helm               | <b>ி Ma</b><br>Crea  | nually Published<br>ated 4 weeks ago |  |
|   | smartorchestrator<br>3.0.0 🛱 Helm        | <b>1 Ма</b><br>Crea  | nually Published<br>ited 1 month ago |  |
|   | <b>Itse</b><br>1.0.0 <sup>(2)</sup> Helm | <b>1 Ма</b><br>Crea  | nually Published<br>ated 1 month ago |  |
|   | dashboard<br>0.4.0 <sup>™</sup> Helm     | <b>₫ Ma</b><br>Crea  | nually Published<br>ited 1 month ago |  |
|   | Iocationprocessing<br>0.1.0 🛱 Helm       | <b>∱ Ma</b><br>Crea  | nually Published<br>ited 1 month ago |  |
|   | idm<br>0.1.0 🛱 Helm                      | <b>∱ Ma</b><br>Creat | nually Published<br>ed 2 months ago  |  |
|   | Itse<br>0.2.0 🛱 Helm                     | <b>∱ Ma</b><br>Creat | nually Published<br>ed 2 months ago  |  |
|   | edb<br>1.6.6 💾 Helm                      | <b>ி Ma</b><br>Creat | nually Published<br>ed 2 months ago  |  |

Figure 14. Docker login and creating a secret

The final step presents how to install an enabler, whose Helm chart has been uploaded and stored in the package registry (Figure 15).

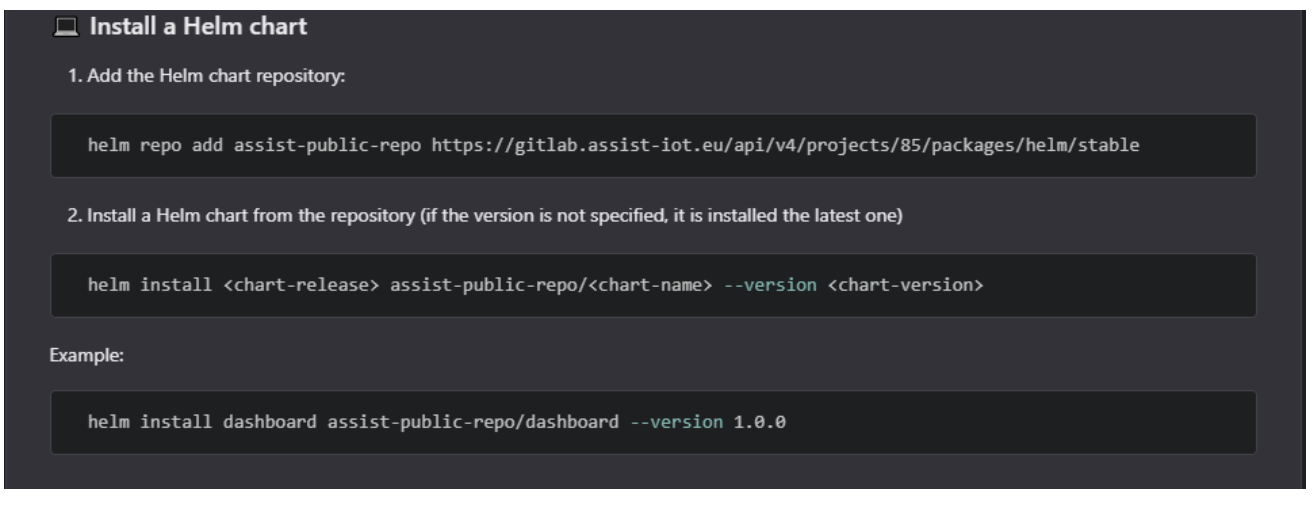

Figure 15. Docker login and creating a secret (2)

Further information about how to use Helm registry is available in:

#### GitLab docs

Our dedicated GitLab repo.

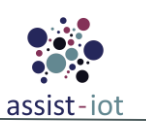

### 2.1.4 Container registry

GitLab Container Registry [9.] is a powerful tool that offers a secure and private space for storing Docker images. This feature enables teams to create, store and share Docker images that can be easily accessed by other team members or even across different projects. The container registry allows teams to avoid the use of public repositories that may pose a security risk by providing a private and secure space for image storage.

In addition to the private repository, the container registry also allows teams to integrate with the GitLab CI/CD pipeline for automated builds, testing and deployment of Docker images. This integration provides the ability to build, test and deploy Docker images in a single, streamlined workflow, while ensuring that the images are secured and properly authenticated.

Another important aspect of security when using the GitLab Container Registry is the use of secrets in Helm chart deployments. Without the use of secrets, images cannot be pulled from the private repository without providing GitLab credentials, which may not be ideal from a security standpoint. With the use of secrets, however, teams can ensure that their images are only accessible to authorised personnel, while maintaining a high level of security throughout the development and deployment process.

An example flow looks like this:

- Create a gitlab access token, which has access to the container registry, through profile in the upper right corner -> edit profile -> Access tokens. (pic1)
- Login to the gitlab container registry through the token that was created: \$docker login gitlab.assist-iot.eu:5050 (pic2)
- Build the images that are about to be pushed and tag them properly: \$docker build -t gitlab.assist-iot.eu:5050/wp4/applications/openapi-enabler/frontend:v1.0.0.
- Then push them to the registry: \$docker push gitlab.assist-iot.eu:5050/wp4/applications/openapi-enabler/frontend:v1.0.0
- Create a secret: \$kubectl create secret docker-registry <your\_secret> --docker-server=\$docker\_server --dockerusername=\$docker\_username --docker-password=\$personal\_token (pic3)
- Then the tagged container can be viewed inside the repo by accessing the sidebar at Packages and registries -> container registry (pic4 + 5)
- Then the imagePullSecrets are added to the helm chart under the component that uses the image that has been built in values.yaml like (pic6)

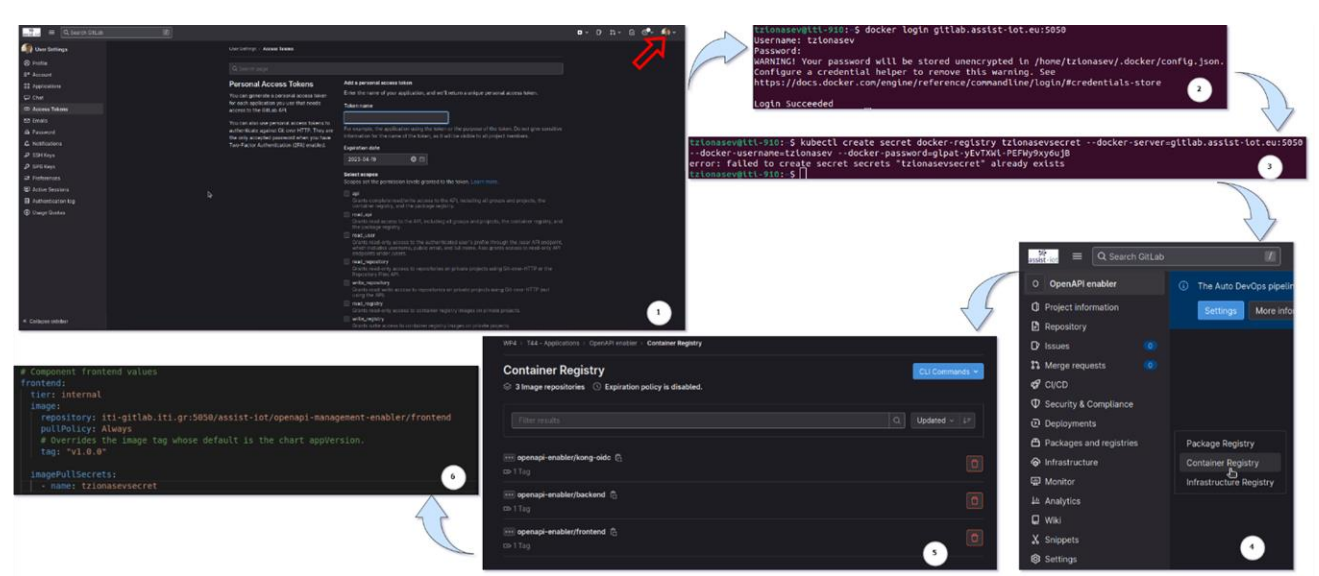

Figure 16. Container registry workflow example

For more information about how to use Container registry is available in:

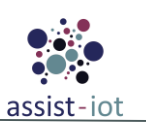

#### GitLab docs,

Our dedicated GitLab repo.

### 2.2 ASSIST-IoT Testing Environment

The testing environment is the logical architecture of hardware and software for serving the purposes of ASSIST-IoT. This section's goal is to provide a detailed explanation of the logical architecture, as well as the criteria outlined by the project's specifications for testing and deployment.

Initially, the specifications for testing and deployment consider the needs of pilot sites and developers. These are the subjects of testing the developed enablers and deploying them on their premises. The computing units to be used by the pilot sites come in a variety of sizes, ranging from smaller and limited capabilities to ones with resources to spare. Additionally, enablers are developed with the vision of diverse environments that can be sufficiently covered by clusters of virtual machines running on separate units.

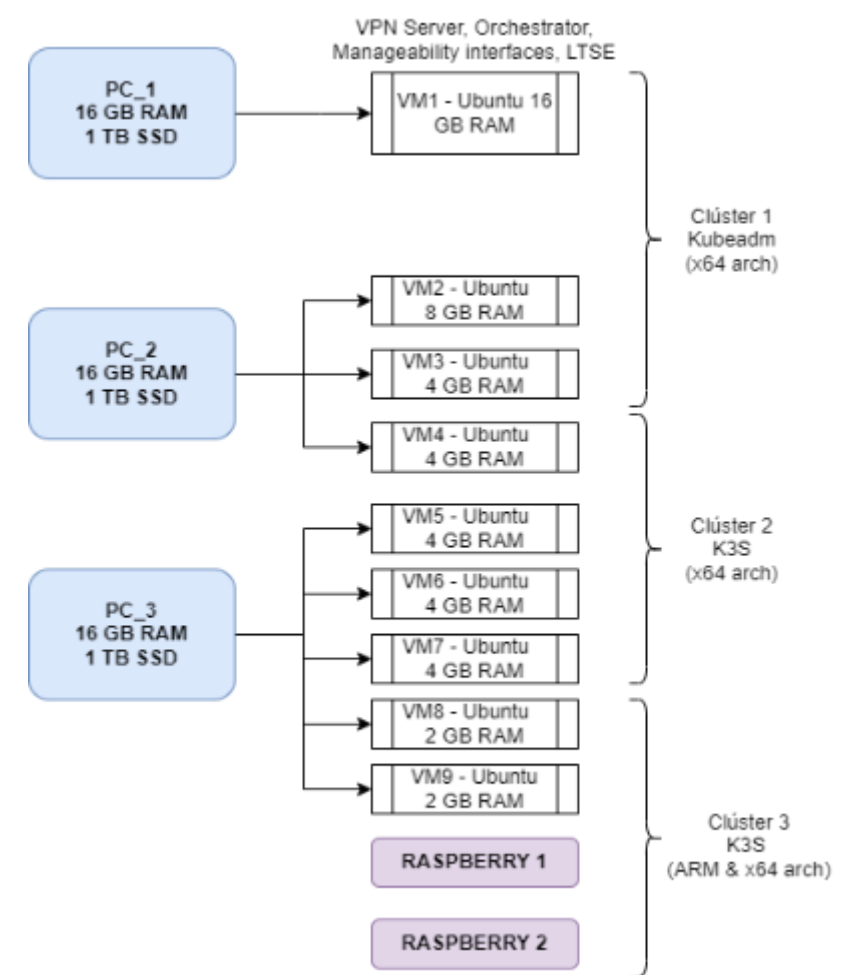

Figure 17. Test environment to simulate pilot site premises

The current infrastructure for testing is hosted on the premises of ASSIST-IoT's partner, CERTH. The infrastructure is composed of five units for fulfilling the project's requirements in terms of testing in an environment analogous to the pilot sites for future deployment. In particular, the infrastructure is composed of three different computers accompanied by two Raspberry Pi microcontrollers that serve as the smaller units. The machines' hardware features are 16GB RAM and 1 TB SSD.

Virtual machines are distributed between the different computers to ensure that there is a running instance for testing despite any inconveniences with the particular computer. Moreover, a computer running a single virtual

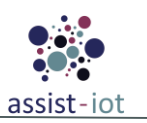

machine is considered to provide a computer to carry out more computationally demanding tasks. Other virtual machines vary to the allocated capabilities.

In order to execute tests on enablers, the infrastructure has been designed to be partitioned into three separate clusters according to a logical architecture. The clusters are consisted of virtual machines that function on a variety of different units, replicating computers that are in different locations. The first cluster created with kubeadm is composed of three different virtual machines, representing the cloud and being directly connected with three different K8s nodes (One master, two worker nodes). The second cluster running the K3s distribution operates between four distinct virtual machines and it represents an edge k8s distribution with a one-to-one connection with the K8s nodes (One master, three worker nodes). The final cluster accommodates the smaller processing units and the two Raspberry Pis, also with one master node and three workers. The topology can be viewed graphically through the manageability enablers (Figure 18).

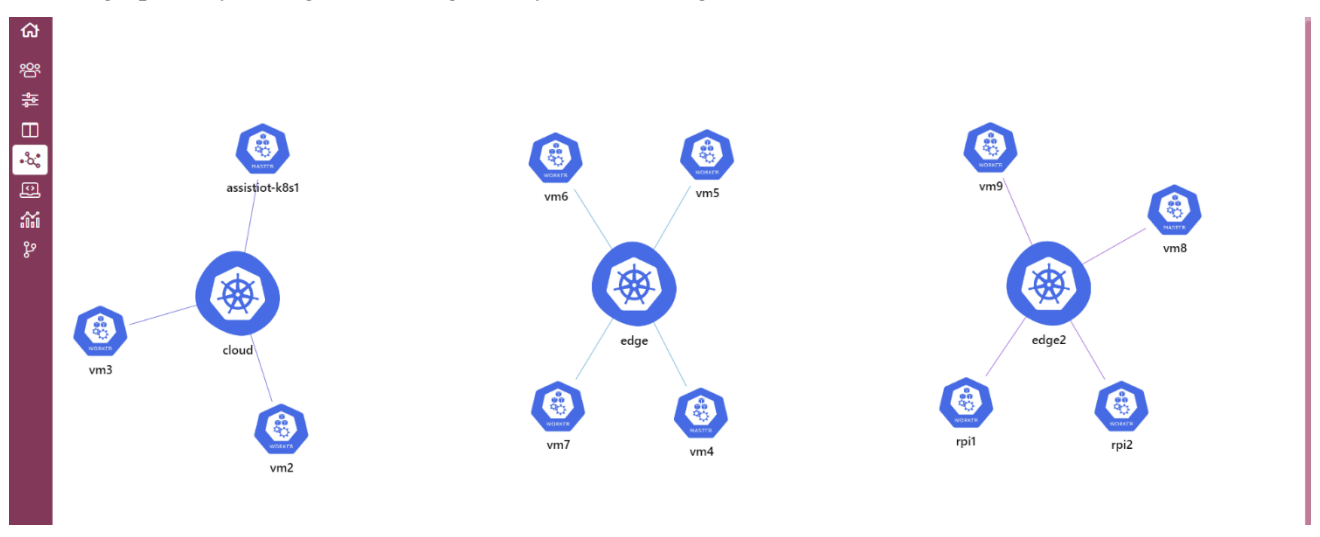

Figure 18. Kubernetes cluster topology

The testing environment is connected through a VPN enabler, which includes all the virtual machines and Raspberry Pis in the network. To access the testing environment, each user is provided with VPN credentials by the network administrator. Once logged in, users can access the virtual machines and Raspberry Pis in the network using SSH from a shell. The IP addresses for each machine range from 10.10.10.2 to 10.10.10.12. To ensure the security of the network, all user connections are monitored continuously.

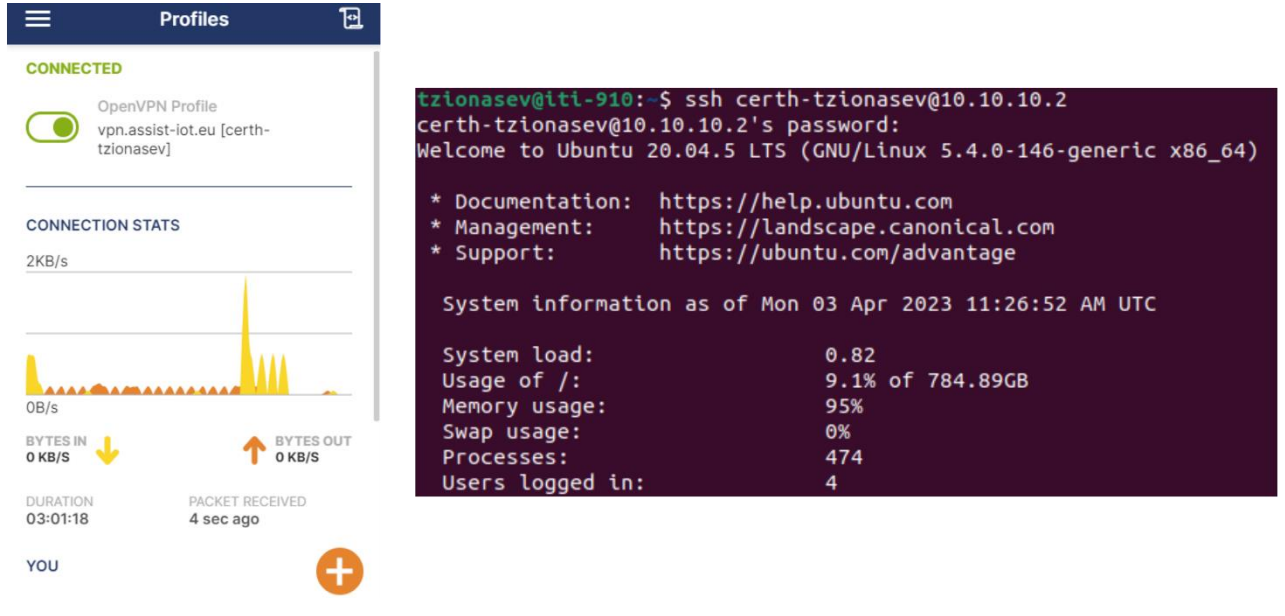

Figure 19. VPN and Kubernetes cluster login

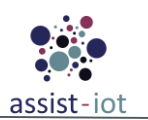

To monitor the Kubernetes cluster and its users, a monitoring tool has been implemented. This tool enables the administrator to monitor the cluster's performance, the number of active users, and other relevant metrics, as shown in Figure 20. By using this monitoring tool, the administrator can ensure that the cluster is performing optimally and address any issues that arise promptly.

| DP                  |          |             |   |           |      |            |     |                 |                        |                        |        |                 |   |                 |   |                   |      |            |  |
|---------------------|----------|-------------|---|-----------|------|------------|-----|-----------------|------------------------|------------------------|--------|-----------------|---|-----------------|---|-------------------|------|------------|--|
| VPN Mode Status     |          | Pingable    |   | Clients   | Tota | I Bytes I  | n   | Total Bytes Out |                        |                        |        | Up Since        |   | Local IP Addres | s |                   |      |            |  |
| erver               | CONNECTE | D           |   | Yes       |      | 15         | 389 | 3851804         | 3 (363.2 GiB)          | 389182467919 (362      | .5 GiB | 3)              |   | 03/01/2023      |   | 10.10.10.1        |      |            |  |
| Username / Hostname | ^        | VPN IP      | ٥ | Remote IP | ٥    | Location   |     | \$              | Bytes In               | \$<br>Bytes Out        | \$     | Connected Since | ٥ | Last Ping       | ٥ | Time Online       | > Ad | ction      |  |
| erth-tzionasev      |          | 10.10.10.50 |   |           |      | 12         |     |                 | 857225 (837.1 KiB)     | 884525 (863.8 KiB)     |        | 09/02/2023      |   | 09/02/2023      |   | 3:24:55           | ×    | Disconnect |  |
| 760                 |          | 10.10.10.28 |   |           |      | 12:00      |     |                 | 42683 (41.7 KiB)       | 56180 (54.9 KiB)       |        | 09/02/2023      |   | 09/02/2023      |   | 1:09:02           | ×    | Disconnect |  |
| bi1                 |          | 10.10.10.11 |   |           |      |            |     |                 | 392614371 (374.4 MiB)  | 1140455317 (1.1 GiB)   |        | 24/01/2023      |   | 09/02/2023      |   | 15 days, 21:14:49 | ×    | Disconnect |  |
| i2                  |          | 10.10.10.12 |   |           |      | :2 <u></u> |     |                 | 1179090214 (1.1 GiB)   | 2355469850 (2.2 GiB)   |        | 24/01/2023      |   | 09/02/2023      |   | 15 days, 21:15:41 | ×    | Disconnect |  |
| 21_olopez           |          | 10.10.10.46 |   |           |      | <b>_</b>   |     |                 | 1044338 (1019.9 KiB)   | 78602 (76.8 KiB)       |        | 09/02/2023      |   | 09/02/2023      |   | 1:43:16           | ×    | Disconnect |  |
| angelostsag         |          | 10.10.10.52 |   |           |      |            |     |                 | 37860 (37.0 KiB)       | 35914 (35.1 KiB)       |        | 09/02/2023      |   | 09/02/2023      |   | 0:05:45           | ×    | Disconnect |  |
| m1                  |          | 10.10.10.2  |   |           |      | 12         |     |                 | 991304209 (945.4 MiB)  | 12687581991 (11.8 GiB) |        | 03/02/2023      |   | 09/02/2023      |   | 5 days, 11:23:37  | ×    | Disconnect |  |
| m2                  |          | 10.10.10.3  |   |           |      | 12-10      |     |                 | 7599162984 (7.1 GiB)   | 555428211 (529.7 MiB)  |        | 03/02/2023      |   | 09/02/2023      |   | 5 days, 12:27:47  | ×    | Disconnect |  |
| m3                  |          | 10.10.10.4  |   |           |      | 12         |     |                 | 5274440924 (4.9 GiB)   | 516777451 (492.8 MiB)  |        | 03/02/2023      |   | 09/02/2023      |   | 5 days, 12:15:46  | ×    | Disconnect |  |
| m4                  |          | 10.10.10.5  |   |           |      |            |     |                 | 771033502 (735.3 MiB)  | 16574968 (15.8 MiB)    |        | 03/02/2023      |   | 09/02/2023      |   | 5 days, 11:04:28  | ×    | Disconnect |  |
| m5                  |          | 10.10.10.6  |   |           |      |            |     |                 | 2700507393 (2.5 GiB)   | 56094163794 (52.2 GiB) |        | 03/02/2023      |   | 09/02/2023      |   | 5 days, 11:38:13  | ×    | Disconnect |  |
| m6                  |          | 10.10.10.7  |   |           |      | :          |     |                 | 5328552683 (5.0 GiB)   | 396121971 (377.8 MiB)  |        | 03/02/2023      |   | 09/02/2023      |   | 5 days, 11:21:32  | ×    | Disconnect |  |
| n7                  |          | 10.10.10.8  |   |           |      |            |     |                 | 50085921056 (46.6 GiB) | 2390168541 (2.2 GiB)   |        | 03/02/2023      |   | 09/02/2023      |   | 5 days, 11:08:47  | ×    | Disconnect |  |
| m8                  |          | 10.10.10.9  |   |           |      |            |     |                 | 1661292051 (1.5 GiB)   | 691172438 (659.2 MiB)  |        | 03/02/2023      |   | 09/02/2023      |   | 5 days, 10:48:58  | ×    | Disconnect |  |
| m9                  |          | 10.10.10.10 |   |           |      |            |     |                 | 151595393 (144.6 MiB)  | 477767640 (455.6 MiB)  |        | 04/02/2023      |   | 09/02/2023      |   | 5 days, 10:32:51  | ×    | Disconnect |  |

Figure 20. VPN monitoring tool GUI

An overview of some enablers currently working in the cluster can be viewed below in Figure 21, along with their corresponding services in Figure 22.

| NAME                                                                | READY | STATUS  | RESTARTS       | AGE   |
|---------------------------------------------------------------------|-------|---------|----------------|-------|
| pod/dashboard-manageability-dashboard-backend-7bf7bc9dd7-8v5k8      | 1/1   | Running | 4 (2d14h ago)  | 24d   |
| pod/dashboard-manageability-dashboard-db-0                          | 1/1   | Running | 4 (2d14h ago)  | 24d   |
| pod/dashboard-manageability-dashboard-frontend-5ccbb9bcb4-qxghg     | 1/1   | Running | 4 (2d14h ago)  | 24d   |
| pod/edbe-vernemq-0                                                  | 1/1   | Running | 5 (2d14h ago)  | 33d   |
| pod/location-processing-test-2-locationprocessing-app-7d584d75xqj8j | 1/1   | Running | 14 (2d12h ago) | 9d    |
| pod/location-processing-test-2-locationprocessing-db-0              | 1/1   | Running | 0              | 2d12h |
| pod/location-processing-test-2-locationprocessing-pgadmin-86762g62n | 1/1   | Running | 1 (2d14h ago)  | 9d    |
| pod/ltse-api-6466f8f697-psg8x                                       | 1/1   | Running | 5 (2d14h ago)  | 33d   |
| pod/ltse-elastic-0                                                  | 1/1   | Running | 7 (2d14h ago)  | 33d   |
| pod/ltse-postgresql-0                                               | 1/1   | Running | 5 (2d14h ago)  | 33d   |
| pod/ltse-postgrest-66f85b64d-lbkcp                                  | 1/1   | Running | 5 (2d14h ago)  | 33d   |
| pod/my-mosquitto-5496966897-vk4bc                                   | 1/1   | Running | 1 (2d14h ago)  | 9d    |
| pod/node-red-b7d486d8b-ztrs8                                        | 1/1   | Running | 6 (2d14h ago)  | 33d   |
| pod/openapi-backend-5485ccc9f8-v9jtc                                | 1/1   | Running | 1 (2d14h ago)  | 9d    |
| pod/openapi-frontend-dcff4d968-6c6ps                                | 1/1   | Running | 1 (2d14h ago)  | 9d    |
| pod/openapi-konga-7f76989584-hkzhw                                  | 1/1   | Running | 1 (2d14h ago)  | 9d    |
| pod/openapi-kongdb-0                                                | 1/1   | Running | 0              | 2d12h |
| pod/openapi-kongpod-6f78f754f5-xsh5v                                | 1/1   | Running | 14 (2d12h ago) | 9d    |
| pod/pubsub-56dfc9cd56-x7vsc                                         | 1/1   | Running | 26 (2d13h ago) | 33d   |
| pod/s21-authz-authorization-authzdatabase-0                         | 1/1   | Running | 1 (2d14h ago)  | 3d22h |
| pod/s21-authz-authorization-authzweb-5b98794b5c-4f54z               | 1/1   | Running | 0              | 2d12h |
| pod/s21-idm-database-0                                              | 1/1   | Running | 4              | 28d   |
| pod/s21-idm-keycloak-749466b8b7-cg2p9                               | 1/1   | Running | 4 (2d14h ago)  | 28d   |
| pod/s21-siem-elasticsearch-0                                        | 1/1   | Running | 4 (2d14h ago)  | 24d   |
| pod/s21-siem-kibana-687d7646f-ckxbk                                 | 1/1   | Running | 4 (2d14h ago)  | 24d   |
| pod/s21-siem-wazuh-0                                                | 1/1   | Running | 4 (2d14h ago)  | 24d   |
| pod/smartorchestrator-mongodb-0                                     | 1/1   | Running | 1 (2d14h ago)  | 4d21h |
| pod/smartorchestrator-multiclusterservice-bbb57ff9c-q7842           | 1/1   | Running | 0              | 2d12h |
| pod/smartorchestrator-smartorchestrator-684d68478b-pwz6t            | 1/1   | Running | 0              | 2d12h |

Figure 21. Deployed enablers in ASSIST-IoT's testing environment

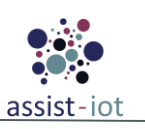

| NAME                                                              | TYPE         | CLUSTER-IP     | EXTERNAL-IP                               | PORT(S)                                                     | AGE   |
|-------------------------------------------------------------------|--------------|----------------|-------------------------------------------|-------------------------------------------------------------|-------|
| service/dashboard-manageability-dashboard-backend                 | ClusterIP    | 10.101.218.96  | <none></none>                             | 8080/TCP                                                    | 24d   |
| service/dashboard-manageability-dashboard-db                      | ClusterIP    | 10.98.129.49   | <none></none>                             | 5432/TCP                                                    | 24d   |
| service/dashboard-manageability-dashboard-db-headless             | ClusterIP    | None           | <none></none>                             | 5432/TCP                                                    | 24d   |
| service/dashboard-manageability-dashboard-frontend                | NodePort     | 10.108.202.122 | <none></none>                             | 80:30080/TCP                                                | 24d   |
| service/edbe-vernemq                                              | NodePort     | 10.99.162.94   | <none></none>                             | 1883:1883/TCP                                               | 298d  |
| service/edbe-vernemq-headless                                     | ClusterIP    | None           | <none></none>                             | 4369/TCP,8888/TCP                                           | 298d  |
| service/kubernetes                                                | ClusterIP    | 10.96.0.1      | <none></none>                             | 443/TCP                                                     | 312d  |
| service/location-processing-test-2-locationprocessing-app         | NodePort     | 10.107.54.134  | <none></none>                             | 80:12271/TCP                                                | 12d   |
| service/location-processing-test-2-locationprocessing-db          | NodePort     | 10.98.72.63    | <none></none>                             | 5432:5300/TCP                                               | 12d   |
| service/location-processing-test-2-locationprocessing-db-headless | ClusterIP    | None           | <none></none>                             | 5432/TCP                                                    | 12d   |
| service/location-processing-test-2-locationprocessing-pgadmin     | NodePort     | 10.100.13.158  | <none></none>                             | 5433:26383/TCP                                              | 12d   |
| service/ltse-api                                                  | NodePort     | 10.101.77.7    | <none></none>                             | 8080:30801/TCP                                              | 75d   |
| service/ltse-elastic                                              | ClusterIP    | 10.111.51.35   | <none></none>                             | 9200/TCP,9300/TCP                                           | 75d   |
| service/ltse-elastic-headless                                     | ClusterIP    | None           | <none></none>                             | 9200/TCP                                                    | 75d   |
| service/ltse-postgresql                                           | ClusterIP    | 10.97.233.255  | <none></none>                             | 5432/TCP                                                    | 75d   |
| service/ltse-postgresql-headless                                  | ClusterIP    | None           | <none></none>                             | 5432/TCP                                                    | 75d   |
| service/ltse-postgrest                                            | ClusterIP    | 10.96.52.214   | <none></none>                             | 3000/TCP                                                    | 75d   |
| service/my-mosquitto                                              | LoadBalancer | 10.106.217.113 | 192.168.1.201,192.168.1.202,192.168.1.203 | 1883:10571/TCP                                              | 12d   |
| service/node-red                                                  | NodePort     | 10.100.9.174   | <none></none>                             | 1880:4241/TCP                                               | 291d  |
| service/openapi-backend                                           | NodePort     | 10.96.30.126   | <none></none>                             | 9000:30900/TCP                                              | 21d   |
| service/openapi-frontend                                          | NodePort     | 10.111.50.169  | <none></none>                             | 3000:30300/TCP                                              | 21d   |
| service/openapi-konga                                             | NodePort     | 10.108.226.195 | <none></none>                             | 1337:31337/TCP                                              | 21d   |
| service/openapi-kongdb                                            | NodePort     | 10.100.81.88   | <none></none>                             | 5432:13528/TCP                                              | 21d   |
| service/openapi-kongdb-headless                                   | ClusterIP    | None           | <none></none>                             | 5432/TCP                                                    | 21d   |
| service/openapi-kongpod                                           | NodePort     | 10.96.175.97   | <none></none>                             | 8080:30000/TCP,8443:30443/TCP,8001:30001/TCP,8444:30444/TCP | 21d   |
| service/s21-authz-authorization-authzdatabase                     | ClusterIP    | 10.97.170.26   | <none></none>                             | 3306/TCP                                                    | 3d22h |
| service/s21-authz-authorization-authzdatabase-headless            | ClusterIP    | None           | <none></none>                             | 3306/TCP                                                    | 3d22h |
| service/s21-authz-authorization-authzweb                          | NodePort     | 10.97.230.115  | <none></none>                             | 8080:30015/TCP                                              | 3d22h |
| service/s21-idm-database                                          | NodePort     | 10.97.154.43   | <none></none>                             | 5432:31959/TCP                                              | 28d   |
| service/s21-idm-database-headless                                 | ClusterIP    | None           | <none></none>                             | 5432/TCP                                                    | 28d   |
| service/s21-idm-keycloak                                          | NodePort     | 10.111.79.93   | <none></none>                             | 8080:9120/TCP                                               | 28d   |
| service/s21-siem-elasticsearch                                    | NodePort     | 10.106.83.129  | <none></none>                             | 9200:5839/TCP                                               | 24d   |
| service/s21-siem-elasticsearch-headless                           | ClusterIP    | None           | <none></none>                             | 9200/TCP                                                    | 24d   |
| service/s21-siem-kibana                                           | NodePort     | 10.99.90.191   | <none></none>                             | 5601:14804/TCP                                              | 24d   |
| service/s21-siem-wazuh                                            | NodePort     | 10.106.148.235 | <none></none>                             | 1514:24184/TCP,1515:28042/TCP,514:17245/UDP,55000:15760/TCP | 24d   |
| service/s21-siem-wazuh-headless                                   | ClusterIP    | None           | <none></none>                             | 1514/TCP,1515/TCP,514/UDP,55000/TCP                         | 24d   |
| service/smartorchestrator-mongodb                                 | ClusterIP    | 10.110.91.205  | <none></none>                             | 27017/TCP                                                   | 4d21h |
| service/smartorchestrator-mongodb-headless                        | ClusterIP    | None           | <none></none>                             | 27017/TCP                                                   | 4d21h |
| service/smartorchestrator-smartorchestrator                       | NodePort     | 10.99.11.15    | <none></none>                             | 5002:22199/TCP                                              | 4d21h |
|                                                                   |              |                |                                           |                                                             |       |

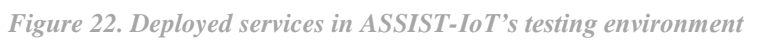

Further information about ASSIST-IoT's infrastructure is available in the following links:

Smart Orchestrator,

Manageability Enablers

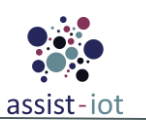

# **3 Acceptance and integration test plan**

### 3.1 Development of the Testing Methodology

In ASSIST-IoT's DevSecOps methodology [14.], the testing phase can be broken down into two separated concepts. The first involves testing software components in the form of micro-services, before they are released, to ensure they function correctly. The second concept involves integrating and testing all software components after release to create pilot trials or use cases in a unified environment. ASSIST-IoT intertwines the phases of the DevSecOps methodology with the testing phases presented in D6.2 [15.]. The <u>planning</u> phase has already been implemented and the process is straightforward.

The <u>code</u> implementation phase involves developing the internal components of an enabler, with a focus on implementing unit tests and functional tests before committing code. No code should be committed without proper testing, although there is some flexibility in terms of deciding when to develop tests for a new component. GitLab and its CI/CD pipelines are used in ASSIST-IoT to embed tests into enabler deployment pipelines.

The <u>build</u> phase follows the code implementation phase and involves creating executables using dependency management tools, to ensure that all necessary libraries and components are included in the build. Security checks can also be incorporated into the build process, and integration tests can be developed to ensure optimal interaction between an enabler's internal components. This phase also involves creating versions of the enablers that are released, in order to incorporate new functionalities.

After building the enablers, ASSIST-IoT uses a unified testing environment to proceed to the <u>testing</u> phase of the DevSecOps lifecycle. Enablers are locally tested and ready to interact with each other to create complete use cases and pilot trials. To simulate a real IoT environment, as described in section 2.2, K8s nodes are used to replicate cloud and edge deployments. This environment allows teams to test enablers, modify and rebuild new versions, and develop end-to-end tests for easier debugging and fine-tuning of interacting components for each set of pilot trials.

Following testing, the <u>acceptance</u> phase begins in parallel with acceptance testing to confirm that requirements and KPIs are met. Factory acceptance testing is currently being conducted in ASSIST-IoT's testing environment, where pilot trials are simulated and tests are performed for validation.

The <u>deployment</u> phase involves delivering the final product to stakeholders and beginning site acceptance testing. ASSIST-IoT has just started this phase, and the deployments that are present in the testing environment will now be deployed in the pilot premises, and tested to ensure that everything is functioning as expected in the real-case scenario.

The final phase is the <u>operation</u>, in which the complete product of the project operates as it should in the pilot premises and is accompanied by performance testing. This phase is crucial in ensuring that the product meets the requirements and KPIs and performs well in the real-world environment.

Overall, the DevSecOps methodology implemented in the ASSIST-IoT project is a systematic and rigorous approach to software development, testing, and deployment. Each phase plays a critical role in ensuring that the final product meets the project goals and stakeholder requirements. All of the aforementioned methodology is a hands-on attempt to interweave DevSecOps methodology (Figure 23) with ASSIST-IoT testing methodology (Table 1).

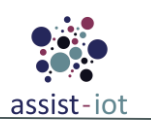

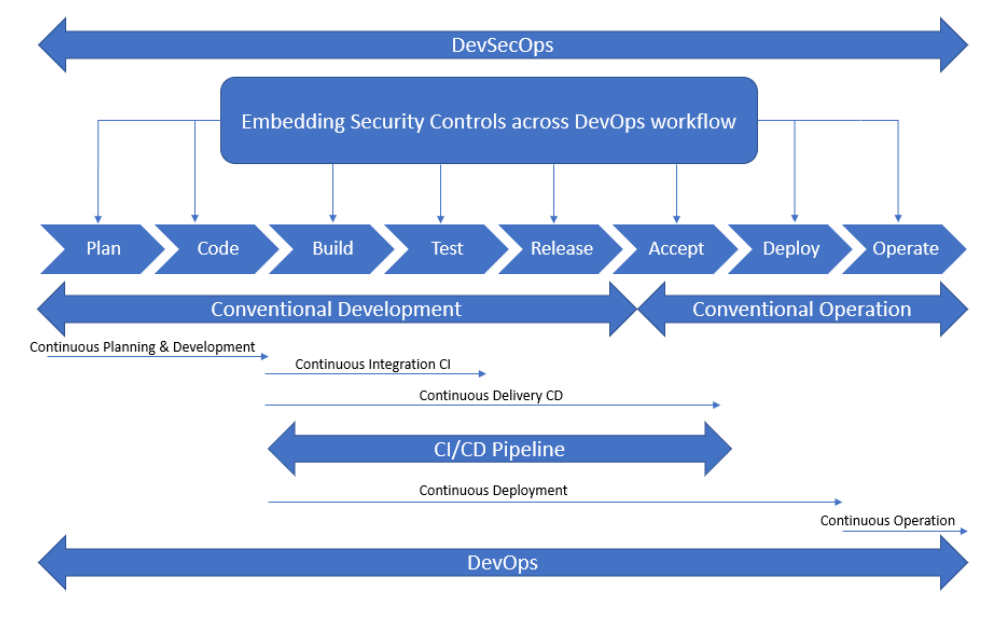

Figure 23. DevSecOps embedded security control

The general activities, frequency and responsibilities for ASSIST-IoT testing and integration methodology is summarised in the table below:

| DevSecOns | ecOps<br>baseLevel of<br>TestingActivitiesTest<br>environments                                 |                                                                                                    | Frequency of                                                                                                    | Responsible                                                                                                    |                          |                                    |                                 |  |  |
|-----------|------------------------------------------------------------------------------------------------|----------------------------------------------------------------------------------------------------|----------------------------------------------------------------------------------------------------|----------------------------------------------------------------------------------------------------|--------------------------|------------------------------------|---------------------------------|--|--|
| Phase     |                                                                                                |                                                                                                    | testing                                                                                                    | Writing test<br>cases                                                                                                    | Providing test<br>data   | Running tests                      |                                 |  |  |
| Cada      | Unit                                                                                           | Select test cases.<br>Write automated<br>tests cases                                                                      | Developer<br>environment<br>Continuous<br>Integration<br>Infrastructure                                                                                | Create test before<br>/ while<br>developing.<br>Automated tests<br>run continuously<br>when the<br>component is<br>built on the CI<br>Infrastructure.          | Developer                | Developer                          | Component/Unit<br>provider      |  |  |
| Code      | Code     Select test cases according to requirements. Prepare demos with test data. Run demos. | Developer<br>environment<br>CI Infrastructure                                                                             | Create tests<br>whenever new<br>functionalities are<br>introduced.<br>Run tests<br>continuously<br>when adding the<br>functionality to<br>the enabler. | Developer                                                                                                    | Developer                | Developer                          |                                 |  |  |
| Build     | Integration                                                                                    | Select test cases<br>Manage unit<br>dependencies.<br>Write automated<br>tests.<br>Prepare non<br>automated test<br>cases. | CI Infrastructure                                                                                                    | Automated tests<br>run continuously<br>when binding<br>enablers together.<br>Manual testing<br>each time a new<br>enabler is<br>introduced to the<br>pipeline. | Developer                | Developer /<br>Integration<br>team | Developer /<br>Integration team |  |  |
| Test      | End-to-end                                                                                     | Design and prepare tests                                                                                                  | CI Infrastructure<br>/ ASSIST-IoT                                                                                                    | Automated tests run continuously                                                                                                    | Developer<br>Integration | Developer /<br>Integration         | Integration team                |  |  |

| Table 1: Softwar | e Test & | Integration | plan |
|------------------|----------|-------------|------|
|------------------|----------|-------------|------|

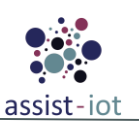

| DevSecOps | Level of    |                      | Test             | Frequency of                                                                    | Responsible                       |                    |                          |  |  |  |
|-----------|-------------|----------------------|------------------|---------------------------------------------------------------------------------|-----------------------------------|--------------------|--------------------------|--|--|--|
| Phase     | Testing     | Activities           | environments     | testing                                                                         | Writing test                      | Providing test     | Running tests            |  |  |  |
|           |             | around pilot         | Testing          | when all the                                                                    | cases<br>team                     | data<br>team       |                          |  |  |  |
|           |             | trials.              | Environment      | enablers of a pilot                                                             | t                                 |                    |                          |  |  |  |
|           |             | Automate tests       |                  | trial are ready.                                                                |                                   |                    |                          |  |  |  |
|           |             | and run them.        |                  | Manual tests run                                                                |                                   |                    |                          |  |  |  |
|           |             | Design, prepare,     |                  | whenever a new                                                                  |                                   |                    |                          |  |  |  |
|           |             | and run manual       |                  | version of an                                                                   |                                   |                    |                          |  |  |  |
|           |             | tests.               |                  | component is                                                                    |                                   |                    |                          |  |  |  |
|           |             |                      |                  | introduced in the                                                               |                                   |                    |                          |  |  |  |
|           |             |                      |                  | trial.                                                                          |                                   |                    |                          |  |  |  |
|           |             | Define test cases    |                  |                                                                                 |                                   |                    |                          |  |  |  |
|           |             | according to the     |                  |                                                                                 |                                   |                    |                          |  |  |  |
|           |             | pilot trials.        |                  |                                                                                 |                                   |                    |                          |  |  |  |
|           |             | Prepare test data    |                  |                                                                                 |                                   |                    |                          |  |  |  |
|           |             | for real time case   |                  | Tests run on the                                                                |                                   |                    |                          |  |  |  |
|           |             | Run the              |                  | integrated /                                                                    | Integration                       | Integration        | Integration team /       |  |  |  |
|           | Factory     | integration tests    | ASSIST-IoT       | production                                                                      | team                              | team               | End users /              |  |  |  |
| Accept    | Acceptance  | of the system.       | l esting         | platform which                                                                  | Pilot site                        | Pilot site         | vendors / pilot site     |  |  |  |
|           |             | Identify the         | Environment      | whenever a trial                                                                | stakeholders                      | stakeholders       | stakeholders             |  |  |  |
|           |             | observations and     |                  | is validated.                                                                   |                                   |                    |                          |  |  |  |
|           |             | track the issues.    |                  |                                                                                 |                                   |                    |                          |  |  |  |
|           |             | Acceptance test      |                  |                                                                                 |                                   |                    |                          |  |  |  |
|           |             | respect to           |                  |                                                                                 |                                   |                    |                          |  |  |  |
|           |             | requirements.        |                  |                                                                                 |                                   |                    |                          |  |  |  |
|           |             | Execute the tests    |                  |                                                                                 |                                   |                    |                          |  |  |  |
|           |             | designed in the      |                  | Tess run on the<br>pilot site<br>environment<br>whenever a<br>complete trial is |                                   |                    |                          |  |  |  |
|           |             | previous phase.      |                  |                                                                                 | Integration<br>team<br>Pilot site |                    |                          |  |  |  |
|           |             | Update, refine,      |                  |                                                                                 |                                   | Integration        | Integration team /       |  |  |  |
| Deploy    | Site        | and align with       | Pilot Site       |                                                                                 |                                   | team               | End users /              |  |  |  |
|           | Acceptance  | the real pilot site. | environment      |                                                                                 |                                   | Pilot site         | stakeholders             |  |  |  |
|           |             | review with          |                  | validated and                                                                   | stakenolders                      | stakenoiders       | stakenolders             |  |  |  |
|           |             | respect to           |                  | deployed.                                                                       |                                   |                    |                          |  |  |  |
|           |             | requirements.        |                  |                                                                                 |                                   |                    |                          |  |  |  |
|           |             | Design test cases    |                  |                                                                                 |                                   |                    |                          |  |  |  |
|           |             | for scalability,     |                  |                                                                                 |                                   |                    |                          |  |  |  |
|           |             | stress, load,        |                  | A ft on the                                                                     |                                   |                    |                          |  |  |  |
|           |             | endurance and        |                  | application has                                                                 |                                   |                    |                          |  |  |  |
|           |             | scenarios            |                  | nassed all test                                                                 |                                   |                    |                          |  |  |  |
|           |             | Run the tests        |                  | levels, validate                                                                | Developers                        | Developers         | Developers               |  |  |  |
|           |             | along with           | Factory / Pilot  | the scenarios in                                                                | Integration                       | Integration        | Integration team         |  |  |  |
| Operate   | reriormance | integration team     | Site environment | which the                                                                       | Pilot site                        | eann<br>Pilot site | Ella users<br>Pilot site |  |  |  |
|           |             | and pilot site       |                  | designed                                                                        | stakeholders                      | stakeholders       | stakeholders             |  |  |  |
|           |             | stakeholders.        |                  | application has                                                                 | stakenoiders                      |                    |                          |  |  |  |
|           |             | Define the           |                  | the desirable                                                                   |                                   |                    |                          |  |  |  |
|           |             | the trials cannot    |                  | performance.                                                                    |                                   |                    |                          |  |  |  |
|           |             | perform at their     |                  |                                                                                 |                                   |                    |                          |  |  |  |
|           |             | hest                 |                  |                                                                                 |                                   |                    |                          |  |  |  |

Please take note that the term "Integration team" refers to the developers responsible for developing the enablers and integrating them together to deliver the functional final product, as detailed in section 4.3.

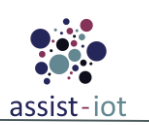

### **3.2 Integration progress in ASSIST-IoT**

The level of packaging, currently in M30, is completed for the vast majority of the enablers (see D6.7, released jointly with this deliverable). There are a few exceptions already reported, hence this section is mostly for reporting the level of enablers' integration.

To monitor and track the integration progress, a comprehensive table has been developed in section 4.2 that captures essential information. This table enables the project team to have a clear overview of the integration progress, identify potential roadblocks or issues, cooperate and, take necessary actions to ensure the timely delivery of the integrated platform.

The importance of a unified environment has really shined in the last months, leading us to the conclusion that the integration process is not just a mere combination of individual components, but also a complex task that requires a systematic and organized approach. Thanks to the K8s deployment, the teams have been able to fully test and interact with each other's enablers, creating a solid foundation for the pilot trials. Furthermore, GitLab has played a critical role in the integration process, providing a streamlined approach to code management and testing with its CI/CD pipelines, the runners and the registries, allowing for continuous integration and deployment. The project's time plan expects the rate of integration progress to remain stable as the work transitions into establishing end-to-end testing and further enhancing our testing infrastructure.

### 3.3 Time plan

The time plan from the previous version of the deliverable has to be updated to include the extension period of the project. The current deliverable is the overview of the project's actions at the time of devising the deliverable on M30. The project extension requires the addition of a last deliverable presenting the entirety of the work from WP6. In other words, the last deliverable will include testing and integration along with packaging and documentation.

|       |                                                              |     |     |     | D6.2 | 2   |      |      |     |     |     |     |     |     |     |     | D6.3 | •   |      |      |     |     |     |     |     |     |     |     |
|-------|--------------------------------------------------------------|-----|-----|-----|------|-----|------|------|-----|-----|-----|-----|-----|-----|-----|-----|------|-----|------|------|-----|-----|-----|-----|-----|-----|-----|-----|
|       |                                                              |     |     |     |      |     |      |      |     |     | MSE | 5   |     |     |     |     | MS7  |     |      |      |     |     |     |     |     |     |     |     |
|       |                                                              | Jan | Feb | Mar | Apr  | May | June | July | Aug | Sep | Oct | Nov | Dec | Jan | Feb | Mar | Apr  | May | June | July | Aug | Sep | Oct | Nov | Dec | Jan | Feb | Mar |
|       | resting and integration Plan of ASSIST-101                   | 15  | 16  | 17  | 18   | 19  | 20   | 21   | 22  | 23  | 24  | 25  | 26  | 27  | 28  | 29  | 30   | 31  | 32   | 33   | 34  | 35  | 36  | 37  | 38  | 39  | 40  | 41  |
| 1     | Unit Testing                                                 | Π   | _   |     |      |     |      |      |     |     |     |     |     |     |     | _   | ╞    |     |      |      |     |     |     |     |     |     |     |     |
| 2     | Functional testing                                           |     | _   | _   |      | _   |      |      |     | _   | _   | _   | _   |     |     |     | 5    |     |      |      |     |     |     |     |     |     |     |     |
| 3     | Integration Testing                                          |     |     |     | Π    | -   |      |      |     | _   | _   | _   | _   |     |     | _   | 1    |     |      |      |     |     |     |     |     |     |     |     |
| 4     | End-to-end Testing                                           |     |     |     | Π    |     |      |      |     | -   | -   | -   | -   |     |     |     |      |     |      |      |     |     | 1   |     |     |     |     |     |
| 5     | Acceptance Testing                                           |     |     |     | Π    | _   |      |      |     | _   | _   | _   |     |     |     | _   |      |     |      |      |     |     |     |     |     |     |     |     |
| 6     | Performance Testing                                          |     |     |     | Π    | -   |      |      |     | -   | _   | -   | _   |     |     |     |      |     |      |      |     |     |     |     |     |     |     | 2   |
|       |                                                              |     |     |     |      |     |      |      |     |     |     |     |     |     |     |     |      |     |      |      |     |     |     |     |     |     |     |     |
|       | Deliverables                                                 |     |     |     |      |     |      |      |     |     |     |     |     |     |     |     |      |     |      |      |     |     |     |     |     |     |     |     |
| D6.2  | Testing and Integration Plan - Initial                       |     |     |     |      |     |      |      |     |     |     |     |     |     |     |     |      |     |      |      |     |     |     |     |     |     |     |     |
| D6.3  | Testing and Integration Plan - Final                         |     |     |     |      |     |      |      |     |     |     |     |     |     |     |     |      |     |      |      |     |     |     |     |     |     |     |     |
|       |                                                              |     |     |     |      |     |      |      |     |     |     |     |     |     |     |     |      |     |      |      |     |     |     |     |     |     |     |     |
|       | Milestones                                                   |     |     |     |      |     |      |      |     |     |     |     |     |     |     |     |      |     |      |      |     |     |     |     |     |     |     |     |
| MS6   | Integrated solution -Final integrated pilots deployed and    |     |     |     |      |     |      |      |     |     |     |     |     |     |     |     |      |     |      |      |     |     |     |     |     |     |     |     |
| 14150 | working                                                      |     |     |     |      |     |      |      |     |     |     |     |     |     |     |     |      |     |      |      |     |     |     |     |     |     |     |     |
| MS7   | Software structure finished - Software structure of enablers |     |     |     |      |     |      |      |     |     |     |     |     |     |     |     |      |     |      |      |     |     |     |     |     |     |     |     |
|       | defined                                                      |     |     |     |      |     |      |      |     |     |     |     |     |     |     |     |      |     |      |      |     |     |     |     |     |     |     |     |

Figure 24. ASSIST-IoT testing and integration time plan

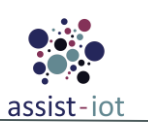

## **4 Test Strategy and Results**

As documented in D6.2 [15.], the methodology for unit testing in the ASSIST-IoT project has already been defined. In brief, the focus of unit testing is to test individual components within enablers to ensure that they meet the design specification requirements. The smallest testable part of each enabler's component will be defined as the "unit", and unit tests should be automated and written using a unit test framework corresponding to the programming language being used.

As unit testing is a crucial part of the software development process, it is important that all unit tests are completed and passed before committing code into repositories. Specifically, a single test should be implemented for each major method, function, class, or internal API of each enabler's component. Test inputs and outputs should be deterministic, have clear and unambiguous error messages, and have a one-to-one relationship with the functionality being tested. Some universal testing principles also apply, such as:

- Test should be designed to run independently of other tests in a clean environment and before the main code is invoked.
- Tests should be lightweight and easy to set up.
- Tests should be able to run in random order.
- The best strategy is to have the tests automated, without that meaning that manual tests cannot exist.
- Well-designed tests should be able to fail, meaning that by changing the input, the test may not always pass.

While unit testing is a vital step in software development, reporting the results of each individual test can be time-consuming and may make the document unnecessarily long. As the unit testing methodology has already been documented in D6.2, it is not necessary to report the results of unit testing in D6.3. Instead, D6.3 should focus on other types of testing, such as functional, integration, and end-to-end testing, as well as any modifications made to the existing testing methodology.

### 4.1 Functional testing

Functional testing is part of the testing pipeline to ensure the system functionality by testing on the requirements set by WP4 and WP5. Functional testing is treated as a black box test method where the source code is not the main point of testing, but it is the functionality.

The current version presents updates to the initial deliverable version on the functional tests. During the time from the previous version of the deliverable, enablers development was prone to changes. The current section will update on the tests of enablers. In addition, it is worth noting that in order to ensure the quality and reliability of our releases, all functional tests have to be executed, either manually or automatically, prior to any package release.

### 4.1.1 Functional Testing of horizontal enablers

#### 4.1.1.1 Smart Network and Control Plane

#### **Smart Orchestrator Enabler**

| Cable 2: Smart | Orchestrator | enabler's | functional | tests |
|----------------|--------------|-----------|------------|-------|
|                |              |           |            |       |

| Nº | Test        | Description                                                                             | Evaluation criteria                                                                                                    | Results        |
|----|-------------|-----------------------------------------------------------------------------------------|----------------------------------------------------------------------------------------------------|----------------|
| 1  | Login       | A client is authenticated by the smart<br>orchestrator by returning an access<br>token. | A set of queries are executed to the API with<br>right and wrong credentials. Valid returns,<br>or authentication error messages, should be<br>returned depending on the case. | Pass /<br>Fail |
| 2  | Add cluster | A K8s cluster is attached to the orchestrator to allow deploying enablers on it.        | A K8s test cluster is provisioned correctly,<br>and a test enabler is deployed to assess that<br>it is working.                                                                | Pass /<br>Fail |

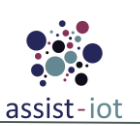

| Nº | Test                              | Description                                                     | Evaluation criteria                                                                                                    | Results        |
|----|-----------------------------------|-----------------------------------------------------------------|----------------------------------------------------------------------------------------------------|----------------|
| 3  | Get clusters                      | The clusters joined are returned as a JSON.                     | An API call is performed, returning a JSON with the test cluster added, or empty in case it has not been provisioned.                                                              | Pass /<br>Fail |
| 4  | Get K8s<br>Nodes by<br>cluster    | The worker nodes joined to a master node are returned.          | Upon executing an API call, a JSON object<br>is returned containing information about the<br>cluster's master and worker nodes.                                                    | Pass /<br>Fail |
| 5  | Delete cluster                    | A K8s cluster is removed from the orchestrator system.          | An API call is made to remove the K8s test<br>cluster, and it is not possible to instantiate<br>enablers in it anymore. It can be removed<br>only if any enabler is running in it. | Pass /<br>Fail |
| 6  | Add<br>repository                 | A Helm repository is registered in the orchestrator system.     | A Helm repository is added, and the test enabler it contains can be instantiated.                                                                                                  | Pass /<br>Fail |
| 7  | Get repository                    | The Helm repositories registered are returned in JSON format.   | An API call is performed, returning a JSON with the test repository added, or empty in case it has not been provisioned.                                                           | Pass /<br>Fail |
| 8  | Delete<br>repository              | A Helm repository is removed from the orchestrator system.      | An API call is made to remove the test<br>repository, and it is not possible to<br>instantiate the test enabler from it anymore.                                                   | Pass /<br>Fail |
| 9  | Add enabler                       | An enabler is instantiated in a K8s cluster selected by a user. | An API call is made to deploy a test enabler<br>in a cluster chosen, action that can be<br>checked with calls to the K8s API.                                                      | Pass /<br>Fail |
| 10 | Get enablers<br>in a cluster      | The enablers instantiated in an specific cluster.               | An API call is executed to get the enablers deployed in a cluster in JSON format.                                                                                                  | Pass /<br>Fail |
| 11 | Get enablers                      | The enablers deployed and running are returned in JSON format.  | An API call is performed, returning a JSON with the test enabler instantiated, or empty if it was not placed and running.                                                          | Pass /<br>Fail |
| 12 | Terminate<br>enabler              | An enabler is stopped and prepared to be deleted.               | An API call is made to terminate the test<br>enabler, which stops its execution and<br>cannot be accessed to perform any work.                                                     | Pass /<br>Fail |
| 13 | Delete<br>Enabler's PV<br>and PVC | The PV and PVC attached to an Enabler are deleted.              | When an API call is executed, the PV (persistent volume) and PVC (persistent volume claim) associated with an Enabler are removed from their respective cluster.                   | Pass /<br>Fail |
| 14 | Delete enabler                    | The terminated enabler is deleted from the system.              | An API call is made to delete the test<br>enabler, which is completely removed from<br>the system, leaving no traces in the cluster.                                               | Pass /<br>Fail |

| Table 3: Smart Orchestrator enabler' | s functional tests 1-8 result |
|--------------------------------------|-------------------------------|
|--------------------------------------|-------------------------------|

| Enabler              | Smart Orchestrator enabler (test 1-8)                                                                 |
|----------------------|----------------------------------------------------------------------------------------------------|
|                      | A functional test is conducted to assess the performance of the cluster and repositories API calls.   |
| Description          | This initial test focuses on API calls that operate independently of one another, allowing them to be |
|                      | evaluated as separate test blocks.                                                                    |
| Approach             | The test is partially automated and relies on the Swagger-OpenAPI description. To execute the test,   |
| Approach             | a JSON file containing the required parameters must be provided for retrieval and utilization.        |
| Test tool/s          | Any capable software of making HTTP request, for instance: Postman, curl or a python script with      |
| 1051 1001/5          | the request library.                                                                                  |
| Pro tost conditions  | The Smart Orchestrator must be installed, up and running to be able to execute the API calls. The     |
| I Te-test conditions | enabler needs some pre-requirements to make possible its functionality.                               |
| Additional           | The JSON file provided to the Docker container must adhere to a specific format, containing all the   |
| information          | necessary parameters as previously outlined.                                                          |

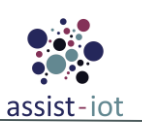

| Enabler                                           | Smart Orchest                   | erator enabler (test 1-8)                                                                                                    |  |  |  |  |  |
|---------------------------------------------------|---------------------------------|----------------------------------------------------------------------------------------------------|--|--|--|--|--|
| Test sequence                                     | Step 1                          | Generate a POST request for requesting the login token.                                                                                                    |  |  |  |  |  |
|                                                   | Step 2-a                        | Generate a POST request for adding a cluster or a repository to the Smart<br>Orchestrator Enabler being identified with the token from the first step. Take the<br>K8s Cluster ID or the K8s repository ID assigned to the cluster/repository joined.<br>The kubeconfig associated with the cloud cluster can be obtained through a<br>dedicated API call for testing purposes. |  |  |  |  |  |
|                                                   | Step 2-b                        | tep 2-b Verify the response returned is a status code of 200. If not, the script throws an error.                                                                                                    |  |  |  |  |  |
|                                                   | Step 2-c                        | ep 2-c Check if the schema returned is equal to the schema defined. If it is, the test is validated. If not, the script throws an error.                                                                                                    |  |  |  |  |  |
|                                                   | Step 3-a                        | Generate the GET and DELETE requests utilizing the parameters obtained from the POST request and the identifier token.                                                                                                    |  |  |  |  |  |
|                                                   | Step 3-b                        | The verification process should be conducted in accordance with steps 1-b and 1-c.                                                                                                    |  |  |  |  |  |
| Test verdict                                      | The script verif comparisons -> | ies the response code and schema to validate the test. The verdict is based in these<br>Passed                                                                                                    |  |  |  |  |  |
| Additional logs/<br>Report (in case of<br>manual) | N/A                             |                                                                                                    |  |  |  |  |  |

| Table 4: Smart Orchestrator en | nabler's functional | tests 9-14 results |
|--------------------------------|---------------------|--------------------|
|--------------------------------|---------------------|--------------------|

| Enabler                                           | Smart Orchestrator enabler (test 9-14)                                                                                                    |                                                                                                    |  |  |
|---------------------------------------------------|----------------------------------------------------------------------------------------------------|----------------------------------------------------------------------------------------------------|--|--|
| Description                                       | A functional test is conducted to assess the performance of the enabler API calls. This test focuses<br>on API calls that depends on the other calls as the cluster and repository ones for the enabler<br>instantiation. |                                                                                                    |  |  |
| Approach                                          | The test is partially automated and relies on the Swagger-OpenAPI description. To execute the test, a JSON file containing the required parameters must be provided for retrieval and utilization.                        |                                                                                                    |  |  |
| Test tool/s                                       | Any capable software of making HTTP request, for instance: Postman, curl or a python script with the request library.                                                                                                    |                                                                                                    |  |  |
| Pre-test conditions                               | The Smart Orchestrator must be installed, up and running to be able to execute the API calls. The enabler needs some pre-requirements to make possible its functionality.                                                 |                                                                                                    |  |  |
| Additional<br>information                         | The JSON file provided to the Docker container must adhere to a specific format, containing all the necessary parameters as previously outlined.                                                                          |                                                                                                    |  |  |
| Test sequence                                     | Step 1                                                                                                    | Generate a POST request for requesting the login token.                                                                                                    |  |  |
|                                                   | Step 2                                                                                                    | Generate a POST request for adding a cluster or a repository to the Smart<br>Orchestrator Enabler being identified with the token from the first step. Take the<br>K8s Cluster ID or the K8s repository ID assigned to the cluster/repository joined.<br>The descriptive JSON should contain the "wait" option to ensure that the K8s<br>Cluster is fully instantiated before proceeding. |  |  |
|                                                   | Step 3                                                                                                    | Generate a POST request to instantiate an Enabler. From the response, the script should extract the necessary parameters. The descriptive JSON should contain the "wait" option to ensure that the Enabler is fully instantiated before proceeding.                                                                                                    |  |  |
|                                                   | Step 4                                                                                                    | Generate the GET and DELETE requests utilizing the parameters obtained from the POST requests and the identifier token.                                                                                                    |  |  |
|                                                   | Step x                                                                                                    | For each test, the script verifies if the response returned is a status code of 200, the script checks if the schema returned is equal to the schema defined. If it is, the test is validated. If the code is different or the schema is not equal to the schema defined, the script throws an error.                                                                                     |  |  |
| Test verdict                                      | The script verifies the response code and schema to validate the test. The verdict is based in these comparisons -> Passed                                                                                                |                                                                                                    |  |  |
| Additional logs/<br>Report (in case of<br>manual) | N/A                                                                                                    |                                                                                                    |  |  |
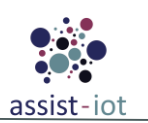

# **SDN Controller Enabler**

| Nº | Test                     | Description                                             | Evaluation criteria                                             | Results        |
|----|--------------------------|---------------------------------------------------------|-----------------------------------------------------------------|----------------|
| 1  | Network<br>configuration | Test of topology and network configuration parameters.  | A set of commands for network configuration.                    | Pass /<br>Fail |
| 2  | API usage                | Test of API REST commands for network control function. | A set of REST requests for network configuration.               | Pass /<br>Fail |
| 3  | GUI                      | Test of GUI interface.                                  | Network topology shown with requested configuration parameters. | Pass /<br>Fail |

 Table 5: SDN Controller enabler's functional tests

## Table 6: SDN Controller enabler's functional test 1 results

| Enabler                                                       | SDN Controller enabler (test 1)                                          |                                                                                                    |  |
|---------------------------------------------------------------|--------------------------------------------------------------------------|----------------------------------------------------------------------------------------------------|--|
| Description                                                   | Testing of net                                                           | work configuration parameters and network topology with CLI commands.                                                                                                    |  |
| Approach                                                      | Semi-automatic                                                           | using developed scripts.                                                                                                    |  |
| Test tool/s                                                   | No additional to                                                         | ools required.                                                                                                    |  |
| Pre-test conditions                                           | Installed ONOS                                                           | , terminal with CLI and Mininet.                                                                                                    |  |
| Additional<br>information                                     | E.g., why a spec                                                         | cific tool have been used; if mock tools have been needed and why;                                                                                                    |  |
| Test sequence                                                 | Step 1                                                                   | Start Mininet                                                                                                    |  |
|                                                               | Step 2                                                                   | Start ONOS configured with Mininet.                                                                                                    |  |
|                                                               | Step 3                                                                   | Start terminal with CLI.                                                                                                    |  |
|                                                               | Step 4                                                                   | Run scripts with CLI commands for network configuration proposes like:<br>[ add-flows ] [ add-host-intent ] [ cfg ] [ device-remove ] [ device-role ] [<br>devices ] [ flows ] [ get-stats ] [ host-remove ] [ hosts ] [ intents ] [ links ] [<br>nodes ] [ paths ] [ ports ] [ remove-intent ] [ resource-allocations ] [<br>resource-available ] [ summary ] [ topology ] |  |
| Test verdict                                                  | Evaluation of the network configuration with applied network parameters. |                                                                                                    |  |
| Additional logs/<br>Report (in case of Logs from c<br>manual) |                                                                          | nmand line interface.                                                                                                    |  |

| Table 7: SDN Contr | oller enabler's | functional | test 2 results |
|--------------------|-----------------|------------|----------------|
|--------------------|-----------------|------------|----------------|

| Enabler                   | SDN Controller enabler (test 2)                                                           |                                     |  |
|---------------------------|-------------------------------------------------------------------------------------------|-------------------------------------|--|
| Description               | Testing of network configuration parameters and network topology with REST API commands.  |                                     |  |
| Approach                  | Semi-automatic using developed scripts.                                                   |                                     |  |
| Test tool/s               | No additional tools required.                                                             |                                     |  |
| Pre-test conditions       | Installed ONOS                                                                            | , REST interface and Mininet.       |  |
| Additional<br>information | Scripts with REST requests for network configuration and topology collection information. |                                     |  |
| Test sequence             | Step 1 Start Mininet                                                                      |                                     |  |
|                           | Step 2                                                                                    | Start ONOS configured with Mininet. |  |
|                           | Step 3                                                                                    | Step 3 Start API REST interface.    |  |

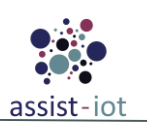

| Enabler                                                                      | SDN Controller enabler (test 2)                                                                                                    |                  |
|------------------------------------------------------------------------------|----------------------------------------------------------------------------------------------------|------------------|
|                                                                              | Step 4Run selected REST commands for network configuration proposes li<br>GET/POST/PUT/DELETE /devices, links, hosts, flows, intent<br>GET /configuration, /paths, /topology |                  |
| Test verdict                                                                 | Evaluation of the network configuration with applied network parameters.                                                                                                    |                  |
| Additional logs/<br>Report (in case ofLogs from REST API requests<br>manual) |                                                                                                    | ST API requests. |

#### Table 8: SDN Controller enabler's functional test 3 results

| Enabler                                                                           | SDN Controller enabler (test 3)                                                      |                                                     |  |
|-----------------------------------------------------------------------------------|--------------------------------------------------------------------------------------|-----------------------------------------------------|--|
| Description                                                                       | Testing of                                                                           | GUI interface.                                      |  |
| Approach                                                                          | Semi-autom                                                                           | atic using developed scripts.                       |  |
| Test tool/s                                                                       | No addition                                                                          | al tools required.                                  |  |
| Pre-test conditions                                                               | Installed ON                                                                         | JOS and Mininet.                                    |  |
| Additional<br>information                                                         | Scripts with commands for network configuration and topology collection information. |                                                     |  |
| Test sequence                                                                     | Step 1                                                                               | Start Mininet                                       |  |
|                                                                                   | Step 2                                                                               | Start ONOS configured with Mininet.                 |  |
|                                                                                   | Step 3                                                                               | Start browser with GUI interface.                   |  |
|                                                                                   | Step 4                                                                               | Run scripts for network configuration and creation. |  |
| Test verdict                                                                      | Evaluation of the network configuration with applied network parameters.             |                                                     |  |
| Additional logs/<br>Report (in case of Screenshots from GUI interface.<br>manual) |                                                                                      | s from GUI interface.                               |  |

## Auto-configurable network enabler

Table 9: Auto-configurable network enabler's functional tests

| Nº | Test                                          | Description                                                          | Evaluation criteria                                                                  | Results        |
|----|-----------------------------------------------|----------------------------------------------------------------------|--------------------------------------------------------------------------------------|----------------|
| 1  | Network resources optimizations               | Network resources optimization based on overall throughput.          | Network traffic distribution is optimised according to throughput.                   | Pass /<br>Fail |
| 2  | Network quality<br>parameters<br>optimization | Network quality parameters optimization based on losses and latency. | Network traffic distribution is<br>optimized according to network QoS<br>parameters. | Pass /<br>Fail |

Table 10: Auto-configurable network enabler's functional test 1 results

| Enabler                                                   | Auto-configura                                                         | able network enabler (test 1)                                                                                  |  |
|-----------------------------------------------------------|------------------------------------------------------------------------|----------------------------------------------------------------------------------------------------|--|
| Description                                               | Testing of network resources optimization based on overall throughput. |                                                                                                    |  |
| Approach                                                  | Manual testing                                                         | Manual testing for network configuration scenarios.                                                            |  |
| Test tool/s Traffic generated                             |                                                                        | or tool.                                                                                                    |  |
| Pre-test conditions                                       | Installed SDN controller enabler, Mininet, and traffic generator.      |                                                                                                    |  |
| AdditionalScripts with continueinformationmonitoring tool |                                                                        | nmands for network configuration and topology collection information. Sflow-rt installed, AI module installed. |  |
| Fest sequence   Step 1                                    |                                                                        | Start Mininet                                                                                                  |  |

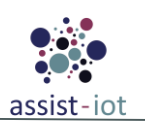

| Enabler            | Auto-configurable network enabler (test 1)                                                  |                                                                                    |  |
|--------------------|---------------------------------------------------------------------------------------------|------------------------------------------------------------------------------------|--|
|                    | Step 2                                                                                      | Start SDN controller enabler configured with Mininet (specified network topology). |  |
|                    | Step 3                                                                                      | Start monitoring tool.                                                             |  |
|                    | Step 4                                                                                      | Start Auto-configurable network enabler (AI module).                               |  |
|                    | Step 5                                                                                      | Run scripts for traffic generation.                                                |  |
| Test verdict       | Evaluation of network resources optimisation (optimal traffic distribution in the network). |                                                                                    |  |
| Additional logs/   |                                                                                             |                                                                                    |  |
| Report (in case of | Logs from mo                                                                                | nitoring tool (throughput).                                                        |  |
| manual)            |                                                                                             |                                                                                    |  |

### Table 11: Auto-configurable network enabler's functional test 2 results

| Enabler                                                                                                    | Auto-configurable network enabler (test 2)                                                                                                    |                                                                                                    |  |
|----------------------------------------------------------------------------------------------------|----------------------------------------------------------------------------------------------------|----------------------------------------------------------------------------------------------------|--|
| Description                                                                                                    | Testing of optir                                                                                                    | nisation for network quality parameters based on losses and latency.                                  |  |
| Approach                                                                                                    | Manual testing                                                                                                    | for network configuration scenarios.                                                                  |  |
| Test tool/s                                                                                                    | Traffic generate                                                                                                    | or tool.                                                                                              |  |
| Pre-test conditions                                                                                                    | Installed SDN o                                                                                                    | controller enabler and Mininet, and traffic generator.                                                |  |
| Additional<br>information                                                                                                    | Scripts with commands for network configuration and topology collection information. Sflow-rt monitoring tool installed, AI module installed. |                                                                                                    |  |
| Test sequence                                                                                                    | Step 1                                                                                                    | Start Mininet                                                                                         |  |
|                                                                                                    | Step 2                                                                                                    | Start SDN controller enabler configured with Mininet (specified network topology).                    |  |
|                                                                                                    | Step 3                                                                                                    | Start monitoring tool for losses and latency measurement.                                             |  |
|                                                                                                    | Step 4                                                                                                    | Start Auto-configurable network enabler (AI module).                                                  |  |
|                                                                                                    | Step 5 Run scripts for traffic generation with specified scenarios of generation                                                              |                                                                                                    |  |
| <b>Test verdict</b> Evaluation of optimal traffic distribution in the network to achieve mini parameters: packet losses and delays. |                                                                                                    | optimal traffic distribution in the network to achieve minimal values of QoS acket losses and delays. |  |
| Additional logs/<br>Report (in case of<br>manual)                                                                                   | Logs from mo                                                                                                    | nitoring tool (throughput, losses, delays).                                                           |  |

## **Traffic Classification Enabler**

| Table 12: Traffic Classificatio | n enabler's functional tests |
|---------------------------------|------------------------------|
|---------------------------------|------------------------------|

| Nº | Test                         | Description                                                                                                    | Evaluation criteria                                                                                                    | Results        |
|----|------------------------------|----------------------------------------------------------------------------------------------------|----------------------------------------------------------------------------------------------------|----------------|
| 1  | Preprocess                   | Raw .pcap files with data from<br>specific application and traffic types<br>are preprocessed correctly to be<br>used for training. | After the operation, compressed JSON files for<br>each .pcap file are generated, and a message<br>informing of the success is returned.                                                       | Pass /<br>Fail |
| 2  | Create train<br>and test set | Preprocess data is are separated into<br>training and validation, and further<br>prepared for training                             | After the operation, parquet files are split for<br>training and testing (80% for training), and<br>parquet files are generated. A message<br>informing of the success is returned.           | Pass /<br>Fail |
| 3  | Train model                  | With a dedicated model and a database present in the host, the training module will be able to train a model to classify packets.  | An API call will be made to return a model with<br>test samples, for CNN and Resnet models, and<br>application and traffic specific types. A<br>message informing of the success is returned. | Pass /<br>Fail |

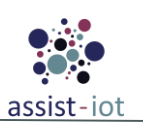

| Nº | Test                | Description                                                                   | Evaluation criteria                                                                                                    | Results        |
|----|---------------------|-------------------------------------------------------------------------------|----------------------------------------------------------------------------------------------------|----------------|
| 4  | Classify<br>packets | The inference component will classify packets according to different classes. | A set of API calls will be made to validate that<br>the inference operation (for CNN and Resnet<br>models, and application and traffic specific<br>types) work as expected, for a .pcap file with<br>two email packets. | Pass /<br>Fail |

| Table   | 13: | Traffic | Classification | enabler's   | functional | tests | results        |
|---------|-----|---------|----------------|-------------|------------|-------|----------------|
| 1 11010 | 10. | 1101110 | Chassification | CILLUDICI D | Junctionut | 00000 | 1 0 0 00 00 00 |

| Enabler                                           | Traffic classification enabler tests                                                                                                    |                                                                                                    |  |  |
|---------------------------------------------------|----------------------------------------------------------------------------------------------------|----------------------------------------------------------------------------------------------------|--|--|
| Description                                       | Formal descript manage without                                                                                                    | Formal description of functional tests. All tests follow the same steps based on the ability to self-<br>manage without dependencies on other enablers.                                                                                              |  |  |
| Approach                                          | Fully automatic                                                                                                    | Fully automatic. OpenAPI Swagger file-based pipeline integration.                                                                                                    |  |  |
| Test tool/s                                       | This enabler on<br>Gitlab pipelines                                                                                                    | This enabler only requires any software capable of executing REST API calls such as POSTMAN,<br>Gitlab pipelines or a script with curl or similar software.                                                                                          |  |  |
| Pre-test conditions                               | nabler deployed and prerequisites specified in documentation applied. This enabler also requires a et of folder/files present in the staging environment host to test its proper performance (at least, aw .pcap files with correct naming for the pre-processing endpoint). |                                                                                                    |  |  |
| Additional<br>information                         | -                                                                                                    |                                                                                                    |  |  |
| Test sequence                                     |                                                                                                    | Send an HTTP Request (GET, POST) to each respective endpoint. In case of POST request, it is mandatory to include a custom body specified in the swagger file. Specifically, the involved endpoints are the following, to be executed in this order: |  |  |
|                                                   |                                                                                                    | 1. /vx/preprocess (lor 2xx response, .pcap lifes must be present)                                                                                                    |  |  |
|                                                   |                                                                                                    | 2. /vx/create-train-test-set                                                                                                    |  |  |
|                                                   |                                                                                                    | 5. $\sqrt{x}/train (with cnn model and traffic type)$                                                                                                    |  |  |
|                                                   | Step I                                                                                                    | 5. $/vx/train (with respect model and app type)$                                                                                                    |  |  |
|                                                   |                                                                                                    | $6 / \sqrt{\text{train}}$ (with respet model and traffic type)                                                                                                    |  |  |
|                                                   |                                                                                                    | 7. $/vx/inference$ app cnn                                                                                                    |  |  |
|                                                   |                                                                                                    | 8. /vx/inference traffic cnn                                                                                                    |  |  |
|                                                   |                                                                                                    | 9. /vx/inference_app_resnet                                                                                                    |  |  |
|                                                   |                                                                                                    | 10. /vx/inference_traffic_resnet                                                                                                    |  |  |
|                                                   | Step 2a-1                                                                                                    | Check if an HTTP 2xx or 3xx response code is returned.                                                                                                    |  |  |
|                                                   | Step 2a-2                                                                                                    | Check if response schema matches with the HTTP Request response.                                                                                                    |  |  |
|                                                   | Step 2a-3                                                                                                    | If last 2 steps are successful, it returns the success of the operation.                                                                                                    |  |  |
|                                                   | Step 2b-1                                                                                                    | Check if an HTTP 4xx or 5xx response code is returned.                                                                                                    |  |  |
|                                                   | Step 2b-2                                                                                                    | Response log is returned.                                                                                                    |  |  |
|                                                   | Step 3                                                                                                    | Go to the next endpoint assessed                                                                                                    |  |  |
| Test verdict                                      | For each test, each answer is compared with the expected results and the final verdict will indicate the success or failure of the operation -> Passed                                                                                                    |                                                                                                    |  |  |
| Additional logs/<br>Report (in case of<br>manual) | N/A                                                                                                    |                                                                                                    |  |  |

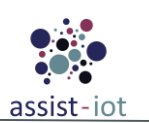

# Multi-link enabler

| Nº | Test                           | Description                                                                                                    | Evaluation criteria                                                                                        | Results        |
|----|--------------------------------|----------------------------------------------------------------------------------------------------|----------------------------------------------------------------------------------------------------|----------------|
| 1  | Start Multi-link<br>server     | Start the multilink server,<br>bringing up the bridge interface<br>and set up the tunnels.                                                                  | Successfully bringing up the interface and tunnels of the server.                                          | Pass /<br>Fail |
| 2  | Get server key                 | Get the key of the tunnels from the server.                                                                                                    | Successfully received the key of the tunnels from the server.                                              | Pass /<br>Fail |
| 3  | Start Multi-link<br>client     | Start the multilink client,<br>bringing up the bond interface<br>and set up the tunnels.                                                                    | Successfully bringing up the interface and tunnels of the client.                                          | Pass /<br>Fail |
| 4  | Check client-server connection | Ping between the client and server multilink's interfaces.                                                                                                  | The connection between the client and the server is successfully achieved by multilink interfaces/tunnels. | Pass /<br>Fail |
| 5  | Backup interface               | Bring down primary interface,<br>the backup interface will bring<br>up and will be selected by the<br>bond.                                                 | Change the active slave in the bond to backup interface and check the client-server connection persists.   | Pass /<br>Fail |
| 6  | Reselect primary<br>interface  | . The active slave in the bond is<br>the backup interface, if the<br>primary interface brings up, the<br>bond changes active slave to<br>primary interface. | Check in the bond information that the active slave changes to the primary interface.                      | Pass /<br>Fail |
| 7  | All interfaces down            | Bring down all the interfaces (primary and backup's)                                                                                                    | The connectivity between client and server is lost.                                                        | Pass /<br>Fail |

 Table 14: Multi-link enabler's functional tests

#### Table 15: Multi-link enabler's functional tests results

| Enabler                   | Multi-link Ena                                                                                                    | Multi-link Enabler tests                                                                                                    |  |  |
|---------------------------|----------------------------------------------------------------------------------------------------|----------------------------------------------------------------------------------------------------|--|--|
| Description               | Formal description of functional tests. All tests follow the same steps based on the ability to self-<br>manage without dependencies on other enablers.                                |                                                                                                    |  |  |
| Approach                  | Semi-automatic. The interfaces can bring up/down with API request, but it is interesting to test losing physical channel connection like unplug Ethernet cable, turn off WiFi AP, etc. |                                                                                                    |  |  |
| Test tool/s               | Any tool capable of executing HTTP requests. Creating a script with environment variables is valid option.                                                                             |                                                                                                    |  |  |
| Pre-test conditions       | Multilink server<br>connected betw                                                                                                    | r and client has to be deployed in different machines and both of them have to be<br>een them by at least two different interfaces (Ethernet and WiFi for example). |  |  |
| Additional<br>information | Check carefully the OpenAPI of the enabler and the documentation provided.                                                                                                    |                                                                                                    |  |  |
| Test sequence             | Step 1                                                                                                    | Start server (POST) following the schema.                                                                                                    |  |  |
|                           | Step 2                                                                                                    | Start client (POST) following the schema.                                                                                                    |  |  |
|                           | Step 3                                                                                                    | Connection test (POST) following the schema.                                                                                                    |  |  |
|                           | Step 4                                                                                                    | Bring down* primary interface (GET) following the schema.                                                                                                    |  |  |
|                           | Step 5                                                                                                    | Check backup interface as active slave in bond (GET) following the schema                                                                                           |  |  |
|                           | Step 6                                                                                                    | Check connection like in Step 3                                                                                                    |  |  |
|                           | Step 7                                                                                                    | Bring down* backup interface (GET) following the schema                                                                                                    |  |  |

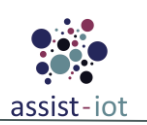

| Enabler           | Multi-link En                      | Multi-link Enabler tests                                                                                                    |  |  |
|-------------------|------------------------------------|----------------------------------------------------------------------------------------------------|--|--|
|                   | Step 8                             | Check connection like in Step 3. In this step the connection has to be lost http response $(4xx)$                                                     |  |  |
|                   | Step 9                             | Bring up* backup interface (GET) following the schema                                                                                                 |  |  |
|                   | Step 10                            | Apply steps 5 and 6                                                                                                    |  |  |
|                   | Step 11                            | Bring up* primary interface (GET) following the schema                                                                                                |  |  |
|                   | Step 12                            | Apply steps 5 and 6                                                                                                    |  |  |
| Test verdict      | For each test, e<br>the success or | For each test, each answer is compared with the expected results and the final verdict will indicate he success or failure of the operation -> Passed |  |  |
| Additional logs/  |                                    |                                                                                                    |  |  |
| Report (in case o | <b>f</b> In error case,            | the logs are showed in display output line.                                                                                                    |  |  |
| manual)           |                                    |                                                                                                    |  |  |

\*It is recommended that the up/down shifting of the interfaces was done in the physical connection channel, like unplug the ethernet cable from the interface or disconnecting the WiFI AP.

\*\*This test is valid for the actual implementation but it will be evaluate the implementation of a solution cloudnative approach with respect to the existing (host level)

### SD-WAN enabler

All information on acronyms and objects description is available on the official documentation page:

https://assist-iot-enablersdocumentation.readthedocs.io/en/latest/horizontal\_planes/smart/sd\_wan\_enabler.html

Table 16: SD-WAN enabler's functional tests

| Nº | Test                                                                | Description                                                                                     | Evaluation criteria                                                  | Results     |
|----|---------------------------------------------------------------------|-------------------------------------------------------------------------------------------------|----------------------------------------------------------------------|-------------|
| 1  | Create an overlay                                                   | Register new overlay to manage an environment                                                   | Relational information from new overlay is received.                 | Pass / Fail |
| 2  | Get all overlays                                                    | Get information from all overlays available.                                                    | Relational information from all overlays available is received.      | Pass / Fail |
| 3  | Get specific overlay                                                | Get information from a specific overlay.                                                        | Relational information from a specific<br>overlay is received.       | Pass / Fail |
| 4  | Update already created<br>overlay                                   | Update information from a specific overlay.                                                     | Overlay's information with the new<br>changes is received.           | Pass / Fail |
| 5  | Delete an overlay                                                   | Delete an existing overlay.                                                                     | Output doesn't show any issue related with the deletion operation.   | Pass / Fail |
| 6  | Create a proposal                                                   | Register new proposal to define type of communications encryption                               | Relational information from new<br>proposal is received.             | Pass / Fail |
| 7  | Get all proposals                                                   | Get information from all proposals available.                                                   | Relational information from all<br>proposals available are received. | Pass / Fail |
| 8  | Get specific proposal                                               | Get information from a specific proposal.                                                       | Relational information from a specific<br>proposal is received.      | Pass / Fail |
| 9  | Update already created<br>proposal                                  | Update information from a specific proposal.                                                    | Proposal's information with the new changes is received.             | Pass / Fail |
| 10 | Delete a proposal                                                   | Delete an existing proposal.                                                                    | Output doesn't show any issue related with the deletion operation.   | Pass / Fail |
| 11 | Create subnet range for<br>edge virtual IPs.                        | Register new IPRange for an<br>existing overlay                                                 | Relational information from new<br>IPRange is received               | Pass / Fail |
| 12 | Get all IPRanges from an<br>existing Overlay                        | Get IPRanges created and available<br>from an existing Overlay.                                 | Relational information from IPRanges is received.                    | Pass / Fail |
| 13 | Get specific IPRange<br>already created from an<br>existing Overlay | Get information from a specific<br>IPRange from an existing Overlay.                            | Relational information from an IPRange object is correctly received. | Pass / Fail |
| 14 | Update already created<br>IPRange from an Overlay                   | Update information or subnet range<br>from a specific IPRange linked to<br>an existing Overlay. | IPRange's information with the new changes is correctly received.    | Pass / Fail |

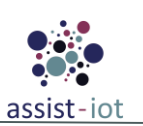

| Nº | Test                                                                                                    | Description                                                                                                    | Evaluation criteria                                                                                                    | Results     |
|----|----------------------------------------------------------------------------------------------------|----------------------------------------------------------------------------------------------------|----------------------------------------------------------------------------------------------------|-------------|
| 15 | Delete an IPRange from an                                                                                    | Delete an existing IPRange linked                                                                                                    | Output doesn't show any issue related                                                                                                    | Pass / Fail |
|    | Overlay.                                                                                                    | to an available Overlay.                                                                                                    | with the deletion operation.                                                                                                    |             |
| 16 | Register new hub                                                                                             | Configuring the hub environment<br>passing specific information and<br>kubeconfig                                                                        | correctly received or display some issues<br>relation with bad configuration or bad<br>kubeconfig                                                   | Pass / Fail |
| 17 | Get all hubs already<br>registered                                                                           | Get information from all hubs deployed and configured correctly.                                                                                         | Relational information from hubs<br>available in a specific Overlay is<br>correctly received.                                                       | Pass / Fail |
| 18 | Get specific hub already<br>registered in specific<br>Overlay                                                | Get information from a specific<br>deployed and configured hub in a<br>specific Overlay.                                                                 | Relational information from a specific<br>hub available in specific Overlay is<br>correctly received.                                               | Pass / Fail |
| 19 | Update already available<br>hub from a specific Overlay<br>environment.                                      | Update information (no<br>kubeconfig) about an existed and<br>deployed hub from and available<br>Overlay                                                 | Hub's information with the new changes is received.                                                                                                 | Pass / Fail |
| 20 | Delete existing hub                                                                                          | Delete an existing hub linked to and available Overlay.                                                                                                  | Output doesn't show any issue related<br>with the deletion operation or problems<br>derivative with the communication with<br>the hub.              | Pass / Fail |
| 21 | Register new edge device                                                                                     | Configuring the edge device<br>environment passing specific<br>information and kubeconfig                                                                | Relational information from new edge<br>device is correctly received or display<br>some issues relation with bad<br>configuration or bad kubeconfig | Pass / Fail |
| 22 | Get all edge devices<br>already registered                                                                   | Get information from all edge<br>devices deployed and configured<br>correctly.                                                                           | Relational information from edge<br>devices available in a specific Overlay is<br>correctly received.                                               | Pass / Fail |
| 23 | Get specific edge device<br>already registered in<br>specific Overlay                                        | Get information from a specific<br>deployed and configured edge<br>device in a specific Overlay.                                                         | Relational information from a specific<br>edge device available in specific Overlay<br>is correctly received.                                       | Pass / Fail |
| 24 | Update already available<br>edge from a specific<br>Overlay environment.                                     | Update information (no<br>kubeconfig) about an existed and<br>deployed edge device from and<br>available Overlay                                         | Edge device's information with the new changes is received.                                                                                         | Pass / Fail |
| 25 | Delete existing edge device                                                                                  | Delete an existing edge device<br>linked to and available Overlay.                                                                                       | Output doesn't show any issue related<br>with the deletion operation or problems<br>derived with the communication with<br>the edge device.         | Pass / Fail |
| 26 | Create a connection<br>between a hub and an edge<br>device                                                   | Set up a new connection between<br>existing and deployed hub and<br>device edge. Create a new virtual<br>IP and corresponding tunnels<br>between them.   | Relational information from connection is correctly received.                                                                                       | Pass / Fail |
| 27 | Get all connections between<br>all edge devices in a<br>specific hub from a specific<br>Overlay environment. | Get information derived by hub's<br>connections with the edge devices<br>with the virtual IPs correctly<br>assigned and the status of<br>connection.     | Relational information from connections is correctly received.                                                                                      | Pass / Fail |
| 28 | Delete connection between<br>an existing and deployed<br>hub and device edge.                                | Delete the connection already done<br>deleting all the configurations<br>realised previously in the edge<br>device like the virtual IP assigned,<br>etc. | Output doesn't show any issue related<br>the operation or problems derived with<br>the communication with the hub or edge<br>device.                | Pass / Fail |
| 29 | Get device connections in<br>an environment currently<br>working.                                            | Display the edge devices with their<br>virtual IPs assigned in an<br>environment by a specific Overlay.                                                  | Relational information from connection<br>between edge devices is correctly<br>received.                                                            | Pass / Fail |

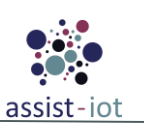

| Enabler                                           | SD-WAN Enabler (test 1-15)                                                                                                    |                                                                                                    |  |  |  |
|---------------------------------------------------|----------------------------------------------------------------------------------------------------|----------------------------------------------------------------------------------------------------|--|--|--|
| Description                                       | The following tests can be run to create a specific environment for interconnecting clusters using SD-WAN technology. For these tests, it is not necessary to have a real environment, but can be considered the preconditions for creating successful connections. |                                                                                                    |  |  |  |
| Approach                                          | Semi-automatic<br>pipeline. Howe<br>relation betwee                                                                                                    | Semi-automatic. In fact, this test can be run fully automatically using, for example, a Gitlab pipeline. However, there is little use in automatically conducting this test if there is no clear relation between the environment and a specific future scenario. |  |  |  |
| Test tool/s                                       | Any tool capab<br>valid option.                                                                                                    | le of executing HTTP requests. Creating a script with environment variables is a                                                                                                    |  |  |  |
| Pre-test conditions                               | For this test it is not mandatory to have the wan-acceleration enabler deployed. In the case of simply testing, having an environment with Kubernetes and helm software is sufficient.                                                                              |                                                                                                    |  |  |  |
| Additional<br>information                         | It is recommend                                                                                                    | led to have the wan acceleration enabler previously installed in the environment.                                                                                                    |  |  |  |
| Test sequence                                     | Step 1-a                                                                                                    | Create (POST) an overlay following the schema.                                                                                                    |  |  |  |
|                                                   | Step 1-b                                                                                                    | Get the list of full created overlays.                                                                                                    |  |  |  |
|                                                   | Step 1-c                                                                                                    | Get a specific overlay previously created.                                                                                                    |  |  |  |
|                                                   | Step 1-d                                                                                                    | Update description or some relevant information of overlay.                                                                                                    |  |  |  |
|                                                   | Step 1-e                                                                                                    | Delete the overlay previously created.                                                                                                    |  |  |  |
|                                                   | Step 1-x                                                                                                    | For each test 1-(a-e) check the success of the operation by observing the response code and the displayed output.                                                                                                    |  |  |  |
|                                                   | Step 2                                                                                                    | Recreate an overlay like 'Step 1-a'                                                                                                    |  |  |  |
|                                                   | Step 2-a                                                                                                    | Create (POST) a proposal following the schema.                                                                                                    |  |  |  |
|                                                   | Step 2-b                                                                                                    | Get the list of full created proposals.                                                                                                    |  |  |  |
|                                                   | Step 2-c                                                                                                    | Get a specific proposal previously created.                                                                                                    |  |  |  |
|                                                   | Step 2-d                                                                                                    | Update description or some relevant information of overlay.                                                                                                    |  |  |  |
|                                                   | Step 2-e                                                                                                    | Delete the proposal previously created.                                                                                                    |  |  |  |
|                                                   | Step 2-x                                                                                                    | For each test 2-(a-e) check the success of the operation by observing the response code and the displayed output.                                                                                                    |  |  |  |
|                                                   | Step 3                                                                                                    | Recreate a proposal like 'Step 2-a'.                                                                                                    |  |  |  |
|                                                   | Step 3-a                                                                                                    | Create (POST) an IPRange following the schema.                                                                                                    |  |  |  |
|                                                   | Step 3-b                                                                                                    | Get the list of full created IPRanges.                                                                                                    |  |  |  |
|                                                   | Step 3-c                                                                                                    | Get a specific IPRange previously created.                                                                                                    |  |  |  |
|                                                   | Step 3-d                                                                                                    | Update description or some relevant information of IPRange.                                                                                                    |  |  |  |
|                                                   | Step 3-e                                                                                                    | Delete the IPRange previously created                                                                                                    |  |  |  |
|                                                   | Step 3-f                                                                                                    | Repeat 'Step 3-a'                                                                                                    |  |  |  |
|                                                   | Step 3-x                                                                                                    | For each test 3-(a-f) check the success of the operation by observing the response code and the displayed output.                                                                                                    |  |  |  |
| Test verdict                                      | For each test, each test, each the success or f                                                                                                    | ach answer is compared with the expected results and the final verdict will indicate ailure of the operation> Pass                                                                                                    |  |  |  |
| Additional logs/<br>Report (in case of<br>manual) | In error case, th                                                                                                    | e logs are showed in display output line.                                                                                                    |  |  |  |

## Table 17: SD-WAN enabler's functional tests 1-15 results

#### Table 18. SD-WAN enabler's functional tests 16-20 results

| Enabler     | SD-WAN Enabler (test 16-20)                                                                                                    |  |
|-------------|----------------------------------------------------------------------------------------------------|--|
| Description | For realise this test it is needed a cluster acting as a hub. Central nodus is created to manage and redirect SD-WAN communications. |  |

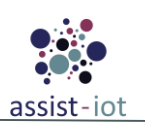

| Approach                      | Fully manual.<br>for this test.                                                                                                    | Fully manual. All pertinent cluster information (IPs, Kubeconfig, etc.) must be known in advance for this test.                                                                                                    |  |  |
|-------------------------------|----------------------------------------------------------------------------------------------------|----------------------------------------------------------------------------------------------------|--|--|
| Test tool/s                   | Any tool capab                                                                                                    | Any tool capable of executing HTTP requests.                                                                                                    |  |  |
| Pre-test conditions           | <ul> <li>Cluster wit</li> <li>Kubernetes</li> <li>WAN-Acc</li> <li>Test 1-15 I</li> </ul>                                                            | <ul> <li>Cluster with Calico CNI installed.</li> <li>Kubernetes and helm software deployed.</li> <li>WAN-Acceleration Enabler deployed and configured with its respective networks.</li> <li>Test 1-15 passed and Overlay, proposal and IPRange successfully created.</li> </ul> |  |  |
| Additional<br>information     | It is highly reco                                                                                                    | ommended to have read all the relevant documentation to execute this test.                                                                                                    |  |  |
| Test sequence                 | Step 1                                                                                                    | Get cluster Kubeconfig and encrypt in base64.                                                                                                    |  |  |
|                               | Step 2                                                                                                    | Get public IPs of the CNF (generated by WAN-Acceleration Enabler).                                                                                                    |  |  |
|                               | Step 3                                                                                                    | Test connection between SD-WAN environment and the future HUB Cluster.                                                                                                    |  |  |
|                               | Step 4-a                                                                                                    | Create (POST) a HUB registration following the schema.                                                                                                    |  |  |
|                               | Step 4-b                                                                                                    | Get the list of full created and configured HUBs.                                                                                                    |  |  |
|                               | Step 4-c                                                                                                    | Get a specific information about registered HUB.                                                                                                    |  |  |
|                               | Step 4-d                                                                                                    | Update description or some secondary data of registered HUB                                                                                                    |  |  |
|                               | Step 4-e                                                                                                    | Delete HUB configuration previously created.                                                                                                    |  |  |
|                               | Step 4-x                                                                                                    | For each test 4-(a-e) check the success of the operation by observing the response code and the displayed output.                                                                                                    |  |  |
| Test verdict                  | For each test, each answer is compared with the expected results and the final verdict will indicate the success or failure of the operation> Passed |                                                                                                    |  |  |
| Additional logs/              |                                                                                                    |                                                                                                    |  |  |
| Report (in case of<br>manual) | In error case, th                                                                                                    | In error case, the logs are showed in display output line.                                                                                                    |  |  |

| Enabler                                         | SD-WAN Enabler (test 21-25)                                                                  |                                                                                                    |  |  |
|-------------------------------------------------|----------------------------------------------------------------------------------------------|----------------------------------------------------------------------------------------------------|--|--|
| Description                                     | For realise this managed and ha                                                              | test it is needed a cluster acting as an edge node. Device edge node is created to be aving SD-WAN communications.                                                                                                    |  |  |
| Approach                                        | Fully manual. for this test.                                                                 | <sup>2</sup> ully manual. All pertinent cluster information (IPs, Kubeconfig, etc.) must be known in advance for this test.                                                                                                    |  |  |
| Test tool/s                                     | Any tool capab                                                                               | le of executing HTTP requests.                                                                                                    |  |  |
| Pre-test conditions                             | <ul> <li>Cluster wit</li> <li>Kubernetes</li> <li>WAN-Accord</li> <li>Test 1-15 p</li> </ul> | <ul> <li>Cluster with Calico CNI installed.</li> <li>Kubernetes and helm software deployed.</li> <li>WAN-Acceleration Enabler deployed and configured with its respective networks.</li> <li>Test 1-15 passed and Overlay, proposal and IPRange successfully created.</li> </ul> |  |  |
| Additional<br>information                       | It is highly recommended to have read all the relevant documentation to execute this test.   |                                                                                                    |  |  |
| Test sequence                                   | Step 1                                                                                       | Get cluster kubeconfig and encrypt in base64.                                                                                                    |  |  |
|                                                 | Step 2                                                                                       | Get public IPs of the CNF (generated by WAN-Acceleration Enabler).                                                                                                    |  |  |
|                                                 | Step 3 Test connection between SD-WAN environment and the future Edge Cluster                |                                                                                                    |  |  |
|                                                 | Step 4-a                                                                                     | Create (POST) a Device registration following the schema.                                                                                                    |  |  |
|                                                 | Step 4-b                                                                                     | Get the list of full created and configured Devices.                                                                                                    |  |  |
| Step 4-c Get a specific information about regis |                                                                                              | Get a specific information about registered Device.                                                                                                    |  |  |
|                                                 | Step 4-d                                                                                     | Update description or some secondary data of registered Device                                                                                                    |  |  |
|                                                 | Step 4-e                                                                                     | Delete Device configuration previously created.                                                                                                    |  |  |

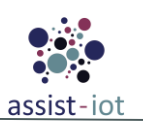

|                                                   | Step 4-x                               | For each test 4-(a-e) check the success of the operation by observing the response code and the displayed output.                                    |  |
|---------------------------------------------------|----------------------------------------|----------------------------------------------------------------------------------------------------|--|
| Test verdict                                      | For each test, ea<br>the success or fa | For each test, each answer is compared with the expected results and the final verdict will indicate the success or failure of the operation> Passed |  |
| Additional logs/<br>Report (in case of<br>manual) | In error case, th                      | error case, the logs are showed in display output line.                                                                                              |  |

| Enabler                                           | SD-WAN Ena                                                                                                    | bler (test 26-29)                                                                                                    |  |
|---------------------------------------------------|----------------------------------------------------------------------------------------------------|----------------------------------------------------------------------------------------------------|--|
| Description                                       | Once the informand those that create the SD-                                                                                                    | mation about the overlays, proposals, IPRange and the clusters that will act as HUB will act as Edge nodes or Devices have been configured. The connection that will WAN communication environment will be made.          |  |
| Approach                                          | Fully manual.<br>must be define                                                                                                    | In order to conduct this test, the devices and hubs to communicate with one another d.                                                                                                    |  |
| Test tool/s                                       | Any tool capable of executing HTTP requests.                                                                                                    |                                                                                                    |  |
| Pre-test conditions                               | <ul> <li>Cluster with Calico CNI installed.</li> <li>Kubernetes and helm software deployed.</li> <li>WAN-Acceleration Enabler deployed and configured with its respective networks.</li> <li>Test 1-15 passed and Overlay, proposal and IPRange successfully created.</li> <li>Test 16 20 passed and successfully created UUB configuration.</li> </ul> |                                                                                                    |  |
|                                                   | • Test 21-25                                                                                                    | b passed and successfully created Devices configurations.                                                                                                    |  |
| Additional<br>information                         | It is highly rec                                                                                                    | ommended to have read all the relevant documentation to execute this test.                                                                                                    |  |
| Test sequence                                     | Step 1                                                                                                    | Once the HUB has been determined, the devices requiring the interconnection between them will be assigned. The hub will act as a central node.                                                                            |  |
|                                                   | Step 2                                                                                                    | Create (POST) a HUB-Device registration following the schema.                                                                                                    |  |
|                                                   | Step 3                                                                                                    | Test connection between HUB and Device/edge by new OVN network. This test can be done by ICMP requests. This step is repeated by all the devices.                                                                         |  |
|                                                   | Step 4                                                                                                    | Get the list of full connections in a HUB cluster.                                                                                                    |  |
|                                                   | Step 5                                                                                                    | Test connection between DEVICES using the new OVN network. This test can be done by ICMP request.                                                                                                    |  |
|                                                   | Step 6                                                                                                    | Check that the 'ipsecsite' manifests in the HUB cluster and the 'ipsechost' manifests<br>in the DEVICE clusters have been successfully created. It is also possible to check<br>this within the CNF in the IPSEC section. |  |
|                                                   | Step 7                                                                                                    | Delete connections between HUB and DEVICEs. All the configurations should be eliminated.                                                                                                    |  |
|                                                   | Step X                                                                                                    | For each test 1-7 check the success of the operation by observing the response code and the displayed output.                                                                                                    |  |
| Test verdict                                      | For each test, e                                                                                                    | ach answer is compared with the expected results and the final verdict will indicate                                                                                                    |  |
|                                                   | the success or                                                                                                    | failure of the operation> Passed                                                                                                    |  |
| Additional logs/<br>Report (in case of<br>manual) | In error case, t                                                                                                    | he logs are showed in display output line.                                                                                                    |  |

| Table 20. SD-WAN enabler's functional tests 26-29 results |  |
|-----------------------------------------------------------|--|
|-----------------------------------------------------------|--|

### WAN Acceleration enabler

All information on acronyms and objects description is available on the official documentation page for WAN Acceleration enabler's <u>Readthedocs</u>.

Table 21: WAN Acceleration enabler's functional tests

| Nº | Test                    | Description                                            | Evaluation criteria                                                          | Results   |
|----|-------------------------|--------------------------------------------------------|------------------------------------------------------------------------------|-----------|
| 1  | Create<br>firewall zone | Configure new firewall zone in an existing edge device | Relational information from new firewall zone created is correctly received. | Pass/Fail |

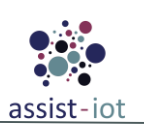

| Nº | Test                    | Description                                            | Evaluation criteria                                                            | Results        |
|----|-------------------------|--------------------------------------------------------|--------------------------------------------------------------------------------|----------------|
| 2  | Get firewalls           | Display all firewall zones applied                     | Relational information from firewall zones                                     | Pass /         |
|    | zones                   | in an existing edge device                             | applied is correctly received.                                                 | Fail           |
| 3  | Get specific            | Display a specific firewall zone in                    | Relational information from a firewall zone                                    | Pass /         |
| 4  | jirewali zone           |                                                        | Output doesn't show any issue related the                                      | ган            |
| -  | Delete                  | Delete existing firewall zone in an                    | operation or problems derived with the                                         | Pass /         |
|    | firewall zone           | existing edge device                                   | communication with the edge device chosen.                                     | Fail           |
| 5  | Create                  | Configure new firewall SNAT in                         | Relational information from new firewall SNAT                                  | Pass /         |
|    | firewall<br>SNAT        | an existing edge device                                | created is correctly received.                                                 | Fail           |
| 6  | Get firewalls           | Display all firewall SNAT applied                      | Relational information from firewall SNATs                                     | Pass /         |
|    | SNATs                   | in an existing edge device                             | applied is correctly received.                                                 | Fail           |
| 7  | Get specific            | Display a specific firewall SNAT                       | Relational information from a specific firewall                                | Pass /         |
|    | firewall                | applied in an existing edge device                     | SNAT applied is correctly received                                             | Fail           |
| 8  | SNAT<br>Delete          |                                                        | Output doesn't show any issue related the                                      |                |
| 0  | firewall                | Delete existing firewall SNAT in                       | operation or problems derived with the                                         | Pass /         |
|    | SNAT                    | an existing edge device                                | communication with the edge device chosen.                                     | Fail           |
| 9  | Create                  | Configure new firewall DNAT in                         | Relational information from new firewall                                       | Pass /         |
|    | jirewali<br>DNAT        | an existing edge device                                | DNAT created is correctly received.                                            | Fail           |
| 10 | Get firewalls           | Display all firewall DNAT applied                      | Relational information from firewall DNATs                                     | Pass /         |
|    | DNATs                   | in an existing edge device                             | applied is correctly received.                                                 | Fail           |
| 11 | Get specific            | Display a specific firewall DNAT                       | Relational information from a specific firewall                                | Pass /         |
|    | firewall<br>DNAT        | applied in an existing edge device                     | DNAT                                                                           | Fail           |
| 12 | Delete                  |                                                        | Output doesn't show any issue related the                                      |                |
|    | firewall                | Delete existing firewall DNAT in                       | operation or problems derived with the                                         | Pass /         |
|    | DNAT                    |                                                        | communication with the edge device chosen.                                     | 1 all          |
| 13 | <i>Create</i>           | Configure new firewall forwarding                      | Relational information from new firewall                                       | Pass /         |
|    | forwarding              | in an existing edge device                             | forwarding created is correctly received.                                      | Fail           |
| 14 | Get firewalls           | Display all firewall forwarding                        | Relational information from firewall forwarding                                | Pass /         |
|    | forwarding              | applied in an existing edge device                     | applied is correctly received.                                                 | Fail           |
| 15 | Get specific            | Display a specific firewall                            | Relational information from a specific firewall                                | Pass /         |
|    | firewall<br>forwarding  | forwarding applied in an existing                      | forwarding is correctly received.                                              | Fail           |
| 16 | Delete                  |                                                        | Output doesn't show any issue related the                                      | Deeg /         |
|    | firewall                | in an existing edge device                             | operation or problems derived with the                                         | Pass /<br>Fail |
| 17 | forwarding              |                                                        | communication with the edge device chosen.                                     | <br>D/         |
| 1/ | Create<br>firewall rule | configure new firewall rule in an existing edge device | relational information from new firewall rule<br>created is correctly received | Pass /<br>Fail |
| 18 | Get firewall            | Display all firewall rule applied in                   | Relational information from firewall rules                                     | Pass /         |
|    | rules                   | an existing edge device                                | applied is correctly received.                                                 | Fail           |
| 19 | Get specific            | Display a specific firewall rule                       | Relational information from a specific firewall                                | Pass /         |
| 20 | jirewall rule           | applied in an existing edge device                     | rule is correctly received.<br>Output doesn't show any issue related the       | Fail           |
| 20 | Delete                  | Delete existing firewall rule in an                    | operation or problems derived with the                                         | Pass /         |
|    | firewall rule           | existing edge device                                   | communication with the edge device chosen.                                     | Fail           |
| 21 | Create                  | Configure new mwan3 policy in an                       | Relational information from new mwan3 policy                                   | Pass /         |
|    | mwan3                   | existing edge device                                   | created is correctly received.                                                 | Fail           |
| 22 | Get mwan3               | Display all mwan3 policy applied                       | Relational information from mwan3 policies                                     | Pass /         |
|    | policies                | in an existing edge device                             | applied is correctly received.                                                 | Fail           |
| 23 | Get specific            | Display existing mwan3 policy                          | Relational information from a specific mwan3                                   | Pass /         |
|    | mwan3                   | applied in an existing edge device                     | policy applied is correctly received                                           | Fail           |
|    | policy                  |                                                        |                                                                                |                |

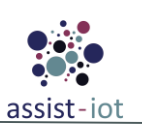

| Nº | Test                       | Description                                               | Evaluation criteria                                                                                                    | Results        |
|----|----------------------------|-----------------------------------------------------------|----------------------------------------------------------------------------------------------------|----------------|
| 24 | Delete<br>mwan3<br>policy  | Delete existing mwan3 policy in an existing edge device   | Output doesn't show any issue related the operation or problems derived with the communication with the edge device chosen. | Pass /<br>Fail |
| 25 | Create<br>mwan3 rule       | Configure new mwan3 rule in an existing edge device       | Relational information from new mwan3 rule created is correctly received.                                                   | Pass /<br>Fail |
| 26 | Get mwan3<br>rules         | Display all mwan3 rule applied in an existing edge device | Relational information from mwan3 rules applied is correctly received.                                                      | Pass /<br>Fail |
| 27 | Get specific<br>mwan3 rule | Display existing mwan3 rule in an existing edge device    | Relational information from a specific mwan3 rule is correctly received.                                                    | Pass /<br>Fail |
| 28 | Delete<br>mwan3 rule       | Delete existing mwan3 rules in an existing edge device    | Output doesn't show any issue related the operation or problems derived with the communication with the edge device chosen. | Pass /<br>Fail |
| 39 | Get version                | Display enabler version                                   | The correct version string is correctly display                                                                             | Pass /<br>Fail |
| 30 | Get health                 | Display health status of the environment                  | The current enabler environment is healthy or not.                                                                          | Pass /<br>Fail |

Table 22. WAN Acceleration enabler's functional tests 1-20 results

| Enabler                   | WAN Accelera                                                                                                    | cceleration Enabler (test 1-20)                                                                                                    |  |  |
|---------------------------|----------------------------------------------------------------------------------------------------|----------------------------------------------------------------------------------------------------|--|--|
| Description               | The following test can be run to create/configure a specific environment to implement firewall rules applied in the CNF for each cluster. This test checks the connection and behaviour between the cluster components. In addition, it allows outputs and inputs connections of other components to other clusters via SD-WAN communications. |                                                                                                    |  |  |
| Approach                  | Fully manual, f<br>the operation ir<br>enabler (like ng                                                                                                    | Fully manual, for this test, we need to create some manifests via API REST and test the success of the operation in creation and implementation with specific components not integrated in the own enabler (like nginx or httpbin component/pod). |  |  |
| Test tool/s               | Any tool capable of executing HTTP requests.                                                                                                    |                                                                                                    |  |  |
| Pre-test conditions       | <ul> <li>Cluster with Calico CNI installed.</li> <li>Kubernetes and helm software deployed.</li> <li>WAN-Acceleration Enabler deployed and configured with its respective networks and prerequisites.</li> <li>Some test components canable to interact with the CNE via OVN networks.</li> </ul>                                              |                                                                                                    |  |  |
| Additional<br>information | It is highly recommended to have read all the relevant documentation to execute this test.                                                                                                    |                                                                                                    |  |  |
| Test sequence             | Step 1                                                                                                    | Get information about networks already created                                                                                                    |  |  |
|                           | Step 2-a                                                                                                    | Create (POST) firewall zone following the schema.                                                                                                    |  |  |
|                           | Step 2-b                                                                                                    | Get the specific firewall zone previously created.                                                                                                    |  |  |
|                           | Step 2-c                                                                                                    | Delete firewall zone                                                                                                    |  |  |
|                           | Step 2-d                                                                                                    | Recreate firewall zone like 'Step 2-1'                                                                                                    |  |  |
|                           | Step 2-x                                                                                                    | For each test 2-(a-d) check the success of the operation by observing the response code, displayed output and firewall zone CRDS successfully created and deleted.                                                                                |  |  |
|                           | Step 3-a                                                                                                    | Create (POST) firewall SNAT following the schema with the specific firewall zone and virtual IP assigned for CNF.                                                                                                    |  |  |
|                           | Step 3-b                                                                                                    | Get the specific firewall SNAT previously created.                                                                                                    |  |  |
|                           | Step 3-c                                                                                                    | Delete firewall SNAT                                                                                                    |  |  |
|                           | Step 3-x                                                                                                    | For each test 3-(a-c) check the success of the operation by observing the response code, displayed output and firewall SNAT CRDS successfully created and deleted.                                                                                |  |  |
|                           | Step 4                                                                                                    | Get information about components already created and configured with OVN networks.                                                                                                    |  |  |
|                           | Step 5-a                                                                                                    | Create (POST) firewall DNAT following the schema with the specific firewall zone, virtual IP assigned for CNF and OVN network assigned to the specific                                                                                            |  |  |

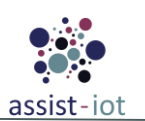

| Enabler                       | WAN Acceleration Enabler (test 1-20)                                                                                                    |                                                                                                    |  |
|-------------------------------|----------------------------------------------------------------------------------------------------|----------------------------------------------------------------------------------------------------|--|
|                               |                                                                                                    | component.                                                                                                    |  |
|                               | Step 5-b                                                                                                    | Get the specific firewall DNAT previously created.                                                                                                    |  |
|                               | Step 5-c                                                                                                    | Delete firewall DNAT                                                                                                    |  |
|                               | Step 5-x                                                                                                    | For each test 5-(a-c) check the success of the operation by observing the response code, displayed output and firewall DNAT CRDS successfully created and deleted.               |  |
|                               | Step 6-a                                                                                                    | With the information obtained in 'Step 4', create (POST) firewall forwarding following the schema with the specific firewall zone, virtual IP assigned for CNF and port desired. |  |
|                               | Step 6-b                                                                                                    | Get the specific firewall forwarding previously created.                                                                                                    |  |
|                               | Step 6-c                                                                                                    | Delete firewall forwarding                                                                                                    |  |
|                               | Step 6-x                                                                                                    | For each test 6-(a-c) check success of the operation by observing the response code, displayed output and firewall forwarding CRDS successfully created and deleted.             |  |
|                               | Step 7-a                                                                                                    | With the information obtained in 'Step 4', create (POST) firewall rule following the schema with the specific firewall zone.                                                     |  |
|                               | Step 7-b                                                                                                    | Get the specific firewall rule previously created.                                                                                                    |  |
|                               | Step 7-c                                                                                                    | Delete firewall rule                                                                                                    |  |
|                               | Step 7-x                                                                                                    | For each test 7-(a-c) check success of the operation by observing the response code, displayed output and firewall rules CRDS successfully created and deleted.                  |  |
|                               | Step 8                                                                                                    | Delete firewall zone.                                                                                                    |  |
| Test verdict                  | For each test, each answer is compared with the expected results and the final verdict will in the success or failure of the operation -> Passed |                                                                                                    |  |
| Additional logs/              | T .1                                                                                                    |                                                                                                    |  |
| Report (in case of<br>manual) | In error case, the                                                                                                    | e logs are snowed in display output line.                                                                                                    |  |

| Table 23 WAN   | Acceleration | onablor's | functional | tosts | 21-28        | rosults |
|----------------|--------------|-----------|------------|-------|--------------|---------|
| I UDIE 23. WAI | Acceleration | enubler s | յսոсиона   | lesis | <i>41-40</i> | resuus  |

| Enabler                | WAN Accelera                                                                                                    | tion Enabler (test 21-28)                                                                                                    |  |  |
|------------------------|----------------------------------------------------------------------------------------------------|----------------------------------------------------------------------------------------------------|--|--|
| Description            | The following t<br>policy and rules<br>between the clu<br>components to                                                                                                    | The following test can be run to create/configure a specific environment to implement mwan3 olicy and rules applied in the CNF for each cluster. This test checks the connection and behaviour etween the cluster components. In addition, it allows outputs and inputs connections of other omponents to other clusters via SD-WAN communications. |  |  |
| Approach               | Fully manual, f the operation in                                                                                                    | Fully manual, for this test, we need to create some manifests via API REST and test the success of the operation in creation and implementation.                                                                                                    |  |  |
| Test tool/s            | Any tool capab                                                                                                    | le of executing HTTP requests.                                                                                                    |  |  |
| Pre-test conditions    | <ul> <li>Cluster with Calico CNI installed.</li> <li>Kubernetes and helm software deployed.</li> <li>WAN-Acceleration Enabler deployed and configured with its respective networks and prerequisites.</li> <li>Some test components capable to interact with the CNF via OVN networks.</li> </ul> |                                                                                                    |  |  |
| Additional information | It is highly recommended to have read all the relevant documentation to execute this test.                                                                                                    |                                                                                                    |  |  |
| Test sequence          | Step 1 Get information about networks already created                                                                                                    |                                                                                                    |  |  |
|                        | Step 2-a                                                                                                    | Create (POST) mwan3 policy following the schema.                                                                                                    |  |  |
|                        | Step 2-b                                                                                                    | Get the specific mwan3 policy previously created.                                                                                                    |  |  |
|                        | Step 2-c                                                                                                    | Delete mwan3 policy                                                                                                    |  |  |
|                        | Step 2-d                                                                                                    | Recreate mwan3 policy like 'Step 2-a'                                                                                                    |  |  |
|                        | Step 2-x                                                                                                    | For each test 2-(a-d) check the success of the operation by observing the response code, displayed output and mwan3 policy CRDS successfully created and deleted.                                                                                                    |  |  |

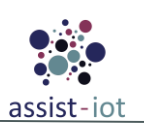

| Enabler           | WAN Accel                    | WAN Acceleration Enabler (test 21-28)                                                                                                    |  |  |
|-------------------|------------------------------|----------------------------------------------------------------------------------------------------|--|--|
|                   | Step 3-a                     | Create (POST) mwan3 rule following the schema with the specific mwan3 policy for each network created.                                                          |  |  |
|                   | Step 3-b                     | Get the specific mwan3 rule previously created.                                                                                                    |  |  |
|                   | Step 3-c                     | Delete mwan3 rule.                                                                                                    |  |  |
|                   | Step 3-x                     | For each test 3-(a-c) check the success of the operation by observing the response code, displayed output and mwan3 rule CRDS successfully created and deleted. |  |  |
|                   | Step 4                       | Delete mwan3 policy.                                                                                                    |  |  |
| Test verdict      | For each test the success of | For each test, each answer is compared with the expected results and the final verdict will indicate he success or failure of the operation -> Passed           |  |  |
| Additional logs/  |                              |                                                                                                    |  |  |
| Report (in case o | fIn error case,              | , the logs are showed in display output line.                                                                                                    |  |  |
| manual)           |                              |                                                                                                    |  |  |

#### Table 24. WAN Acceleration enabler's functional tests 28-30 results

| Enabler                                           | WAN Acceleration Enabler (test 28-30)                                                                                                    |                                                                                                    |  |  |  |
|---------------------------------------------------|----------------------------------------------------------------------------------------------------|----------------------------------------------------------------------------------------------------|--|--|--|
| Description                                       | Get version and                                                                                                    | Get version and health (common endpoint) of WAN Acceleration Enabler.                                                                                                    |  |  |  |
| Approach                                          | Fully automatic<br>enabler.                                                                                                    | ully automatic. In fact, these two endpoints are the only ones you can test fully automatic in this nabler.                                                                         |  |  |  |
| Test tool/s                                       | Any tool capabl                                                                                                    | e of executing HTTP requests. GitLab pipeline functional testing is also possible.                                                                                                  |  |  |  |
| Pre-test conditions                               | <ul> <li>Cluster with</li> <li>Kubernetes</li> <li>WAN-Acceprerequisite</li> </ul>                                                                     | Cluster with Calico CNI installed.<br>Kubernetes and helm software deployed.<br>WAN-Acceleration Enabler deployed and configured with its respective networks and<br>prerequisites. |  |  |  |
| Additional<br>information                         | It is highly reco                                                                                                    | t is highly recommended to have read all the relevant documentation to execute this test.                                                                                           |  |  |  |
| Test sequence                                     | Step 1 Get version                                                                                                    |                                                                                                    |  |  |  |
|                                                   | Step 2                                                                                                    | Get health                                                                                                    |  |  |  |
| Test verdict                                      | For each test, each answer is compared with the expected results and the final verdict will indicate the success or failure of the operation -> Passed |                                                                                                    |  |  |  |
| Additional logs/<br>Report (in case of<br>manual) | In error case, the logs are showed in display output line.                                                                                             |                                                                                                    |  |  |  |

## **VPN Enabler**

The tests related to the management of VPN clients (generation of keys, provisioning, enabling, disabling and deleting them) are those stated for the VPN enabler, and have to be passed also under the scope of this enabler as the underlying technology is different. Also, the following tests have to be passed:

| Nº | Test                         | Description                                                                                              | Evaluation criteria                                                                                         | Results        |
|----|------------------------------|----------------------------------------------------------------------------------------------------|----------------------------------------------------------------------------------------------------|----------------|
| 1  | Network<br>Interface<br>info | The enabler returns the information<br>about the network interface of the<br>VPN server                  | The information about the network interface of<br>the VPN server successfully obtained and is not<br>empty. | Pass /<br>Fail |
| 2  | Generate<br>keys             | The enabler generates the needed<br>keys (public, private and pre-shared)<br>to create a new VPN client. | The generated keys are successfully generated and are obtained in JSON format.                              | Pass /<br>Fail |
| 3  | Create client                | The enabler creates a new VPN client.                                                                    | The client is listed in the information about the network interface of the VPN server and a VPN             | Pass /<br>Fail |

Table 25: VPN enabler's functional tests

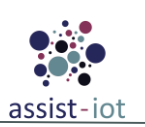

| Nº | Test              | Description                                                                                              | Evaluation criteria                                                                                                    | Results        |
|----|-------------------|----------------------------------------------------------------------------------------------------|----------------------------------------------------------------------------------------------------|----------------|
|    |                   | connection can be stablished using the generated client (test #7).                                       |                                                                                                    |                |
| 4  | Delete client     | The enabler deletes a VPN client.                                                                        | The client is not listed in the information about<br>the network interface of the VPN server and a<br>VPN connection cannot be stablished using the<br>generated client (test #7).                                                                                                    | Pass /<br>Fail |
| 5  | Enable<br>client  | A VPN client is enabled (that was previously disabled).                                                  | The client is listed in the information about the<br>network interface of the VPN server and a VPN<br>connection can be stablished using the enabled<br>client (test #7).                                                                                                    | Pass /<br>Fail |
| 6  | Disable<br>client | A VPN client is disabled (not eliminated).                                                               | The client is not listed in the information about<br>the network interface of the VPN server and a<br>VPN connection cannot be stablished using the<br>disabled client (test #7).                                                                                                    | Pass /<br>Fail |
| 7  | Connect to<br>VPN | A user connects to the VPN using a<br>VPN client program configured with<br>a previously created client. | Make a ping to the IP address of the VPN server<br>network interface and, depending on the VPN<br>network configuration, to other hosts and<br>services that are only accessible via the VPN.<br>Furthermore, the VPN client program provides<br>information about the VPN connection status. | Pass /<br>Fail |

#### Table 26: VPN enabler's functional tests 1 and 2 results

| Enabler                   | VPN Enabler (tests 1-2)                                                                                                    |                                                                                                  |  |  |  |
|---------------------------|----------------------------------------------------------------------------------------------------|--------------------------------------------------------------------------------------------------|--|--|--|
| Description               | Functional tests                                                                                                    | Functional tests 1 and 2 for the VPN enabler that only involve the API component of the enabler. |  |  |  |
| Approach                  | Semi-automatic                                                                                                    |                                                                                                  |  |  |  |
| Test tool/s               | REST                                                                                                    | API client (e.g., Postman or cURL)                                                               |  |  |  |
| Pre-test conditions       | The enabler itself must be deployed.                                                                                                    |                                                                                                  |  |  |  |
| Additional<br>information | N/A                                                                                                    |                                                                                                  |  |  |  |
| Test sequence             | Step 1 Send an HTTP GET request to the /info, /info/conf and /keys endpoints                                                                               |                                                                                                  |  |  |  |
|                           | Step 2 Check if an HTTP 200 code, the expected information about the network interface of the VPN server and the generated keys are returned respectively. |                                                                                                  |  |  |  |
| Test verdict              | The test only passes if it is returned an HTTP 200 code and the expected information about the network interface of the VPN> Passed                        |                                                                                                  |  |  |  |
| Additional logs/          |                                                                                                    |                                                                                                  |  |  |  |
| Report (in case of        | N/A                                                                                                    |                                                                                                  |  |  |  |
| manual)                   |                                                                                                    |                                                                                                  |  |  |  |

### Table 27: VPN enabler's functional test 3 result

| Enabler             | VPN Enabler (test 3)                                                                                                    |  |  |  |  |
|---------------------|----------------------------------------------------------------------------------------------------|--|--|--|--|
| Description         | Functional test 3 for the VPN enabler that involves the VPN Server and API components of the enabler.                                                 |  |  |  |  |
| Approach            | Fully manual because the connection to the VPN must be performed manually from a machine located n another network where the VPN enabler is deployed. |  |  |  |  |
| Test tool/s         | • REST API client (e.g., Postman or cURL)                                                                                                    |  |  |  |  |
| 1051 1001/5         | • WireGuard VPN client (TunSafe for Windows and WireGuard CLI for Linux)                                                                              |  |  |  |  |
| Pre-test conditions | The enabler itself must be deployed and the VPN client keys must be previously generated (public,                                                     |  |  |  |  |
|                     | private and preshared). These keys can be obtained during the test #1.                                                                                |  |  |  |  |

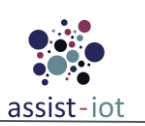

| Enabler            | VPN Enabler    | VPN Enabler (test 3)                                                                    |  |  |  |
|--------------------|----------------|-----------------------------------------------------------------------------------------|--|--|--|
| Additional         | For testing th | e VPN client in a machine using Windows, use TunSafe instead of the official            |  |  |  |
| information        | WireGuard cli  | ent because the latter doesn't work on specific VPN network configurations.             |  |  |  |
| Test sequence      | Step 1         | Send an HTTP POST request to the /client endpoint with a body including the             |  |  |  |
|                    | Step 1         | previously generated public and preshared keys.                                         |  |  |  |
|                    | Stop 2         | Check if the information about the created client is returned along with an HTTP 200    |  |  |  |
|                    | Step 2         | code.                                                                                   |  |  |  |
|                    | Step 3         | Perform the test #1 (without the keys generation part) to check if the client is listed |  |  |  |
|                    | Step 5         | in the network interface information.                                                   |  |  |  |
|                    | Stop 4         | Perform the test #9 to check if the connection to the VPN sever is possible using the   |  |  |  |
|                    | Step 4         | new client's credentials.                                                               |  |  |  |
| Tost wordist       | The test only  | passes if both the new client is listed in the network interface information and the    |  |  |  |
| Test vertilet      | connection to  | the VPN server can be performed using the new client's credentials> Passed              |  |  |  |
| Additional logs/   |                |                                                                                         |  |  |  |
| Report (in case of | ofN/A          |                                                                                         |  |  |  |
| manual)            |                |                                                                                         |  |  |  |

| Enabler                   | VPN Enabler (test 4)                                                                                                    |                                                                                                    |  |  |  |
|---------------------------|----------------------------------------------------------------------------------------------------|----------------------------------------------------------------------------------------------------|--|--|--|
| Description               | Functional test enabler.                                                                                                    | Functional test 4 for the VPN enabler that involves the VPN Server and API components of the mabler.                                                                                |  |  |  |
| Approach                  | Fully manual be<br>located in anoth                                                                                                | ully manual because the connection to the VPN must be performed manually from a machine ocated in another network where the VPN enabler is deployed.                                |  |  |  |
| Test tool/s               | <ul><li>REST</li><li>WireG</li></ul>                                                                                               | API client (e.g., Postman or cURL)<br>uard VPN client (TunSafe for Windows and WireGuard CLI for Linux)                                                                             |  |  |  |
| Pre-test conditions       | Enabler deploye                                                                                                    | Enabler deployed and a client created (test #3).                                                                                                    |  |  |  |
| Additional<br>information | For testing the `<br>WireGuard clie                                                                                                | For testing the VPN client in a machine using Windows, use TunSafe instead of the official WireGuard client because the latter doesn't work on specific VPN network configurations. |  |  |  |
| Test sequence             | Step 1 Send an HTTP DELETE request to the <i>/client</i> endpoint with a body including public key of a previously created client. |                                                                                                    |  |  |  |
|                           | Step 2 Check if an HTTP 200 code is returned.                                                                                      |                                                                                                    |  |  |  |
|                           | Step 3 Perform the test #1 (without the keys generation part) to check if the client in the network interface information.         |                                                                                                    |  |  |  |
|                           | Step 4Perform the test #9 to check if the connection to the VPN server is possible using<br>the credentials of the deleted client. |                                                                                                    |  |  |  |
|                           | The test only passes if both the deleted client is not listed in the network interface information and                             |                                                                                                    |  |  |  |
| Test verdict              | the connection                                                                                                    | to the VPN server cannot be performed using the deleted client's credentials>                                                                                                    |  |  |  |
| Additional logs/          | 1 45504                                                                                                    |                                                                                                    |  |  |  |
| Report (in case of        | N/A                                                                                                    |                                                                                                    |  |  |  |
| manual)                   |                                                                                                    |                                                                                                    |  |  |  |

### Table 28: VPN enabler's functional test 4 results

| Table 20.  | VDN     | anablan's | functional | tost 5 voculto |
|------------|---------|-----------|------------|----------------|
| 1 UUIC 27. | V I I V | enubler s | Junchonal  | iesi s results |
|            |         |           |            |                |

| Enabler                   | VPN Enabler (test 5)                                                                                                    |  |  |  |
|---------------------------|----------------------------------------------------------------------------------------------------|--|--|--|
| Description               | unctional test 5 for the VPN enabler that involves the VPN Server and API components of the nabler.                                                                                 |  |  |  |
| Approach                  | ly manual because the connection to the VPN must be performed manually from a machine ated in another network where the VPN enabler is deployed.                                    |  |  |  |
| Test tool/s               | <ul> <li>REST API client (e.g., Postman or cURL)</li> <li>WireGuard VPN client (TunSafe for Windows and WireGuard CLI for Linux)</li> </ul>                                         |  |  |  |
| Pre-test conditions       | Enabler deploye and a client created and disabled.                                                                                                    |  |  |  |
| Additional<br>information | For testing the VPN client in a machine using Windows, use TunSafe instead of the official WireGuard client because the latter doesn't work on specific VPN network configurations. |  |  |  |

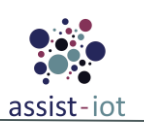

| Enabler            | VPN Enabler (test 5) |                                                                                                    |  |  |  |
|--------------------|----------------------|----------------------------------------------------------------------------------------------------|--|--|--|
| Test sequence      | Step 1               | Send an HTTP PUT request to the <i>/client/enabled</i> endpoint with a body including the public key of a previously disabled client. |  |  |  |
|                    | Step 2               | Check if an HTTP 204 code is returned.                                                                                                |  |  |  |
|                    | Step 3               | Perform the test #1 (without the keys generation part) to check if the client is listed n the network interface information.          |  |  |  |
|                    | Step 4               | Perform the test #9 to check if the connection to the VPN server is possible using the credentials of the enabled client.             |  |  |  |
| Test verdict       | The test only pa     | asses if both the enabled client is listed in the network interface information and the                                               |  |  |  |
|                    | connection to the    | ne VPN server can be performed using the enabled client's credentials> Passed                                                         |  |  |  |
| Additional logs/   |                      |                                                                                                    |  |  |  |
| Report (in case of | N/A                  |                                                                                                    |  |  |  |
| manual)            |                      |                                                                                                    |  |  |  |

| Enabler                                           | VPN Enabler (test 6)                                                                                                    |                                                                                                    |  |  |  |  |
|---------------------------------------------------|----------------------------------------------------------------------------------------------------|----------------------------------------------------------------------------------------------------|--|--|--|--|
| Description                                       | Functional tes enabler.                                                                                                    | t 6 for the VPN enabler that involve the VPN Server and API components of the                                                                        |  |  |  |  |
| Approach                                          | Fully manual located in ano                                                                                                    | ully manual because the connection to the VPN must be performed manually from a machine ocated in another network where the VPN enabler is deployed. |  |  |  |  |
| Test tool/s                                       | REST     Wire                                                                                                    | <ul> <li>REST API client (e.g., Postman or cURL)</li> <li>WireGuard VPN client (TunSafe for Windows and WireGuard CLI for Linux)</li> </ul>          |  |  |  |  |
| Pre-test conditions                               | Enabler deploy                                                                                                    | Enabler deployed and a client created and enabled.                                                                                                   |  |  |  |  |
| Additional<br>information                         | For testing the VPN client in a machine using Windows, use TunSafe instead of the official WireGuard client because the latter doesn't work on specific VPN network configurations.                          |                                                                                                    |  |  |  |  |
| Test sequence                                     | Step 1                                                                                                    | Send an HTTP PUT request to the <i>/client/disable</i> endpoint with a body including the public key of a previously created and enabled client.     |  |  |  |  |
|                                                   | Step 2                                                                                                    | Check if an HTTP 204 code is returned.                                                                                                    |  |  |  |  |
|                                                   | Step 3                                                                                                    | Perform the test #1 (without the keys generation part) to check if the client is listed<br>in the network interface information.                     |  |  |  |  |
|                                                   | Step 4                                                                                                    | Perform the test #9 to check if the connection to the VPN server is possible using the credentials of the disabled client.                           |  |  |  |  |
| Test verdict                                      | The test only passes if both the disabled client is not listed in the network interface information and the connection to the VPN server cannot be performed using the disabled client's credentials> Passed |                                                                                                    |  |  |  |  |
| Additional logs/<br>Report (in case of<br>manual) | EN/A                                                                                                    |                                                                                                    |  |  |  |  |

| Table 30: | VPN | enabler's | functional | test 6 | results |
|-----------|-----|-----------|------------|--------|---------|
|           |     |           |            |        |         |

## Table 31: VPN enabler's functional test 7 results

| Enabler                   | VPN Enabler (test 7)                                                                                                    |                                                                                                    |  |  |
|---------------------------|----------------------------------------------------------------------------------------------------|----------------------------------------------------------------------------------------------------|--|--|
| Description               | Functional test '                                                                                                    | 7 for the VPN enabler that only involve the VPN Server component of the enabler.                                                                       |  |  |
| Approach                  | Fully manual be<br>located in anoth                                                                                                    | Fully manual because the connection to the VPN must be performed manually from a machine located in another network where the VPN enabler is deployed. |  |  |
| Test tool/s               | <ul> <li>WireGuard VPN client (WireGuard CLI, TunSafe,)</li> <li>Networking tools: ping and cURL</li> </ul>                                                                         |                                                                                                    |  |  |
| Pre-test conditions       | Enabler deployed, a VPN client created and its related information.                                                                                                    |                                                                                                    |  |  |
| Additional<br>information | For testing the VPN client in a machine using Windows, use TunSafe instead of the official WireGuard client because the latter doesn't work on specific VPN network configurations. |                                                                                                    |  |  |
| Test sequence             | Step 1 Create a WireGuard configuration file (file with a .conf extension) using the client's previously obtained configuration                                                     |                                                                                                    |  |  |
|                           | Step 2                                                                                                    | Use the WireGuard VPN client program to connect to the VPN                                                                                             |  |  |

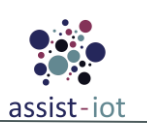

| Enabler                                           | VPN Enabler (test 7)                                                                    |                                                                                                    |  |
|---------------------------------------------------|-----------------------------------------------------------------------------------------|----------------------------------------------------------------------------------------------------|--|
|                                                   | Step 3                                                                                  | Perform a ping to the IP address of the VPN server network interface and, depending<br>on the VPN network configuration, to other hosts and then try to access to services<br>that are only accessible via the VPN using cURL. |  |
| Test verdict                                      | The test only passes if the networking tests performed in step 3 are successful> Passed |                                                                                                    |  |
| Additional logs/<br>Report (in case of<br>manual) | fN/A                                                                                    |                                                                                                    |  |

# 4.1.1.2 Data management Plane

# Semantic Repository enabler

| Nº | Test                            | Description                                                  | Evaluation criteria                                                                                                    | Results        |
|----|---------------------------------|--------------------------------------------------------------|----------------------------------------------------------------------------------------------------|----------------|
| 1  | Add<br>namespace                | An empty namespace is created.                               | A namespace is created. This request should<br>be rejected if the requested namespace already<br>exists.                                                                                                    | Pass /<br>Fail |
| 2  | Get<br>namespaces               | Retrieve the list of existing namespaces.                    | An API call is performed, returning a JSON with all existing namespaces.                                                                                                    | Pass /<br>Fail |
| 3  | Add model<br>(default)          | A model is added with default options, to a namespace.       | A model is added to an empty existing<br>namespace, is assigned the default metadata,<br>and the 'latest' version tag is pointed at it.                                                                                                    | Pass /<br>Fail |
| 4  | Add model<br>(with<br>metadata) | A model is added to a namespace.                             | A model is added to a namespace, under the<br>declared version tag, and with attached<br>metadata. Overwriting existing versioned<br>model should be possible only, if the 'force<br>overwrite' parameter is set.                                                                                            | Pass /<br>Fail |
| 5  | Get models in<br>a namespace    | Retrieve all models with versions<br>under a given namespace | An API call is performed, returning a JSON with the list of all models and their metadata, under the given namespace.                                                                                                    | Pass /<br>Fail |
| 6  | Get model                       | A model is retrieved                                         | An API call is performed, returning a model<br>file, provided, that a model with given<br>namespace name, name and version exists.<br>Using the 'latest' version tag should return the<br>same model, as explicitly using the version tag<br>pointed to by the 'latest' tag.                                 | Pass /<br>Fail |
| 7  | Remove model                    | A model is removed                                           | A model is removed by namespace, name, and<br>version. This should be possible only if the<br>'allow removal' parameter is set. The call<br>should be rejected, if the model with given IDs<br>does not exist, or if the version tag is 'latest'<br>(version tags must be explicit when removing<br>models). | Pass /<br>Fail |
| 8  | Remove<br>namespace             | A namespace is removed                                       | Remove a namespace by name. Removing an<br>existing namespace should be possible only, if<br>the 'allow removal' parameter is set, and the<br>namespace does not contain any models.<br>Otherwise, the request should be rejected.                                                                           | Pass /<br>Fail |
| 9  | Upload<br>documentation         | Model documentation is uploaded for an existing model        | The uploaded documentation source files<br>should be automatically transformed by the<br>Semantic Repository enabler into human-                                                                                                    | Pass /<br>Fail |

Table 32: Semantic Repository enabler's functional tests

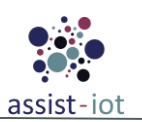

| Nº | Test | Description | Evaluation criteria                                                          | Results |
|----|------|-------------|------------------------------------------------------------------------------|---------|
|    |      |             | readable HTML pages. The pages should be well-formatted and properly linked. |         |

#### Table 33: Semantic Repository enabler's functional tests results

| Enabler                   | Semantic Repo                                                                                                    | Semantic Repository enabler (tests 1–9)                                                                           |  |  |
|---------------------------|----------------------------------------------------------------------------------------------------|----------------------------------------------------------------------------------------------------|--|--|
| Description               | Functional tests                                                                                                    | Functional tests for the Semantic Repository enabler.                                                             |  |  |
| Approach                  | Fully automatic                                                                                                    | : (integrated in a pipeline)                                                                                      |  |  |
| Test tool/s               | <ul> <li>Scala1</li> <li>Akka1</li> <li>Java V</li> <li>GitLal</li> </ul>                                                                                                    | <ul> <li>ScalaTest library</li> <li>Akka HTTP TestKit</li> <li>Java Virtual Machine</li> <li>GitLab CL</li> </ul> |  |  |
| Pre-test conditions       | Deploy                                                                                                    | yment of all components of the enabler in a test environment.                                                     |  |  |
| Additional<br>information | The full functional test suite consists of hundreds of test cases and covers all functionalities of the enabler. Only a simplified selection of the tests is presented in this deliverable. The full list of test cases can be examined in the enabler's source code and CI logs.                                                                                          |                                                                                                    |  |  |
| Test sequence             | Step 1                                                                                                    | The components of the enabler are set up by GitLab CI in a containerised environment.                             |  |  |
|                           | Step 2                                                                                                    | In each test (managed by ScalaTest), Akka HTTP TestKit simulates an HTTP request to the enabler.                  |  |  |
|                           | Step 3                                                                                                    | Semantic Repository enabler performs the requested action.                                                        |  |  |
|                           | Step 4                                                                                                    | ScalaTest checks if the enabler behaved as expected and reports the result.                                       |  |  |
| Test verdict              | Pass                                                                                                    |                                                                                                    |  |  |
| Additional logs           | Example logs from the pipeline (only the summary):<br>[info] Run completed in 26 seconds, 242 milliseconds.<br>[info] Total number of tests run: 765<br>[info] Suites: completed 14, aborted 0<br>[info] Tests: succeeded 765, failed 0, canceled 0, ignored 0,<br>pending 0<br>[info] All tests passed.<br>[success] Total time: 42 s. completed Mar 10, 2023, 3:26:58 PM |                                                                                                    |  |  |

## Semantic Translation enabler

Table 34: Semantic Translation enabler's functional tests

| Nº | Test                | Description                                               | Evaluation criteria                                                                                                    | Results        |
|----|---------------------|-----------------------------------------------------------|----------------------------------------------------------------------------------------------------|----------------|
| 1  | Add<br>alignment    | An alignment is loaded into internal persistent storage.  | User uploads an alignment file. The request<br>should be rejected, if the alignment file contents<br>are not correct (wrong format, not enough<br>metadata, no alignment cells), or if the<br>alignment with given metadata already exists in<br>the internal persistent storage. | Pass /<br>Fail |
| 2  | Get<br>alignment    | An alignment is retrieved.                                | An API call is performed, returning an alignment file, provided that an alignment with given ID was previously uploaded.                                                                                                    | Pass /<br>Fail |
| 3  | Delete<br>alignment | An alignment is removed from internal persistent storage. | Alignment is removed by ID, provided that it<br>exists, and there are no active translation<br>channels, that use the alignment.                                                                                                    | Pass /<br>Fail |

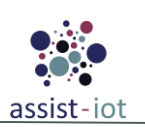

| Nº | Test                                           | Description                         | Evaluation criteria                                                                                                    | Results        |
|----|------------------------------------------------|-------------------------------------|----------------------------------------------------------------------------------------------------|----------------|
| 4  | Add<br>translation<br>channel                  | A translation channel is created.   | A translation channel with the given pair of<br>alignments (input and output alignment) is<br>created, and input and output topics are<br>exposed. Clients should be able to write to the<br>input topic and receive data at the output topic.                                          | Pass /<br>Fail |
| 5  | Remove<br>translation<br>channel               | A translation channel is destroyed. | A translation channel stops accepting new<br>messages and shuts down after a configured<br>timeout to allow flushing of messages that are<br>being process at the time, when the shutdown<br>request comes. After or before the timeout, the<br>channel should no longer exist.         | Pass /<br>Fail |
| 6  | Translate<br>batch data                        | One-time translation is performed.  | An API call is made to translate attached<br>payload using a chain of alignments specified<br>by ID, provided, that the alignments were<br>uploaded previously. The returned payload<br>should be equivalent to streaming translation<br>through channels that use the same alignments. | Pass /<br>Fail |
| 7  | Send data<br>through<br>translation<br>channel | Data is translated in a stream.     | Send a message to an input topic of a translation<br>channel. The message should be processed<br>(semantically translated) and pushed to the<br>output topic of the translation channel.                                                                                                | Pass /<br>Fail |

#### Table 35: Semantic Translation enabler's functional tests results

| Enabler                                           | Semantic Tran                                                                                                    | Semantic Translation enabler (tests 1-7)                                                                          |  |  |  |
|---------------------------------------------------|----------------------------------------------------------------------------------------------------|----------------------------------------------------------------------------------------------------|--|--|--|
| Description                                       | Functional tests                                                                                                    | Functional tests for the Semantic Translation enabler                                                             |  |  |  |
| Approach                                          | Fully automatic                                                                                                    | (integrated in a pipeline)                                                                                        |  |  |  |
| Test tool/s                                       | <ul> <li>Scala7</li> <li>Akka7</li> <li>Java V</li> </ul>                                                                                                    | <ul> <li>ScalaTest library</li> <li>Akka TestKit</li> <li>Java Virtual Machine</li> </ul>                         |  |  |  |
| Pre-test conditions                               | Enabler deploye                                                                                                    | ed in a test environment.                                                                                         |  |  |  |
| Additional<br>information                         | The functional test suite for the Semantic Translation Enabler consists of nearly 300 test cases, covering alignment compilation, validation, and application. Additionally, message translation tests along a selected set of predefined alignments are also performed. |                                                                                                    |  |  |  |
| Test sequence                                     | Step 1                                                                                                    | Each test is managed by the ScalaTest testing environment                                                         |  |  |  |
|                                                   | Step 2                                                                                                    | Semantic Translation enabler performs the requested alignment-handling- or message-translation-related operation. |  |  |  |
|                                                   | Step 3                                                                                                    | ScalaTest verifies the outcome of the operation                                                                   |  |  |  |
| Test verdict                                      | Pass                                                                                                    |                                                                                                    |  |  |  |
| Additional logs/<br>Report (in case of<br>manual) | <pre>[info] Run completed in 8 seconds, 581 milliseconds.<br/>[info] Total number of tests run: 276<br/>[info] Suites: completed 4, aborted 0<br/>[info] Tests: succeeded 276, failed 0, canceled 0, ignored 0,<br/>pending 0<br/>[info] All tests passed.</pre>         |                                                                                                    |  |  |  |

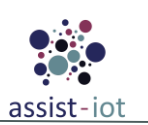

# **Semantic Annotation Enabler**

| Table  | 36: | Semantic     | Annotation       | enabler's  | functional | tests |
|--------|-----|--------------|------------------|------------|------------|-------|
| 1 0000 | 00. | 001100010000 | 1 11010000000010 | CIERCECE D | Junction   | 00000 |

| Nº | Test                                          | Description                                                     | Evaluation criteria                                                                                                    | Results        |
|----|-----------------------------------------------|-----------------------------------------------------------------|----------------------------------------------------------------------------------------------------|----------------|
| 1  | Convert<br>YARRML to<br>RML                   | Annotation formats are converted.                               | Using the web GUI user converts YARRML into RML, provided that the YARRML is syntactically correct.                                                                                                    | Pass /<br>Fail |
| 2  | Test RML                                      | Test data is annotated.                                         | Using the web GUI user declares some data and<br>annotation file contents in RML. The data is<br>annotated using provided RML and displayed<br>back to the user.                                                                                                    | Pass /<br>Fail |
| 3  | One-time<br>annotation                        | Data is annotated using RML.                                    | A one-time API call is made with payload, that<br>contains both data to be annotated, and<br>annotation rules in RML. Annotation result is<br>returned to the user.                                                                                                    | Pass /<br>Fail |
| 4  | Add<br>streaming<br>annotation<br>file        | An annotation file is loaded into internal persistent storage.  | User uploads an annotation file with given metadata and received auto-generated ID.                                                                                                    | Pass /<br>Fail |
| 5  | Get<br>streaming<br>annotation<br>file        | An annotation file is retrieved.                                | An API call is performed, returning an annotation file, provided that an annotation with given ID was previously uploaded.                                                                                                    | Pass /<br>Fail |
| 6  | Delete<br>streaming<br>annotation<br>file     | An annotation file is removed from internal persistent storage. | Annotation file is removed by ID, provided that<br>it exists, and there are no active annotation<br>channels, that use the annotation file.                                                                                                    | Pass /<br>Fail |
| 7  | Add<br>streaming<br>annotation<br>channel     | An annotation channel is created.                               | An annotation channel using the given<br>annotation file is created, and input and output<br>topics are exposed. Clients should be able to<br>write to the input topic and receive data at the<br>output topic.                                                                 | Pass /<br>Fail |
| 8  | Remove<br>annotation<br>channel               | An annotation channel is destroyed.                             | An annotation channel stops accepting new<br>messages and shuts down after a configured<br>timeout to allow flushing of messages that are<br>being process at the time, when the shutdown<br>request comes. After or before the timeout, the<br>channel should no longer exist. | Pass /<br>Fail |
| 9  | Send data<br>through<br>annotation<br>channel | Data is annotated in a stream.                                  | Send a message to an input topic of an<br>annotation channel. The message should be<br>processed (semantically annotated) and pushed<br>to the output topic of the annotation channel.                                                                                          | Pass /<br>Fail |

### Table 37: Semantic Annotation enabler's functional tests 1-2 results

| Enabler             | Sematic Annotation enabler (tests 1-2)                                                                                                    |
|---------------------|----------------------------------------------------------------------------------------------------|
| Description         | Web GUI operations – format conversion and test data annotation                                                                                                    |
| Approach            | Fully manual – web GUI tests were not automated, because of limited functionality and relatively large effort and number of additional test tools required to cover such small amount of features to be tested. |
| Test tool/s         | Web browser – tested on Chromium and Firefox                                                                                                    |
| Pre-test conditions | Enabler deployed with GUI                                                                                                    |

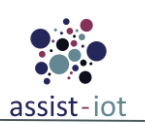

| Enabler                                        | Sematic A             | Sematic Annotation enabler (tests 1-2)                                       |  |  |
|------------------------------------------------|-----------------------|------------------------------------------------------------------------------|--|--|
| Additional<br>information                      | The GUI c             | The GUI comes pre-loaded with example YARRML, RML, and data to be annotated. |  |  |
| Test sequence                                  | Step 1                | Load YARRML or use the pre-loaded files                                      |  |  |
|                                                | Step 2                | Click on "to RML"                                                            |  |  |
|                                                | Step 3                | Click on "Annotate"                                                          |  |  |
| Test verdict                                   | Pass                  | Pass                                                                         |  |  |
| Additional logs/<br>Report (in case<br>manual) | of RML con<br>Annotat | RML conversion done<br>Annotation done                                       |  |  |

#### Table 38: Semantic Annotation enabler's functional tests 3-9 results

| Enabler                                           | Sematic Annot                                                                                                    | Sematic Annotation enabler (tests 3-9)                                |  |  |  |
|---------------------------------------------------|----------------------------------------------------------------------------------------------------|-----------------------------------------------------------------------|--|--|--|
| Description                                       | Web GUI opera                                                                                                    | tions – format conversion and test data annotation                    |  |  |  |
| Approach                                          | Functional tests                                                                                                    | of the streaming component and annotation backend.                    |  |  |  |
| Test tool/s                                       | Fully automatic                                                                                                    |                                                                       |  |  |  |
| Pre-test conditions                               | <ul> <li>ScalaTest library</li> <li>Akka HTTP TestKit</li> <li>Java Virtual Machine</li> </ul>                                                                                                    |                                                                       |  |  |  |
| Additional                                        | Enabler deployed with an MQTT broker and Kafka broker (both can be auto-deployed with the                                                                                                    |                                                                       |  |  |  |
| information                                       | enabler)                                                                                                    |                                                                       |  |  |  |
| Test sequence                                     | Step 1 Tests are granular and automated with the ScalaTest library. Entire test suite can be run at once.                                                                                                    |                                                                       |  |  |  |
| Test verdict                                      | Pass                                                                                                    |                                                                       |  |  |  |
| Additional logs/<br>Report (in case of<br>manual) | <pre>[info] Run completed in 59 seconds, 101 milliseconds.<br/>[info] Total number of tests run: 50<br/>[info] Suites: completed 3, aborted 0<br/>[info] Tests: succeeded 50, failed 0, cancelled 0, ignored 0,<br/>pending 0</pre> |                                                                       |  |  |  |
|                                                   | [into] All<br>[success] 7                                                                                                    | tests passed.<br>Cotal time: 93 s, completed Nov 10, 2022, 1:00:12 PM |  |  |  |

# Edge Data Broker enabler

| Table . | 39: | Edge | Data | Broker | enabler' | S   | functional | tests |
|---------|-----|------|------|--------|----------|-----|------------|-------|
|         |     |      |      |        |          | ~ . | ,          |       |

| Nº | Test                                                           | Description                                                                                                    | Evaluation criteria                     | Results        |
|----|----------------------------------------------------------------|----------------------------------------------------------------------------------------------------|-----------------------------------------|----------------|
| 1  | Send and<br>receive Raw<br>Data                                | Subscribe to a test topic (two clients, one publisher<br>and one consumer). The publisher sends raw data to<br>the topic and the consumer receives the data.                                                                                 | The consumer receives the data.         | Pass /<br>Fail |
| 2  | Send data<br>and filter<br>them (not<br>passing the<br>filter) | A publisher subscribes to a test topic and a consumer<br>subscribes to the filtered test topic. The publisher<br>sends raw data that does not pass the filter threshold<br>to the test topic, and the consumer does not receive<br>the data. | The consumer does not receive any data. | Pass /<br>Fail |
| 3  | Send data<br>and filter<br>them (passing<br>the filter         | A publisher subscribes to a test topic and a consumer<br>subscribes to the filtered test topic. The publisher<br>sends raw data, that pass the threshold of the filter, to<br>the test topic and the consumer receives the data.             | The consumer receives the data.         | Pass /<br>Fail |
| 4  | Create an<br>alert with a                                      | A rule is created on the rule engine that specifies two<br>test topics (topic1 and topic2). One publisher client<br>subscribes to topic1 and one publisher client                                                                            | The consumer receives the alert.        | Pass /<br>Fail |

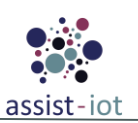

| Nº | Test                                        | Description                                                                                                    | Evaluation criteria             | Results        |
|----|---------------------------------------------|----------------------------------------------------------------------------------------------------|---------------------------------|----------------|
|    | preconfigured<br>rule                       | subscribes to topic2. One consumer client subscribes<br>to the test alert topic topic3. The publisher clients<br>send data that trigger the rules. The rule engine create<br>an alert to the topic3. The consumer client receives<br>the alert. |                                 |                |
| 5  | Receive Data<br>to a second<br>edbe cluster | Create consumer(s) that subscribe at the same topics<br>created for the first edbe cluster and check if they<br>receive all the data published in the beforementioned<br>cluster.                                                               | The consumer receives the data. | Pass /<br>Fail |

| Enabler                                           | Edge Data Bro                                                                                                    | oker Enabler (tests 1-5)                                                                                                    |  |  |
|---------------------------------------------------|----------------------------------------------------------------------------------------------------|----------------------------------------------------------------------------------------------------|--|--|
| Description                                       | Functional tests for the Edge Data Broker Enabler                                                                                                    |                                                                                                    |  |  |
| Approach                                          | Fully manual. I<br>and content of t<br>fr_script.                                                                                                    | Each separate test requires changes regarding the client's subscribed topic and type<br>the messages' payload as well as manually examining the messages generated by |  |  |
| Test tool/s                                       | Paho-i     Postm                                                                                                    | nqtt library<br>an                                                                                                    |  |  |
| Pre-test conditions                               | <ul> <li>One Edbe cluster with two vernemq instances and fr_script deployed on a two node kubernetes cluster (EDBE_A).</li> <li>Another Edbe cluster with one vernemq instance deployed in a different kubernetes cluster cluster with one vernemq instance deployed in a different kubernetes cluster accurated via methods with the heforementioned (EDBE_D).</li> </ul>                                                                                                    |                                                                                                    |  |  |
| Additional                                        | The full function                                                                                                    | anal test consists of more test cases that covers "#" and "+" mqtt topic wildcards as                                                                                 |  |  |
| information                                       | well as variatio                                                                                                    | n in fr_script's statements, conditions, payloads and logic.                                                                                                    |  |  |
| Test sequence                                     | Step 1                                                                                                    | Create a mqtt client connected to the EDBE_A and publish raw data to a test topic.                                                                                    |  |  |
|                                                   | Step 2                                                                                                    | Create a mqtt client connected to the EDBE_A and subscribe to the test topic.                                                                                         |  |  |
|                                                   | Step 3Check that the consumer receives the messages.                                                                                                    |                                                                                                    |  |  |
|                                                   | Step 4Repeat steps 1, 2, 3 for the EDBE_B cluster.                                                                                                    |                                                                                                    |  |  |
|                                                   | Step 6Post filters and rules of fr_script with Postman.                                                                                                    |                                                                                                    |  |  |
|                                                   | Step 7 Create a mqtt client connected to EDBE_A and publish json formatted data to topic.                                                                                                    |                                                                                                    |  |  |
|                                                   | Step 8Create two mqtt clients one connected to the EDBE_A and subscribed to the test<br>subtopic, and one connected to the EDBE_B and subscribed to the test subtopic.                                                                                                    |                                                                                                    |  |  |
|                                                   | Step 9                                                                                                    | Check that both consumers received the filtered messages.                                                                                                    |  |  |
|                                                   | Step 10                                                                                                    | Create a second mqtt client connected to the EDBE_A and publish json formatted data to a new test topic.                                                              |  |  |
| Test verdict                                      | Pass                                                                                                    |                                                                                                    |  |  |
| Additional logs/<br>Report (in case of<br>manual) | Logs from EDBE_A:         % Total       % Received % Xferd Average Speed Time Time Time Current<br>Dload Upload Total Spent Left Speed         100 48370       0 48370       0 0 324k       0::: 325k         /usr/sbin/start_vernemq: line 54: warning: command substitution: ignored null byte in input       % Total       % Received % Xferd Average Speed Time Time Time Current         % Total       % Received % Xferd Average Speed Time Time Time Current       Dload Upload Total Spent Left Speed         fl       100 48370       0 48370       0 555k       0:: 562k         Will join an existing Kubernetes cluster with discovery node at edbe-1.edbe-headless.default.svc.cluster.local       config is OK         08:51:38.752 [info] cluster node 'VerneMQ@edbe-1.edbe-headless.default.svc.cluster.local' UP       08:51:48.340 [info] successfully connected to cluster node 'VerneMQ@edbe-1.edbe-headless.default.svc.cluster.local' UP |                                                                                                    |  |  |

#### Table 40: Edge Data Broker enabler's functional tests results

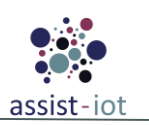

| Enabler | Edge Data Broker Enabler (tests 1-5)                                                                                                    |  |  |  |  |
|---------|----------------------------------------------------------------------------------------------------|--|--|--|--|
|         | Logs from EDBE B :         % Total       % Received % Xferd Average Speed Time Time Time Current<br>Dload Upload Total Spent Left Speed         100 25147       0 25147       0 139k       0::: 153k         /usr/sbin/start_vernemq: line 54: warning: command substitution: ignored null byte in input                                                                       |  |  |  |  |
|         | <ul> <li>% Total % Received % Xferd Average Speed Time Time Time Current<br/>Dload Upload Total Spent Left Speed</li> <li>100 25147 0 25147 0 0 153k 0:: 162k</li> <li>config is OK</li> <li>08:57:26.284 [info] Bridge br0 connected to 10.43.0.1:31883.</li> <li>08:57:26.289 [info] Bridge Pid &lt;0.414.0&gt; is subscribing to Topics: [{[&lt;&lt;"#"&gt;],0}]</li> </ul> |  |  |  |  |
|         | Logs from EDBE A fr script :edbe.default.svc.cluster.local 1883Connected to MQTT Broker!INFO: Started server process [9]INFO: Waiting for application startup.INFO: Application startup complete.INFO: Uvicorn running on http://0.0.0.0:8000                                                                                                    |  |  |  |  |

# Long-Term Storage Enabler

| Table | 11. | Long_Term | Storage | onablor's | functional | tosts |
|-------|-----|-----------|---------|-----------|------------|-------|
| IUDIC | 71. | Long-1erm | Sillage | enubler s | Junchonal  | 16213 |

| Nº | Test                                | Description                                                                                                    | Evaluation criteria                                                                                                    | Results        |
|----|-------------------------------------|----------------------------------------------------------------------------------------------------|----------------------------------------------------------------------------------------------------|----------------|
| 1  | Manage<br>SQL server                | The historical relational data<br>managed by ASSIST-IoT<br>deployments can be stored in SQL<br>schemas, and tables       | The success of the operation can be checked by<br>exploring the existence of the SQL tables that<br>have been managed through LTSE API. | Pass /<br>Fail |
| 2  | Ingest Raw<br>SQL Data              | The relational data is ingested in the corresponding SQL table defined by the system.                                    | The SQL raw data is collected into the corresponding LTSE SQL table through the LTSE API.                                               | Pass /<br>Fail |
| 3  | Retrieves<br>filtered SQL<br>data   | Some filtered SQL data from the LTSE through the LTSE API should be provided.                                            | The range of requested data is successfully obtained through the LTSE API.                                                              | Pass /<br>Fail |
| 4  | Manage<br>noSQL<br>cluster          | Create the noSQL indices for storing<br>corresponding noSQL information<br>from authorised enablers via LTSE<br>API      | The success of the operation can be checked by<br>exploring the existence of the noSQL indices<br>through LTSE API.                     | Pass /<br>Fail |
| 5  | Ingest Raw<br>noSQL Data            | The non-relational data of the ASSIST-IoT system can be ingested in its corresponding noSQL index defined by the system. | The noSQL raw data is collected into the corresponding LTSE noSQL index through LTSE API.                                               | Pass /<br>Fail |
| 6  | Retrieves<br>filtered<br>noSQL data | Some filtered noSQL data from the LTSE through the LTSE API should be provided                                           | The range of requested noSQL data is successfully obtained through the LTSE API.                                                        | Pass /<br>Fail |

| Table 42 | : Long-Term | Storage | enabler's   | functional | tests 1-3 | results  |
|----------|-------------|---------|-------------|------------|-----------|----------|
| LUUVU IM | Long Lonn   | Storage | CILLUDICI D | Junchonur  | VUDUD I U | 10000000 |

| Enabler     | LTSE (tests 1-3)                          |
|-------------|-------------------------------------------|
| Description | Functional test of the LTSE SQL component |

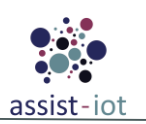

| Enabler                                           | LTSE (tests 1-3)                                                                                                    |  |  |  |  |  |
|---------------------------------------------------|----------------------------------------------------------------------------------------------------|--|--|--|--|--|
| Approach                                          | Fully automatic, via a GO script that executes every SQL-based API endpoint of the LTSE                                                                                                    |  |  |  |  |  |
| Test tool/s                                       | <ul><li>Any CMD debugging console</li><li>GO test run library</li></ul>                                                                                                    |  |  |  |  |  |
| Pre-test conditions                               | <ul> <li>GO installed</li> <li>LTSE helm chart deployed (and for running tests locally, to port-forward the LTSE services)</li> </ul>                                                                                                    |  |  |  |  |  |
| Test sequence                                     | Step 1Generate different GET, POST and PUT requests for create SQL schemas, SQL tables,<br>ingest SQL data, retrieve SQL data, delete SQL data.Step 2Receive OK API responses depending on the request (mainly 200 for getting data and<br>201 for getting langest schema and langest schema and langest sche                                                                                                    |  |  |  |  |  |
| Test verdict                                      | Pass                                                                                                    |  |  |  |  |  |
| Additional logs/<br>Report (in case of<br>manual) | <pre>Running tool: C:\Program Files\Go\bin\go.exe test -timeout 30s -run ^(TestSqlApiSchemas <br/>TestSqlApiTables TestSqlProxyToApiPostgREST)\$ ltse_api/tests<br/>=== RUN TestSqlApiSchemas<br/>=== RUN TestSqlApiSchemas/Create_an_empty_schema<br/> PASS: TestSqlApiSchemas/Create_an_empty_schema<br/> PASS: TestSqlApiSchemas/Import_a_schema_from_sql_file<br/> PASS: TestSqlApiSchemas/Import_a_schema_from_sql_file (0.21s)<br/>=== RUN TestSqlApiSchemas/Get_database_schemas<br/> PASS: TestSqlApiSchemas/Get_database_schemas<br/> PASS: TestSqlApiSchemas/Get_database_schemas<br/> PASS: TestSqlApiSchemas/Get_t_he_active_squemas_for_PostgREST<br/> PASS: TestSqlApiSchemas(0.99s)<br/>=== RUN TestSqlApiSchemas(0.99s)<br/>=== RUN TestSqlApiIables/Create_table<br/> PASS: TestSqlApiTables/Create_table<br/> PASS: TestSqlApiTables/Create_table<br/> PASS: TestSqlApiTables/Create_table<br/> PASS: TestSqlApiTables(0.09s)<br/>=== RUN TestSqlApiTables/Create_table<br/> PASS: TestSqlApiTables(0.09s)<br/>=== RUN TestSqlApiTables(0.09s)<br/>=== RUN TestSqlProxyToApiPostgREST/Get_schema_swagger_PostgREST<br/> PASS: TestSqlProxyToApiPostgREST/Get_schema_swagger_PostgREST<br/> PASS: TestSqlProxyToApiPostgREST/Get_schema_swagger_PostgREST<br/> PASS: TestSqlProxyToApiPostgREST/Insert_data_in_table<br/> PASS: TestSqlProxyToApiPostgREST/Get_data_in_table<br/> PASS: TestSqlProxyToApiPostgREST/Get_d</pre> |  |  |  |  |  |

| Table 43: Long-Term Storage | e enabler's functional tests 4-6 results |
|-----------------------------|------------------------------------------|
|-----------------------------|------------------------------------------|

| Enabler             | TSE (tests 4-6)                                                                                                    |  |  |  |  |  |
|---------------------|----------------------------------------------------------------------------------------------------|--|--|--|--|--|
| Description         | Functional test of the LTSE noSQL component                                                                                           |  |  |  |  |  |
| Approach            | Fully automatic, via a GO script that executes every API endpoint of the LTSE                                                         |  |  |  |  |  |
| Test tool/s         | Any CMD debugging console<br>GO test run library                                                                                      |  |  |  |  |  |
| Pre-test conditions | <ul> <li>GO installed</li> <li>LTSE helm chart deployed (and for running tests locally, to port-forward the LTSE services)</li> </ul> |  |  |  |  |  |
| Test sequence       | Step 1 Generate different GET and PUT requests for create noSQL indices, as well as ingest, and retrieve noSQL data                   |  |  |  |  |  |
|                     | Step 2 Receive OK API responses depending on the request (mainly 200 for getting data and 201 for successful creation).               |  |  |  |  |  |
| Test verdict        | Pass                                                                                                    |  |  |  |  |  |

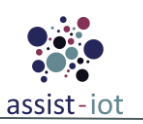

| Enabler                                           | LTSE (tests 4-6)                                                                                                    |
|---------------------------------------------------|----------------------------------------------------------------------------------------------------|
| Additional logs/<br>Report (in case of<br>manual) | Running tool: C:\Program Files\Go\bin\go.exe test -timeout 30s -run ^TestNoSqlApi\$ ltse_api/tests<br>=== RUN TestNoSqlApi<br>=== RUN TestNoSqlApi/Create_NoSQL_index<br>PASS: TestNoSqlApi/Create_NoSQL_index (1.67s)<br>=== RUN TestNoSqlApi/Get_Index_Info<br>PASS: TestNoSqlApi/Add_Document_without_Id<br>PASS: TestNoSqlApi/Add_Document_without_Id (1.13s)<br>=== RUN TestNoSqlApi/Add_Document_to_index_with_ID<br>PASS: TestNoSqlApi/Add_Document_to_index_with_ID (0.07s)<br>=== RUN TestNoSqlApi/Get_Document_by_Id_from_an_index<br>PASS: TestNoSqlApi/Get_Document_by_Id_from_an_index (0.08s)<br>PASS: TestNoSqlApi (2.97s)<br>PASS<br>ok ltse_api/tests (cached) |

# 4.1.1.3 Application and Services Plane

## Tactile dashboard

| Nº | Test          | Description                                                                                                    | Evaluation criteria                                                                                                    | Results     |
|----|---------------|----------------------------------------------------------------------------------------------------|----------------------------------------------------------------------------------------------------|-------------|
| 1  | Client test   | The client of the dashboard<br>provides a visual tool for the user,<br>based on the logic run in the server<br>and the data stored in the database.         | User requests are sent correctly to the dashboard database, and output at the client side is displayed correctly (i.e., when proper log-in process, the main dashboard page is shown – if invalid login, an unauthorised alert is prompted and does not allow to get into the webpage). | Pass / Fail |
| 2  | Database test | The dashboard data should be stored in its database.                                                                                                    | All application requests and queries from<br>the client to the database should be<br>properly managed through the dashboard<br>API                                                                                                    | Pass / Fail |
| 3  | Cookies test  | Cookies are used for speeding up<br>some frequent actions, such as login<br>sessions, but should be removed<br>depending on user policies or cache<br>size. | Testing cookies (sessions) are deleted<br>either when cache is cleared, or when they<br>reach their expiry                                                                                                    | Pass / Fail |

Table 44: Tactile Dashboard enabler's functional tests

| Table 15          | Tactilo       | Dashboard | anablar's | functiona | tost 1 | regults |
|-------------------|---------------|-----------|-----------|-----------|--------|---------|
| 1 <i>uvie</i> 45: | <i>I acme</i> | Dasnovara | enubler s | Juncuona  | iesii  | resuus  |

| Enabler       | Tactile dash                                                                                                | Factile dashboard (test 1)                                                        |  |  |  |  |
|---------------|----------------------------------------------------------------------------------------------------|-----------------------------------------------------------------------------------|--|--|--|--|
| Description   | Functional te                                                                                               | est of the client component from the tactile dashboard (login process)            |  |  |  |  |
| Approach      | Fully automa                                                                                                | atic, via a set of different python unit-test scripts run over selenium framework |  |  |  |  |
|               | • Any CN                                                                                                    | AD debugging console                                                              |  |  |  |  |
| Test tool/s   | • Python                                                                                                    | Python unit-test library                                                          |  |  |  |  |
|               | Selenium framework                                                                                          |                                                                                   |  |  |  |  |
|               | • Python                                                                                                    | v3.11 installed                                                                   |  |  |  |  |
| Pre-test      | • node.js and npm installed.                                                                                |                                                                                   |  |  |  |  |
| conditions    | • Tactile dashboard helm chart deployed with default parameters and data included in the dashboard database |                                                                                   |  |  |  |  |
| Test sequence | Step 1                                                                                                    | The script runs a webbrowser and goes to the IP address of the dashboard          |  |  |  |  |
|               | Step 2 The configured user/password data are automatically inserted into their correspon                    |                                                                                   |  |  |  |  |

Version 1.0 – 9-MAY-2023 - **ASSIST-IoT**<sup>©</sup> - Page **62** of **122** 

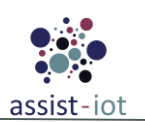

| Enabler                                           | Tactile das                                                                                                    | hboard (test 1)                                                                                                    |
|---------------------------------------------------|----------------------------------------------------------------------------------------------------|----------------------------------------------------------------------------------------------------|
|                                                   |                                                                                                    | fields on the login page of the dashboard                                                                                                    |
|                                                   | Step 3                                                                                                    | The Login button of the login pages is automatically pressed                                                                                                    |
|                                                   | Step 4                                                                                                    | If the user is already included and the password matches with the stored one in the dashboard database, the main page of the dashboard is shown                                                                                                    |
|                                                   | Step 5                                                                                                    | If the user is either not included yet, or if it is included, but the typed password is wrong,<br>an unauthorized alert is prompted and the dashboard remains in the login page                                                                                                    |
| Test verdict                                      | Pass                                                                                                    |                                                                                                    |
| Additional logs/<br>Report (in case<br>of manual) | Running<br>py::Tes<br>c:\prod<br>py::Tes<br>./tests<br>./tests<br>Total n<br>Total n<br>Total n<br>Total n<br>Total n<br>Total n<br>Total n | <pre>tests: c:\prodevelop\ws\assist-iot\dashboard-pui9\tests\tests01_login.<br/>tLogin::test_login_successful<br/>evelop\ws\assist-iot\dashboard-pui9\tests\tests01_login.<br/>tLogin::test_login_with_wrong_password<br/>01_login.py::TestLogin::test_login_successful Passed<br/>01_login.py::TestLogin::test_login_with_wrong_password Passed<br/>umber of tests expected to run: 2<br/>umber of tests run: 2<br/>umber of tests passed: 2<br/>umber of tests failed: 0<br/>umber of tests failed: 0<br/>umber of tests failed with errors: 0<br/>umber of tests skipped: 0</pre> |

Table 46: Tactile Dashboard enabler's functional test 2 results

| Enabler                | Tactile da                                                         | Tactile dashboard (test 2)                                                                                                    |  |  |  |  |  |
|------------------------|--------------------------------------------------------------------|----------------------------------------------------------------------------------------------------|--|--|--|--|--|
| Description            | Functiona                                                          | l test of the API and database component from the tactile dashboard                                                                                                    |  |  |  |  |  |
| Approach               | Fully auto                                                         | matic, via a set of different python unit-test scripts run over selenium framework                                                                                                    |  |  |  |  |  |
| Test tool/s            | <ul><li>Any</li><li>Pyth</li><li>Seler</li></ul>                   | <ul> <li>Any CMD debugging console</li> <li>Python unit-test library</li> <li>Selenium framework</li> </ul>                                                                                        |  |  |  |  |  |
| Pre-test<br>conditions | <ul> <li>Pyth</li> <li>node</li> <li>Tact</li> <li>dash</li> </ul> | <ul> <li>Python v3.11 installed</li> <li>node.js and npm installed.</li> <li>Tactile dashboard helm chart deployed with default parameters and data included in the dashboard database.</li> </ul> |  |  |  |  |  |
| Test sequence          | Step 1                                                             | The script sends a GET request towards the Dashboard API                                                                                                    |  |  |  |  |  |
|                        | Step 2                                                             | The Dashboard API consults to the dashboard database                                                                                                    |  |  |  |  |  |
|                        |                                                                    | If the dashboard database, the dashboard API response with a 200 OK message                                                                                                    |  |  |  |  |  |
| Test verdict           | Pass                                                               |                                                                                                    |  |  |  |  |  |

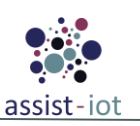

| Enabler                                           | Tactile dashboard (test 2)                                                                                                    |
|---------------------------------------------------|----------------------------------------------------------------------------------------------------|
| Additional logs/<br>Report (in case of<br>manual) | Running tests (unittest): c:\prodevelop\ws\assist-iot\dashboard-pui9\tests\tests03_api.py<br>Running tests: c:\prodevelop\ws\assist-iot\dashboard-pui9\tests\tests03_api.<br>py::TestAPI::test1_connection_api<br>./tests03_api.py::TestAPI::test1_connection_api Passed<br>Total number of tests expected to run: 1<br>Total number of tests run: 1<br>Total number of tests passed: 1<br>Total number of tests failed: 0<br>Total number of tests failed with errors: 0<br>Total number of tests skipped: 0<br>Finished running tests! |

Table 47: Tactile Dashboard enabler's functional test 3 results

| Enabler                                                                                                    | Tactile dashboard (test 3)                                                                                        |                                                                                                    |  |  |  |  |
|----------------------------------------------------------------------------------------------------|----------------------------------------------------------------------------------------------------|----------------------------------------------------------------------------------------------------|--|--|--|--|
| Description                                                                                                    | Functio                                                                                                    | nal test of the cookies handling by the tactile dashboard                                                                                                    |  |  |  |  |
| Approach                                                                                                    | Fully au                                                                                                    | itomatic, via a set of different python unit-test scripts run over selenium framework                                                                                                 |  |  |  |  |
| Test tool/s                                                                                                    | <ul> <li>Ar</li> <li>Py</li> <li>Se</li> </ul>                                                                    | ny CMD debugging console<br>thon unit-test library<br>lenium framework                                                                                                    |  |  |  |  |
|                                                                                                    | • Py                                                                                                    | thon v3.11 installed                                                                                                    |  |  |  |  |
| Pre-test<br>conditions                                                                                                    | <ul><li>no</li><li>Ta da</li></ul>                                                                                | de.js and npm installed.<br>ctile dashboard helm chart deployed with default parameters and data included in the dashboard<br>tabase                                                  |  |  |  |  |
| Test sequence                                                                                                    | Step 1                                                                                                    | The script runs a web browser and goes to the IP address of the dashboard                                                                                                    |  |  |  |  |
|                                                                                                    | Step 2                                                                                                    | The configured user/password data are automatically inserted into their corresponding fields on the login page of the dashboard                                                       |  |  |  |  |
|                                                                                                    | Step 3                                                                                                    | The Login button of the login page is automatically pressed                                                                                                    |  |  |  |  |
|                                                                                                    | Step 4                                                                                                    | If the user is already included and the password matches with the stored one in the dashboard database, the main page of the dashboard is shown                                       |  |  |  |  |
|                                                                                                    | Step 5 After a predefined timer, the cached cookies of the user credentials are automatically from the webbrowser |                                                                                                    |  |  |  |  |
|                                                                                                    | Step 6                                                                                                    | After Step 5 is executed, a navigation button of the webpage is automatically pressed by the script, and the dashboard pushes the user out to the login page again                    |  |  |  |  |
| Test verdict                                                                                                    | Pass                                                                                                    |                                                                                                    |  |  |  |  |
| <pre>Running tests (unittest): c:\prodevelop\ws\assist-iot\dashboard-pui9\tests\tests02_cookies.py Running tests: c:\prodevelop\ws\assist-iot\dashboard-pui9\tests\tests02_cookies.py::TestCookies::test_exist_cookies ./tests02_cookies.py::TestCookies::test_exist_cookies Passed</pre> |                                                                                                    |                                                                                                    |  |  |  |  |
| Additional logs<br>Report (in cas<br>of manual)                                                                                                    | e Total<br>e Total<br>Total<br>Total<br>Total<br>Finish                                                           | number of tests expected to run: 1<br>number of tests run: 1<br>number of tests failed: 0<br>number of tests failed with errors: 0<br>number of tests skipped: 0<br>ed running tests! |  |  |  |  |

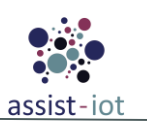

# **Business KPI Reporting enabler**

| Table 18.         | Rusiness | <b>VDI D</b>   | norting | anablar'  | a funat | ional | tosta |
|-------------------|----------|----------------|---------|-----------|---------|-------|-------|
| <i>L UDIE</i> 40: | Dusiness | <b>NEI K</b> e | porung  | enabler s | sjuncu  | ionai | iesis |

| Nº | Test                        | Description                                                                                                    | Evaluation criteria                                                                                                    | Results        |
|----|-----------------------------|----------------------------------------------------------------------------------------------------|----------------------------------------------------------------------------------------------------|----------------|
| 1  | Create a<br>graphical space | The enabler should permit to<br>configure different graphical<br>spaces depending on the<br>deployments needs                            | The BKPI enabler API should support the creation, retrieval, update, and deletion of graphical spaces                    | Pass /<br>Fail |
| 1  | Create graph<br>chart       | The Business KPI enabler is a tool<br>that provides functionalities for<br>generating graphs and charts from<br>data stored in the LTSE. | Through its REST API, the Business KPI<br>enabler will create a sample graph with data<br>stored in LTSE NoSQL component | Pass /<br>Fail |

| T. 1.1.      | 10. | D                      | VDI        | Dana andina a |           | £         | dand T |        |
|--------------|-----|------------------------|------------|---------------|-----------|-----------|--------|--------|
| <i>Ladie</i> | 49: | <b><i>Business</i></b> | <b>NPI</b> | Keporung      | enabler's | јипспопаі | lest 1 | resuus |

| Enabler                                           | Business KPI reporting enabler (test 1)                                                                                                    |  |  |  |
|---------------------------------------------------|----------------------------------------------------------------------------------------------------|--|--|--|
| Description                                       | Functional test for the creation of graphical spaces in the BKPI enabler                                                                                                    |  |  |  |
| Approach                                          | Fully automatic, with a Python script                                                                                                    |  |  |  |
| Test tool/s                                       | <ul> <li>Any CMD debugging console</li> <li>Python unit-test library</li> </ul>                                                                                                    |  |  |  |
| Pre-test<br>conditions                            | <ul> <li>Python v3.11 installed</li> <li>LTSE helm chart deployed</li> <li>BKPI helm chart deployed</li> </ul>                                                                                                    |  |  |  |
| Test sequence                                     | Step 1Generate different GET, POST, PUT, DELETE requests to create, update, get, and<br>delete graphical spaces.Step 2Receive OK API responses depending on the request (200 for getting spaces data,<br>204/404 for successful deletion).                                                                                                    |  |  |  |
| Test verdict                                      | Pass                                                                                                    |  |  |  |
| Additional logs/<br>Report (in case<br>of manual) | Step 2       Receive OK API responses depending on the request (200 for getting spaces data, 204/404 for successful deletion).         Pass         Running tests (unittest): c:\prodevelop\ws\assist-iot\business-kpi-enabler\tests\test_spaces.py         Running tests: c:\prodevelop\ws\assist-iot\business-kpi-enabler\tests\test_spaces.py         Running tests: c:\prodevelop\ws\assist-iot\business-kpi-enabler\tests\test_spaces.py::TestSpaces::test2_get_space_by_id         c:\prodevelop\ws\assist-iot\business-kpi-enabler\tests\test_spaces.py::TestSpaces::test3_update_space         c:\prodevelop\ws\assist-iot\business-kpi-enabler\tests\test_spaces.py::TestSpaces::test4_delete_space         ./test_spaces.py::TestSpaces::test3_update_space         ./test_spaces.py::TestSpaces::test3_get_space_by_id         ./test_spaces.py::TestSpaces::test3_get_space Passed         ./test_spaces.py::TestSpaces::test3_get_space by_id Passed         ./test_spaces.py::TestSpaces::test3_update_space Passed         ./test_spaces.py::TestSpaces::test3_update_space Passed         ./test_spaces.py::TestSpaces::test4_delete_space Passed         Total number of tests run: 4         Total number of tests failed with errors: 0         Total number of tests failed with errors: 0         Total number of tests skipped: 0         Finished running tests! |  |  |  |

Table 50: Business KPI Reporting enabler's functional test 2 results

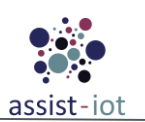

| Enabler                                           | Business KPI reporting enabler (test 2)                                                                                                    |  |  |
|---------------------------------------------------|----------------------------------------------------------------------------------------------------|--|--|
| Description                                       | Functional test for the creation of graphical charts in the BKPI enabler                                                                                                    |  |  |
| Approach                                          | Fully automatic, with a Python script                                                                                                    |  |  |
| Test tool/s                                       | <ul><li>Any CMD debugging console</li><li>Python unit-test library</li></ul>                                                                                                    |  |  |
| Pre-test conditions                               | <ul> <li>Python v3.11 installed</li> <li>LTSE helm chart deployed</li> <li>BKPI helm chart deployed</li> </ul>                                                                                                    |  |  |
| Test sequence                                     | Step 1 Generate different GET, POST, PUT, DELETE requests to create, update, get, and delete graphical charts from LTSE NoSQL data.                                                                                                    |  |  |
|                                                   | Step 2 Receive OK API responses depending on the request (mainly 200 for creation of graphical charts, and 204 for successful creation/deletion).                                                                                                    |  |  |
| Test verdict                                      | Pass                                                                                                    |  |  |
| Additional logs/<br>Report (in case of<br>manual) | Step 1       Generate different GET, POST, PUT, DELETE requests to create, update, get, an delete graphical charts from LTSE NoSQL data.         Step 2       Receive OK API responses depending on the request (mainly 200 for creation of graphical charts, and 204 for successful creation/deletion).         Pass       Running tests (unittest):         c:\prodevelop\ws\assist-iot\business-kpi-enabler\tests\test_object_visualization.         py::TestVisualizationobject         Running tests:         c:\prodevelop\ws\assist-iot\business-kpi-enabler\tests\test_object_visualization.         py::TestVisualizationobject::test_create_visualization_object         c:\prodevelop\ws\assist-iot\business-kpi-enabler\tests\test_object_visualization.         py::TestVisualizationobject::test2_create_visualization_object_by_id         c:\prodevelop\ws\assist-iot\business-kpi-enabler\tests\test_object_visualization.         py::TestVisualizationobject::test4_updated_visualization_object_by_id         c:\prodevelop\ws\assist-iot\business-kpi-enabler\tests\test_object_visualization.         py::TestVisualizationobject::test5_delete_visualization_object_by_id         ./test_object_visualization.         py::TestVisualizationobject::test2_create_visualization_object_error         rassed       ./test_object_visualization.         py::TestVisualization.       py::TestVisualization.         py::TestVisualization.       py::TestVisualization.         py::TestVisualization. |  |  |

# Performance and usage diagnosis (PUD) enabler

| Table 51: PUD | enabler's fu | nctional tests |
|---------------|--------------|----------------|
|---------------|--------------|----------------|

| Nº | Test                            | Description                                                                                | Evaluation criteria                                                                                                    | Results        |
|----|---------------------------------|--------------------------------------------------------------------------------------------|----------------------------------------------------------------------------------------------------|----------------|
| 1  | Monitoring<br>other<br>enablers | Enablers' metrics should be<br>collected and stored in Prometheus<br>time series database. | Other enablers that should be monitored, such<br>as Edge data broker, should appear as a target<br>with its state as "UP" on the Prometheus UI and<br>its metrics should be collected, stored in | Pass /<br>Fail |

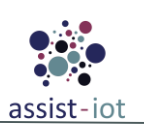

| Nº | Test                                                                   | Description                                                                                                    | Evaluation criteria                                                                                                    | Results        |
|----|------------------------------------------------------------------------|----------------------------------------------------------------------------------------------------|----------------------------------------------------------------------------------------------------|----------------|
|    |                                                                        |                                                                                                    | Prometheus time series database and be accessible through its UI.                                                                                                    |                |
| 2  | Monitoring<br>kubernetes<br>cluster                                    | Kube state metrics is a listening<br>service that generates metrics about<br>the state of Kubernetes objects.<br>Those metrics should be collected<br>and stored in Prometheus time series<br>database. | Kube state metrics should appear as a target<br>with its state as "UP" on the Prometheus UI and<br>its metrics should be collected, stored in<br>Prometheus time series database and be<br>accessible through its UI.    | Pass /<br>Fail |
| 3  | Monitoring<br>the host<br>system                                       | Node_exporter is a Prometheus<br>exporter for hardware and OS<br>metrics exposed by *NIX kernels.<br>Those metrics should be collected<br>and stored in Prometheus time series<br>database              | Node exporter metrics should appear as a target<br>with its state as "UP" on the Prometheus UI and<br>its metrics should be collected, stored in<br>Prometheus time series database and be<br>accessible through its UI. | Pass /<br>Fail |
| 4  | Elasticsearch<br>as persistent<br>storage for<br>Prometheus<br>metrics | Elasticsearch should be able to<br>receive and store the same<br>metrics stored in Prometheus time<br>series database.                                                                                  | Metrics that are stored in Prometheus time<br>series database and appear in its UI should be<br>permanently stored in elasticsearch cluster and<br>appear in Kibanas UI as well.                                         | Pass /<br>Fail |

## Table 52: PUD enabler's functional tests results

| Enabler                                           | PUD enabler (test 1-4)                                                                                                    |                                                 |  |
|---------------------------------------------------|----------------------------------------------------------------------------------------------------|-------------------------------------------------|--|
| Enabler                                           | Performance a                                                                                                    | nd Usage Diagnosis Enabler (tests 1-4)          |  |
| Description                                       | Functional tests                                                                                                    | for the Performance and Usage Diagnosis Enabler |  |
| Approach                                          | Fully manual                                                                                                    |                                                 |  |
| Test tool/s                                       | Web Browser                                                                                                    | Web Browser                                     |  |
| Pre-test conditions                               | <ul> <li>A two node kubernetes cluster with edge data broker and kube state metrics installed. Node exporter installed as system service</li> <li>A kubernetes cluster with elasticsearch and kibana installed.</li> </ul>                                                                                                    |                                                 |  |
| Test sequence                                     | Step 1                                                                                                    | Test sequence                                   |  |
| Test verdict                                      | Pass                                                                                                    |                                                 |  |
| Additional logs/<br>Report (in case of<br>manual) | While performing the tests, the exporters/targets in the scope of scraping could be accessed by their corresponding URL endpoints and their state in PUD's Prometheus target page was "UP" for all of them. By selecting and plotting metrics in metrics explorer, the gathered and stored metric values are available in Prometheus time series database. Lastly, the same metric values are stored and could be accessed from Elasticsearch and can be visualised in Kibana UI as well. |                                                 |  |

# **OpenAPI Management Enabler**

| Table 53: OpenAPI Management enabler's functional | tests |
|---------------------------------------------------|-------|
|---------------------------------------------------|-------|

| Nº | Test        | Description                                                                                     | Evaluation criteria                                                                                                    | Results        |
|----|-------------|-------------------------------------------------------------------------------------------------|----------------------------------------------------------------------------------------------------|----------------|
| 1  | Add Service | Creates a new service that is pointing to an OpenAPI                                            | An new service is created through the OpenAPI<br>Manager given its URL where the service<br>listens for requests                    | Pass /<br>Fail |
| 2  | Add Route   | Creates a new route in order for the<br>service to be accessible through the<br>OpenAPI Gateway | If the OpenAPI gateway receives a (http/https)<br>request that matches the route's path it sends it<br>back to the URL/path address | Pass /<br>Fail |

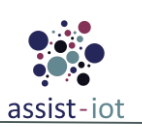

| Nº | Test                             | Description                                                                                                 | Evaluation criteria                                                                                                    | Results        |
|----|----------------------------------|----------------------------------------------------------------------------------------------------|----------------------------------------------------------------------------------------------------|----------------|
| 3  | Add plugin                       | A plugin is added to an existed<br>service that can provide<br>authentication, security, monitoring<br>etc. | The generated plugin is attached to the service<br>in order to authenticate and secure the API                                                                                                    | Pass /<br>Fail |
| 4  | Add<br>Consumers                 | Consumers develop the applications that use APIs                                                            | With an authenticated API, it is necessary to<br>generate apikey before calling API. Routes<br>with GET method will be assigned for<br>READER consumers and routes with<br>POST/DELETE/PATH method will be<br>assigned for EDITOR consumers | Pass /<br>Fail |
| 5  | Interact<br>through<br>SwaggerUI | Developer interacts with the<br>uploaded documentation by using<br>SwaggerUI through the OpenAPI<br>Portal  | Developer interacts with the OpenAPI<br>Definition that has been uploaded to the portal<br>by using SwaggerUI and can check if the all<br>endpoints are functioning correctly behind the<br>Open API Gateway.                               | Pass /<br>Fail |
| 6  | Inspect<br>Functionality         | OpenAPI manager GUI displays<br>basic information about the<br>Gateway instance                             | An Admin user can obtain details about the<br>performance of the API gateway by accessing<br>Dashboard menu                                                                                                    | Pass /<br>Fail |
| 7  | Backup                           | Administrator user backup, restore<br>and move OpenAPI configuration<br>across different nodes              | Through the OpenAPI manager GUI an Admin<br>chose to backup, restore and save gateway's<br>configuration                                                                                                    | Pass /<br>Fail |

| Enabler                                | OpenAPI enabler (tests 1-5)                                                                                                    |                                                                                                    |  |  |
|----------------------------------------|----------------------------------------------------------------------------------------------------|----------------------------------------------------------------------------------------------------|--|--|
| Description                            | The following the enabler by                                                                                                    | The following tests will check if a developer of an Assist IoT enabler can expose the endpoints of the enabler by using the OpenAPI Portal. |  |  |
| Approach                               | Semi-automati                                                                                                    | c                                                                                                    |  |  |
| Test tool/s                            | Any tool capab                                                                                                    | le of executing HTTP requests.                                                                                                    |  |  |
| Pre-test conditions                    | <ul><li>Keycl</li><li>Kuber</li></ul>                                                                                                    | <ul> <li>Keycloak IdM to enable authentication with Keycloak</li> <li>Kubernetes environment</li> </ul>                                     |  |  |
| Additional<br>information              | To register an recommended                                                                                                    | OpenAPI definition it needs to be of a version OpenAPI 3.0.0 and later. It is have Keycloak IdM manager deployed                            |  |  |
| Test sequence                          | Step 1-a                                                                                                    | Connect to OpenAPI Portal through a browser using credentials from Keycloak                                                                 |  |  |
|                                        | Step 1-b                                                                                                    | Upload the OpenAPI definition file to automatically register the enabler to Kong Gateway                                                    |  |  |
|                                        | Step 1-c                                                                                                    | Alternative use ingress to regsister the service through Kubernetes as and ingress resource                                                 |  |  |
|                                        | Step 2                                                                                                    | Check if routes are accessible behind the Gateway by using the SwaggeUI through<br>the OpenAPI Portal or any http tool                      |  |  |
|                                        | Step 3-a                                                                                                    | Add Kong Plugins through the OpenAPI definition.yaml file or through the ingress.yaml file to the endpoints                                 |  |  |
|                                        | Step 3-b                                                                                                    | Add OIDC plugin for authentication to integrate with Keycloak IdM                                                                           |  |  |
|                                        | Step 3-c                                                                                                    | Make a authenticated request with a token provided by Keycloak IdM manager to access your resource                                          |  |  |
|                                        | Step 4                                                                                                    | Add specific consumers to a service if needed                                                                                               |  |  |
|                                        | Step 5                                                                                                    | Interact with the created service through the OpenAPI Portal                                                                                |  |  |
| Test verdict                           | For each test, each answer is compared with the expected results and the final verdict will indicate the success or failure of the operation. |                                                                                                    |  |  |
| Additional logs/<br>Report (in case of | In error cases, the logs are showed as HTTP responses                                                                                         |                                                                                                    |  |  |

Table 54: OpenAPI Management enabler's functional tests 1-5 results

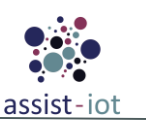

| Enabler | OpenAPI enabler (tests 1-5) |
|---------|-----------------------------|
| manual) |                             |

Table 55: OpenAPI Management enabler's functional tests 6-7 results

| Enabler                   | OpenAPI enabler (tests 6-7)                                                                                                    |                                                                                                    |  |  |
|---------------------------|----------------------------------------------------------------------------------------------------|----------------------------------------------------------------------------------------------------|--|--|
| Description               | The following Gateway.                                                                                                    | The following test scenario will use the Konga Manager to inspect functionality in the Kong Gateway. |  |  |
| Approach                  | Semi-automatic                                                                                                    |                                                                                                    |  |  |
| Test tool/s               | Konga GUI                                                                                                    |                                                                                                    |  |  |
| Pre-test conditions       | Kong Gateway deployed in a Kubernetes cluster                                                                                                 |                                                                                                    |  |  |
| Additional<br>information | To register an OpenAPI definition it needs to be of a version OpenAPI 3.0.0 and later. It is recommended have Keycloak IdM manager deployed   |                                                                                                    |  |  |
| Test sequence             | Step 6-a                                                                                                    | Connect to Konga GUI through a browser                                                               |  |  |
|                           | Step 6-b                                                                                                    | Inspect traffic and info from the logs provided by Konga GUI                                         |  |  |
|                           | Step 7                                                                                                    | Back up Kong configuration from the manager                                                          |  |  |
| Test verdict              | For each test, each answer is compared with the expected results and the final verdict will indicate the success or failure of the operation. |                                                                                                    |  |  |
| Additional logs/          |                                                                                                    |                                                                                                    |  |  |
| Report (in case of        | Logs from the <b>F</b>                                                                                                    | Konga GUI                                                                                            |  |  |
| manual)                   |                                                                                                    |                                                                                                    |  |  |

# Video Augmentation enabler

Table 56: Video Augmentation enabler's functional tests

| Nº | Test                    | Description                                                                                                    | Evaluation criteria                                                                                                    | Results        |
|----|-------------------------|----------------------------------------------------------------------------------------------------|----------------------------------------------------------------------------------------------------|----------------|
| 1  | Train model<br>test     | The Video Augmentation enabler<br>trains an ML model over the<br>collected and annotated dataset                                                           | The Video Augmentation API must<br>successfully connect to the backend trainer<br>component, who should carry out the training<br>properly.                                                                                             | Pass /<br>Fail |
| 2  | Inference<br>model test | The Video Augmentation enabler<br>provides the ability to perform ML<br>model inference over new not-<br>trained local or streaming data<br>(image/video). | The Video Augmentation API must<br>successfully infer an already trained ML model<br>over (i) new stored pictures/videos or (ii) from<br>streaming real-time RTP messages. The<br>validation is obtained via a 200-response<br>message. | Pass /<br>Fail |

Table 57: Video Augmentation enabler's functional tests results

| Enabler             | ideo Augmentation enabler (tests 1-2)                                                                                                    |  |  |
|---------------------|----------------------------------------------------------------------------------------------------|--|--|
| Description         | Functional test for training an ML model in the Video Augmentation enabler                                                                                                    |  |  |
| Approach            | Fully automatic, with a Python script                                                                                                    |  |  |
| Test tool/s         | <ul><li>Any CMD debugging console</li><li>Python unit-test library</li></ul>                                                                                                    |  |  |
| Pre-test conditions | <ul> <li>Python v3.11 installed</li> <li>Tensorflow 2</li> <li>NVIDIA GPU installed</li> <li>Video Augmentation helm chart deployed</li> <li>Annotated dataset stored in the corresponding data folder locally</li> </ul> |  |  |

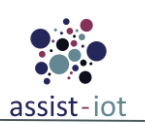

| Enabler            | Video Augmentation enabler (tests 1-2) |                                                                                                    |  |  |  |
|--------------------|----------------------------------------|----------------------------------------------------------------------------------------------------|--|--|--|
|                    | Step 1                                 | Sends a POST request to train a pre-configured ML model.                                                            |  |  |  |
|                    | Step 2                                 | Receive OK API response from the Video Augmentation enabler API, including a "Training model X" message.            |  |  |  |
| Test sequence      | Step 3                                 | Sends a POST request to perform an inference process over new data with the already trained ML model.               |  |  |  |
|                    | Step 4                                 | Receive OK API response from the Video Augmentation enabler API, including the predicted object over the new image. |  |  |  |
| Test verdict       | Pending                                |                                                                                                    |  |  |  |
| Additional logs/   |                                        |                                                                                                    |  |  |  |
| Report (in case of | Pending                                |                                                                                                    |  |  |  |
| manual)            |                                        |                                                                                                    |  |  |  |

### **MR Enabler**

The MR enabler will not be evaluated in automated way through the platform, as the under-development software (in \*.appx file) will be deployed in specific hardware (Microsoft Hololens 2) and cannot be encapsulated (see deliverable 3.6 [16.], Chapter 5.2 Encapsulation exceptions). Nevertheless, the testing procedures will be followed in accordance with ASSIST-IoT methodology, which means that unit testing will be executed offline and integration tests will be performed with the rest of the required components, as follows:

| Tuble 50. Hill chubber 5 Junctional 1855 |                        |                                                                                                    |                                                                         |                |  |  |
|------------------------------------------|------------------------|----------------------------------------------------------------------------------------------------|-------------------------------------------------------------------------|----------------|--|--|
| Nº                                       | Test                   | Description                                                                                           | Evaluation criteria                                                     | Results        |  |  |
| 1                                        | Receive<br>alerts      | Receiving alert messages from real-<br>time data streams and displaying<br>them to the device.        | MQTT messages will be send to MR enabler in order to visualise them.    | Pass /<br>Fail |  |  |
| 2                                        | Send<br>Data           | The MR enabler will send reports (data and image) to the LTSE.                                        | Verify that the data is stored to the LTSE.                             | Pass /<br>Fail |  |  |
| 3                                        | Performance<br>metrics | Health metrics will be generated in<br>the MR enabler and will be sent to<br>the PUD enabler via APIs | Verify the PUD has received the health metrics through the provided API | Pass /<br>Fail |  |  |

#### Table 58: MR enabler's functional tests

| Table  | 59. | MR   | enabler's | fun | ctional | tests | results |
|--------|-----|------|-----------|-----|---------|-------|---------|
| 1 uvic | J/. | TATT | chubici s | jun | cuonai  | 10313 | ICSUUS  |

| Enabler                   | MR enabler (te                                                                                                    | ests 1-3)                                                                        |  |  |  |
|---------------------------|----------------------------------------------------------------------------------------------------|----------------------------------------------------------------------------------|--|--|--|
| Description               | Functional tests                                                                                                    | unctional tests for MR Enabler                                                   |  |  |  |
| Approach                  | Fully manual.                                                                                                    | Fully manual.                                                                    |  |  |  |
| Test tool/s               | <ul><li>Pythor</li><li>LTSE</li><li>Web b</li></ul>                                                                                                    | n mqtt library<br>instance<br>prowser                                            |  |  |  |
| Pre-test conditions       | <ul> <li>One laptop that can publish test alerts to a test topic, through a script</li> <li>Run a LTSE instance on the laptop to hold the tables</li> </ul> |                                                                                  |  |  |  |
| Additional<br>information |                                                                                                    |                                                                                  |  |  |  |
| Test sequence             | Step 1                                                                                                    | Create a mqtt client connected to the EDBE and publish raw data to a test topic. |  |  |  |
|                           | Step 2                                                                                                    | Connect the MRE client to the EDBE and subscribe to the test topic.              |  |  |  |
|                           | Step 3                                                                                                    | Check that the MRE receives the messages and visualises them to the user.        |  |  |  |
|                           | Step 4                                                                                                    | Fill a new report from the user interface of the MRE.                            |  |  |  |
|                           | Step 5                                                                                                    | Send the report, with RESTAPI, to the LTSE database.                             |  |  |  |
|                           | Step 6                                                                                                    | Check the LTSE database that the tables are filled correctly.                    |  |  |  |

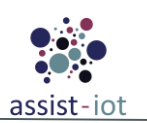

| Enabler                                           | MR enabler (tests 1-3) |                                                                                                    |  |  |  |
|---------------------------------------------------|------------------------|----------------------------------------------------------------------------------------------------|--|--|--|
|                                                   | Step 7                 | Make often API calls to the device to receive MRE important health metrics.                             |  |  |  |
|                                                   | Step 8                 | Adapt those metrics into one object and send them to PUD enabler via API call.                          |  |  |  |
|                                                   | Step 9                 | Check on PUD enabler that the health metrics of the MRE are being sent correctly and have valid values. |  |  |  |
| Test verdict                                      | Pass                   |                                                                                                    |  |  |  |
| Additional logs/<br>Report (in case of<br>manual) |                        |                                                                                                    |  |  |  |

# 4.1.2 Functional Testing of vertical enablers

# 4.1.2.1 Self-\* enablers

# Self-healing enabler

| Nº | Test                                      | Description                                                                                                    | Evaluation criteria                                                                                                    | Results        |
|----|-------------------------------------------|----------------------------------------------------------------------------------------------------|----------------------------------------------------------------------------------------------------|----------------|
| 1  | Hardware testing<br>(RAM/CPU)             | The self-healing enabler provides<br>HW consumption metrics (RAM,<br>CPU, disk percentage).                                                                         | The self-healing UNIX commands<br>implemented over its NodeRed flows<br>must receive the percentage values of<br>the device's resources.                                                                                       | Pass /<br>Fail |
| 2  | Hardware testing<br>(network)             | The self-healing enabler provides<br>current network connectivity<br>status of the device.                                                                          | The self-healing UNIX commands<br>implemented over its NodeRed flows<br>must receive either a numerical value<br>associated with the latency for a<br>successful ping request or a Boolean<br>for a unsuccessful ping request. | Pass /<br>Fail |
| 3  | Hardware remediation<br>(RAM/CPU/network) | The self-healing enabler performs<br>remediation actions over the HW<br>resources (RAM/CPU/disk) when<br>their consumption is beyond the<br>user-defined threshold. | The self-healing UNIX commands<br>implemented over its NodeRed flows<br>receive an acknowledgment about the<br>successful remediation action.                                                                                  | Pass /<br>Fail |
| 4  | Network remediation                       | The self-healing enabler performs<br>remediation actions over the<br>network interface when there is<br>no communication                                            | The network interfaces are restarted,<br>and a numerical value associated with<br>the restarted status for a new ping<br>request is received.                                                                                  | Pass /<br>Fail |

| Table         | 60. | Self-healing | onablor's | functional | tosts |
|---------------|-----|--------------|-----------|------------|-------|
| <i>I uvie</i> | 00: | sey-neuling  | enubler s | juncuonai  | lesis |

Table 61: Self-healing enabler's functional tests results

| Enabler          | Self                              | -healing ena                                                                                              | bler (tests 1-4)                                                    |  |  |  |  |
|------------------|-----------------------------------|----------------------------------------------------------------------------------------------------|---------------------------------------------------------------------|--|--|--|--|
| Description      | Fun                               | unctional tests for the Self-healing enabler                                                              |                                                                     |  |  |  |  |
| Approach         | Sem                               | Semi-automatic (the monitoring thresholds of the remediation triggers is customized by the user)          |                                                                     |  |  |  |  |
| Test tool/s      | Node-red-contrib-flowtest library |                                                                                                    |                                                                     |  |  |  |  |
| <b>Dr</b> o tost | •                                 | node.js, npr                                                                                              | n installed.                                                        |  |  |  |  |
| conditions       | •                                 | • Node-red installed, and node-modules zip file executed.                                                 |                                                                     |  |  |  |  |
|                  | •                                 | In node-red                                                                                               | (localhost:1880), import the self-healing flow JSON file            |  |  |  |  |
| Additional       | The                               | The scenario assumes that the tester has knowledge of the node-red interface provided by the self-healing |                                                                     |  |  |  |  |
| information      | enabler.                          |                                                                                                    |                                                                     |  |  |  |  |
| Test sequence    | Step                              | o 1                                                                                                    | The test inject will inject a test message into the different flows |  |  |  |  |

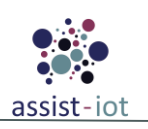

| Enabler                                               | Self-healing en | abler (tests 1-4)                                                                                                    |  |  |  |  |  |  |  |
|-------------------------------------------------------|-----------------|----------------------------------------------------------------------------------------------------|--|--|--|--|--|--|--|
|                                                       | Step 2          | The assert node will catch the injected test message and make assertions about it.                                                                                                    |  |  |  |  |  |  |  |
|                                                       | Step 3          | p 3 The reporting test is prompted in the node-red console                                                                                                    |  |  |  |  |  |  |  |
| Test verdict                                          | Pass            |                                                                                                    |  |  |  |  |  |  |  |
| Additional<br>logs/<br>Report (i<br>case o<br>manual) |                 | Image: Image: |  |  |  |  |  |  |  |

# Automated Configuration enabler

| Table       | 67. | Automatod | Configuration | a anablar's        | functional | tosta |
|-------------|-----|-----------|---------------|--------------------|------------|-------|
| <i>uvie</i> | U4. | Automateu | Configuration | <i>i</i> enubles s | Junchonal  | iesis |
|             |     |           |               |                    | 1          |       |

| Nº | Test                            | Description                                                                                            | Evaluation criteria                                                                                           | Results        |
|----|---------------------------------|----------------------------------------------------------------------------------------------------|----------------------------------------------------------------------------------------------------|----------------|
| 1  | Add Requirements<br>Model       | Test adding a new requirements model using the HTTP interface.                                         | The test succeeds if the new requirements<br>model is added and can be retrieved via the<br>HTTP interface.   | Pass /<br>Fail |
| 2  | Delete<br>Requirements<br>Model | Test deleting an existing<br>requirements model using the<br>HTTP interface.                           | The test succeeds if the specified requirements model is deleted and can no longer be retrieved.              | Pass /<br>Fail |
| 3  | Add Reaction<br>Model           | Test adding a new reaction model using the HTTP interface.                                             | The test succeeds if the new reaction model<br>is added and can be retrieved via the HTTP<br>interface.       | Pass /<br>Fail |
| 4  | Delete Reaction<br>Model        | Test deleting an existing reaction model using the HTTP interface.                                     | The test succeeds if the specified reaction<br>model is deleted and can no longer be<br>retrieved.            | Pass /<br>Fail |
| 5  | Register Resource               | Test registering a new resource using the Kafka interface.                                             | The test succeeds if the new resource is registered and can be retrieved via the HTTP interface.              | Pass /<br>Fail |
| 6  | Deregister<br>Resource          | Test deregistering an existing resource using the Kafka interface.                                     | The test succeeds if the specified resource is deregistered and can no longer be retrieved.                   | Pass /<br>Fail |
| 7  | CustomMessage<br>Handling       | Test sending a custom message<br>using the Kafka interface and<br>triggering the appropriate reaction. | The test succeeds if the custom message is<br>sent, the reaction is triggered, and the action<br>is executed. | Pass /<br>Fail |
| 8  | ConditionalAction               | Test the ConditionalAction<br>reaction to verify correct                                               | The test succeeds if the appropriate action or fallback is executed based on the specified condition.         | Pass /<br>Fail |
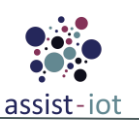

| Nº | Test             | Description                                                                   | Evaluation criteria                                                                                   | Results        |
|----|------------------|-------------------------------------------------------------------------------|----------------------------------------------------------------------------------------------------|----------------|
|    |                  | execution of action or fallback based on the condition.                       |                                                                                                    |                |
| 9  | FilterExpression | Test the correct filtering of<br>messages based on<br>FilterExpression types. | The test succeeds if messages are filtered<br>correctly, and reactions are triggered as<br>specified. | Pass /<br>Fail |

### Table 63: Automated Configuration enabler's functional tests results

| Enabler                                           | Automated Configuration enabler (tests 1-9)                                |                                                                                                    |  |  |  |  |
|---------------------------------------------------|----------------------------------------------------------------------------|----------------------------------------------------------------------------------------------------|--|--|--|--|
| Description                                       | Functional tests                                                           | <sup>3</sup> unctional tests for the automated Configuration enabler                                                                                                    |  |  |  |  |
| Approach                                          | Fully automatic                                                            | (integrated in a pipeline)                                                                                                    |  |  |  |  |
| Test tool/s                                       | <ul> <li>ScalaT</li> <li>Akka I</li> <li>Java V</li> <li>GitLat</li> </ul> | <ul> <li>ScalaTest library</li> <li>Akka HTTP TestKit</li> <li>Java Virtual Machine</li> <li>GitLab CI</li> </ul>                                                                                                    |  |  |  |  |
| Pre-test conditions                               | Deploy                                                                     | • Deployment of all components of the enabler in a test environment.                                                                                                    |  |  |  |  |
| Additional<br>information                         | The full functio<br>Only a simplific<br>be examined in                     | The full functional test suite consists of multiple test cases and covers functionalities of the enabler.<br>Only a simplified selection of the tests is presented in this deliverable. The full list of test cases can<br>be examined in the enabler's source code and CL logs |  |  |  |  |
| Test sequence                                     | Step 1                                                                     | The components of the enabler are set up by GitLab CI in a containerised environment.                                                                                                    |  |  |  |  |
|                                                   | Step 2                                                                     | In each test (managed by ScalaTest), Akka HTTP TestKit simulates an HTTP request to the enabler.                                                                                                    |  |  |  |  |
|                                                   | Step 3                                                                     | Automated Configuration enabler performs the requested action.                                                                                                    |  |  |  |  |
|                                                   | Step 4                                                                     | ScalaTest checks if the enabler behaved as expected and reports the result.                                                                                                    |  |  |  |  |
| Test verdict                                      | Pass                                                                       |                                                                                                    |  |  |  |  |
| Additional logs/<br>Report (in case of<br>manual) | f                                                                          |                                                                                                    |  |  |  |  |

### Table 64: Automated Configuration enabler's functional tests 1-4 results

| Enabler                                | Automateo                                                                                                    | Automated Configuration enabler (tests 1-4)                              |  |  |  |  |
|----------------------------------------|----------------------------------------------------------------------------------------------------|--------------------------------------------------------------------------|--|--|--|--|
| Description                            | This scenar                                                                                                    | rio tests the addition and deletion of requirements and reaction models. |  |  |  |  |
| Approach                               | Manual                                                                                                    |                                                                          |  |  |  |  |
| Test tool/s                            | • H'<br>• JS                                                                                                    | <ul><li>HTTP client (e.g., Postman)</li><li>JSON formatter</li></ul>     |  |  |  |  |
| Pre-test conditions                    | An instance of the Automated Configuration Enabler should be running.                                                                                             |                                                                          |  |  |  |  |
| Additional<br>information              | The scenario assumes that the tester has knowledge of the HTTP interface provided by the Automated Configuration Enabler.                                         |                                                                          |  |  |  |  |
| Test sequence                          | Step 1                                                                                                    | Add a requirements model (Test 1) using the HTTP client.                 |  |  |  |  |
|                                        | Step 2                                                                                                    | Delete the requirements model (Test 2) using the HTTP client.            |  |  |  |  |
|                                        | Step 3                                                                                                    | Add a reaction model (Test 3) using the HTTP client.                     |  |  |  |  |
|                                        | Step 4                                                                                                    | Delete the reaction model (Test 4) using the HTTP client.                |  |  |  |  |
| Test verdict                           | Pass                                                                                                    |                                                                          |  |  |  |  |
| Additional logs/<br>Report (in case of | Manual testing is necessary to ensure that the HTTP interface works as expected and that the requirements and reaction models can be added and deleted correctly. |                                                                          |  |  |  |  |

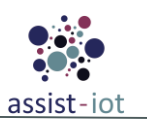

| Enabler | Automated Configuration enabler (tests 1-4) |
|---------|---------------------------------------------|
| manual) |                                             |

| Enabler                                           | Automated Co                                                                                                    | onfiguration enabler (tests 1, 3, 5-9)                                                                                                    |  |  |  |  |
|---------------------------------------------------|----------------------------------------------------------------------------------------------------|----------------------------------------------------------------------------------------------------|--|--|--|--|
| Description                                       | This scenario t<br>handling, cond                                                                                                    | This scenario tests the addition and deletion of resources and reaction models, custom message nandling, conditional actions, filtering of messages, and executing various reaction actions. |  |  |  |  |
| Approach                                          | Manual                                                                                                    |                                                                                                    |  |  |  |  |
| Test tool/s                                       | <ul><li>HTTF</li><li>Kafka</li><li>JSON</li></ul>                                                                                                    | <ul> <li>HTTP client (e.g., Postman)</li> <li>Kafka client</li> <li>ISON formatter</li> </ul>                                                                                                |  |  |  |  |
| Pre-test conditions                               | An instance of properly config                                                                                                    | the Automated Configuration Enabler should be running, and Kafka should be gured.                                                                                                    |  |  |  |  |
| Additional<br>information                         | The scenario as the Automated                                                                                                    | ssumes that the tester has knowledge of the HTTP and Kafka interfaces provided by Configuration Enabler.                                                                                     |  |  |  |  |
| Test sequence                                     | Step 1                                                                                                    | Add a requirements model (Test 1) using the HTTP client.                                                                                                    |  |  |  |  |
|                                                   | Step 2                                                                                                    | Add a reaction model (Test 3) using the HTTP client.                                                                                                    |  |  |  |  |
|                                                   | Step 3                                                                                                    | Register a new resource (Test 5) using the Kafka client.                                                                                                    |  |  |  |  |
|                                                   | Step 4                                                                                                    | Deregister the resource (Test 6) using the Kafka client.                                                                                                    |  |  |  |  |
|                                                   | Step 5                                                                                                    | Send a custom message (Test 7) using the Kafka client.                                                                                                    |  |  |  |  |
|                                                   | Step 6                                                                                                    | Test the ConditionalAction (Test 8) by sending appropriate messages using the Kafka client.                                                                                                  |  |  |  |  |
|                                                   | Step 7                                                                                                    | Test the FilterExpression (Test 9) by sending various messages and observing the reactions.                                                                                                  |  |  |  |  |
|                                                   | Step 8                                                                                                    | Test the execution of various ReactionAction types (Test 10) by sending appropriate messages.                                                                                                |  |  |  |  |
|                                                   | Step 9                                                                                                    | Send another custom message (Test 7) using the Kafka client to verify the reaction.                                                                                                    |  |  |  |  |
| Test verdict                                      | Pass                                                                                                    |                                                                                                    |  |  |  |  |
| Additional logs/<br>Report (in case of<br>manual) | Manual testing is necessary to verify that the system's behavior matches the expected behavior, as described in the documentation, under various conditions. |                                                                                                    |  |  |  |  |

Table 65: Automated Configuration enabler's functional tests 5-9 results

# **Resource Provisioning enabler**

Table 66: Resource Provisioning enabler's functional tests

| Nº | Test                          | Description                                                                                                    | Evaluation criteria                                                                       | Results     |
|----|-------------------------------|----------------------------------------------------------------------------------------------------|-------------------------------------------------------------------------------------------|-------------|
| 1  | Obtain<br>managed<br>enablers | Display enablers in cluster available for management and inference.                                                            | An appropriate output is obtained by displaying the enabler management configuration.     | Pass / Fail |
| 2  | Update<br>managed<br>enablers | Update configuration on enablers or components to realise the inference                                                        | The correct string is displayed on the screen showing the success of the operation        | Pass / Fail |
| 3  | Get train values              | Display train values configuration to realise the inference based on the current criteria.                                     | Formatted output with current criteria values and following the specific schema.          | Pass / Fail |
| 4  | Update train<br>values        | Send same train values configuration<br>so as not to no alter current criteria<br>following the format received<br>previously. | The correct string is displayed on the screen showing the success of operation            | Pass / Fail |
| 5  | Train                         | Execute the train based on train values criteria for clusters and                                                              | Test output of the operation to see if any error has occurred or if the training has been | Pass / Fail |

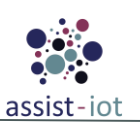

| Nº | Test Description     |                                                                                                    | Evaluation criteria                                                                                   | Results     |
|----|----------------------|----------------------------------------------------------------------------------------------------|----------------------------------------------------------------------------------------------------|-------------|
|    |                      | components chosen previously.                                                                                            | completed.                                                                                            |             |
| 6  | Execute<br>inference | When the data is trained, infer module<br>acts in each cluster/component<br>predicting future resources<br>requirements. | Test output of the operation to see if any error has occurred or if the inference has been completed. | Pass / Fail |
| 7  | Get version          | Display enabler version                                                                                                  | The correct version string is correctly display                                                       | Pass / Fail |
| 8  | Get health           | Display health status of the environment                                                                                 | The current enabler environment is healthy or not.                                                    | Pass / Fail |

|                                                   | Table (                                                                                                    | 67: Resource Provisioning enabler's functional tests results                                                                                                    |  |  |  |
|---------------------------------------------------|----------------------------------------------------------------------------------------------------|----------------------------------------------------------------------------------------------------|--|--|--|
| Enabler                                           | Resource Pr                                                                                                    | Resource Provisioning enabler (test 1-8)                                                                                                    |  |  |  |
| Description                                       | Formal descr<br>manage with                                                                                                    | iption of functional tests. All tests follow the same steps based on the ability to self-<br>out dependencies on other enablers.                                    |  |  |  |
| Approach                                          | Fully automa                                                                                                    | tic. OpenAPI Swagger file-based pipeline integration.                                                                                                    |  |  |  |
| Test tool/s                                       | This enabler<br>Gitlab pipeli                                                                                                    | only requires any software capable of executing REST API calls such as POSTMAN, nes or a script with curl or similar software.                                      |  |  |  |
| Pre-test conditions                               | Enabler depl                                                                                                    | oyed and prerequisites specified in documentation applied.                                                                                                    |  |  |  |
| Additional<br>information                         | Self-managing enabler, suitable for automated testing and GitLab pipelines.                                                                          |                                                                                                    |  |  |  |
| Test sequence                                     | Step 1                                                                                                    | Send an HTTP Request (GET, POST, DEL) to each respective endpoint. In case of POST request, it is mandatory to include a custom body specified in the swagger file. |  |  |  |
|                                                   | Step 2a-1                                                                                                    | Check if an HTTP 2xx or 3xx response code is returned.                                                                                                    |  |  |  |
|                                                   | Step 2a-2                                                                                                    | Check if response schema matches with the HTTP Request response.                                                                                                    |  |  |  |
|                                                   | Step 2a-3                                                                                                    | If last 2 steps are successful, it returns the success of the operation.                                                                                            |  |  |  |
|                                                   | Step 2b-1                                                                                                    | Check if an HTTP 4xx or 5xx response code is returned.                                                                                                    |  |  |  |
|                                                   | Step 2b-2                                                                                                    | Response log is returned.                                                                                                    |  |  |  |
| Test verdict                                      | For each test, each answer is compared with the expected results and the final verdict will indicate the success or failure of the operation> Passed |                                                                                                    |  |  |  |
| Additional logs/<br>Report (in case of<br>manual) | N/A                                                                                                    |                                                                                                    |  |  |  |

<u>NOTE</u>: Several steps of each test may have different paths depending on the output obtained, it is good to keep this in mind.

## Monitoring and Notifying enabler

| Table | <b>68</b> : | Monitoring | and | Notifying | enabler's | functional | tests |
|-------|-------------|------------|-----|-----------|-----------|------------|-------|
|       |             |            |     |           |           |            |       |

| Nº | Test                                  | Description                                                                                                    | Evaluation criteria                                                                                                    | Results        |
|----|---------------------------------------|----------------------------------------------------------------------------------------------------|----------------------------------------------------------------------------------------------------|----------------|
| 1  | Receive data from<br>IoT/Edge devices | Monitor the status of devices by<br>subscribing to topics created by<br>the Edge Data Broker enabler and<br>ensuring the data delivery. | The data arrives intact, and the user sees it on his consumer dashboard.                                                               | Pass /<br>Fail |
| 2  | Create notification                   | Create a notification when a monitored device's threshold is breached.                                                                  | The notification is successfully created.                                                                                              | Pass /<br>Fail |
| 3  | Push notification                     | The notifications created in test<br>#2 should be pushed to the<br>responsible operator.                                                | The notification (alongside with the related data) is successfully obtained by the correct operator, and can be seen on the dashboard. | Pass /<br>Fail |

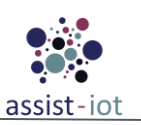

| Nº | Test                                      | Description                                                                                                    | Evaluation criteria                                                                                       | Results        |
|----|-------------------------------------------|----------------------------------------------------------------------------------------------------|----------------------------------------------------------------------------------------------------|----------------|
| 4  | Store<br>notifications/critical<br>events | The notifications created in test<br>#2 should be stored in the<br>enabler's database for future<br>consuming. | The notification (alongside with the related data) is successfully stored in the database in JSON format. | Pass /<br>Fail |
| 5  | Query<br>notifications/critical<br>events | The notifications stored in the database, in test #4, should be able to be queried.                            | Successfully see the queried critical events from the database.                                           | Pass /<br>Fail |

#### Table 69: Monitoring and Notifying enabler's functional tests results

| Enabler                                           | Monitoring and Notifying enabler (test 1-5)                                                              |                                                                                                    |  |  |  |  |
|---------------------------------------------------|----------------------------------------------------------------------------------------------------|----------------------------------------------------------------------------------------------------|--|--|--|--|
| Description                                       | The functional<br>"normal" mess<br>internal storag                                                       | The functional tests of the enabler, test an entire pipeline of connecting to the broker, creating a "normal" message, a "critical message", mapping them, sending the critical one to the enabler's internal storage, to DLT logging and auditing and finally querying it. |  |  |  |  |
| Approach                                          | Fully automati                                                                                           | ic (integrated in a pipeline)                                                                                                    |  |  |  |  |
| Test tool/s                                       | Maven, Junit,                                                                                            | GitLab pipelines                                                                                                    |  |  |  |  |
| Pre-test conditions                               | <ul><li>Zook</li><li>Kafka</li><li>Mong</li></ul>                                                        | eeper up and running<br>a broker up and running<br>goDB internal storage up and running                                                                                                    |  |  |  |  |
| Additional<br>information                         | Maven's Junit has been used because the enabler is implemented in Java.                                  |                                                                                                    |  |  |  |  |
| Test sequence                                     | Step 1                                                                                                   | Check if a topic is created and subscribe to it                                                                                                    |  |  |  |  |
|                                                   | Step 2                                                                                                   | Send a message to the test topic                                                                                                    |  |  |  |  |
|                                                   | Step 3                                                                                                   | Check if the message is consumed                                                                                                    |  |  |  |  |
|                                                   | Step 4                                                                                                   | Receive a value above the predefined threshold                                                                                                    |  |  |  |  |
|                                                   | Step 5                                                                                                   | Check if the notification is produced                                                                                                    |  |  |  |  |
|                                                   | Step 6                                                                                                   | Check if the message with the notification is forwarded to the consumer                                                                                                    |  |  |  |  |
|                                                   | Step 7                                                                                                   | Check if the message is correctly mapped to a MongoDB document                                                                                                    |  |  |  |  |
|                                                   | Step 8                                                                                                   | Check if the Json with the notification is forwarded to the MongoDB collection                                                                                                    |  |  |  |  |
|                                                   | Step 9                                                                                                   | Check if the stored data can be queried                                                                                                    |  |  |  |  |
| Test verdict                                      | Passed. (If all the above steps are executed without any problem, then the test is considered as passed) |                                                                                                    |  |  |  |  |
| Additional logs/<br>Report (in case of<br>manual) | fN/A                                                                                                    |                                                                                                    |  |  |  |  |

### **Location Processing enabler**

Table 70: Location Processing enabler's functional tests

| Nº | Test                    | Description                                      | Evaluation criteria                                                                                        | Results        |
|----|-------------------------|--------------------------------------------------|----------------------------------------------------------------------------------------------------|----------------|
| 1  | Create Query            | Test creating a new query using POST v1/queries  | Test succeeds if the response status code is 201 and the created query is returned in the response body.   | Pass /<br>Fail |
| 2  | Retrieve All<br>Queries | Test retrieving all queries using GET v1/queries | Test succeeds if the response status code is 200 and the list of queries is returned in the response body. | Pass /<br>Fail |

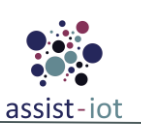

| Nº | Test                     | Description                                                   | Evaluation criteria                                                                                              | Results        |
|----|--------------------------|---------------------------------------------------------------|----------------------------------------------------------------------------------------------------|----------------|
| 3  | Retrieve Single<br>Query | Test retrieving a single query<br>using GET v1/queries/{name} | Test succeeds if the response status code is 200 and the specified query is returned in the response body.       | Pass /<br>Fail |
| 4  | Update Query             | Test updating a query using PUT v1/queries/{name}.            | Test succeeds if the response status code is 200 and the updated query is returned in the response body.         | Pass /<br>Fail |
| 5  | Delete Query             | Test deleting a query using<br>DELETE v1/queries/{name}       | Test succeeds if the response status code is 200 and the deleted queries count is returned in the response body. | Pass /<br>Fail |
| 6  | Trigger Query            | Test triggering a query using POST v1/queries/{name}/input    | Test succeeds if the response status code is 200 and the output is returned in the response body.                | Pass /<br>Fail |

#### Table 71: Location Processing enabler's functional tests 1-3 results

| Enabler                                | Location Processing enabler (tests 1-3)                                                                                                    |                                                                                                    |  |  |  |  |
|----------------------------------------|----------------------------------------------------------------------------------------------------|----------------------------------------------------------------------------------------------------|--|--|--|--|
| Description                            | This test scer<br>and the retrie                                                                                                    | This test scenario will validate the successful creation of two queries, the retrieval of a single query, and the retrieval of all queries using the Location Processing enabler's HTTP interface. |  |  |  |  |
| Approach                               | Manual                                                                                                    |                                                                                                    |  |  |  |  |
| Test tool/s                            | • Post                                                                                                    | tman (or any other API testing tool)                                                                                                    |  |  |  |  |
| Pre-test conditions                    | The Location the same nan                                                                                                    | Processing enabler is up and running with the correct configuration. No query with ne exists in the system.                                                                                        |  |  |  |  |
| Additional<br>information              | Ensure acces                                                                                                    | s to the HTTP interface.                                                                                                    |  |  |  |  |
| Test sequence                          | Step 1                                                                                                    | Create the first query by sending a POST request to v1/queries with the required query body.                                                                                                    |  |  |  |  |
|                                        | Step 2                                                                                                    | Create the second query by sending a POST request to v1/queries with the required query body.                                                                                                    |  |  |  |  |
|                                        | Step 3                                                                                                    | Semantic Repository enabler performs the requested action.                                                                                                    |  |  |  |  |
|                                        | Step 4                                                                                                    | Verify the successful creation by checking the response with a status code 201.                                                                                                    |  |  |  |  |
|                                        | Step 5                                                                                                    | Retrieve a single query by sending a GET request to v1/queries/{name}.                                                                                                    |  |  |  |  |
|                                        | Step 6                                                                                                    | Verify the successful retrieval by checking the response with a status code 200 and the correct query information.                                                                                 |  |  |  |  |
|                                        | Step 7                                                                                                    | Retrieve all queries by sending a GET request to v1/queries.                                                                                                    |  |  |  |  |
|                                        | Step 8                                                                                                    | Verify the successful retrieval by checking the response with a status code 200 and the correct list of queries.                                                                                   |  |  |  |  |
| Test verdict                           | Pass                                                                                                    |                                                                                                    |  |  |  |  |
| Additional logs/<br>Report (in case of | Manual testing is necessary to validate the overall functionality and interaction between the HTTP finterface and the Location Processing enabler, as well as the ability to retrieve and manage multiple |                                                                                                    |  |  |  |  |
| manual)                                | queries.                                                                                                    |                                                                                                    |  |  |  |  |

| Enabler             | Location Processing enabler (tests 4-6)                                                                                                    |  |  |  |
|---------------------|----------------------------------------------------------------------------------------------------|--|--|--|
| Description         | This test scenario will validate the successful creation, update, triggering, and deletion of a query using the Location Processing enabler's HTTP interface. |  |  |  |
| Approach            | Manual                                                                                                    |  |  |  |
| Test tool/s         | • Postman (or any other API testing tool)                                                                                                    |  |  |  |
| Pre-test conditions | The Location Processing enabler is up and running with the correct configuration. No query with the same name exists in the system.                           |  |  |  |

#### Table 72: Location Processing enabler's functional tests 4-6 results

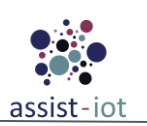

| Enabler                                          | Location Pro                                                                                                    | ocation Processing enabler (tests 4-6)                                                                                |  |  |  |
|--------------------------------------------------|----------------------------------------------------------------------------------------------------|----------------------------------------------------------------------------------------------------|--|--|--|
| Additional<br>information                        | Ensure access                                                                                                    | to the HTTP interface.                                                                                                |  |  |  |
| Test sequence                                    | Step 1                                                                                                    | Create a query by sending a POST request to v1/queries with the required query body.                                  |  |  |  |
|                                                  | Step 2                                                                                                    | Verify the successful creation by checking the response with a status code 201.                                       |  |  |  |
|                                                  | Step 3                                                                                                    | Update the created query by sending a PUT request to v1/queries/{name} with the modified query body.                  |  |  |  |
|                                                  | Step 4                                                                                                    | Verify the successful update by checking the response with a status code 200.                                         |  |  |  |
|                                                  | Step 5                                                                                                    | Trigger the updated query manually by sending a POST request to v1/queries/{name}/input with the required input data. |  |  |  |
|                                                  | Step 6                                                                                                    | Verify the successful triggering by checking the response and output topic in the MQTT broker.                        |  |  |  |
|                                                  | Step 7                                                                                                    | Delete the query by sending a DELETE request to v1/queries/{name}.                                                    |  |  |  |
|                                                  | Step 8                                                                                                    | Verify the successful deletion by checking the response with a status code 200.                                       |  |  |  |
| Test verdict                                     | Pass                                                                                                    |                                                                                                    |  |  |  |
| Additional logs/<br>Report (in case o<br>manual) | Manual testing is necessary to validate the overall functionality and interaction between the HTTP interface, the Location Processing enabler, and the MQTT brokers. |                                                                                                    |  |  |  |

# 4.1.2.2 Federated machine learning enablers

# FL Training Collector enabler

| Table 73: F | FL Training | Collector | enabler's | functional tests |
|-------------|-------------|-----------|-----------|------------------|
|-------------|-------------|-----------|-----------|------------------|

| Nº | Test                                                                                                    | Description                                                                                                 | Evaluation criteria                                                                                                    | Results        |
|----|----------------------------------------------------------------------------------------------------|----------------------------------------------------------------------------------------------------|----------------------------------------------------------------------------------------------------|----------------|
| 1  | Send training configuration                                                                                                | FL Training Collector should be<br>able to receive configuration for<br>the training job to be run via API. | The API request is correctly handled and a message confirming a successful execution of a requested operation (accept configuration) is send in response. | Pass /<br>Fail |
| 2  | <i>Request job status</i> FL Training Collector should be able to provide status of a job which configuration it received. |                                                                                                    | The API request is correctly handled and in<br>response all necessary information about<br>job with a given it status are given                           | Pass /<br>Fail |

| Fnahler                   | FL Training C                                                                                                    | allector anabler (test 1)                                                                                                    |  |  |  |
|---------------------------|----------------------------------------------------------------------------------------------------|----------------------------------------------------------------------------------------------------|--|--|--|
| Ellablei                  | TL ITanning C                                                                                                    |                                                                                                    |  |  |  |
| Description               | Functional test                                                                                                    | 1 for the FL Training Collector enabler that tests the configurability of the training                                                     |  |  |  |
| Approach                  | Semi-automatic                                                                                                    |                                                                                                    |  |  |  |
| Test tool/s               | REST API client (one that is automatically set up for the enabler can be accessed via its API on the<br>`/docs` URL). Additionally, logs of the FL Training Collector and FL Local Operations instances<br>should be surveyed.                                                                                               |                                                                                                    |  |  |  |
| Pre-test conditions       | The FL Training Collector should, of course, be deployed. In order to properly test configurations involving custom strategies, FL Repository should be deployed. FL Repository should contain those objects. Additionally, a sufficient number of FL Local Operations should be deployed in order to test the full training |                                                                                                    |  |  |  |
| Additional<br>information | N/A                                                                                                    |                                                                                                    |  |  |  |
| Test sequence             | Step 1                                                                                                    | Send a prepared configuration to FL Training Collector via a HTTP POST request to the `/job/config/ <training_id>` endpoint.</training_id> |  |  |  |
|                           | Step 2 Check the HTTP response. If the configuration is structurally valid, it should the status of 200, with a 500 status otherwise.                                                                                                    |                                                                                                    |  |  |  |

Table 74: FL Training Collector enabler's functional test 1 results

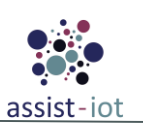

| Enabler            | FL Training Collector enabler (test 1)                           |                                                                                                    |  |  |
|--------------------|------------------------------------------------------------------|----------------------------------------------------------------------------------------------------|--|--|
|                    | Stop 2                                                           | Check FL Training Collector logs. If the enabler has properly connected to the FL                               |  |  |
|                    | Repository and FL Orchestrator, no error messages should appear. |                                                                                                    |  |  |
|                    |                                                                  | Send the appropriate configuration to FL Local Operations instances. In the FL                                  |  |  |
|                    |                                                                  | Training Collector and FL Local Operations appropriate logs should appear,                                      |  |  |
|                    | Step 4                                                           | detailing the beginning gRPC connection, the progression of the training process, as                            |  |  |
|                    |                                                                  | well as displaying the metrics. The information in the logs should be congruent with                            |  |  |
|                    |                                                                  | the configuration.                                                                                              |  |  |
|                    |                                                                  | At the end of the training process check the collection of FL training results via the                          |  |  |
|                    |                                                                  | FL Repository by sending an HTTP GET request to the `/training-results` endpoint.                               |  |  |
|                    | Step 5                                                           | It should contain the results of the conducted training. The final weights should be                            |  |  |
|                    |                                                                  | possible to download via an HTTP GET `/training-                                                                |  |  |
|                    |                                                                  | results/weights/ <model_name>/<model_version>/<training_id>`request.</training_id></model_version></model_name> |  |  |
| Tost vordict       | If the training p                                                | rocess adheres to the detailed steps without the FL Training Collector generating                               |  |  |
|                    | any additional e                                                 | rror messages, the test passes. Otherwise, it fails.                                                            |  |  |
| Additional logs/   |                                                                  |                                                                                                    |  |  |
| Report (in case of | Logs from the F                                                  | L Local Operations and FL Training Collector enablers                                                           |  |  |
| manual)            |                                                                  |                                                                                                    |  |  |

| Table 75: Training | Collector | enabler's | s functional | test 2 results |
|--------------------|-----------|-----------|--------------|----------------|
|--------------------|-----------|-----------|--------------|----------------|

| Enabler                                           | FL Training Collector enabler (test 2) |                                                                                                    |  |  |  |
|---------------------------------------------------|----------------------------------------|----------------------------------------------------------------------------------------------------|--|--|--|
| Description                                       | Functional test given training         | Functional test 2 for the FL Training Collector enabler that tests the ability to obtain the status of a given training process.                                                                                                    |  |  |  |
| Approach                                          | Semi-automati                          | c                                                                                                    |  |  |  |
| Test tool/s                                       | REST API clie<br>`/docs` URL)          | nt (one that is automatically set up for the enabler can be accessed via its API on the                                                                                                    |  |  |  |
| Pre-test conditions                               | The FL Trainir<br>instance of the      | ng Collector should be deployed along with the FL Repository and at least a single FL Local Operations.                                                                                                    |  |  |  |
| Additional<br>information                         |                                        |                                                                                                    |  |  |  |
| Test sequence                                     | Step 1                                 | Send an HTTP GET request to the `/job/status/{training_id}` endpoint on the FL Training Collector enabler with a random training_id.                                                                                                    |  |  |  |
|                                                   | Step 2                                 | Obtain a training response with the status INACTIVE.                                                                                                    |  |  |  |
|                                                   | Step 3                                 | Send sample training configurations to the FL Training Collector and FL Local Operations. Appropriate sample configurations should be found in the README files in those enablers. Wait for the training to start.                                                      |  |  |  |
|                                                   | Step 4                                 | Send an HTTP GET request to the `/job/status/{training_id}` endpoint on the FL<br>Training Collector enabler with the training id placed in the configuration. A<br>response with the status TRAINING, along with the number of finished rounds,<br>should be obtained. |  |  |  |
|                                                   | Step 5                                 | Wait for the training to stop and send the same request once again. The status obtained should be FINISHED.                                                                                                    |  |  |  |
| Test verdict                                      | If all the result                      | s described in the steps were achieved properly, the test was passed.                                                                                                    |  |  |  |
| Additional logs/<br>Report (in case of<br>manual) | N/A                                    |                                                                                                    |  |  |  |

# **FL Orchestrator**

Table 76: FL Orchestrator enabler's functional tests

| Nº | Test                                       | Description                                                                                                    | Evaluation criteria                                                                                                    | Results        |
|----|--------------------------------------------|----------------------------------------------------------------------------------------------------|----------------------------------------------------------------------------------------------------|----------------|
| 1  | FL training<br>configuration setup<br>test | The FL Orchestrator needs to be<br>in charge of defining the FL<br>training configuration (including<br>model to be trained, number of | The FL orchestrator must successfully<br>retrieve from its own database the default<br>values for FL training. In addition, the FL | Pass /<br>Fail |

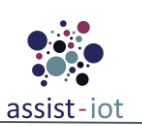

| Nº | Test                                          | Description                                                                                                    | Evaluation criteria                                                                                                    | Results        |
|----|-----------------------------------------------|----------------------------------------------------------------------------------------------------|----------------------------------------------------------------------------------------------------|----------------|
|    |                                               | involved parties and training<br>rounds, encryption mechanism,<br>and evaluation criteria). orchestrator API must successfully connect<br>with the FL repository database. |                                                                                                    |                |
| 2  | FL training<br>configuration<br>delivery test | The FL Orchestrator sends the defined FL training configuration to all the enablers involved in the training.                                                              | The FL orchestrator API must send in<br>JSON documents about the FL<br>configuration to the FL Training Collector,<br>and FL Local Operations, which will<br>acknowledge about its successful<br>reception.         | Pass /<br>Fail |
| 3  | FL training<br>lifecycle monitoring<br>test   | The FL Orchestrator needs to be<br>aware of the current job status of<br>the FL process.                                                                                   | The FL orchestrator API must periodically<br>receive the status of the FL Training<br>Collector and the FL Local Operations<br>(either ON or OFF), as well as the number<br>of finished epochs and training rounds. | Pass /<br>Fail |

| Enabler             | FL Orchestrator (test 1)                                                                                                    |                                                                                                    |  |  |  |
|---------------------|----------------------------------------------------------------------------------------------------|----------------------------------------------------------------------------------------------------|--|--|--|
| Description         | Five different unit tests are conducted in order to assess the proper FL training configuration is set<br>up via the enabler API calls. |                                                                                                    |  |  |  |
| Approach            | Semi-automatic                                                                                                    | relying on the enabler API endpoints responses.                                                                                                    |  |  |  |
| Test tool/s         | <ul> <li>Any CMD debugging console</li> <li>Unit test python library</li> </ul>                                                         |                                                                                                    |  |  |  |
| Pre-test conditions | Python installed.<br>FL Orchestrator and FL Repository deployed                                                                         |                                                                                                    |  |  |  |
| Test sequence       | Step 1                                                                                                    | Generate a GET request for inserting the default values of all ML algorithms.                                                                                    |  |  |  |
|                     | Step 2                                                                                                    | Generate a GET request for retrieving every ML algorithm configuration value from the FL repository.                                                             |  |  |  |
|                     | Step 3                                                                                                    | Generate a POST request for collecting from a virtual GUI the default FL training configuration parameters (number of rounds, number of local operations, etc.). |  |  |  |
|                     | Step 4                                                                                                    | Generate a POST request that modifies the default FL training configuration parameters.                                                                          |  |  |  |
|                     | Step 5                                                                                                    | Generate a POST request for visualizing the defined FL training configuration.                                                                                   |  |  |  |
| Test verdict        | Pass                                                                                                    |                                                                                                    |  |  |  |

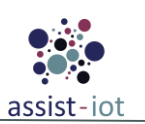

| Enabler                                          | FL Orchestrator (test 1)                                                                                                    |  |
|--------------------------------------------------|----------------------------------------------------------------------------------------------------|--|
| Additional logs/<br>Report (in case o<br>manual) | Running tests (unittest):<br>c:\prodevelop\ws\assist-iot\wp5\fl-orchestrator\tests\test_florchestrator.<br>py::Test01_FlOrchestrator<br>Running tests:<br>c:\prodevelop\ws\assist-iot\wp5\fl-orchestrator\tests\test_florchestrator.<br>py::Test01_FlOrchestrator::test_showConfiguration<br>c:\prodevelop\ws\assist-iot\wp5\fl-orchestrator\tests\test_florchestrator.<br>py::Test01_FlOrchestrator::test_configurationsbyModel<br>c:\prodevelop\ws\assist-iot\wp5\fl-orchestrator\tests\test_florchestrator.<br>py::Test01_FlOrchestrator::test_getConfigurations<br>c:\prodevelop\ws\assist-iot\wp5\fl-orchestrator\tests\test_florchestrator.<br>py::Test01_FlOrchestrator::test_insertAditionalModelData<br>c:\prodevelop\ws\assist-iot\wp5\fl-orchestrator\tests\test_florchestrator.<br>py::Test01_FlOrchestrator::test_insertAditionalModelData<br>c:\prodevelop\ws\assist-iot\wp5\fl-orchestrator\tests\test_florchestrator.<br>py::Test01_FlOrchestrator::test_storeConfigurationModel<br>./test_florchestrator.py::Test01_FlOrchestrator\tests\test_florchestrator.<br>py::Test01_FlOrchestrator::test_storeConfigurationModel<br>./test_florchestrator.py::Test01_FlOrchestrator::test_showConfiguration Passed<br>./test_florchestrator.py::Test01_FlOrchestrator::test_configurations Passed<br>./test_florchestrator.py::Test01_FlOrchestrator::test_insertAditionalModelData Passed<br>./test_florchestrator.py::Test01_FlOrchestrator::test_storeConfigurationModel Passed<br>./test_florchestrator.py::Test01_FlOrchestrator::test_insertAditionalModelData Passed<br>./test_florchestrator.py::Test01_FlOrchestrator::test_storeConfigurationModel Passed<br>./test_florchestrator.py::Test01_FlOrchestrator::test_storeConfigurationModel Passed<br>./test_florchestrator.py::Test01_FlOrchestrator::test_storeConfigurationModel Passed<br>./test_florchestrator.py::Test01_FlOrchestrator::test_storeConfigurationModel Passed<br>Total number of tests sum: 6<br>Total number of tests siled to run: 6<br>Total number of tests failed: 0<br>Total number of tests failed: 0<br>Total number of tests failed 0<br>Total number of tests failed 0<br>Total number of tests |  |

| Enabler                | FL Orchestrator (test 2)                                                                                                    |                                                                                                    |  |  |
|------------------------|----------------------------------------------------------------------------------------------------|----------------------------------------------------------------------------------------------------|--|--|
| Description            | Functional test conducted to assess the delivery of the FL training configuration to the FL Local Operations and FL Training Collector via the enabler API. |                                                                                                    |  |  |
| Approach               | Semi-automatic relying on the enabler API endpoints responses.                                                                                              |                                                                                                    |  |  |
| Test tool/s            | <ul><li>Any CMD debugging console.</li><li>Unit test python library</li></ul>                                                                               |                                                                                                    |  |  |
| Pre-test<br>conditions | Python installed.<br>FL Orchestrator, FL Local Operations, and FL Training Collector deployed                                                               |                                                                                                    |  |  |
| Test sequence          | Step 1                                                                                                    | Generate a POST request for delivering the FL training configuration to the FL Local Operations.                                         |  |  |
|                        | Step 2                                                                                                    | Generate a POST request for delivering the FL training configuration to the FL Training Collector                                        |  |  |
|                        | Step 3                                                                                                    | Receive an API response with the acknowledgement from FL Local Operations and FL Training Collector about the training request delivery. |  |  |
| Test verdict           | Test ready, but whole environment not deployed yet                                                                                                    |                                                                                                    |  |  |

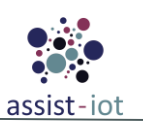

| Enabler                                           |
|---------------------------------------------------|
| Additional logs/<br>Report (in case of<br>manual) |

 Table 79: FL Orchestrator enabler's functional test 3 results

| Enabler                                                                                                    | FL Orchestrator (test 3)                                                                                                    |                                                                                                   |  |  |
|----------------------------------------------------------------------------------------------------|----------------------------------------------------------------------------------------------------|---------------------------------------------------------------------------------------------------|--|--|
| Description                                                                                                    | Functional test conducted to assess the FL training lifecycle via the enabler API.                                                                                                    |                                                                                                   |  |  |
| Approach Semi-automatic relying on the enabler API endpoints responses.                                           |                                                                                                    |                                                                                                   |  |  |
| Test tool/s                                                                                                    | <ul> <li>Any CMD debugging console.</li> <li>Unit test python library</li> </ul>                                                                                                    |                                                                                                   |  |  |
| Pre-test Python installed.<br>conditions FL Orchestrator, FL Local Operations, and FL Training Collector deployed |                                                                                                    |                                                                                                   |  |  |
| Test sequence                                                                                                    | Step 1                                                                                                    | Receive a GET request from the deployed FL Local Operations APIs informing about their ON status. |  |  |
|                                                                                                    | Step 2Receive a GET request from the deployed FL Training Collector API informing about a<br>FL training round finished                                                                                                    |                                                                                                   |  |  |
| Test verdict                                                                                                    | Test ready, b                                                                                                    | ut whole environment not deployed yet                                                             |  |  |
| Additional logs/<br>Report (in case<br>of manual)                                                                 | Test ready, but whole environment not deployed yet         Running tests (unittest):         c:\prodevelop\ws\assist-iot\wp5\fl-orchestrator\tests\test_florchestrator.         py::Test03_Florchestrator         Running tests:         c:\prodevelop\ws\assist-iot\wp5\fl-orchestrator\tests\test_florchestrator.         py::Test03_Florchestrator::test_FlTraininground         c:\prodevelop\ws\assist-iot\wp5\fl-orchestrator\tests\test_florchestrator.         py::Test03_Florchestrator::test_RecoverStatusFromEnablers         c:\prodevelop\ws\assist-iot\wp5\fl-orchestrator\tests\test_florchestrator.         py::Test03_Florchestrator::test_RecoverTrainingEpochs         ./test_florchestrator.py::Test03_FlOrchestrator::test_FlTraininground Passed         ./test_florchestrator.py::Test03_FlOrchestrator::test_RecoverStatusFromEnablers Passed         ./test_florchestrator.py::Test03_FlOrchestrator::test_RecoverTrainingEpochs Passed         Total number of tests expected to run: 3         Total number of tests passed: 3         Total number of tests failed: 0         Total number of tests failed: 0         Total number of tests failed with errors: 0         Total number of tests skipped: 0 |                                                                                                   |  |  |

# FL Repository enabler

| Table 80: | FL | <b>Repository</b> | enabler's | functional | tests |
|-----------|----|-------------------|-----------|------------|-------|
|-----------|----|-------------------|-----------|------------|-------|

| Nº | Test                         | Description                                                                                         | Evaluation criteria                                                                                                    | Results        |
|----|------------------------------|----------------------------------------------------------------------------------------------------|----------------------------------------------------------------------------------------------------|----------------|
| 1  | Add new FL model<br>metadata | The enabler correctly adds the<br>new metadata to the selected<br>collection, in this case, models. | The model is listed by the enabler along<br>with the other models. Its specific metadata<br>can also be separately downloaded (test 1). | Pass /<br>Fail |

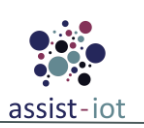

| Nº | Test                                                                                      | Description                                                                                                    | Evaluation criteria                                                                                                    | Results        |
|----|-------------------------------------------------------------------------------------------|----------------------------------------------------------------------------------------------------|----------------------------------------------------------------------------------------------------|----------------|
| 2  | Add new FL model<br>files                                                                 | The enabler stores the model files<br>and updates the metadata of the<br>model by providing a new id<br>under which the files are stored.                             | The model_id field in the metadata of the model is correctly updated. Additionally, the model files can be downloaded and reconstructed into the original model (test 2).                                                                                                    | Pass /<br>Fail |
| 3  | List all available<br>FL models                                                           | The enabler returns all FL model metadata stored in the enabler.                                                                                                    | The metadata of each of the listed FL models is the same as their separately obtained metadata (test 4).                                                                                                    | Pass /<br>Fail |
| 4  | List only the FL<br>models which were<br>already trained.                                 | The enabler returns only the<br>metadata of those FL models,<br>which were already trained using<br>the system and some of their<br>training results have been saved. | The metadata of each of the listed FL models is the same as their separately obtained metadata. Additionally, each of the models listed has a form of training results stored in the repository (test 4).                                                                                  | Pass /<br>Fail |
| 5  | Delete an FL model                                                                        | The enabler deletes the selected<br>model from its repository,<br>including metadata as well as any<br>model files.                                                   | The metadata of the model does not show<br>up in the listed files. Neither is it possible<br>to separately download the metadata or the<br>files (test 3).                                                                                                    | Pass /<br>Fail |
| 6  | Get the metadata<br>of selected FL<br>model                                               | The enabler returns the full metadata of a selected model.                                                                                                    | The metadata of a selected model obtained<br>from the endpoint is the same as previously<br>uploaded metadata (test 5).                                                                                                    | Pass /<br>Fail |
| 7  | Get the files<br>serializing a<br>selected FL model                                       | The enabler returns the serialised data of a selected model.                                                                                                    | The downloaded files have the same structure and contain the same information as previously uploaded files.                                                                                                    | Pass /<br>Fail |
| 8  | Add new FL<br>training results<br>metadata                                                | The enabler correctly adds the<br>new metadata to the selected<br>collection, in this case, training-<br>results.                                                     | The training results are listed by the enabler<br>along with the other training results, both<br>while using the functionality that lists all<br>training results and all training results for a<br>selected model. Their specific metadata<br>can also be separately downloaded (test 1). | Pass /<br>Fail |
| 9  | Add new FL<br>training results<br>weights                                                 | The enabler stores the final weights obtained as a result of the training.                                                                                            | The weights_id field in the metadata of the training results is correctly updated. Additionally, the resulting weights can be downloaded and applied to the training model (test 2).                                                                                                    | Pass /<br>Fail |
| 10 | List all available<br>FL training results                                                 | The enabler returns all FL training results metadata stored in the enabler.                                                                                           | The metadata of each of the listed FL training results is the same as their separately obtained metadata (test 4).                                                                                                    | Pass /<br>Fail |
| 11 | List only the FL<br>training results<br>which were<br>obtained using a<br>specific model. | The enabler returns only the metadata of those FL training results, which were obtained in a training that used a specified model.                                    | The metadata of each of the listed<br>FL training results specify the selected<br>model. Additionally, the model appears on<br>the list of already trained models (test 4).                                                                                                    | Pass /<br>Fail |
| 12 | Delete selected FL<br>training results                                                    | The enabler deletes the selected<br>training results from its<br>repository, including metadata as<br>well as any training weights.                                   | The training results do not show up in the listed results. Neither is it possible to separately download the metadata or the weights (test 3).                                                                                                    | Pass /<br>Fail |

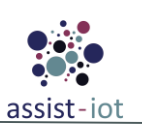

| Nº | Test                                                                                                    | Description                                                                                                    | Evaluation criteria                                                                                                    | Results        |
|----|----------------------------------------------------------------------------------------------------|----------------------------------------------------------------------------------------------------|----------------------------------------------------------------------------------------------------|----------------|
| 13 | Get the files<br>serialising the<br>model weights<br>which were a part<br>of the selected<br>training results | The enabler returns the serialised<br>final weights obtained as a result<br>of selected training.                                         | The downloaded files have the same structure and contain the same information as previously uploaded files.                                                                       | Pass /<br>Fail |
| 14 | Add new FL<br>strategy metadata                                                                               | The enabler correctly adds the<br>new metadata to the selected<br>collection, in this case, strategies.                                   | The strategies are listed by the enabler<br>along with all the other aggregation<br>strategies (test 1).                                                                          | Pass /<br>Fail |
| 15 | Add new FL<br>strategy object                                                                                 | The enabler stores the pickled<br>object which can be used by the<br>Training Collector as an<br>aggregation strategy.                    | The strategy_id field in the metadata of the model is correctly updated. Additionally, the resulting object can be downloaded and applied as an FL aggregation strategy (test 2). | Pass /<br>Fail |
| 16 | List all available<br>FL strategies                                                                           | The enabler returns all FL strategy metadata stored in the enabler.                                                                       | The metadata of each of the listed FL strategies is the same as their separately obtained metadata (test 4).                                                                      | Pass /<br>Fail |
| 17 | Update the<br>metadata of a<br>selected FL strategy                                                           | The enabler updates the description of the FL strategy located in the repository under a chosen name.                                     | The listed FL strategy metadata is updated according to the request (test 2).                                                                                                    | Pass /<br>Fail |
| 18 | Delete selected FL<br>strategy                                                                                | The enabler deletes the selected<br>aggregation strategy from its<br>repository, including metadata as<br>well as the pickled object.     | The strategy does not show up in the listed<br>strategies. Neither is it possible to<br>separately download the strategy object<br>(test 3).                                      | Pass /<br>Fail |
| 19 | Get the pickled<br>object<br>implementing the<br>functionality of an<br>FL strategy                           | The enabler returns the serialised strategy object.                                                                                       | The downloaded files have the same structure and contain the same information as previously uploaded files (test 6).                                                              | Pass /<br>Fail |
| 20 | Add new FL<br>collector metadata                                                                              | The enabler correctly adds the<br>new metadata to the selected<br>collection, in this case, FL<br>collectors.                             | The collector metadata is listed by the enabler along with all the other available FL collections (test 1).                                                                       | Pass /<br>Fail |
| 21 | Add new FL<br>collector object                                                                                | The enabler stores the pickled<br>object which can be used by the<br>FL Local Operations for dynamic<br>data loading of a specific format | The collector_id field in the metadata of the model is correctly updated. Additionally, the resulting object can be downloaded and applied as a data loader (test 2).             | Pass /<br>Fail |
| 22 | List all available<br>FL collectors                                                                           | The enabler returns all FL collector metadata stored in the enabler.                                                                      | The metadata of each of the listed FL collectors is the same as their separately obtained metadata (test 4).                                                                      | Pass /<br>Fail |
| 23 | Update the<br>metadata of a<br>selected FL<br>collector                                                       | The enabler updates the description of the FL collector located in the repository under a chosen name.                                    | The listed FL collector metadata is updated according to the request (test 2).                                                                                                    | Pass /<br>Fail |
| 24 | Delete selected FL<br>collector                                                                               | The enabler deletes the selected FL collector from its repository,                                                                        | The collector does not show up in the listed collector. Neither is it possible to                                                                                                 | Pass /<br>Fail |

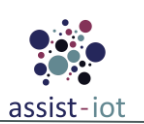

| Nº | Test                                                                                              | Description                                                                                                    | Evaluation criteria                                                                                                    | Results        |
|----|---------------------------------------------------------------------------------------------------|----------------------------------------------------------------------------------------------------|----------------------------------------------------------------------------------------------------|----------------|
|    |                                                                                                   | including metadata as well as the pickled object.                                                                              | separately download the collector object (test 3).                                                                                                    |                |
| 25 | Get the pickled<br>object<br>implementing the<br>functionality of an<br>FL collector              | The enabler returns the serialised FL collector object.                                                                        | The downloaded files have the same structure and contain the same information as previously uploaded files (test 6).                                                                           | Pass /<br>Fail |
| 26 | Add new FL<br>transformation<br>metadata                                                          | The enabler correctly adds the<br>new metadata to the selected<br>collection, in this case, FL<br>transformations.             | The transformation metadata is listed by<br>the enabler along with all the other<br>available FL transformations (test 1).                                                                     | Pass /<br>Fail |
| 27 | Add new FL<br>transformation<br>object                                                            | The enabler stores the pickled<br>object which can be used by the<br>FL Local Operations for flexible<br>data pre-processing   | The transformation_id field in the metadata<br>of the model is correctly updated.<br>Additionally, the resulting object can be<br>downloaded and applied as a data<br>transformation (test 2). | Pass /<br>Fail |
| 28 | List all available<br>FL data<br>transformations                                                  | The enabler returns all FL data transformation metadata stored in the enabler.                                                 | The metadata of each of the listed data transformations is the same as their separately obtained metadata (test 4).                                                                            | Pass /<br>Fail |
| 29 | Update the<br>metadata of a<br>selected FL data<br>transformation                                 | The enabler updates the description of the FL data transformation located in the repository under a chosen id.                 | The listed FL data transformation metadata is updated according to the request (test 2).                                                                                                    | Pass /<br>Fail |
| 30 | Delete selected FL<br>data transformation                                                         | The enabler deletes the selected FL data transformation from its repository, including metadata as well as the pickled object. | The transformation does not show up in the listed data transformations. Neither is it possible to separately download the data transformation object (test 3).                                 | Pass /<br>Fail |
| 31 | Get the pickled<br>object<br>implementing the<br>functionality of an<br>FL data<br>transformation | The enabler returns the serialised FL data transformation object.                                                              | The downloaded files have the same structure and contain the same information as previously uploaded files (test 6).                                                                           | Pass /<br>Fail |

|               |        |                   |           | -          |               |   |
|---------------|--------|-------------------|-----------|------------|---------------|---|
| Table S       | 21. FT | Rangeitary        | anablar's | functional | tost 1 rosult | 0 |
| <i>unic</i> o |        | <i>hepository</i> | enubler s | juncuonui  | iest I resuu  | 3 |

| Enabler                          | FL Repository enabler (test 1)                                                                                                    |                                   |  |
|----------------------------------|----------------------------------------------------------------------------------------------------|-----------------------------------|--|
| Description                      | Functional test 1 for the FL Repository enabler that tests the POST endpoints of the enabler                                                                                                    |                                   |  |
| Approach                         | Semi-automatic                                                                                                    |                                   |  |
| Test tool/s                      | REST API client (one that is automatically set up for the enabler can be accessed via its API on the<br>//docs` URL)                                                                               |                                   |  |
| Pre-test conditions The FL Repos |                                                                                                    | ory enabler needs to be deployed. |  |
| Additional information           |                                                                                                    |                                   |  |
| Test sequence                    | Step 1Send an HTTP POST request to a selected '/ <collection-name>' endpoint.</collection-name>                                                                                                    |                                   |  |
|                                  | Step 2If the response code is 400, access the HTTP GET "/ <collection-name>" endpoint<br/>and see if an item with the same identifier (in the form of id or name and version) is</collection-name> |                                   |  |

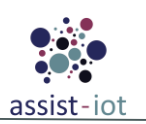

| Enabler                                              | FL Repository enabler (test 1) |                                                                                                    |  |
|------------------------------------------------------|--------------------------------|----------------------------------------------------------------------------------------------------|--|
|                                                      |                                | already there.                                                                                                    |  |
|                                                      | Step 3                         | If the response code is 201, access the HTTP GET "/ <collection-name>" endpoint.<br/>The sent object should already be there.</collection-name> |  |
| Test verdict                                         | If the results de              | scribed in the tests are fulfilled, the test result is positive. Otherwise, it's negative.                                                      |  |
| Additional logs/<br>Report (in case ofN/A<br>manual) |                                |                                                                                                    |  |

| Enabler                                           | FL Repository enabler (test 2)                                                                              |                                                                                                    |  |  |  |
|---------------------------------------------------|----------------------------------------------------------------------------------------------------|----------------------------------------------------------------------------------------------------|--|--|--|
| Description                                       | Functional                                                                                                  | Functional test 2 for the FL Repository enabler that tests the PUT endpoints of the enabler                                                                                                    |  |  |  |
| Approach                                          | Semi-auton                                                                                                  | natic                                                                                                    |  |  |  |
| Test tool/s                                       | REST API<br>`/docs` UR                                                                                      | client (one that is automatically set up for the enabler can be accessed via its API on the L)                                                                                                    |  |  |  |
| Pre-test conditions                               | The FL Rep                                                                                                  | pository enabler needs to be deployed.                                                                                                    |  |  |  |
| Additional<br>information                         | N/A                                                                                                    |                                                                                                    |  |  |  |
| Test sequence                                     | Step 1                                                                                                    | In the case of endpoints allowing for metadata modification, send the new metadata to the `/ <collection-name>/meta/<identifier>/<identifier 2,="" exists="" if="">` endpoint. In the case of files or pickled objects, upload them to `/<collection-name>/<identifier>/<identifier 2,="" exists="" if="">`.</identifier></identifier></collection-name></identifier></identifier></collection-name> |  |  |  |
|                                                   | Step 2                                                                                                    | If the response status is 204, the update has been successful. The HTTP GET<br>"/ <collection-name>" endpoint response should now showcase new, updated data<br/>(in the form of new storage id or new metadata).</collection-name>                                                                                                    |  |  |  |
|                                                   | Step 3                                                                                                    | If the response status is 404, the update has not been successful. The HTTP GET "/ <collection-name>" endpoint response should have no items with the selected identifiers (they do not exist).</collection-name>                                                                                                    |  |  |  |
| Test verdict                                      | If the results described in the tests are fulfilled, the test result is positive. Otherwise, it's negative. |                                                                                                    |  |  |  |
| Additional logs/<br>Report (in case of<br>manual) | fN/A                                                                                                    |                                                                                                    |  |  |  |

### Table 82: FL Repository enabler's functional test 2 results

| Table | 83: | FL | Repository | enabler's | functional | test 3 | results |  |
|-------|-----|----|------------|-----------|------------|--------|---------|--|
|       |     |    |            |           |            |        |         |  |

| Enabler                   | FL Repository enabler (test 3)                                                                                       |                                                                                                    |  |  |
|---------------------------|----------------------------------------------------------------------------------------------------|----------------------------------------------------------------------------------------------------|--|--|
| Description               | Functional test                                                                                                    | 3 for the FL Repository enabler that tests the DELETE endpoints of the enabler                                                                                                    |  |  |
| Approach                  | Semi-automatic                                                                                                    |                                                                                                    |  |  |
| Test tool/s               | REST API client (one that is automatically set up for the enabler can be accessed via its API on the<br>//docs` URL) |                                                                                                    |  |  |
| Pre-test conditions       | The FL Reposit                                                                                                    | ory enabler needs to be deployed.                                                                                                    |  |  |
| Additional<br>information | N/A                                                                                                    |                                                                                                    |  |  |
| Test sequence             | Step 1                                                                                                    | First, lists the existing collection items using the `/ <collection-name>` endpoint and check if you'll be trying to delete an item with identifiers already present in the collection.</collection-name>       |  |  |
|                           | Step 2                                                                                                    | If you're trying to delete an existing item, the response should have the 204 status. The item should no longer be present in the collection items listed via `/ <collection-name>` endpoint.</collection-name> |  |  |
|                           | Step 3                                                                                                    | If you're trying to delete a non-existing item, the response should have the 404 status. The item list accessed via the `/ <collection-name>` endpoint should remain unchanged.</collection-name>               |  |  |

| Enabler                                           | FL Repository enabler (test 3)                                                                              |
|---------------------------------------------------|----------------------------------------------------------------------------------------------------|
| Test verdict                                      | If the results described in the tests are fulfilled, the test result is positive. Otherwise, it's negative. |
| Additional logs/<br>Report (in case of<br>manual) | N/A                                                                                                    |

| Table 84: | FL Repository | enabler's functiona | l test 4 results |
|-----------|---------------|---------------------|------------------|
|-----------|---------------|---------------------|------------------|

| Enabler                                           | FL Repository enabler (test 4)                                                                              |                                                                                                    |  |  |  |
|---------------------------------------------------|----------------------------------------------------------------------------------------------------|----------------------------------------------------------------------------------------------------|--|--|--|
| Description                                       | Functional test allow for listing                                                                           | Functional test 4 for the FL Repository enabler that tests the GET endpoints of the enabler that allow for listing the collection (partially and as a whole)                                                                                                    |  |  |  |
| Approach                                          | Semi-automation                                                                                             | c                                                                                                    |  |  |  |
| Test tool/s                                       | REST API clie<br>`/docs` URL)                                                                               | nt (one that is automatically set up for the enabler can be accessed via its API on the                                                                                                    |  |  |  |
| Pre-test conditions                               | The FL Reposi                                                                                               | tory enabler needs to be deployed.                                                                                                    |  |  |  |
| Additional<br>information                         | N/A                                                                                                    |                                                                                                    |  |  |  |
| Test sequence                                     | Step 1                                                                                                    | First, send an HTTP GET request to the `/ <collection-name>` endpoint and check the response. In the case of training-results, a list of the training results obtained for a specific model and version is available by sending a GET request to the `/training-results/<model_name>/model_version` endpoint. In any case, the response should be a list of metadata (it may also be an empty list).</model_name></collection-name> |  |  |  |
|                                                   | Step 2                                                                                                    | Send an HTTP POST request to add an element to the displayed collection. Send the previous HTTP GET request again to see if the list was updated.                                                                                                    |  |  |  |
|                                                   | Step 3                                                                                                    | Send an HTTP DELETE request to delete an element from the displayed collection.<br>Similarly, repeat the first request and see if the response changed appropriately (the<br>item in question is no longer displayed by the list).                                                                                                    |  |  |  |
| Test verdict                                      | If the results described in the tests are fulfilled, the test result is positive. Otherwise, it's negative. |                                                                                                    |  |  |  |
| Additional logs/<br>Report (in case of<br>manual) | N/A                                                                                                    |                                                                                                    |  |  |  |

### Table 85: FL Repository enabler's functional test 5 results

| Enabler                                | FL Repository enabler (test 5)                                                                                                    |                                                                                                    |  |  |  |
|----------------------------------------|----------------------------------------------------------------------------------------------------|----------------------------------------------------------------------------------------------------|--|--|--|
| Description                            | Functional test 5 for the FL Repository enabler that tests the GET endpoints of the enabler that allow for downloading a specific set of metadata. |                                                                                                    |  |  |  |
| Approach                               | Semi-automatic                                                                                                    |                                                                                                    |  |  |  |
| Test tool/s                            | REST API clier<br>`/docs` URL)                                                                                                    | t (one that is automatically set up for the enabler can be accessed via its API on the                                                                                                    |  |  |  |
| Pre-test conditions                    | The FL Reposit                                                                                                    | ory enabler needs to be deployed.                                                                                                    |  |  |  |
| Additional<br>information              | N/A                                                                                                    |                                                                                                    |  |  |  |
| Test sequence                          | Step 1                                                                                                    | First, display the items in the collection by accessing the `/ <collection-name>` endpoint via an HTTP GET request. Choose the identifiers of the metadata item to download.</collection-name> |  |  |  |
|                                        | Step 2                                                                                                    | Send an HTTP GET request to the `/ <collection-name>/meta` endpoint. A valid metadata item should be obtained.</collection-name>                                                               |  |  |  |
|                                        | Step 3                                                                                                    | Then, send a similar HTTP GET request specifying identifiers that were not listed by the `/ <collection-name>` endpoint. A response with 404 status should be obtained.</collection-name>      |  |  |  |
| Test verdict                           | If the results described in the tests are fulfilled, the test result is positive. Otherwise, it is negative.                                       |                                                                                                    |  |  |  |
| Additional logs/<br>Report (in case of | N/A                                                                                                    |                                                                                                    |  |  |  |

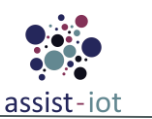

| Enabler | FL Repository enabler (test 5) |
|---------|--------------------------------|
| manual) |                                |

| Enabler                                           | FL Repositor                  | y enabler (test 6)                                                                                                    |  |  |
|---------------------------------------------------|-------------------------------|----------------------------------------------------------------------------------------------------|--|--|
| Description                                       | Functional tes allow for dow  | Functional test 6 for the FL Repository enabler that tests the GET endpoints of the enabler that allow for downloading the specific objects stored in the enabler.                                                                                                    |  |  |
| Approach                                          | Semi-automat                  | ic                                                                                                    |  |  |
| Test tool/s                                       | REST API clie<br>`/docs` URL) | EST API client (one that is automatically set up for the enabler can be accessed via its API on the docs` URL)                                                                                                    |  |  |
| Pre-test conditions                               | The FL Repos                  | he FL Repository enabler needs to be deployed.                                                                                                    |  |  |
| Additional<br>information                         | N/A                           |                                                                                                    |  |  |
| Test sequence                                     | Step 1                        | First, use the HTTP POST `/ <collection-name>/<identifier1>/<identifier2>/` to update the files of a specific, pre-existing item. The existing identifiers are visible in the collection by accessing the HTTP GET `/<collection-name>` endpoint.</collection-name></identifier2></identifier1></collection-name> |  |  |
|                                                   | Step 2                        | Use an HTTP GET `/ <collection-name>/<identifier1>/<identifier2>/` to download and store an object.</identifier2></identifier1></collection-name>                                                                                                    |  |  |
|                                                   | Step 3                        | Compare the downloaded object with the previously sent data.                                                                                                    |  |  |
| Test verdict                                      | If the results d              | lescribed in the tests are fulfilled, the test result is positive. Otherwise, it's negative.                                                                                                    |  |  |
| Additional logs/<br>Report (in case of<br>manual) | IN/A                          |                                                                                                    |  |  |

| Table 86: | FL | <b>Repository</b> | enabler's | functional | test 6 | results |
|-----------|----|-------------------|-----------|------------|--------|---------|
|-----------|----|-------------------|-----------|------------|--------|---------|

# FL Local Operations enabler

| <b>Table 87:</b> | FL Local  | Operations    | enabler's  | functional                              | tests |
|------------------|-----------|---------------|------------|-----------------------------------------|-------|
| 1000000101       | 1 1000000 | oper wireiros | CIERCECE D | 100000000000000000000000000000000000000 | 00000 |

| Nº | Test                            | Description                                                                                                    | Evaluation criteria                                                                                                    | Results        |
|----|---------------------------------|----------------------------------------------------------------------------------------------------|----------------------------------------------------------------------------------------------------|----------------|
| 1  | Send configuration              | FL Local Operations should be<br>able to receive configuration for<br>the training job to be run via API.                                                                                      | The API request is correctly handled and a message confirming a successful execution of a requested operation (accept configuration) is send in response. The training process may appropriately begin (test 1). | Pass /<br>Fail |
| 2  | Send model<br>metadata          | FL Local Operations should be<br>able to accept the model with a<br>given name, version and<br>metadata.                                                                                       | The API request is correctly handled and a message confirming a successful execution of a requested operation (accept model) is send in response (test 2).                                                       | Pass /<br>Fail |
| 3  | Send model files                | FL Local Operations should<br>correctly store the data necessary<br>to reconstruct the model for later<br>use.                                                                                 | The API request is correctly handled and a message confirming a successful execution of a requested operation (accept model) is send in response (test 3).                                                       | Pass /<br>Fail |
| 4  | Request status                  | The FL Local Operations enabler<br>should be able to provide its<br>status.                                                                                                    | The API request is correctly handled and in response status information is given (test 4).                                                                                                    | Pass /<br>Fail |
| 5  | Request machine<br>capabilities | In order to determine which FL<br>Local Operations instances will<br>be able to perform the training of<br>a selected model, the current<br>capabilities of this instance must<br>be obtained. | The API request is correctly handled and in<br>response, the information detailing the<br>current capabilities of the instance is given<br>(test 5).                                                             | Pass /<br>Fail |

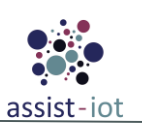

| Nº | Test                                                                                                    | Description                                                                                                    | Evaluation criteria                                                                                                    | Results        |
|----|----------------------------------------------------------------------------------------------------|----------------------------------------------------------------------------------------------------|----------------------------------------------------------------------------------------------------|----------------|
| 6  | Request current<br>data format                                                                                                | In order to determine which FL<br>Local Operations instances will<br>be able to perform the training of<br>a selected model, or what data<br>transformations would have to be<br>applied for them to be, the current<br>format of the data located on the<br>instance must be obtained. | The API request is correctly handled and in<br>response, the information detailing the<br>current data format on the instance is given<br>(test 6). | Pass /<br>Fail |
| 7  | Request predictions<br>from the inference<br>component                                                                        | The inference component of the FL Local Operations should be able to reconstruct an ML model and pre-process incoming data according to its local configuration. It should also be able to efficiently return these predictions.                                                        | The gRPC request is correctly handled with predictions returned in the proper format (test 7).                                                      | Pass /<br>Fail |
| 8  | Request the<br>deployment of only<br>the inference<br>component of the<br>charts (without the<br>training or the<br>database) | It should be possible to deploy the<br>inference component separately<br>in order to provide inference<br>without overloading the<br>capabilities of edge<br>environments.                                                                                                    | The inference component is correctly deployed without any additional resources and is able to conduct inference (test 8).                           | Pass /<br>Fail |

| Table 88: FL Local | <b>Operations enab</b> | ler's functiona | l test 1 results |
|--------------------|------------------------|-----------------|------------------|

| Enabler                   | FL Local Ope                                                        | rations enabler a (test 1)                                                                                                    |  |  |
|---------------------------|---------------------------------------------------------------------|----------------------------------------------------------------------------------------------------|--|--|
| Description               | Functional test                                                     | 1 for the FL Local Operations enabler that tests the configurability of the training                                                                                                    |  |  |
| Approach                  | Semi-automatic                                                      | 2                                                                                                    |  |  |
| Test tool/s               | REST API clien<br>`/docs` URL). A<br>should be surve                | EST API client (one that is automatically set up for the enabler can be accessed via its API on the docs` URL). Additionally, logs of the FL Training Collector and FL Local Operations instances nould be surveyed.                                                                                                    |  |  |
| Pre-test conditions       | The FL Local C<br>deployed. Addi<br>Training Collec<br>HTTP POST re | he FL Local Operations, as well as the FL Repository and the FL Training Collector should be ployed. Additionally, a training process that needs just one client should be started on the FL aining Collector using one of the sample configurations present in its README, started via an ITP POST request sent to the its `/job/config/ <training_id>` endpoint.</training_id> |  |  |
| Additional<br>information | N/A                                                                 |                                                                                                    |  |  |
| Test sequence             | Step 1                                                              | Send a training configuration to the FL Local Operations via an HTTP POST request to the `/job/config/ <training_id>` endpoint. The configuration should be consistent with the previous FL Training Collector configuration, that is, correctly identify the FL TC IP address and aim to train the same model.</training_id>                                                    |  |  |
|                           | Step 2                                                              | Obtain the response status. If the configuration was successful, the received response status should be 200.                                                                                                    |  |  |
|                           | Step 3                                                              | The FL Local Operations logs is an indicator that the model is properly loaded into the instance.                                                                                                    |  |  |
|                           | Step 4                                                              | The logs should later also display that client has been constructed properly, with the appropriate selected privacy mechanisms put in place (the mechanisms mentioned in logs should be the same as those in the configuration). A connection with the Flower server located on FL Training Collector should be stablished.                                                      |  |  |
|                           | Step 5                                                              | The training process should finish without any information about missed connections with the FL Training Collector or FL Repository.                                                                                                    |  |  |
| Test verdict              | If the tests proc                                                   | eed according to the described steps, the end result is a success.                                                                                                    |  |  |
| Additional logs/          | N/A                                                                 |                                                                                                    |  |  |

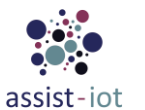

| Enabler            | FL Local Operations enabler a (test 1) |
|--------------------|----------------------------------------|
| Report (in case of |                                        |
| manual)            |                                        |

Table 89: FL Local Operations enabler's functional test 2 results

| Enabler                                           | FL Local Ope                   | erations enabler a (test 2)                                                                                                    |  |  |
|---------------------------------------------------|--------------------------------|----------------------------------------------------------------------------------------------------|--|--|
| Description                                       | Functional test                | 2 for the FL Local Operations enabler that tests local model metadata storage                                                                                                    |  |  |
| Approach                                          | Semi-automati                  | c                                                                                                    |  |  |
| Test tool/s                                       | REST API clie<br>`/docs` URL). | ent (one that is automatically set up for the enabler can be accessed via its API on the                                                                                              |  |  |
| Pre-test conditions                               | The FL Local                   | Operations should be deployed.                                                                                                    |  |  |
| Additional<br>information                         | N/A                            |                                                                                                    |  |  |
| Test sequence                                     | Step 1                         | Send an HTTP POST request to the `/model` endpoint on the FL Local Operations instance. This request should contain valid FL Model metadata.                                          |  |  |
|                                                   | Step 2                         | Obtain the response status. If the configuration was successful, the received response status should be 200.                                                                          |  |  |
|                                                   | Step 3                         | Try to upload model files via an HTTP PUT request to<br>`/model/ <model_name>/<model_version>` endpoint. The received response status<br/>should be 204.</model_version></model_name> |  |  |
| Test verdict                                      | If the tests pro               | If the tests proceed according to the described steps, the end result is a success.                                                                                                   |  |  |
| Additional logs/<br>Report (in case of<br>manual) | N/A                            |                                                                                                    |  |  |

| Table 90: FL Local Opera | ons enabler's functional test 3 results |
|--------------------------|-----------------------------------------|
|--------------------------|-----------------------------------------|

| Enabler                                           | FL Local Oper                   | rations enabler a (test 3)                                                                                                    |  |  |
|---------------------------------------------------|---------------------------------|----------------------------------------------------------------------------------------------------|--|--|
| Description                                       | Functional test                 | Functional test 3 for the FL Local Operations enabler that tests local model file storage                                                                                                    |  |  |
| Approach                                          | Semi-automatic                  |                                                                                                    |  |  |
| Test tool/s                                       | REST API clier<br>`/docs` URL). | EST API client (one that is automatically set up for the enabler can be accessed via its API on the 'docs' URL).                                                                                                    |  |  |
| Pre-test conditions                               | The FL Local C                  | Operations should be deployed.                                                                                                    |  |  |
| Additional<br>information                         |                                 |                                                                                                    |  |  |
| Test sequence                                     | Step 1                          | Send an HTTP POST request to the `/model` endpoint on the FL Local Operations instance. This request should contain valid FL Model metadata.                                                                                        |  |  |
|                                                   | Step 2                          | Try to upload model files via an HTTP PUT request to<br>`/model/ <model_name>/<model_version>` endpoint. The received response status<br/>should be 204.</model_version></model_name>                                               |  |  |
|                                                   | Step 3                          | Then, try to upload model files via an HTTP PUT request to<br>`/model/ <model_name>/<model_version>` specifying a non-existent model name<br/>and version. The received response status should be 404.</model_version></model_name> |  |  |
| Test verdict                                      | If the tests proc               | eed according to the described steps, the end result is a success.                                                                                                    |  |  |
| Additional logs/<br>Report (in case of<br>manual) | N/A                             |                                                                                                    |  |  |

 Table 91: FL Local Operations enabler's functional test 4 results

| Ellablei FL Loc     | cal Operations enabler a (test 4)                                                |
|---------------------|----------------------------------------------------------------------------------|
| Description Functio | onal test 4 for the FL Local Operations enabler that tests job status retrieval. |

| Enabler                                           | FL Local Operations enabler a (test 4)                                              |                                                                                                    |  |  |
|---------------------------------------------------|-------------------------------------------------------------------------------------|----------------------------------------------------------------------------------------------------|--|--|
| Approach                                          | Semi-automati                                                                       | c                                                                                                    |  |  |
| Test tool/s                                       | REST API clie<br>`/docs` URL).                                                      | ent (one that is automatically set up for the enabler can be accessed via its API on the                                                                                                    |  |  |
| Pre-test conditions                               | The FL Local                                                                        | The FL Local Operations should be deployed.                                                                                                    |  |  |
| Additional<br>information                         | N/A                                                                                 |                                                                                                    |  |  |
| Test sequence                                     | Step 1                                                                              | Send an HTTP GET to the `/job/status` endpoint on the FL Local Operations instance. This request should the number of training jobs the FL Local Operations is currently participating in, which for a newly created enabler should be 0. |  |  |
|                                                   | Step 2                                                                              | Send a valid Local Operations training configuration via an HTTP POST request to the `/job/config/training_id` endpoint on the enabler.                                                                                                   |  |  |
|                                                   | Step 3                                                                              | Then send an HTTP GET request to the `/job/status` endpoint on the enabler again.<br>The number of current jobs should be larger by 1.                                                                                                    |  |  |
| Test verdict                                      | If the tests proceed according to the described steps, the end result is a success. |                                                                                                    |  |  |
| Additional logs/<br>Report (in case of<br>manual) | N/A                                                                                 |                                                                                                    |  |  |

| Table 92: FL | Local Operations | enabler's functional | test 5 results |
|--------------|------------------|----------------------|----------------|
|--------------|------------------|----------------------|----------------|

| Enabler                                           | FL Local Operations enabler a (test 5)                                              |                                                                                                    |  |  |  |
|---------------------------------------------------|-------------------------------------------------------------------------------------|----------------------------------------------------------------------------------------------------|--|--|--|
| Description                                       | Functional test                                                                     | 5 for the FL Local Operations enabler that tests machine capabilities retrieval.                                                                                                    |  |  |  |
| Approach                                          | Semi-automati                                                                       | c                                                                                                    |  |  |  |
| Test tool/s                                       | REST API clie<br>`/docs` URL),                                                      | REST API client (one that is automatically set up for the enabler can be accessed via its API on the /docs` URL), along with terminal commands like `htop`, `pip` and `glxinfo` or equivalent tools.                                                  |  |  |  |
| Pre-test conditions                               | The FL Local                                                                        | Operations should be deployed.                                                                                                    |  |  |  |
| Additional<br>information                         | N/A                                                                                 | N/A                                                                                                    |  |  |  |
| Test sequence                                     | Step 1                                                                              | Send an HTTP GET to the `/capabilities` endpoint on the FL Local Operations instance.                                                                                                    |  |  |  |
|                                                   | Step 2                                                                              | Check the response. It should contain information about the available RAM, storage, GPU capabilities, installed python packages and similar.                                                                                                    |  |  |  |
|                                                   | Step 3                                                                              | Use commands like `htop` (to check the RAM and storage), `pip` (to check installed dependencies) and `glxinfo` (to check GPU availability) to verify the obtained capabilities. They response should be consistent with the data from these commands. |  |  |  |
| Test verdict                                      | If the tests proceed according to the described steps, the end result is a success. |                                                                                                    |  |  |  |
| Additional logs/<br>Report (in case of<br>manual) | IN/A                                                                                |                                                                                                    |  |  |  |

| Table 93: FL Local C | Dperations end | bler's functional | test 6 results |
|----------------------|----------------|-------------------|----------------|
|----------------------|----------------|-------------------|----------------|

| Enabler                   | FL Local Operations enabler a (test 6)                                                       |                                                                                                    |  |  |
|---------------------------|----------------------------------------------------------------------------------------------|----------------------------------------------------------------------------------------------------|--|--|
| Description               | Functional test                                                                              | 6 for the FL Local Operations enabler that tests data format retrieval.                                               |  |  |
| Approach                  | Semi-automatic                                                                               | Semi-automatic                                                                                                    |  |  |
| Test tool/s               | REST API clier<br>`/docs` URL).                                                              | REST API client (one that is automatically set up for the enabler can be accessed via its API on the<br>'/docs' URL). |  |  |
| Pre-test conditions       | The FL Local Operations should be deployed.                                                  |                                                                                                    |  |  |
| Additional<br>information | N/A                                                                                          |                                                                                                    |  |  |
| Test sequence             | Step 1         Send an HTTP GET to the `/format` endpoint on the FL Local Operations instand |                                                                                                    |  |  |

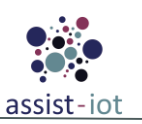

| Enabler                                           | FL Local Operations enabler a (test 6)                                                   |                                                                                                    |  |  |
|---------------------------------------------------|------------------------------------------------------------------------------------------|----------------------------------------------------------------------------------------------------|--|--|
|                                                   | Step 2                                                                                   | The response should be a JSON file detailing the current training data format of the data located on the enabler.                                                                                                    |  |  |
|                                                   | Step 3                                                                                   | Compare the JSON with the data format file, which should be located either in the enabler's folder marked in configuration as PREPROCESSED_FOLDER (for already pre-processed data) or its DATA_FOLDER (for its local data). |  |  |
| Test verdict                                      | dict If the tests proceed according to the described steps, the end result is a success. |                                                                                                    |  |  |
| Additional logs/<br>Report (in case of<br>manual) | N/A                                                                                      |                                                                                                    |  |  |

| Enabler                                           | FL Local Operations enabler a (test 7)                                              |                                                                                                    |  |  |  |
|---------------------------------------------------|-------------------------------------------------------------------------------------|----------------------------------------------------------------------------------------------------|--|--|--|
| Description                                       | Functional t                                                                        | est 7 for the FL Local Operations inference component to test its inference capabilities.                                                                                                    |  |  |  |
| Approach                                          | Semi-autom                                                                          | latic                                                                                                    |  |  |  |
| Test tool/s                                       | gRPC testin                                                                         | g client, for example tropicRPC available for Vscode.                                                                                                    |  |  |  |
| Pre-test conditions                               | The FL Loca<br>should be se                                                         | The FL Local Operations should be deployed. An inference configuration compatible with the tests should be set up in the `inference_application/configurations` directory.                                                                                                    |  |  |  |
| Additional<br>information                         | N/A                                                                                 | N/A                                                                                                    |  |  |  |
| Test sequence                                     | Step 1                                                                              | Send a gRPC data stream to the enabler adhering with the configuration established<br>in `inference_application/code/proto/basic-inference.proto`. The requests in the data<br>stream should have unique id fields. The format of the data should be compatible<br>with the FL Local Operations data configuration. |  |  |  |
|                                                   | Step 2                                                                              | Receive the predictions in the form of a data stream. The id of the response should<br>be the same as the id of the request. The shape of the predictions should be<br>compatible with the predictions of the model.                                                                                                |  |  |  |
| Test verdict                                      | If the tests proceed according to the described steps, the end result is a success. |                                                                                                    |  |  |  |
| Additional logs/<br>Report (in case of<br>manual) | fN/A                                                                                |                                                                                                    |  |  |  |

### Table 94: FL Local Operations enabler's functional test 7 results

| Table 95.  | FL Local | Onerations | enabler's | functional | test 8 results |
|------------|----------|------------|-----------|------------|----------------|
| I UUIC /J. | I'L LUUU | Operations | chubici s | Junchonal  | icsi O Icsuus  |

| Enabler                   | FL Local Operations enabler (test 8) |                                                                                                    |  |
|---------------------------|--------------------------------------|----------------------------------------------------------------------------------------------------|--|
| Description               | Functional test                      | 8 for the FL Local Operations inference component partial deployment.                                                                                                    |  |
| Approach                  | Fully manual                         |                                                                                                    |  |
| Test tool/s               | Existing Kuber                       | netes and Helm installations                                                                                                    |  |
| Pre-test conditions       | Internet connec                      | tion to acquire the Docker image.                                                                                                    |  |
| Additional<br>information | N/A                                  |                                                                                                    |  |
| Test sequence             | Step 1                               | Run the command detailed in FL Local Operations README, ` helm install fllocaloperationslocal fllocaloperationsset inferenceapp.fullDeployment.enabled=false`.                                                                                                    |  |
|                           | Step 2                               | Check nodes and services deployed in Kubernetes. Only the inference component should be deployed from the FL Local Operations Helm chart.                                                                                                    |  |
|                           | Step 3                               | Uninstall the FL Local Operations chart using Helm commands.                                                                                                    |  |
|                           | Step 4                               | Run ` kubectl apply -f fllocalops-config-map.yaml ` or `kubectl apply -f<br>local-pv.yaml` if either the pvc-data-lo PersistentVolume or fllocalops-<br>configmap ConfigMap were not deployed previously. Deploy the FL Local<br>Operations chart using ` helm install fllocaloperationslocal fllocaloperations `. |  |

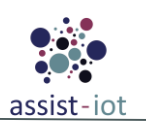

| Enabler                                           | FL Local Operations enabler (test 8)                                                                                   |  |  |
|---------------------------------------------------|----------------------------------------------------------------------------------------------------|--|--|
|                                                   | Step 5 Check if the training component, the database component and the inference component were all properly deployed. |  |  |
| Test verdict                                      | f the tests proceed according to the described steps, the end result is a success.                                     |  |  |
| Additional logs/<br>Report (in case of<br>manual) | N/A                                                                                                    |  |  |

# 4.1.2.3 Cybersecurity enablers

# **Identity Manager enabler**

| Nº | Test                                 | Description                                                                                                    | Evaluation criteria                                                                                                    | Results        |
|----|--------------------------------------|----------------------------------------------------------------------------------------------------|----------------------------------------------------------------------------------------------------|----------------|
| 1  | Ports<br>exposed                     | Identity Manager enabler<br>needs to expose a set of<br>external ports to check the<br>service is up and running | A Dynamic Unit Test is deployed to verify that after the deployment of the enabler ports are responding accordingly to the definition on docker-compose. Ports 8080 and 2020<br>Verification can be done in CI/CD pipeline using https://github.com/gauntlt/gauntlt      | Pass /<br>Fail |
| 2  | API REST<br>exposed<br>Keycloak      | Identity Manager enabler needs to expose REST API                                                                | http:// <host>/auth/realms/</host>                                                                                                    | Pass /<br>Fail |
| 3  | API REST<br>exposed                  | Identity Manager enabler needs to expose REST API                                                                | http://:2020/health                                                                                                    | Pass /<br>Fail |
| 4  | Key Cloak<br>API<br>response         | Enabler rest interfaces needs<br>to process the response from<br>the Keycloak API                                | Different static tests are deployed in order to process<br>real and simulated connection attempts to the backend<br>Described and documented in GitLab<br>https://gitlab.assist-iot.eu/wp5/t53/identity-manager/-<br>/blob/main/restenabler/test_keycloakapiconnector.py | Pass /<br>Fail |
| 5  | Rest<br>Connector<br>API<br>response | Enabler rest interfaces needs<br>to process the response from<br>the Rest Connector                              | Different static tests are deployed in order to process<br>real and simulated connection attempts to the backend<br>Described and documented in GitLab<br>https://gitlab.assist-iot.eu/wp5/t53/identity-manager/-<br>/blob/main/restenabler/test_restconnector.py        | Pass /<br>Fail |

Table 96: Identity Manager enabler's functional tests

| Enabler                   | Identity Manag                                                                                        | Identity Manager enabler (test 1-5)                                                                            |  |  |
|---------------------------|----------------------------------------------------------------------------------------------------|----------------------------------------------------------------------------------------------------|--|--|
| Description               | Short descriptic deployed.                                                                            | Short description of the functional test that needs to be done to check that the enabler is properly deployed. |  |  |
| Approach                  | Fully automatic                                                                                       | (integrated in a pipeline)                                                                                     |  |  |
| Test tool/s               | This enabler only requires a tool that support REST API, such as POSTMAN, and a web browser.          |                                                                                                    |  |  |
| Pre-test conditions       | The enabler must be deployed and configured with a test dataset.                                      |                                                                                                    |  |  |
| Additional<br>information | N/A                                                                                                   |                                                                                                    |  |  |
| Test sequence             | Step 1 Using the web browser go to the IP address and port that must be ex that the webpage is shown. |                                                                                                    |  |  |

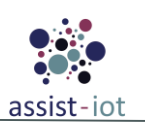

| Enabler                                           | dentity Manager enabler (test 1-5)    |                                                                                                    |  |
|---------------------------------------------------|---------------------------------------|----------------------------------------------------------------------------------------------------|--|
|                                                   | Step 2                                | Send an HTTP Request (GET, POST) to each endpoint. In case of Post request, it must be included the body.                                 |  |
|                                                   | Step 3                                | Check if the answer (HTTP Respond) received is according to the Request sent                                                              |  |
| Test verdict                                      | For each test, ea<br>verdict will sho | For each test, each HTTP Respond received must be checked with the expected value and the final verdict will show the result of the test. |  |
| Additional logs/<br>Report (in case of<br>manual) | N/A                                   |                                                                                                    |  |

## Authorisation enabler

| Nº | Test                   | Description                                                                                                    | Evaluation criteria                                                                                                    | Results        |
|----|------------------------|----------------------------------------------------------------------------------------------------|----------------------------------------------------------------------------------------------------|----------------|
| 1  | Ports<br>exposed       | Authorisation<br>Server enabler<br>needs to expose<br>a set of external<br>ports and API<br>URL to check<br>the service is up<br>and running | A Dynamic Unit Test is deployed to verify that after the deployment of<br>the enabler ports are responding accordingly to the definition on<br>docker-compose.<br>Port MySQL 3306 and 9000<br>Verification can be done in CI/CD pipeline using<br>https://github.com/gauntlt/gauntlt                                                                                                    | Pass /<br>Fail |
| 2  | API REST<br>AuthServer | Authorisation<br>Server needs to<br>expose REST<br>API                                                                                       | <ul> <li>Dynamic Unit Test to verify REST API</li> <li>Test with role:<br/>http://<host>:9000/DcAuthzPap/rest/evaluate?resource=domain@s<br/>ourceOfIdentification&amp;action=actionName&amp;code=identification<br/>Code@userRole</host></li> <li>Test Without role:<br/>http://<host>:9000/DcAuthzPap/rest/evaluate?resource=domain@s<br/>ourceOfIdentification&amp;action=actionName&amp;code=identification<br/>Code</host></li> <li>Parameter description:</li> <li>domain: Required. Name of the domain in Authorisation<br/>Server.</li> <li>sourceOfIdentification: Required. Name of the source of<br/>identification (resource) in Authorisation Server.</li> <li>actionName: Required. Name of the action requested. Action<br/>names are defined in the rules of the policy in the<br/>Authorisation Server.</li> <li>identificationCode: Required. Identification code of a user of<br/>the Authorisation Server.</li> <li>userRole: Optional. If used in the rules, will be the user role<br/>used in the rules of the policy in the Authorisation Server.</li> <li>The response is a JSON with the following format:<br/>Permit:<br/>{"retcode":"0", "resource":"domain@sourceOfIden<br/>tificationCode", "response":"Permit", "msg":""}</li> </ul> | Pass /<br>Fail |

Table 98: Authorization enabler's functional tests

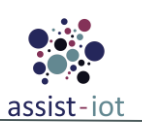

| Nº | Test            | Description                                                    | Evaluation criteria                                                                                   | Results        |
|----|-----------------|----------------------------------------------------------------|----------------------------------------------------------------------------------------------------|----------------|
|    |                 |                                                                | <pre>tification","action":"actionName","code":"iden tificationCode","response":"Deny","msg":""}</pre> |                |
| 3  | API REST<br>PAP | Authorisation<br>Server needs to<br>expose REST<br>API for PAP | http:// <host>:9000/DcAuthzPap/</host>                                                                | Pass /<br>Fail |

#### Table 99: Authorisation enabler's functional tests results

| Enabler                                           | Authorisation enabler (test 1-3)                                                                                                    |                                                                                                    |  |  |
|---------------------------------------------------|----------------------------------------------------------------------------------------------------|----------------------------------------------------------------------------------------------------|--|--|
| Description                                       | Short description deployed.                                                                                                    | hort description of the functional test that needs to be done to check that the enabler is properly eployed.  |  |  |
| Approach                                          | Fully automatic                                                                                                    | c (integrated in a pipeline)                                                                                  |  |  |
| Test tool/s                                       | This enabler or                                                                                                    | ly requires a tool that support REST API, such as POSTMAN, and a web browser.                                 |  |  |
| Pre-test conditions                               | The enabler mu                                                                                                    | st be deployed and configured with a test dataset.                                                            |  |  |
| Additional<br>information                         | N/A                                                                                                    |                                                                                                    |  |  |
| Test sequence                                     | Step 1                                                                                                    | Using the web browser go to the IP address and port that must be exposed and check that the webpage is shown. |  |  |
|                                                   | Step 2                                                                                                    | Send an HTTP Request (GET, POST) to each endpoint. In case of Post request, it must be included the body.     |  |  |
|                                                   | Step 3                                                                                                    | Check if the answer (HTTP Respond) received is according to the Request sent                                  |  |  |
| Test verdict                                      | For each test, each HTTP Respond received must be checked with the expected value and the final verdict will show the result of the test. |                                                                                                    |  |  |
| Additional logs/<br>Report (in case of<br>manual) | N/A                                                                                                    | N/A                                                                                                    |  |  |

# **Cybersecurity Monitoring enabler**

Table 100: Cybersecurity Monitoring enabler's functional tests

| Nº | Test             | Description                                                                                                    | Evaluation criteria                                                                                                    | Results        |
|----|------------------|----------------------------------------------------------------------------------------------------|----------------------------------------------------------------------------------------------------|----------------|
| 1  | Ports<br>exposed | Security monitoring enabler<br>needs to expose a set of<br>external ports to check the<br>service is up and running | A Dynamic Unit Test is deployed to verify that after<br>the deployment of the enabler ports are responding<br>accordingly to the definition on docker-compose.<br>Verification can be done in CI/CD pipeline using<br>https://github.com/gauntlt/gauntlt | Pass /<br>Fail |

#### Table 101: Cybersecurity Monitoring enabler's functional tests results

| Enabler             | Cybersecurity Monitoring enabler (test 1)                                                                      |
|---------------------|----------------------------------------------------------------------------------------------------|
| Description         | Short description of the functional test that needs to be done to check that the enabler is properly deployed. |
| Approach            | Fully automatic (integrated in a pipeline)                                                                     |
| Test tool/s         | This enabler only requires a web browser.                                                                      |
| Pre-test conditions | N/A                                                                                                    |
| Additional          | N/A                                                                                                    |

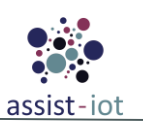

| Enabler                                           | Cybersecurity Monitoring enabler (test 1)                                                                              |                                                                                             |  |
|---------------------------------------------------|----------------------------------------------------------------------------------------------------|---------------------------------------------------------------------------------------------|--|
| information                                       |                                                                                                    |                                                                                             |  |
| Test sequence                                     | Step 1 Using the web browser go to the IP address and port that must be exponed and chec<br>that the webpage is shown. |                                                                                             |  |
| Test verdict                                      | The final verdic                                                                                                    | The final verdict will be determined if the webpage of the enabler can be reached and shown |  |
| Additional logs/<br>Report (in case of<br>manual) | N/A                                                                                                    | N/A                                                                                         |  |

# **Cybersecurity Monitoring Agent enabler**

Table 102: Cybersecurity Monitoring Agent enabler's functional tests

| Nº | Test             | Description                                                                                                    | Evaluation criteria                                                                                                    | Results        |
|----|------------------|----------------------------------------------------------------------------------------------------|----------------------------------------------------------------------------------------------------|----------------|
| 1  | Ports<br>exposed | Security monitoring agent<br>enabler needs to expose a set<br>of external ports to check the<br>service is up and running | A Dynamic Unit Test is deployed to verify that after the deployment of the enabler ports are responding accordingly to the definition on docker-compose.<br>Verification can be done in CI/CD pipeline using https://github.com/gauntlt/gauntlt | Pass /<br>Fail |

| Table 10 | 3: Cybersecurity | Monitoring Agent | enabler's functional | tests results |
|----------|------------------|------------------|----------------------|---------------|
|----------|------------------|------------------|----------------------|---------------|

| Enabler                                           | Cybersecurity Monitoring Agent enabler (test 1)                                                                                  |  |  |
|---------------------------------------------------|----------------------------------------------------------------------------------------------------|--|--|
| Description                                       | Short description of the functional test that needs to be done to check that the enabler is properly deployed.                   |  |  |
| Approach                                          | Fully automatic (integrated in a pipeline)                                                                                       |  |  |
| Test tool/s                                       | This enabler only requires a web browser to access to Cybersecurity monitoring enabler.                                          |  |  |
| Pre-test conditions                               | Cversecurity Monitoring enabler must be deployed and tested.                                                                     |  |  |
| Additional<br>information                         | It is needed to access the Cybersecurity monitoring enabler to add the agent to the system.                                      |  |  |
| Test sequence                                     | Step 1 Using the web browser, access the Cybersecurity monitoring enabler, and check if the agent is shown in the proper section |  |  |
| Test verdict                                      | If the agent is shown in the proper section will determine the final verdict result                                              |  |  |
| Additional logs/<br>Report (in case of<br>manual) | N/A                                                                                                    |  |  |

# 4.1.2.4 DLT based enablers

## Logging and Auditing

Table 104: Logging and Auditing enabler's functional tests

| Nº | Test       | Description                                               | Evaluation criteria                                                          | Results        |
|----|------------|-----------------------------------------------------------|------------------------------------------------------------------------------|----------------|
| 1  | Push logs  | The DLT has to have an operating API to receive messages. | Send data to verify that the API receives them and stores them in the ledger | Pass /<br>Fail |
| 2  | Store Logs | Store logs with critical data to the DLT                  | Run a query to verify the data exists on the ledger                          | Pass /<br>Fail |

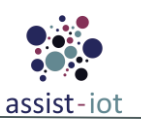

| Nº | Test                     | Description                                                   | Evaluation criteria                                    | Results        |
|----|--------------------------|---------------------------------------------------------------|--------------------------------------------------------|----------------|
| 3  | Retrieve<br>specific log | Retrieve a log with critical data that is stored in the ledge | Provide a specific hash ID of the log to query the log | Pass /<br>Fail |

#### Table 105: Logging and Auditing enabler's functional tests results

| Enabler                                           | Logging and Auditing enabler (test 1-3)                                                                                                    |  |  |  |  |
|---------------------------------------------------|----------------------------------------------------------------------------------------------------|--|--|--|--|
| Description                                       | The full functional test suite consists of test cases that covers all functionalities of the enabler.                                                                        |  |  |  |  |
| Approach                                          | Semi-automatic. They are running all together but the main test function has to be called manually.<br>The Postman part is manual.                                           |  |  |  |  |
| Test tool/s                                       | <ul> <li>CCkit</li> <li>gomega (library for testing in golang language)</li> <li>ginkgo (library for testing in golang language)</li> <li>Postman</li> </ul>                 |  |  |  |  |
| Pre-test conditions                               | <ul> <li>Data ready in json format with one of the two sets of fields:</li> <li>DeviceID, Value, Timestamp, Partition, Offset, Warning</li> <li>Tag. ID, Lat. Lon</li> </ul> |  |  |  |  |
| Additional<br>information                         | Pending to integrate them a pipeline.                                                                                                    |  |  |  |  |
| Test sequence                                     | Step 1Test every functionality of the enabler on chain (test the functionalities of the smart<br>contract) depending on the input and the expected outcome.                  |  |  |  |  |
|                                                   | Step 2Test the blockchain network through the api and if the process and the connection<br>between them goes smoothly. In this step, Postman was used.                       |  |  |  |  |
| Test verdict                                      | PASS                                                                                                    |  |  |  |  |
| Additional logs/<br>Report (in case of<br>manual) | Ran 20 of 20 Specs in 0.003 seconds<br>SUCCESS! 20 Passed   0 Failed   0 Pending   0 Skipped<br>PASS<br>ok                                                                   |  |  |  |  |

# **Integrity Verification**

Table 106: Integrity Verification enabler's functional tests

| Nº | Test                      | Description                                               | Evaluation criteria                                                                                                    | Results        |
|----|---------------------------|-----------------------------------------------------------|----------------------------------------------------------------------------------------------------|----------------|
| 1  | Push<br>hashed data       | The DLT has to have an operating API to receive messages. | Send data to verify that the API receives them and stores them in the ledger                                                                                 | Pass /<br>Fail |
| 2  | Store<br>hashed data      | The DLT stores the hashed data                            | Run a query to verify the data exists on the ledger                                                                                                    | Pass /<br>Fail |
| 3  | Verification<br>mechanism | The DLT has to verify the integrity of the data.          | Send hashed data (that already exists in the ledger) to<br>verify that the verification mechanism works and<br>matches the data with the already stored data | Pass /<br>Fail |

| Enabler     | Integrity Verification enabler (test 1-3)                                                                                          |
|-------------|----------------------------------------------------------------------------------------------------|
| Description | The full functional test suite consists of test cases that covers all functionalities of the enabler.                              |
| Approach    | Semi-automatic. They are running all together but the main test function has to be called manually.<br>The Postman part is manual. |
| Test tool/s | CCkit                                                                                                    |

#### Table 107: Integrity Verification enabler's functional tests results

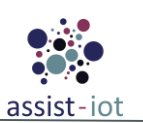

| Enabler                                           | Integrity Verif                                                                                                    | ication enabler (test 1-3)                                                                                                    |  |  |  |
|---------------------------------------------------|----------------------------------------------------------------------------------------------------|----------------------------------------------------------------------------------------------------|--|--|--|
|                                                   | • gomeg                                                                                                    | • gomega (library for testing in golang language)                                                                                                  |  |  |  |
|                                                   | • ginkgo (library for testing in golang language)                                                                                                   |                                                                                                    |  |  |  |
|                                                   | Postma                                                                                                    | an                                                                                                    |  |  |  |
| Due test conditions                               | Data ready in js                                                                                                    | on format with one of the two sets of fields:                                                                                                    |  |  |  |
| rre-test conditions                               | • Value                                                                                                    |                                                                                                    |  |  |  |
| Additional<br>information                         | Pending to integrate them a pipeline.                                                                                                    |                                                                                                    |  |  |  |
| Test sequence                                     | Step 1                                                                                                    | Test every functionality of the enabler on chain (test the functionalities of the smart contract) depending on the input and the expected outcome. |  |  |  |
|                                                   | Step 2                                                                                                    | Test the blockchain network through the api and if the process and the connection between them goes smoothly. In this step, Postman was used.      |  |  |  |
| Test verdict                                      | PASS                                                                                                    |                                                                                                    |  |  |  |
| Additional logs/<br>Report (in case of<br>manual) | onal logs/<br>t (in case of<br>al)       Ran 20 of 20 Specs in 0.003 seconds<br>SUCCESS! 20 Passed   0 Failed   0 Pending   0 Skipped<br>PASS<br>ok |                                                                                                    |  |  |  |

## **Broker Service**

| Table 10 | 8: Broker | Service | enabler's | functional | tests |
|----------|-----------|---------|-----------|------------|-------|
|----------|-----------|---------|-----------|------------|-------|

| Nº | Test              | Description                                               | Evaluation criteria                                                          | Results        |
|----|-------------------|-----------------------------------------------------------|------------------------------------------------------------------------------|----------------|
| 1  | Push<br>metadata  | The DLT has to have an operating API to receive messages. | Send data to verify that the API receives them and stores them in the ledger | Pass /<br>Fail |
| 2  | Store<br>metadata | Store metadata to the DLT                                 | Run a query to verify the data exists on the ledger                          | Pass /<br>Fail |

### Table 109: Broker Service enabler's functional tests results

| Enabler                                           | Broker Service enabler (test 1-2)                                                                                                    |  |  |  |  |
|---------------------------------------------------|----------------------------------------------------------------------------------------------------|--|--|--|--|
| Description                                       | The full functional test suite consists of test cases that covers all functionalities of the enabler.                                                        |  |  |  |  |
| Approach                                          | Semi-automatic. They are running all together but the main test function has to be called manually.<br>The Postman part is manual.                           |  |  |  |  |
| Test tool/s                                       | <ul> <li>CCkit</li> <li>gomega (library for testing in golang language)</li> <li>ginkgo (library for testing in golang language)</li> <li>Postman</li> </ul> |  |  |  |  |
| Pre-test conditions                               | <ul><li>Data ready in json format with one of the two sets of fields:</li><li>ID, Endpoint, Type, Timestamp, Status</li></ul>                                |  |  |  |  |
| Additional<br>information                         | Pending to integrate them a pipeline.                                                                                                    |  |  |  |  |
| Test sequence                                     | Step 1Test every functionality of the enabler on chain (test the functionalities of the smart<br>contract) depending on the input and the expected outcome.  |  |  |  |  |
|                                                   | Step 2Test the blockchain network through the api and if the process and the connection<br>between them goes smoothly. In this step, Postman was used.       |  |  |  |  |
| Test verdict                                      | PASS                                                                                                    |  |  |  |  |
| Additional logs/<br>Report (in case of<br>manual) | Ran 20 of 20 Specs in 0.003 seconds<br>SUCCESS! 20 Passed   0 Failed   0 Pending   0 Skipped<br>PASS<br>ok                                                   |  |  |  |  |

# **Federated Learning DLT**

| Nº | Test        | Description                                               | Evaluation criteria                                                             | Results        |
|----|-------------|-----------------------------------------------------------|---------------------------------------------------------------------------------|----------------|
| 1  | Push model  | The DLT has to have an operating API to receive messages. | Send a model to verify that the API receives them and stores them in the ledger | Pass /<br>Fail |
| 2  | Store model | Store a model to the DLT                                  | Run a query to verify the model exists on the ledger                            | Pass /<br>Fail |

Table 110: FL DLT enabler's functional tests

|                                                   | U U U U U U U U U U U U U U U U U U U                                                                                                    |  |  |  |  |
|---------------------------------------------------|----------------------------------------------------------------------------------------------------|--|--|--|--|
| Enabler                                           | FL DLT enabler (test 1-2)                                                                                                    |  |  |  |  |
| Description                                       | The full functional test suite consists of test cases that covers all functionalities of the enabler.                                                        |  |  |  |  |
| Approach                                          | Semi-automatic. They are running all together but the main test function has to be called manually.<br>The Postman part is manual.                           |  |  |  |  |
| Test tool/s                                       | <ul> <li>CCkit</li> <li>gomega (library for testing in golang language)</li> <li>ginkgo (library for testing in golang language)</li> <li>Postman</li> </ul> |  |  |  |  |
| Pre-test conditions                               | <ul> <li>Data ready in json format with one of the two sets of fields:</li> <li>ModelName, ModelVersion, TrainingID, Round, Clients</li> </ul>               |  |  |  |  |
| Additional<br>information                         | Pending to integrate them in a pipeline                                                                                                    |  |  |  |  |
| Test sequence                                     | Step 1 Test every functionality of the enabler on chain (test the functionalities of the smart contract) depending on the input and the expected outcome.    |  |  |  |  |
|                                                   | Step 2Test the blockchain network through the api and if the process and the connection<br>between them goes smoothly. In this step, Postman was used.       |  |  |  |  |
| Test verdict                                      | PASS                                                                                                    |  |  |  |  |
| Additional logs/<br>Report (in case of<br>manual) | Ran 25 of 25 Specs in 0.005 seconds<br>SUCCESS! 25 Passed   0 Failed   0 Pending   0 Skipped<br>PASS<br>ok                                                   |  |  |  |  |

### Table 111: FL DLT enabler's functional tests results

# 4.1.2.5 Manageability enablers

### **Enablers' manager**

| Nº | Test                    | Description                                                                                     | Evaluation criteria                                                                                                    | Results        |
|----|-------------------------|-------------------------------------------------------------------------------------------------|----------------------------------------------------------------------------------------------------|----------------|
| 1  | Show<br>enablers list   | The enabler provides the list of the deployed enablers.                                         | The list of the deployed enablers is shown in a table.                                                                                        | Pass /<br>Fail |
| 2  | Deploy<br>enabler       | Deploys a new enabler using<br>the Smart Orchestrator under<br>the hood.                        | The new enabler is shown in the table of the deployed enablers.                                                                               | Pass /<br>Fail |
| 3  | Terminate<br>an enabler | Terminates a deployed<br>enabler, interacting with the<br>Smart Orchestrator under the<br>hood. | The enabler is shown in the table of the deployed<br>enablers and its operational status is "terminated". Now,<br>the enabler can be deleted. | Pass /<br>Fail |

Table 112: Enablers' manager functional tests

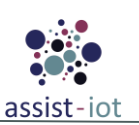

| Nº | Test                                     | Description                                                                         | Evaluation criteria                                                                                    | Results        |
|----|------------------------------------------|-------------------------------------------------------------------------------------|----------------------------------------------------------------------------------------------------|----------------|
| 4  | Delete an<br>enabler                     | Deletes a terminated enabler<br>using the Smart<br>Orchestrator.                    | The enabler is not shown in the table of the deployed enablers.                                        | Pass /<br>Fail |
| 5  | Show<br>enabler logs                     | Shows the logs of the enabler.                                                      | The list of logs of the selected enabler is shown.                                                     | Pass /<br>Fail |
| 6  | Show Helm<br>chart<br>repository<br>list | The enabler provides the list<br>of the registered Helm chart<br>repositories.      | The list of the registered Helm chart repositories is shown in a table.                                | Pass /<br>Fail |
| 7  | Add a Helm<br>chart<br>repository        | Adds a new Helm chart<br>repository using the Smart<br>Orchestrator under the hood. | The new Helm chart repository is shown in the table of<br>the registered Helm chart repositories.      | Pass /<br>Fail |
| 8  | Delete a<br>Helm chart<br>repository     | Deletes a Helm chart<br>repository using the Smart<br>Orchestrator under the hood.  | The deleted Helm chart repository is not shown in the table of the registered Helm chart repositories. | Pass /<br>Fail |

| Table 113: Enablers' manager fun | nctional tests 1-5 results |
|----------------------------------|----------------------------|
|----------------------------------|----------------------------|

| Enabler                                           | Enablers manager (tests 1-5)                                                                                                    |                                                                                                    |  |  |
|---------------------------------------------------|----------------------------------------------------------------------------------------------------|----------------------------------------------------------------------------------------------------|--|--|
| Description                                       | Functional tests 1-5 for the Enablers manager, which are those related with the enablers management.                                                                                                    |                                                                                                    |  |  |
| Approach                                          | Fully manual because the end user only interacts with the frontend component of the enabler, since it is a user-friendly dashboard deployed as a web page.                                                                                                    |                                                                                                    |  |  |
| Test tool/s                                       | • Web b                                                                                                    | prowser                                                                                                    |  |  |
| Pre-test conditions                               | The enabler its                                                                                                    | elf and the Smart Orchestrator must be previously deployed.                                                                                                    |  |  |
| Additional<br>information                         |                                                                                                    |                                                                                                    |  |  |
| Test sequence                                     | Step 1                                                                                                    | Navigate to the <i>Enabler list</i> page, which can be accessed through its entry located under the <i>Enablers management</i> section of the dashboard menu.                                   |  |  |
|                                                   | Step 2                                                                                                    | tep 2 Wait until the table of the deployed enablers is loaded using the data obtained from the Smart Orchestrator.                                                                              |  |  |
|                                                   | Step 3                                                                                                    | Perform the needed action using the proper buttons of the page and wait for the final result. Some actions will need additional actions (e.g., fill in a form, apply to a confirmation dialog,) |  |  |
|                                                   | Step 4                                                                                                    | Check if the final displayed information is related with the performed action and the expected result.                                                                                          |  |  |
| Test verdict                                      | The test passes if the user can perform the actions described in all the steps, even if the operational status of a deployed enabler is <i>failed</i> or an error message certainly related with the Smart Orchestrator enabler is shown. The test fails if the user cannot perform any action described in any step due to an unexpected error (not certainly related with the Smart Orchestrator), or if the dashboard backend loses its connection with the Smart Orchestrator> Passed |                                                                                                    |  |  |
| Additional logs/<br>Report (in case of<br>manual) | N/A                                                                                                    |                                                                                                    |  |  |

| Enabler     | Enablers manager (tests 6-8)                                                                            |
|-------------|----------------------------------------------------------------------------------------------------|
| Description | Functional tests 6-8 for the Enablers manager, which are those related with the Helm chart repositories |
| Description | management.                                                                                             |
| Annroach    | Fully manual because the end user only interacts with the frontend component of the enabler, since it   |
| Арргоасп    | is a user-friendly dashboard deployed as a web page.                                                    |
| Test tool/s | Web browser                                                                                             |

### Table 114: Enablers' manager functional tests 6-8 results

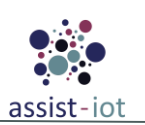

| Enabler                   | Enablers manager (tests 6-8)                                                                                                    |                                                                                                    |  |
|---------------------------|----------------------------------------------------------------------------------------------------|----------------------------------------------------------------------------------------------------|--|
| Pre-test conditions       | The enabler itse                                                                                                    | elf and the Smart Orchestrator must be previously deployed.                                                                                                    |  |
| Additional<br>information |                                                                                                    |                                                                                                    |  |
| Test sequence             | Step 1                                                                                                    | Navigate to the <i>Helm chart repositories</i> page, which can be accessed through its entry located under the <i>Enablers management</i> section of the dashboard menu.                        |  |
|                           | Step 2                                                                                                    | Wait until the table of registered Helm chart repositories is loaded using the data obtained from the Smart Orchestrator.                                                                       |  |
|                           | Step 3                                                                                                    | Perform the needed action using the proper buttons of the page and wait for the final result. Some actions will need additional actions (e.g., fill in a form, apply to a confirmation dialog,) |  |
|                           | Step 4                                                                                                    | Check if the final displayed information is related with the performed action and the expected result.                                                                                          |  |
| Test verdict              | The test passes if the user can perform the actions described in all the steps, even if an error message certainly related with the Smart Orchestrator enabler is shown. The test fails if the user cannot perform any action described in any step due to an unexpected error (not certainly related with the Smart Orchestrator), or if the dashboard backend loses its connection with the Smart Orchestrator> Passed |                                                                                                    |  |
| Additional logs/          |                                                                                                    |                                                                                                    |  |
| Report (in case of        | N/A                                                                                                    |                                                                                                    |  |
| manual)                   |                                                                                                    |                                                                                                    |  |

### **Composite Services manager**

The component is in an early development stage, as it greatly depends on its interaction with other enablers (and hence, need to have their APIs and environment variables in place). At the moment, it is not possible to describe concise functional tests, therefore for the sake of avoiding adding content that might be likely modified, functional tests are not indicated yet.

| Nº | Test                              | Description                                                                     | Evaluation criteria                                                                                                    | Results        |
|----|-----------------------------------|---------------------------------------------------------------------------------|----------------------------------------------------------------------------------------------------|----------------|
| 1  | Show<br>deployed<br>pipelines     | The enabler provides the deployed pipelines.                                    | The enabler shows the deployed pipelines in a user-<br>friendly way.                                                                                             | Pass /<br>Fail |
| 2  | Deploy a<br>new<br>pipeline       | Deploys a new pipeline<br>using the Smart Orchestrator<br>under the hood.       | The new pipeline is shown in a user-friendly way and<br>the agents of the new pipeline are deployed in the proper<br>Ks cluster.                                 | Pass /<br>Fail |
| 3  | Delete an<br>existing<br>pipeline | Deletes an existing pipeline<br>using the Smart Orchestrator<br>under the hood. | The deleted pipeline is not shown, and the agents of the deleted pipeline are deleted in the K8s cluster.                                                        | Pass /<br>Fail |
| 4  | Update an<br>existing<br>pipeline | Updates an existing pipeline<br>using the Smart Orchestrator<br>under the hood. | The updated pipeline is shown in a user-friendly way<br>and the agents of the updated pipeline are deployed or<br>deleted (if needed) in the proper K8s cluster. | Pass /<br>Fail |

| Table 115: Composite Services manage | er 's | functional | tests |
|--------------------------------------|-------|------------|-------|
|--------------------------------------|-------|------------|-------|

#### Table 116: Composite Services manager's functional tests results

| Enabler             | Composite services manager tests                                                                                                    |  |  |
|---------------------|----------------------------------------------------------------------------------------------------|--|--|
| Description         | Functional tests for the Composite services manager.                                                                                                    |  |  |
| Approach            | Fully manual because the end user only interacts with the frontend component of the enabler, since t is a user-friendly dashboard deployed as a web page. |  |  |
| Test tool/s         | Web browser                                                                                                    |  |  |
| Pre-test conditions | The enabler itself, the Smart Orchestrator and the LTSE must be previously deployed.                                                                      |  |  |
| Additional          | The agents deployed to accomplish the pipelines are not shown in the table of deployed enablers                                                           |  |  |
| information         | since they are not considered enablers.                                                                                                    |  |  |

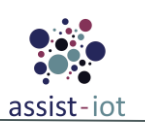

| Enabler                                           | Composite services manager tests                             |                                                                                                    |  |
|---------------------------------------------------|--------------------------------------------------------------|----------------------------------------------------------------------------------------------------|--|
| Test sequence                                     | Step 1                                                       | Navigate to the <i>Manageability flow</i> page through its entry in the menu of the dashboard.                                          |  |
|                                                   | Step 2                                                       | Modify the existing pipelines: add, delete or update them.                                                                              |  |
|                                                   | Step 3                                                       | Click on the <i>Deploy</i> button to deploy the displayed pipelines.                                                                    |  |
|                                                   | Step 4                                                       | Check in the debug panel, which is located in the right part of the view, appears a message informing that an HTTP 200 code is returned |  |
| Test verdict                                      | The test only passes if an HTTP 200 code is returned> Passed |                                                                                                    |  |
| Additional logs/<br>Report (in case of<br>manual) | N/A                                                          |                                                                                                    |  |

# **Clusters and Topology manager**

| Nº | Test                                                          | Description                                                                                                    | Evaluation criteria                                                                                               | Results        |
|----|---------------------------------------------------------------|----------------------------------------------------------------------------------------------------|----------------------------------------------------------------------------------------------------|----------------|
| 1  | Show<br>clusters list                                         | The enabler provides the list of the registered K8s clusters.                                                         | The list of the deployed enablers is shown in a table.                                                            | Pass /<br>Fail |
| 2  | Register<br>cluster                                           | Registers a new K8s<br>cluster using the Smart<br>Orchestrator.                                                       | The new cluster is shown in the table of the registered clusters and its status is "ENABLED".                     | Pass /<br>Fail |
| 3  | Delete<br>cluster                                             | Deletes a K8s cluster using the Smart Orchestrator.                                                                   | The K8s cluster is not shown in the table of the registered K8s clusters.                                         | Pass /<br>Fail |
| 4  | Show<br>clusters<br>topology<br>graph                         | The enabler shows the<br>topology (K8s nodes and<br>its role: master or worker)<br>of the registered K8s<br>clusters. | A user-friendly graph is shown using the information about the topology of the registered K8s clusters.           | Pass /<br>Fail |
| 5  | Show a list<br>of the<br>enablers<br>deployed<br>on a cluster | The enabler shows a list of<br>the enablers deployed on<br>the selected K8s cluster.                                  | The list of the deployed enablers in the selected K8s cluster is shown in a dialog.                               | Pass /<br>Fail |
| 6  | Deploy an<br>enabler on<br>a cluster                          | Deploys a new enabler on<br>the selected K8s node<br>using the Smart<br>Orchestrator under the<br>hood.               | The new enabler is shown in the table of the deployed enablers of the <i>Enabler list</i> page (Enabler manager). | Pass /<br>Fail |

Table 117: Clusters and Topology manager's functional tests

|                           | Tuble 110. Clusters and Topology manager 5 Janearonai lesis 1 5 results                                                                                    |  |  |
|---------------------------|----------------------------------------------------------------------------------------------------|--|--|
| Enabler                   | Clusters and Topology manager (tests 1-3)                                                                                                    |  |  |
| Description               | Functional tests 1-3 for the Clusters and topology manager, which are those related with the K8s cluster management.                                       |  |  |
| Approach                  | Fully manual because the end user only interacts with the frontend component of the enabler, since it is a user-friendly dashboard deployed as a web page. |  |  |
| Test tool/s               | Web browser                                                                                                    |  |  |
| Pre-test conditions       | The enabler itself and the Smart Orchestrator must be previously deployed.                                                                                 |  |  |
| Additional<br>information | N/A                                                                                                    |  |  |

Table 118: Clusters and Topology manager's functional tests 1-3 results

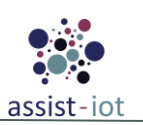

| Enabler                                          | Clusters and Topology manager (tests 1-3)                                                                                                    |                                                                                                    |  |  |
|--------------------------------------------------|----------------------------------------------------------------------------------------------------|----------------------------------------------------------------------------------------------------|--|--|
| Test sequence                                    | Step 1                                                                                                    | Navigate to the <i>K</i> 8 <i>s</i> clusters page, which can be accessed through its entry located under the <i>K</i> 8 <i>s</i> clusters & devices section of the dashboard menu.              |  |  |
|                                                  | Step 2                                                                                                    | p 2 Wait until the table of registered K8s clusters is loaded using the data obtained from the Smart Orchestrator.                                                                              |  |  |
|                                                  | Step 3                                                                                                    | Perform the needed action using the proper buttons of the page and wait for the final result. Some actions will need additional actions (e.g., fill in a form, apply to a confirmation dialog,) |  |  |
|                                                  | Step 4                                                                                                    | Check if the final displayed information is related with the performed action and the expected result.                                                                                          |  |  |
| Test verdict                                     | The test passes if the user can perform the actions described in all the steps, even if the status of a registered cluster is <i>DEGRADED</i> or <i>FAILED</i> , or an error message certainly related with the Smart Orchestrator enabler is shown. The test fails if the user cannot perform any action described in any step due to an unexpected error (not certainly related with the Smart Orchestrator), or if the dashboard backend loses its connection with the Smart Orchestrator> Passed |                                                                                                    |  |  |
| Additional logs/<br>Report (in case o<br>manual) | fN/A                                                                                                    |                                                                                                    |  |  |

Table 119: Clusters and Topology manager's functional tests 4-5 results

| Enabler                                           | Clusters and Topology manager (tests 4-5)                                                                                                    |                                                                                                    |  |
|---------------------------------------------------|----------------------------------------------------------------------------------------------------|----------------------------------------------------------------------------------------------------|--|
| Description                                       | Functional tests 1-3 for the Clusters and topology manager, which are those related with the K8s cluster topology management.                                                                                                    |                                                                                                    |  |
| Approach                                          | Fully manual because the end user only interacts with the frontend component of the enabler, since it is a user-friendly dashboard deployed as a web page.                                                                                                    |                                                                                                    |  |
| Test tool/s                                       | • Web                                                                                                    | browser                                                                                                    |  |
| Pre-test conditions                               | The enabler its                                                                                                    | elf and the Smart Orchestrator must be previously deployed.                                                                                                    |  |
| Additional<br>information                         | N/A                                                                                                    |                                                                                                    |  |
| Test sequence                                     | Step 1                                                                                                    | Navigate to the <i>K</i> 8 <i>s</i> clusters topology page, which can be accessed through its entry located under the <i>K</i> 8 <i>s</i> clusters & devices section of the dashboard menu. |  |
|                                                   | Step 2                                                                                                    | Wait until the user-friendly graph is created using the information about the topology of the registered K8s clusters obtained from the Smart Orchestrator.                                 |  |
|                                                   | Step 3                                                                                                    | Click on a K8s cluster.                                                                                                    |  |
|                                                   | Step 4                                                                                                    | Check if the list of deployed enablers on the selected cluster is shown.                                                                                                    |  |
| Test verdict                                      | The test passes if the user can perform the actions described in all the steps, even if an error message certainly related with the Smart Orchestrator enabler is shown. The test fails if the user cannot perform any action described in any step due to an unexpected error (not certainly related with the Smart Orchestrator), or if the dashboard backend loses its connection with the Smart Orchestrator> Passed |                                                                                                    |  |
| Additional logs/<br>Report (in case of<br>manual) | N/A                                                                                                    |                                                                                                    |  |

#### Table 120: Clusters and Topology manager functional test 6 results

| Enabler                   | Clusters and topology manager (test 6)                                                                                                    |
|---------------------------|----------------------------------------------------------------------------------------------------|
| Description               | Functional test 6 for the Clusters and topology manager, which is related with the K8s cluster topology management.                                        |
| Approach                  | Fully manual because the end user only interacts with the frontend component of the enabler, since it is a user-friendly dashboard deployed as a web page. |
| Test tool/s               | Web browser                                                                                                    |
| Pre-test conditions       | The enabler itself and the Smart Orchestrator must be previously deployed.                                                                                 |
| Additional<br>information | N/A                                                                                                    |

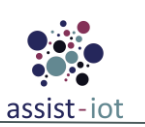

| Enabler                                           | Clusters and to                                                                                | opology manager (test 6)                                                                                                    |
|---------------------------------------------------|------------------------------------------------------------------------------------------------|----------------------------------------------------------------------------------------------------|
| Test sequence                                     | Step 1                                                                                         | Navigate to the K8s clusters topology page, which can be accessed through its entry located under the K8s clusters & devices section of the dashboard menu.                                                                                                    |
|                                                   | Step 2                                                                                         | Wait until the user-friendly graph is created using the information about the topology of the registered K8s clusters obtained from the Smart Orchestrator.                                                                                                    |
|                                                   | Step 3                                                                                         | Click on a K8s node and fill in the form to deploy a new enabler on the selected node.                                                                                                    |
|                                                   | Step 4                                                                                         | Navigate to the <i>Enabler list</i> page, which can be accessed through its entry located under the <i>Enablers management</i> section of the dashboard menu.                                                                                                    |
|                                                   | Step 5                                                                                         | Check if the deployed enabler is displayed in the table of the deployed enablers and if in the <i>K8s cluster</i> column appears the same K8s cluster to which the previously selected K8s node belongs.                                                                                                    |
| Test verdict                                      | The test passes<br>status of a deplo<br>enabler is show<br>unexpected erro<br>its connection v | if the user can perform the actions described in all the steps, even if the operational<br>oved enabler is <i>failed</i> or an error message certainly related with the Smart Orchestrator<br>n. The test fails if the user cannot perform any action described in any step due to an<br>or (not certainly related with the Smart Orchestrator), or if the dashboard backend loses<br>with the Smart Orchestrator> Passed |
| Additional logs/<br>Report (in case of<br>manual) | N/A                                                                                            |                                                                                                    |

# 4.2 Integration testing

The integration testing methodology and approach for ASSIST-IoT is outlined in D6.2 [15.], where it is described as a sequential process following functional testing. However, given that integration testing involves checking the interaction between internal components of an enabler, it is often confounded with functional testing, as the communication between components is itself a functionality. Due to this fact, it was decided to approach integration testing in a different way, addressing specifically the integrations between enablers.

The aim is to test the connection of enablers without considering the specific internal processes, which have already been tested in unit and functional testing. Hence, this conforms the first phase of integrating components, to be later enhanced towards entire pilot trials (end-to-end testing phase). The table below reports the status of integrations that have been already implemented in the project. The partners that implemented the integrations are marked with blue color.

Another important note is that after the unified testing environment has been running, many of the integrations have progressed immediately. The current state of the project requires the quick integration of enablers, so the deployments in pilots can be eventually launched.

| # | Enablers Involved                               | Integration Description                                                                                                    | Partner<br>Responsible<br>& Involved | Pilots<br>Involved | Current<br>status |
|---|-------------------------------------------------|----------------------------------------------------------------------------------------------------|--------------------------------------|--------------------|-------------------|
| 1 | EDBE – LTSE                                     | The integration involves the information (camera position, licence plate number etc.) of the pictures that arrive from the scanners, which have to be transferred through EDBE. The information is sliced into separate attributes and then stored to the LTSE. | CERTH - TT                           | P3b                | Completed         |
| 2 | Monitoring &<br>Notifying – ALL<br>DLT enablers | Integration of Kafka and DLT enablers. Firstly, Logging and<br>Auditing in order to store critical event notifications from<br>IoT devices. Secondly with Integrity Verification to store<br>hashes of information in order to ensure that it remains           | CERTH                                | P3b                | Completed         |

Table 121: Integration progress of ASSIST-IoT enablers

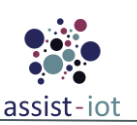

| #  | Enablers Involved                                                  | Integration Description                                                                                                    | Partner<br>Responsible<br>& Involved | Pilots<br>Involved | Current<br>status |
|----|--------------------------------------------------------------------|----------------------------------------------------------------------------------------------------|--------------------------------------|--------------------|-------------------|
|    |                                                                    | intact. Third with Broker Service to monitor the status of edge devices and gateways.                                                                                                    |                                      |                    |                   |
| 3  | OpenAPI - IdM                                                      | Configuring Kong API Gateway to use Open ID Connect<br>(OIDC) plugin to integrate with Keycloak IdM in order to<br>secure exposed endpoints. Also using Keycloak OIDC to<br>connect to the openAPI Portal.                                                                                                    | CERTH -<br>S21SEC                    | ALL                | Completed         |
| 4  | Semantic<br>Annotation enabler<br>– Semantic<br>Repository enabler | Downloading RML files from the Semantic Repository. The<br>Semantic Annotation enabler needs these files to annotate<br>incoming data streams. The integration will be used in Pilot<br>2 to integrated data from various sources.                                                                                                    | SRIPAS                               | Р2                 | Completed         |
| 5  | Semantic<br>Annotation enabler<br>– EDBE                           | Integration of the MQTT protocol with the Semantic<br>Annotation enabler. The Semantic Annotation enabler is<br>able to produce and consume data using the MQTT protocol.<br>The integration is needed for Pilot 2 to ensure<br>interoperability with other enablers and components.                                                                                                    | SRIPAS -<br>ICCS                     | Р2                 | Pending           |
| 6  | Semantic<br>Translation<br>enabler – EDBE                          | In addition to the existing Apache Kafka support, Semantic<br>Translation enabler will offer integration of the MQTT<br>protocol                                                                                                    | SRIPAS –<br>ICCS                     | Р2                 | Pending           |
| 7  | Location<br>Processing enabler<br>– EDBE                           | Integration of the MQTT protocol with the Location<br>Processing enabler. The Location Processing enabler is able<br>to produce and consume data using the MQTT protocol. The<br>integration is needed for Pilot 2 to ensure interoperability<br>with other enablers and components.                                                                                                    | SRIPAS –<br>ICCS                     | Р2                 | Pending           |
| 8  | Location<br>Processing enabler<br>– Location<br>Tracking enabler   | Configuration in the Location Tracking enabler was<br>prepared for ingesting location data from the location tags.<br>A common schema for data exchanged between the enablers<br>was established. The integration is needed for location-<br>tracking related use cases in Pilot 2.                                                                                                    | SRIPAS –<br>NEWAYS                   | P2                 | Completed         |
| 9  | MR enabler –<br>Location<br>Processing enabler                     | Obtaining worker locations from the Location Processing<br>enabler through mqtt protocols, using the EDBE and<br>displaying those new locations inside the MR enabler. The<br>MR enabler, as soon as it receives the mqtt message, it<br>compares the tags in the message with the workers' database<br>and displays the new location of the workers that are closer<br>to the MR enabler. | SRIPAS –<br>ICCS                     | P2                 | Completed         |
| 10 | MR enabler –<br>Semantic<br>Repository enabler                     | Downloading 3D models and other media files from the Semantic Repository using REST API and displaying them through the MR enabler.                                                                                                    | ICCS –<br>SRIPAS                     | P2                 | Completed         |

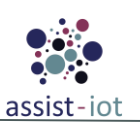

| #  | Enablers Involved                                 | Integration Description                                                                                                    | Partner<br>Responsible<br>& Involved | Pilots<br>Involved | Current<br>status |
|----|---------------------------------------------------|----------------------------------------------------------------------------------------------------|--------------------------------------|--------------------|-------------------|
| 11 | Smart orchestrator<br>- PUD                       | To let the orchestrator decide the optimal place to<br>automatically deploy enablers in the available clusters,<br>different metrics (resource and latency-related) are needed.<br>This required implementing a federated version of the PUD<br>enabler to access such information from a central location,<br>without needing to involve the LTSE nor custom<br>synchronization mechanisms.                                                                                                    | UPV - ICCS                           | Р2                 | Completed         |
| 12 | Smart orchestrator<br>- Manageability<br>enablers | The Smart orchestrator API is extensive and unfriendly to be<br>directly utilized for administrating a given deployment (i.e.,<br>involved clusters, enablers and repositories). Manageability<br>enablers provide interfaces and forms to abstract it, which<br>required integrating its backend with the right orchestrator<br>endpoints, including some aggregation of calls and filtering<br>of the results.                                                                                                    | UPV                                  | ALL                | Completed         |
| 13 | Smart orchestrator<br>- EDB                       | ETSI MANO architecture was not thought for massive<br>deployments, in which several clusters (managed under the<br>umbrella of "groups") will deploy the same set of enablers.<br>To cope with this kind of cases, an extended MQTT-based<br>architecture was implemented, in which the orchestrator<br>incorporates a dedicated MQTT client and data model to<br>manage the entire flow. MQTT bridges between the main<br>EDBE and edge instances have been also provisioned.<br>Buffering and timeout strategy under refinement. | UPV                                  | ALL                | Completed         |
| 14 | SD-WAN & WAN<br>acceleration<br>enablers          | These enablers are naturally working together to implement<br>IPSec tunnels among connected network sites. Dedicated<br>code was needed to enable the configuration of the WAN<br>acceleration enabler instances from the SD-WAN controller,<br>which acts as the orchestrator of the entire SD-WAN<br>solution.                                                                                                    | UPV                                  | ALL                | Completed         |
| 15 | VPN enabler -<br>LTSE                             | Information about clients provisioned was initially stored in<br>an internal database of the VPN enabler. This information<br>has been moved to the LTSE, and to that end the API of the<br>VPN enabler has been modified to implement the required<br>LTSE endpoints. In this way, less storage systems are<br>needed in a given deployment,                                                                                                    | UPV                                  | ALL                | Completed         |
| 16 | Manageability<br>enablers - Tactile<br>dashboard  | Manageability enablers are essential to manage a deployment, and therefore it was natural to integrate them with the main user framework of the project. To that end, the development guides of the tactile dashboard enabler were leveraged to generate such interfaces (including backends) and then integrating them in the same solution (VUI + Spring /PUI9 framework), avoiding the need of deploying different web applications independently and optimizing in this way the available resources.                           | UPV – PRO                            | ALL                | Pending           |

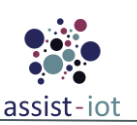

| #  | Enablers Involved                                                     | Integration Description                                                                                                    | Partner<br>Responsible<br>& Involved | Pilots<br>Involved | Current<br>status |
|----|-----------------------------------------------------------------------|----------------------------------------------------------------------------------------------------|--------------------------------------|--------------------|-------------------|
| 17 | Traffic<br>classification<br>enabler - Semantic<br>repository enabler | The traffic classification enabler can generate and needs<br>models to work. At this moment, involved models are stored<br>and consumed in a storage volume of the host containing an<br>instance of the enabler. The idea is to modify its API to<br>interact with the Semantic repository enabler to manage the<br>trained models (store and get them), being the latter a<br>dedicated solution for that purpose.                                                                                                    | UPV –<br>SRIPAS                      | -                  | Completed         |
| 18 | FL Training<br>Collector enabler                                      | The FL Training Collector has been fully integrated with the FL Repository and the FL Local Operations, allowing for download and storage of models and custom components in the case of FL Repository and for configurable FL training and evaluation in the case of FL Local Operations. Proper connections can be established with the FL Orchestrator, but in order to fully integrate the system some internal changes in FL Orchestrator are needed. These integrations will be then necessary for the proper functioning of Pilot 3b. | UPV –<br>SRIPAS                      | P3b                | Completed         |
| 19 | FL Repository<br>enabler                                              | The FL Repository has been fully integrated with the FL<br>Orchestrator, FL Training Collector and the FL Local<br>Operations. The integration allows for flexible ML model,<br>training results and custom modules download and storage.<br>These integrations will be then necessary for the proper<br>functioning of Pilot 3b.                                                                                                    | SRIPAS –<br>PRO                      | P2, P3b            | Completed         |
| 20 | FL Local<br>Operations enabler                                        | The FL Local Operations has been fully integrated with the FL Training Collector and the FL Repository, allowing for the configurable start and monitoring of the FL training process and the flexible ML model and custom component loading respectively. The integration with the FL Orchestrator still necessitates some internal updates in the code. These integrations will then be used in pilots 3b and 2.                                                                                                    | SRIPAS –<br>PRO                      | P3b, P2            | Completed         |
| 21 | MR enabler -<br>EDBE                                                  | The MR enabler receives messages in real time, through<br>topics that it has subscribed, every time that the EDBE<br>publishes a message to the specific topic (mqtt protocols).<br>The message could contain either information for a real time<br>alert, or an update on the location of the construction's<br>workers.                                                                                                    | ICCS                                 | P3b, P2            | Completed         |
| 22 | MR enabler -<br>Tactile dashboard                                     | Integration of the interface holding the updatable fields for<br>the MR enabler inside the PUI9 framework. Those fields will<br>be configurable through the PUI9 framework and will be<br>received by the MR enabler through a REST API call, when<br>the MR enabler is executed.                                                                                                    | ICCS – PRO                           | P2                 | Pending           |
| 23 | MR enabler - PUD                                                      | The MR enabler receives data, containing health metrics,<br>from the Hololens device that is executed on, through<br>constant REST API calls, and stores them. Then, the PUD                                                                                                    | ICCS                                 | P2                 | Completed         |

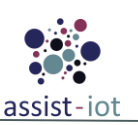

| #  | Enablers Involved                               | Integration Description                                                                                                    | Partner<br>Responsible<br>& Involved | Pilots<br>Involved | Current<br>status   |
|----|-------------------------------------------------|----------------------------------------------------------------------------------------------------|--------------------------------------|--------------------|---------------------|
|    |                                                 | enabler make constant REST API calls to receive the latest values and display them.                                                                                                    |                                      |                    |                     |
| 24 | MR enabler -<br>LTSE                            | Retrieve workers' data from the LTSE database and display<br>them on MR through REST API calls. Also prepare reports<br>on the MR enabler's UI and send them to the LTSE database<br>through REST API requests.                                                                                                    | ICCS                                 | Р2                 | Completed           |
| 25 | SDN controller -<br>ACN enabler                 | Integration of SDN controller and ACN enablers is for<br>collecting information from SDN controller and use<br>controller to configure (rerouting paths) the network, to<br>execute the results of optimisation from AI module into the<br>SDN network.<br>ACN modules are using ONOS applications: Path Generator<br>and Maintainer in ACN communicates directly with ONOS<br>and independently with two ONOS build-in applications,<br>i.e., Intent Forwarding (IFWD) and Intent Monitoring and<br>Rerouting (IMR).                                                  | OPL                                  | Р2                 | Completed           |
| 26 | Tactile dashboard -<br>IdM                      | Integration of the tactile dashboard and the IdM in order to authenticate users by means of the stored tokens in the IdM.                                                                                                    | PRO – S21Sec                         | ALL                | Completed           |
| 27 | Tactile dashboard<br>– Authorisation<br>enabler | Integration of the tactile dashboard and the Authz in order to authorized specific roles to specific users in the dashboard.                                                                                                    | PRO – S21Sec                         | ALL                | Completed           |
| 28 | Multi-link – LTSE                               | The Multi-link enabler makes use of VPN tunnels and<br>dedicated information to perform. Similarly to the VPN-<br>LTSE integration, the multi-link enabler data will be stored<br>in the LTSE, thus requiring some modifications of its API to<br>be implemented.                                                                                                    | UPV                                  | ALL                | Pending             |
| 29 | LTSE – BKPI                                     | Visualization of historical data from Malta Freeport stored<br>in the NoSQL part of the LTSE through the BKPI enabler                                                                                                    | PRO                                  | P1                 | Partially completed |
| 30 | PUD – BKPI                                      | PUD's underlying technology uses Grafana as main<br>representation framework. Project envisions BKPI as the<br>main one, and therefore some dedicated dashboards and<br>plugins (as data are to be stored in LTSE) are needed                                                                                                    | ICCS                                 | ALL                | Partially completed |
| 31 | FL Local<br>operations & DLT-<br>based FL       | A custom FL training strategy will store aggregated weights<br>along with singular client weights in the FL-DLT enabler in<br>order to later retrieve from the FL-DLT computed client<br>reputation scores. More precisely, the FL Local Operations<br>should send a series of requests, first sending the files<br>containing the aggregated weights, then client weights, and<br>then finally a JSON file with metadata like the round index<br>and number of clients the FL-DLT should wait for. Then the<br>FL Local Operations should, on sending an HTTP request | SRIPAS -<br>CERTH                    | P3b                | Pending             |
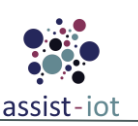

| #  | Enablers Involved                  | Integration Description                                                                                                    | Partner<br>Responsible<br>& Involved | Pilots<br>Involved | Current<br>status |
|----|------------------------------------|----------------------------------------------------------------------------------------------------|--------------------------------------|--------------------|-------------------|
|    |                                    | with a previously specified format, receive a JSON response<br>with the reputation score for a given client. This integration<br>will not be used in any pilots.                                                                                                    |                                      |                    |                   |
| 32 | Cybersecurity<br>agents and server | Cybersecurity Server has 2 parts, one the Incident Response<br>must be installed in the cloud and the Incident detection can<br>be implement in the cloud or the edge (Depends on each<br>Pilot). Finally, the agent needs a Linux or Windows<br>compatible OS.                                                                                                    | S21Sec                               | ALL                | Completed         |
| 33 | BKPI – Tactile<br>Dashboard        | BKPI enabler is essential to visualized time-series KPI pilot<br>data, and therefore it was natural to integrate them with the<br>main user framework of the project. To that end, the<br>development guides of the tactile dashboard enabler were<br>leveraged to generate such interfaces, integrating them in the<br>same solution, avoiding the need of deploying different web<br>applications independently. | PRO                                  | P1                 | Completed         |

# 4.3 End-to-end testing

As already mentioned in the previous deliverable, end-to-end testing is the last phase of software functional testing. After unit, functional and integration testing of enablers, the environment now becomes the entire application and the interconnection between enablers. The best testbed for conducting end-to-end testing is no other than the actual pilot trials and sub-trials. The recommended way to approach end-to-end testing, since there are enablers involved from different organizations, is to create an integration team composed of all the technical partners in such trial, which will be responsible for developing, executing and reporting the tests. It is important to note that the integration team is not officially recognized as a standalone unit within the project. However, it is important for all organizations involved in the project to collaborate closely on testing and integration, to ensure that all components work seamlessly together.

| Pilot #                               |                                                  |                                                              |                           |                                 |             |                                                              |  |  |
|---------------------------------------|--------------------------------------------------|--------------------------------------------------------------|---------------------------|---------------------------------|-------------|--------------------------------------------------------------|--|--|
| Trial #                               |                                                  |                                                              |                           |                                 |             |                                                              |  |  |
| Enabler's<br>connection<br>under test | Description                                      | Input                                                        | Outputs                   | Already tested /<br>Which phase | Test result | Automated or<br>manual /<br>Comments in<br>case of<br>manual |  |  |
| Which enablers are                    | Brief description of the connection being tested | Which is the<br>input data of<br>the interacting<br>enablers | Which is the output which | Yes / no                        | Pass / Fail | Auto / Manual                                                |  |  |
| under test                            |                                                  |                                                              | to the next<br>connection | If yes in which phase?          |             | Any comment                                                  |  |  |

|         |      |                 |           |        | ~ ~   |        |
|---------|------|-----------------|-----------|--------|-------|--------|
| Table   | 122: | End-to-end      | testing   | renort | final | table  |
| 1 00000 |      | LIIVOV VO VIVOV | ve svires | icpoir |       | 100000 |

The amendment of the project (entry into force in M30) allows to present a general approach for test development in each pilot, and in the last deliverable of this deliverable series, the results of the tests will be reported with precision and thoroughness. The following section presents the general idea of what will tested in be end-to-end phase and provide an overview of the expected outcomes. An important note is that in cases that

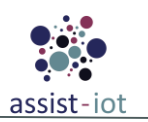

there are already implemented automated tests between enablers in the previous phases, these tests are modified and transferred into each trial.

## 4.3.1 Pilot 1: Port Automation

### 4.3.1.1 Trial #1: Tracking assets in terminal yard

This pilot trial involves the tracking of assets in the terminal yard. The architectural diagram delivered in D7.2 [17.] includes a straightforward connection of the enabler.

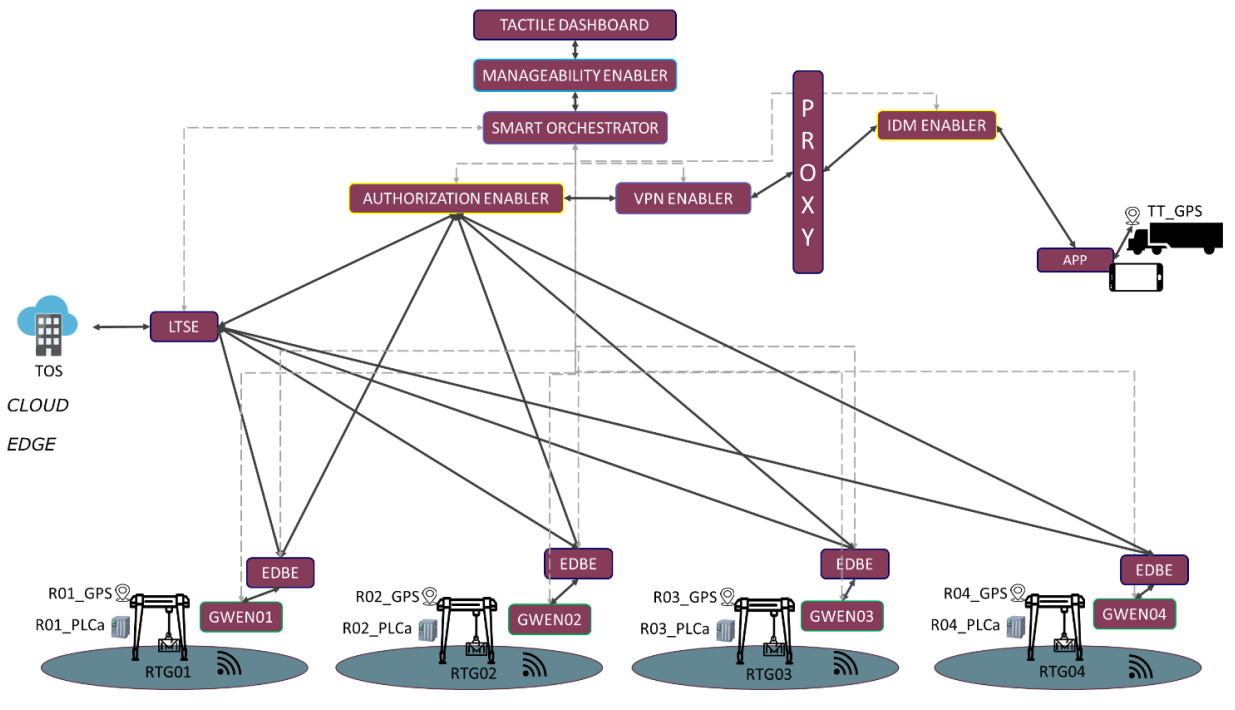

Figure 25. Architectural block diagram of Pilot 1 – Trial #1

In principle, to have a complete tested pilot trial, every line connecting the enablers / components has to be tested. In detail, the end-to-end testing of this trial includes the following steps:

- Test the connection between GWEN with the EDBE deployments
- Test the connection between EDBE and LTSE
- Test the connection of Authorisation Enabler with EDBE, LTSE, VPN
- Test the connection of tactile dashboard with the manageability enablers and with smart orchestrator

In fact, all of the above have been already tested multiple times, and the tests are automated and integrated in the pipeline. The point of this phase is to monitor that all of the application's functionalities are present, stable and reliable, in order to be delivered to the end user.

### 4.3.1.2 Trial #2: Automated CHE cooperation

Similar to the first pilot trial, the testing activities involve:

- The connection of GWEN with EDBE
- The connection of Authorisation enabler and IdM enabler with the application's dashboard

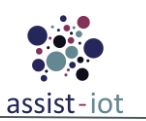

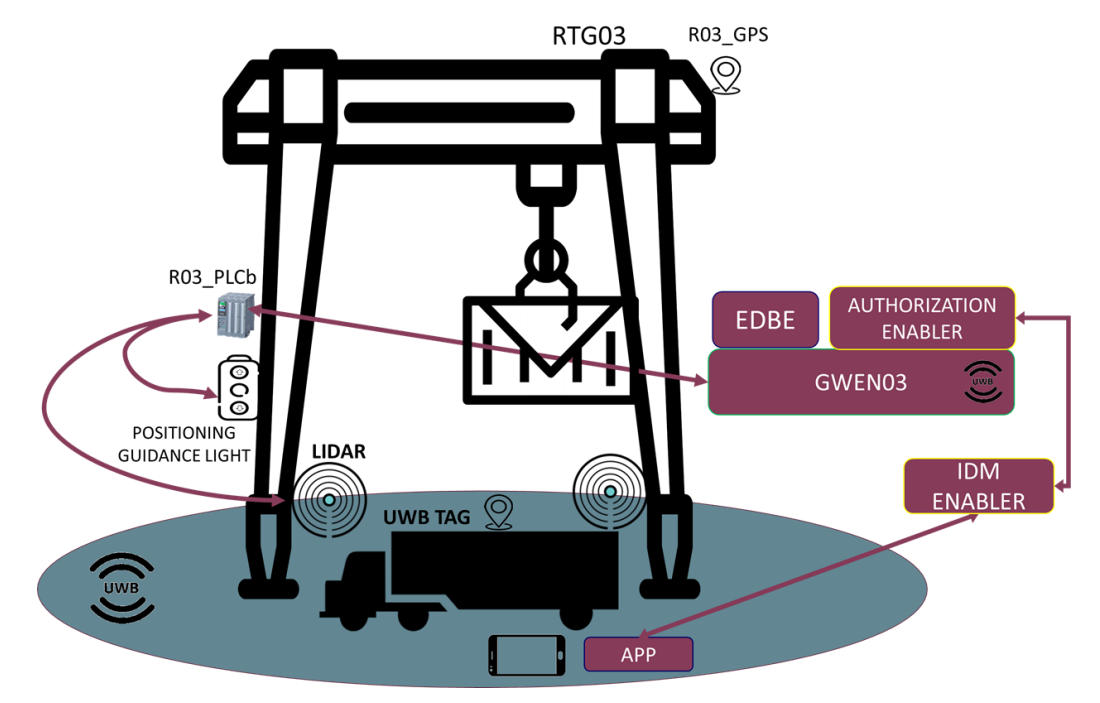

Figure 26. Architectural block diagram of Pilot 1 – Trial #2

As mentioned before, some of the tests have been already conducted in the previous phases of testing, making the monitoring of the application's stability and reliability the main purpose of this phase.

#### 4.3.1.3 Trial #3: RTG remote control with AR support

The third trial of pilot one involves the following testing activities:

- GWEN, EDBE, Multilink enabler and video augmentation enabler working together
- The connection of EDBE with LTSE
- The connection Video augmentation enabler with FL repository
- The integration of IdM enabler and Authorisation enabler with the platform
- The connection of VPN enabler, Tactile dashboard, Manageability and Smart orchestrator, which will actually work as a unity

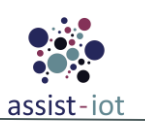

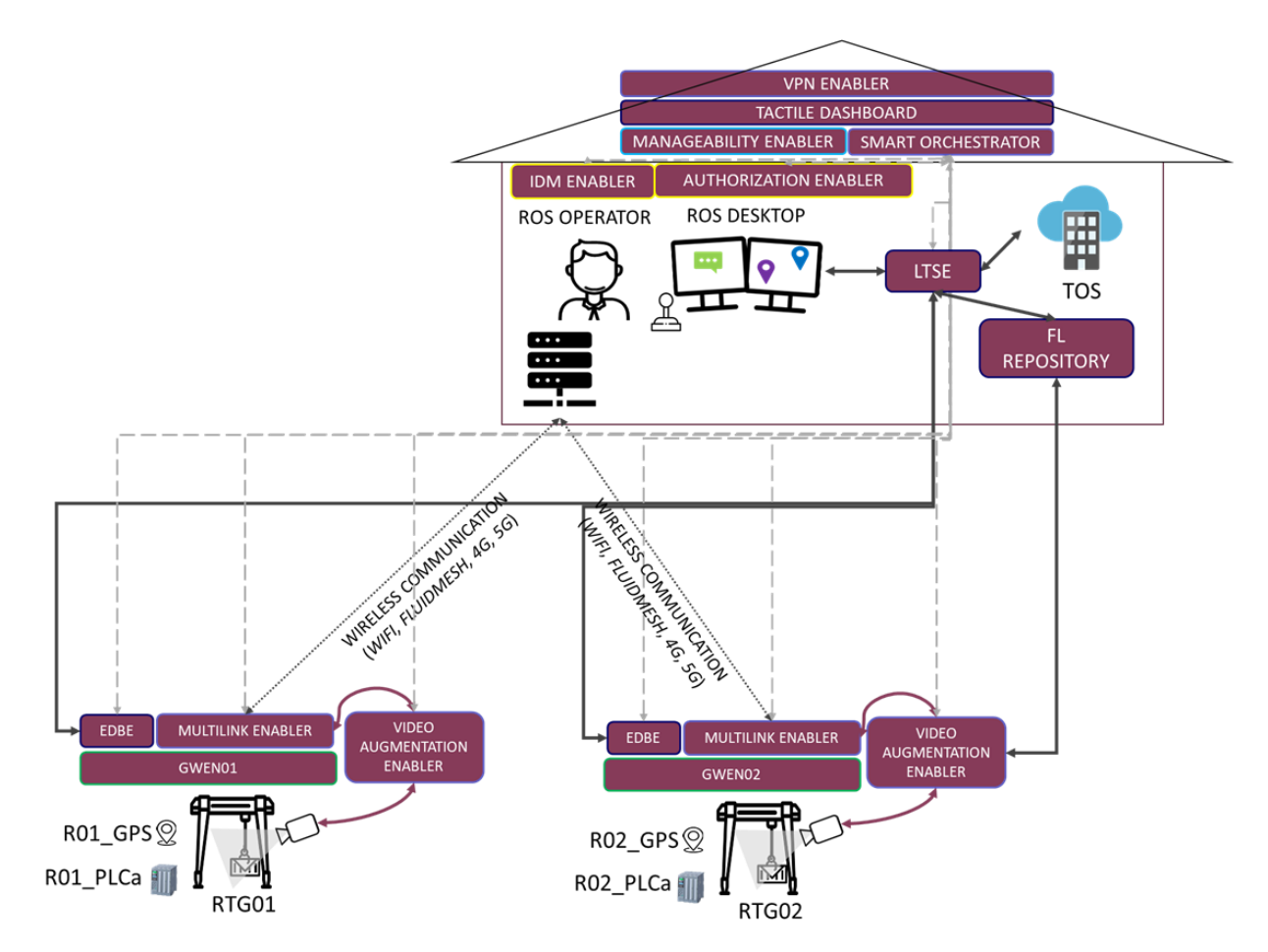

Figure 27. Architectural block diagram of Pilot 1 – Trial #3

## 4.3.2 Pilot 2: Smart safety of workers

#### 4.3.2.1 Trial #1: Occupational safety and health monitoring

#### SUB TRIAL – 1: Workers' health and safety assurance sub-trial

The first sub-trial of pilot two involves the following testing activities:

- Connection between Authorisation and IdM enablers with Tactile dashboard
- Connection of Tactile dashboard and Construction site controller with Workplace safety controller
- Connection of EDBE with Workplace safety controller, PCS interface, Weather data collector, Wristband interface and semantic annotator
- Connection of Workplace safety controller with Semantic annotator and Semantic repository

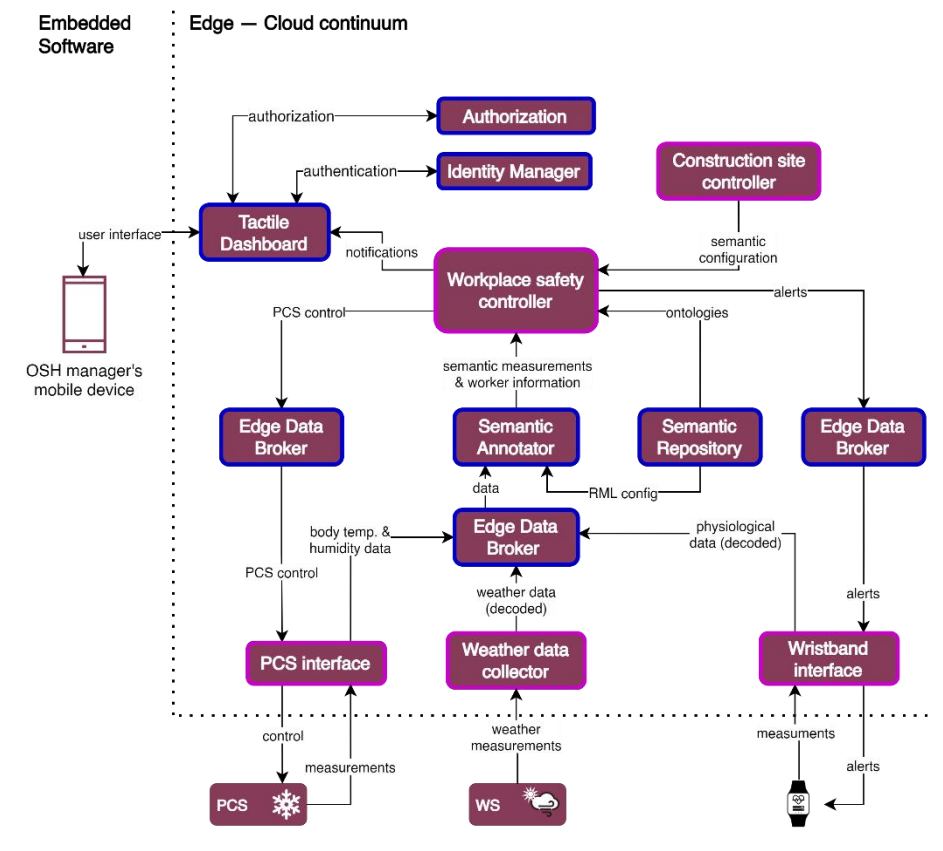

Figure 28. Architectural diagram for Workers' health and safety assurance sub-trial

#### SUBTRIAL – 2: Geofencing boundaries enforcement sub-trial

The second sub-trial of pilot two involves the following testing activities:

- Connection of location tracking enabler with EDBE
- Connection of EDBE with LTSE, Tactile Dashboard and Workplace safety controller
- Connection of Workplace safety controller with Semantic repository enabler, Constructions site controller and Integrity Verification enabler
- Connection of Tactile dashboard with Authorisation and IdM enablers
- Connection of Semantic repository enabler with BIM processor and Location processing enabler
- Connection of BKPI reporting enabler with LTSE and Tactile dashboard

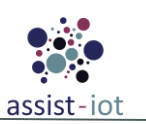

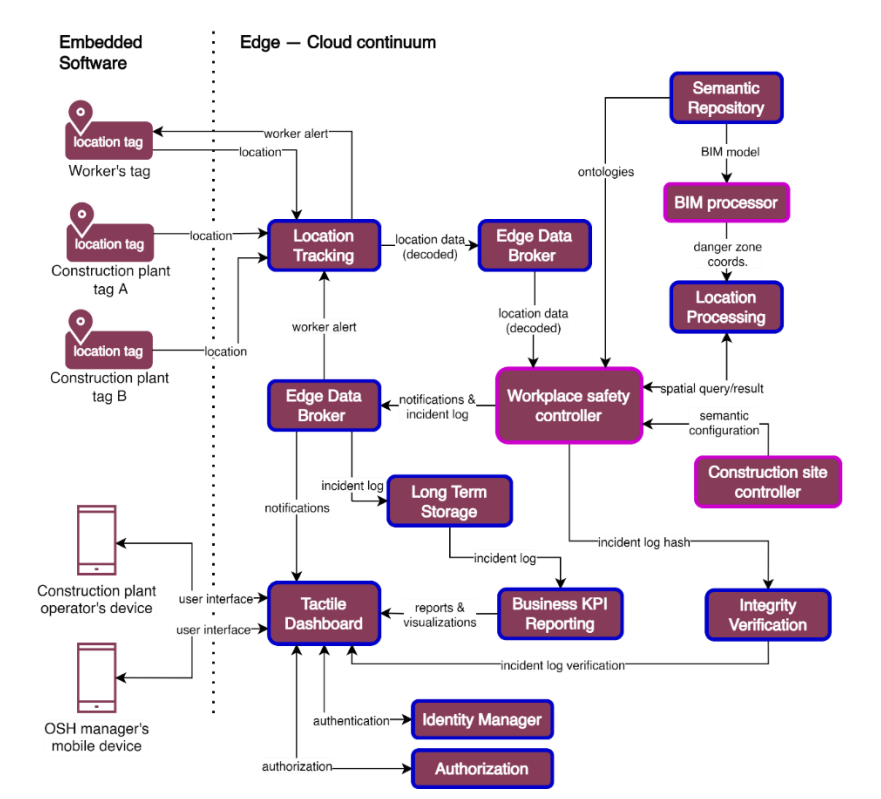

Figure 29. Architectural diagram for Geofencing boundaries enforcement sub-trial

#### SUB TRIAL – 3: Construction site access control sub-trial

The third sub-trial of pilot two involves the following testing activities:

- Connection of EDBE with Location tracking enabler, LTSE and Workspace safety controller
- Connection of Workspace safety controller with Amazon rekognition, Construction site controller, Semantic repository enabler and Integrity verification enabler
- Connection of Tactile dashboard with Authorisation and IdM enablers, BKPI reporting enabler, LTSE and Integrity verification enablers

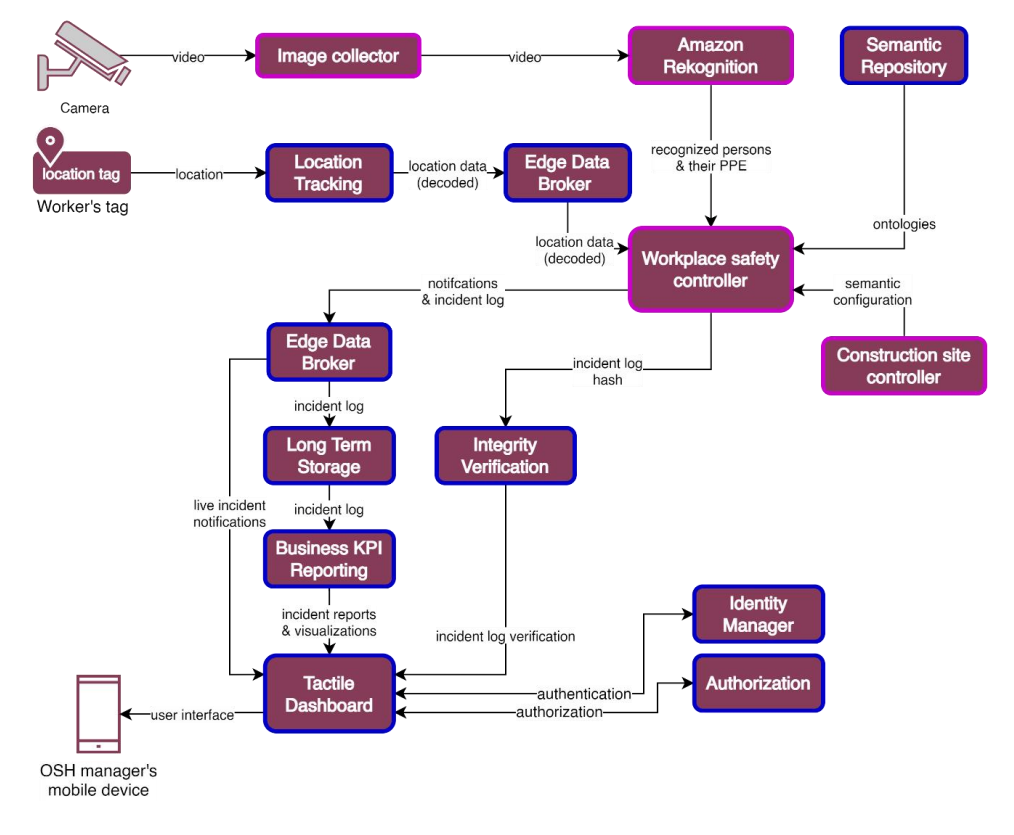

Figure 30. Architectural diagram for Construction site access control sub-trial

If there are tests already implemented, they will be reported in the corresponding table in the last deliverable.

### 4.3.2.2 Trial #2: Fall-related incident identification

The second trial of pilot two involves the following testing activities:

- Connection of EDBE with Location tracking enabler, LTSE and Workspace safety controller
- Connection of Workspace safety controller with Amazon rekognition, Construction site controller, Semantic repository enabler, Integrity verification enabler and FL local operations
- Connection of Tactile dashboard with Authorisation and IdM enablers, BKPI reporting enabler, LTSE and Integrity verification enablers
- Connection of FL local operations with all the remaining FL enablers

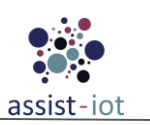

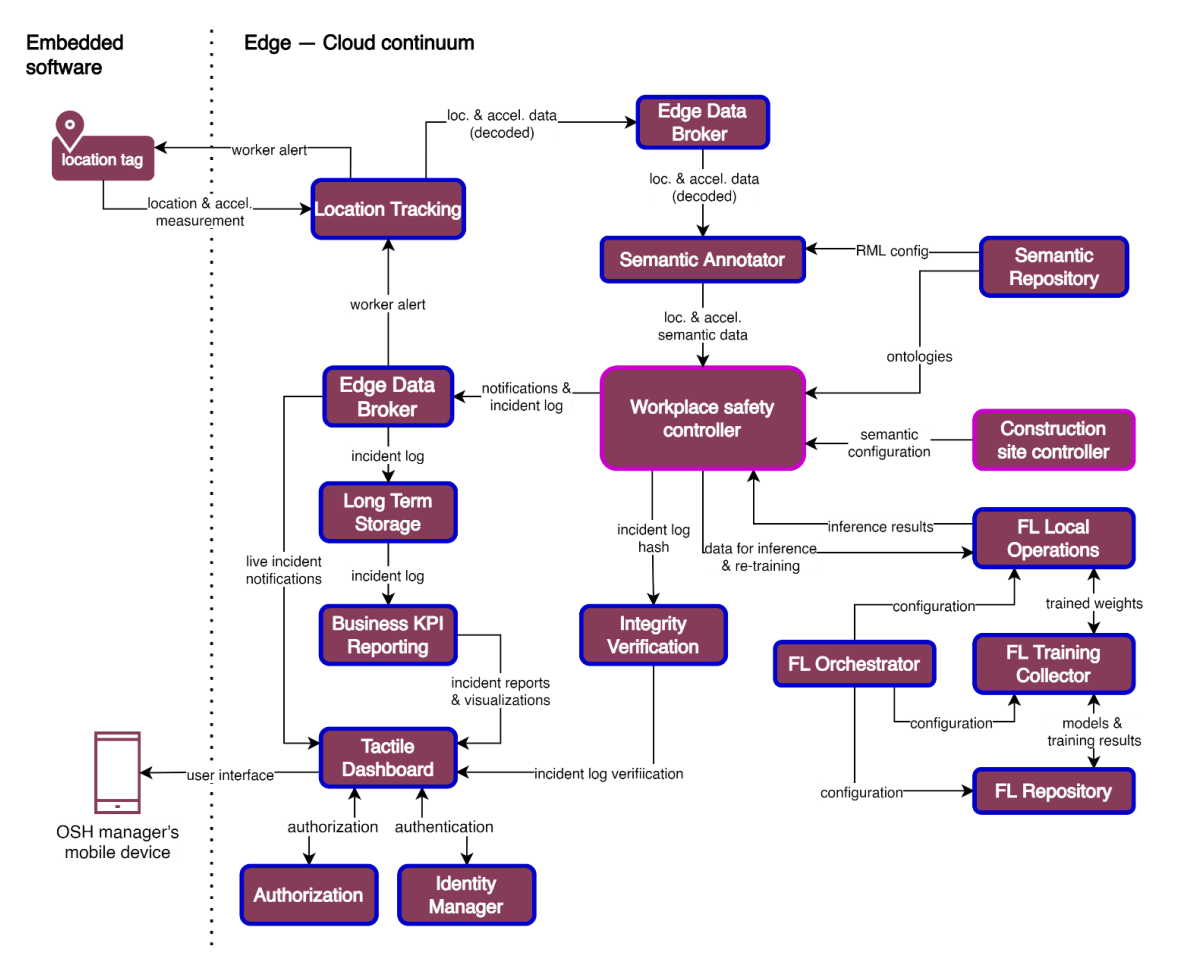

Figure 31. Architectural diagram for Fall-related incident identification trial

#### 4.3.2.3 Trial #3: Health and safety inspection support

The third trial of pilot two involves the following testing activities:

- Connection of MR glasses with PUD, Tactile dashboard, Semantic repository enabler and EDBE
- Connection of Tactile dashboard with Authorisation and IdM enablers
- Connection of Workplace safety controller with EDBE, Location processing enabler and Construction site controller

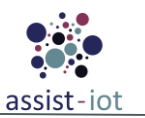

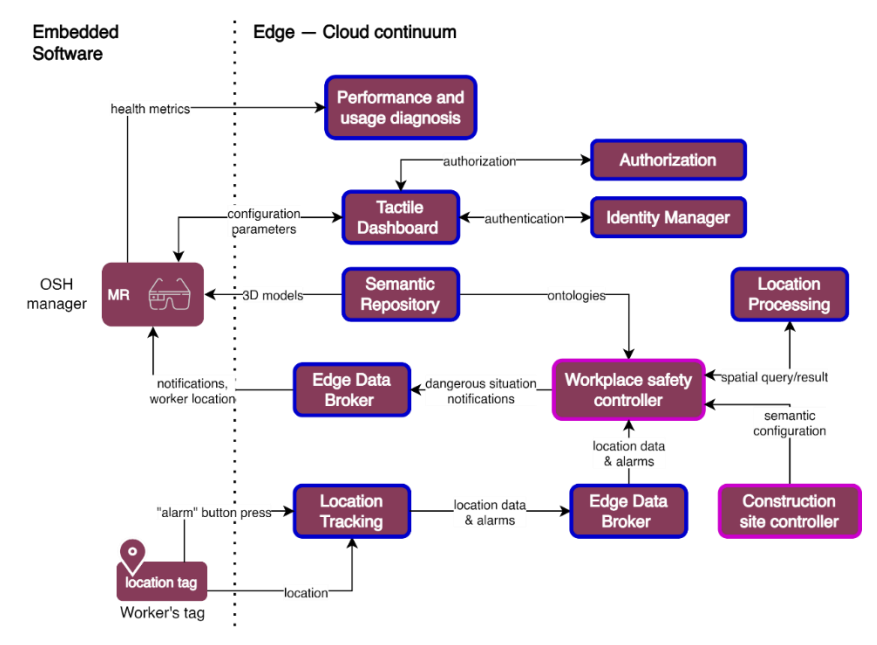

Figure 32. Architectural diagram for Safe navigation instructions sub-trial

- Connection of MR glasses with LTSE
- Connection of Location tags with Location tracking enabler
- Connection of EDBE with Location tracking enabler

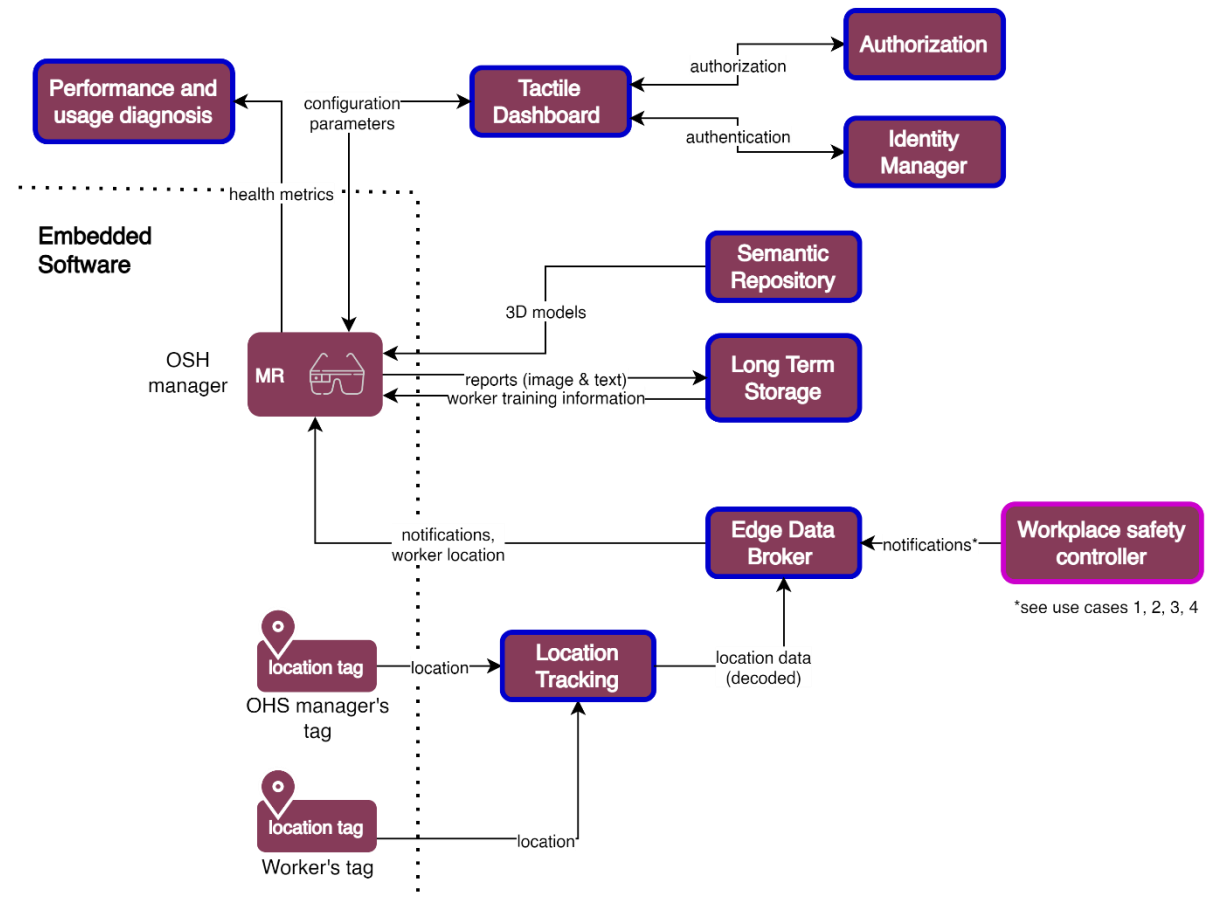

#### Edge — Cloud continuum

Figure 33. Architectural diagram for Health and safety inspection support sub-trial

If there are tests already implemented, they will be reported in the corresponding table in the last deliverable.

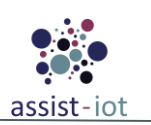

## 4.3.3 Pilot 3A: Vehicle in-service emission diagnostics

#### 4.3.3.1 Trial #1: Fleet in-service emission verification

The first trial of pilot three-a involves the following testing activities:

- Integration of GWEN, EDBE, Multilink enabler, Authorisation enabler and IdM as one technology block
- Connection of LTSE with the above block of enablers, Authorisation and IdM enablers
- Connection of Manageability enablers with Smart orchestrator

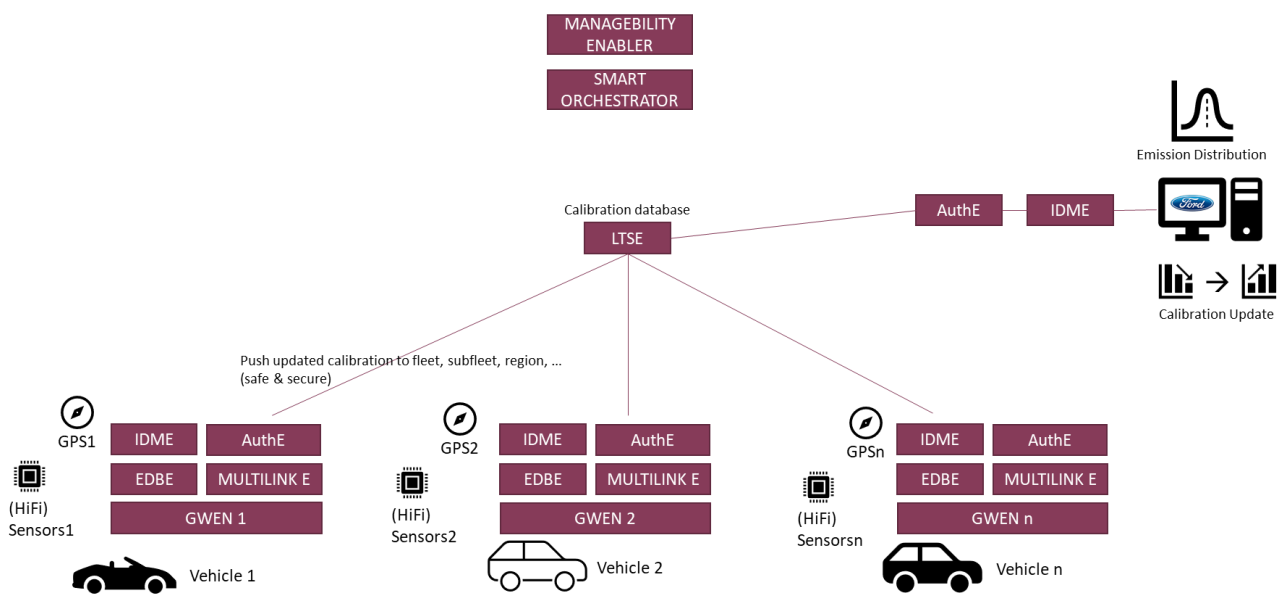

Figure 34. BS-P3A-1: Fleet in-service emission verification

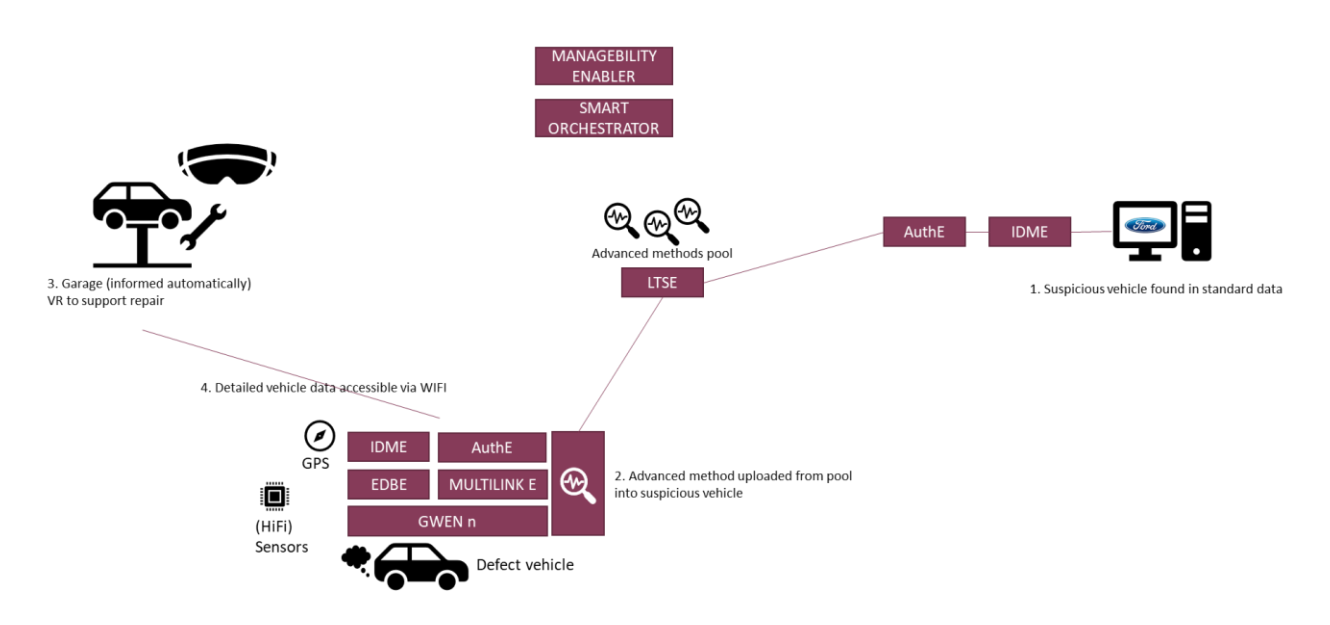

Figure 35. BS-P3A-2: Vehicle diagnostics

If there are tests already implemented, they will be reported in the corresponding table in the last deliverable.

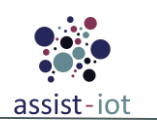

# 4.3.4 Pilot 3B: Vehicle exterior condition inspection and documentation

#### **4.3.4.1** Trial #1: Vehicle exterior condition inspection and documentation

The first trial of pilot three-b involves the following testing activities:

- Connection of the scanner with EDBE
- Connection of Smart orchestrator with Tactile dashboard, LTSE and BKPI reporting enabler
- Connection of EDBE with LTSE
- Connection of the local Filesystem with FL enablers
- Connection of Tactile dashboard with Authorisation and IdM enablers

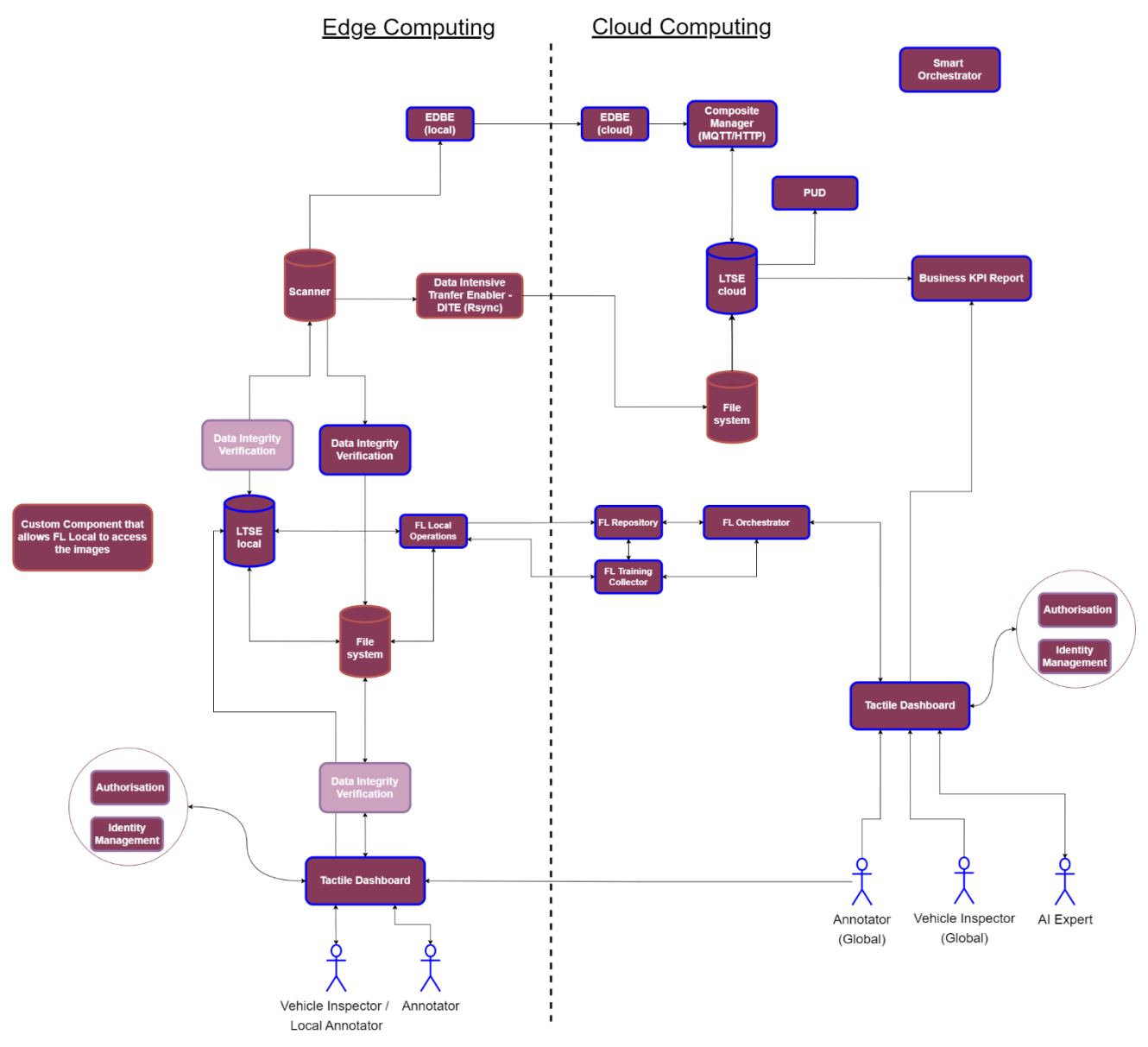

Figure 36. Architectural diagram for Vehicle exterior condition inspection and documentation

If there are tests already implemented, they will be reported in the corresponding table in the last deliverable.

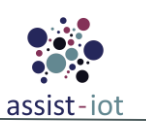

## 4.4 Acceptance testing

Due to the amendment to the Grant Agreement of the project, that has extended the duration of WP6 till WP36 (originally, ending now at M30), the focus of this deliverable has shifted to reporting the tests that have been implemented in the first three testing phases agreed upon by the consortium. The aim is to have a practical approach for acceptance testing after the conclusion of the former, given that the project is now in a phase where pilots have to be validated. The definition of acceptance testing was documented in the previous deliverable D6.2, along with various technologies and a preliminary approach. The priority now is to ensure that the approach can be accurately implemented and executed in the following months.

In order to properly understand the purpose of acceptance testing in ASSIST-IoT, it is important to establish a link between the requirements defined in WP3, and specifically in D3.3 [4.]. This involves mapping the requirements onto the corresponding business needs and defining the solutions that will fulfill those needs. The primary goal of acceptance testing is to verify compliance with the gathered requirements and assess whether the solution is ready for delivery to the pilots. This is done in a laboratory environment subsequently to the end-to-end testing process in which the pilot trials have been tested.

From functional to non-functional and with their priorities set, the requirements will be analyzed and classified, with the next step being to verify the acceptance criteria formulated in WP3 to ensure that the solution meets the requirements and is suitable for deployment in the pilots.

# 4.5 Performance testing

Performance testing is the final testing process for software deployment that focuses on speed, response time, stability, reliability, and scalability [20.]. This test relates closely to business requirements as the system's operations will be evaluated against business indicators [21.]. The result of this testing phase is the diagnostic information leading to eliminating bottlenecks and improving the poor performance of components. The literature divides the performance testing into smaller units [22.], which are: i) load, ii) stress, iii) endurance, iv) spike, and v) configuration testing. The aforementioned tests demand various conditions for assessing the system's performance.

In terms of ASSIST-IoT, performance testing is to take place in the deployment of pilot sites. The work in other packages is essential for providing the basic indicators for running performance tests. The indicators range from technical deliverables relevant to architecture and development to business driven by the pilot sites. These indicators will provide an overview of the system's scalability, reliability, stability, and efficiency in different IoT scenarios.

The requirements that were appointed for acceptance testing can be segregated, and the ones that are more relevant to performance testing should be applied to this phase. In a sense, the aforementioned requirements along with some KPIs will form the criteria for performance testing. Practically, the same pilot pipelines tested in the acceptance phase should be used for this testing phase by stressing and loading them.

Since each component has its own performance metrics, it is important to verify the quantitative values under different conditions. Therefore, the following units should be the core of performance testing:

- **Throughput**: The number of requests or transactions that the system can handle per unit of time, which applies to all pilots that interact with LTSE for example.
- **Response time**: The time it takes for the system to respond to a request.
- Latency: The time it takes for a specific operation to complete, for example, the time it takes for a notification to arrive to a worker for pilot 2.
- **Concurrent users**: The number of users that can use the system simultaneously without degrading performance. (KPI 4.7.1)
- **Resource allocation**: The amount of system resources, such as CPU, memory, and disk space that the system uses during different types of operations. It is essential to have the capacity to dynamically expand or contract resources without sacrificing performance or availability.

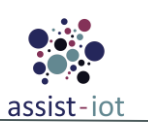

# **5** Conclusion / Future Work

The objective of this deliverable is to provide a detailed report on the tests that have been conducted during the integration process, following the DevSecOps methodology. The report covers the procedures, tools, and tests utilized to ensure the security of the deployed architecture. The tools employed in the testing and integration process include GitLab, GitLab CI/CD, GitLab Runner, Container registry, Helm registry, and Kubernetes.

The testing strategy for each enabler and the level of integration achieved so far have been thoroughly documented, while the upcoming testing phases have been analysed in both theoretical and practical manners to facilitate their reporting in the final deliverable. The time plan for the testing and integration phase has been updated to reflect the amendment of the project.

This deliverable will be updated in conjunction with the other two WP6 deliverables, which will document the final testing and integration results, packaging and releasing, technical support, and documentation.

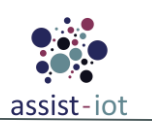

# References

- ASSIST-IoT (2022). D6.7: Release and Distribution Plan. Deliverable of the Horizon-2020 ASSIST-IoT project, Grant Agreement No. 957258.
- [2.] ASSIST-IoT (2022). D6.6: Technical and Support Documentation. Deliverable of the Horizon-2020 ASSIST-IoT project, Grant Agreement No. 957258.
- [3.] ASSIST-IoT (2021). D6.1: Devsecops Methodology and tools. Deliverable of the Horizon-2020 ASSIST-IoT project, Grant Agreement No. 957258.
- [4.] ASSIST-IoT (2021). D3.3: Use Cases Manual & Requirements and Business Analysis. Deliverable of the Horizon-2020 ASSIST-IoT project, Grant Agreement No. 957258.
- [5.] GitLab website. https://about.gitlab.com/
- [6.] GitLab. (2021, 1 June). GitLab is setting the standard for DevSecOps. https://about.gitlab.com/blog/2021/06/01/gitlab-is-setting-standard-for-devsecops/
- [7.] GitLab. GitLab CI/CD. https://docs.gitlab.com/ee/ci/
- [8.] GitLab. GitLab Runner. https://docs.gitlab.com/runner/
- [9.] GitLab. GitLab Registry. https://docs.docker.com/registry/
- [10.]Helm. Helm Registry. https://helm.sh/docs/helm/helm\_registry/
- [11.]Helm. The package manager for Kubernetes. https://helm.sh/
- [12.]Helm. Charts. https://helm.sh/docs/topics/charts/
- [13.]Kubernetes.<u>https://kubernetes.io/</u>
- [14.]Óscar López, Jordi Blasi, Mikel Uriarte, Ignacio Lacalle, Gonzalo Galiana, Carlos E. Palau, Eduardo Garro, Maria Ganzha, Marcin Paprzycki, Piotr Lewandowski, Katarzyna Wasielewska, Konstantinos Votis, Georgios Stavropoulos, Iordanis Papoutsoglou, DevSecOps Methodology for NG-IoT Ecosystem Development Lifecycle – ASSIST-IoT perspective, Journal of Computer Science and Cybernetics, 37(3):321-33, Sept 2021.
- [15.]ASSIST-IoT (2022). D6.2: Testing and integration plan Initial. Deliverable of the Horizon-2020 ASSIST-IoT project, Grant Agreement No. 957258.
- [16.] ASSIST-IoT (2022). D3.6: ASSIST-IoT Architecture Definition. Deliverable of the Horizon-2020 ASSIST-IoT project, Grant Agreement No. 957258.
- [17.] ASSIST-IoT (2022). D7.2: Pilot Scenario Implementation. Deliverable of the Horizon-2020 ASSIST-IoT project, Grant Agreement No. 957258.
- [18.]Guru99. (2022, 16 April). Integration Testing: What is, Types, Top Down & Bottom Up Example. Source. Accessed on 3<sup>rd</sup> of May 2022. <u>https://www.guru99.com/integration-testing.html</u>
- [19.] Software testing fundamentals. (2020, 13 September). Integration testing. Source. Accessed on 3<sup>rd</sup> of May 2022. <u>https://softwaretestingfundamentals.com/integration-testing/</u>
- [20.]Guru99. (2023, 21 January). Performance Testing Tutorial Types. Source. <u>https://www.guru99.com/performance-testing.html</u>
- [21.] Microsoft Learn. (2022, 12 January). Performance testing. Source. <u>https://learn.microsoft.com/en-us/azure/architecture/framework/scalability/performance-test</u>
- [22.]Mustafa, K. M., Al-Qutaish, R. E., & Muhairat, M. I. (2009, December). Classification of software testing tools based on the software testing methods. In 2009 Second International Conference on Computer and Electrical Engineering (Vol. 1, pp. 229-233). IEEE.